คู่มือประกอบการอบรม การจัดทำชุดข้อมูลเพื่อการตัดสินใจ

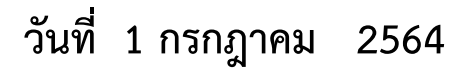

#### คู่มือการใช้งานโปรแกรม Google Data Studio

คู่มือฉบับนี้เป็นการสอนสร้างรายงาน Dashboard จากชุดข้อมูลเพื่อการตัดสินใจ ด้วยโปรแกรม Google Data Studio โดยใช้ข้อมูลจาก Google Sheet ก่อนเริ่มสร้างรายงาน ผู้เรียนต้องมีบัญชีผู้ใช้ของ Google ให้ เรียบร้อยก่อน เมื่อผู้เรียนมีบัญชีเรียบร้อยแล้ว ทำการเข้าเว็บไซต์ <u>www.google.co.th</u> และเข้าระบบด้วยบัญชี Google ให้เรียบร้อย

เปิด Google Drive เพื่อทำการอัพโหลดเอกสารข้อมูลสำหรับการสร้างรายงานจัดเก็บในโฟลเดอร์ ตัวอย่างในคู่มือนี้ จัดเก็บไว้ในโฟลเดอร์ที่ชื่อว่า "อบรมการใช้งาน google data studio"

|            | ไดรฟ์             | Q ค้นหาในไดรฟ์                                   | ()<br>()<br>()<br>()<br>()<br>()<br>()<br>()<br>()<br>()<br>()<br>()<br>()<br>( | ***<br>***<br>*** |
|------------|-------------------|--------------------------------------------------|---------------------------------------------------------------------------------|-------------------|
| +          | ใหม่              | ไดรฟ์ของฉัน > อบรมการใช้งาน google data studio 👻 |                                                                                 |                   |
| $\bigcirc$ | ลำดับความสำคัญ    | ไฟล์                                             | แก้ไขล่าสุด                                                                     | โดยฉัน 🗸          |
| •          | ใดรพ์ของฉัน       |                                                  |                                                                                 |                   |
| õ          | แชร์กับฉัน        |                                                  |                                                                                 |                   |
| 0          | ล่าสุด            |                                                  |                                                                                 |                   |
| ☆          | ที่ดิดดาว         |                                                  |                                                                                 |                   |
|            | ถังขยะ            |                                                  |                                                                                 |                   |
| 0          | พื้นที่เก็บข้อมูล | DOPA_YearMonth-Dataset-E                         |                                                                                 |                   |
| ใช้ไป      | 148.4 GB          |                                                  |                                                                                 |                   |
|            |                   |                                                  |                                                                                 |                   |
|            |                   |                                                  |                                                                                 |                   |
|            |                   |                                                  |                                                                                 |                   |
|            |                   |                                                  |                                                                                 |                   |
|            |                   |                                                  |                                                                                 |                   |
|            |                   |                                                  |                                                                                 |                   |

ภาพที่ 1 ภาพหน้าจอโปรแกรม Google Drive

|    | DOPA_\<br>ไฟล์ แก้ไ | YearMonth-<br>ฃดูแทรก | -Dataset-EEC<br>รูปแบบ ข้อมูล | C_base-Pop .xLs<br>เครื่องมือ ความช่วยเ | X ☆ ⊡<br>หลือ <u>แก้ไข</u> ศ |                          |         |                 |                   |                          | 🗏 🔒 แซร์     |
|----|---------------------|-----------------------|-------------------------------|-----------------------------------------|------------------------------|--------------------------|---------|-----------------|-------------------|--------------------------|--------------|
| 5  |                     | a 100% <del>•</del>   | ₿%.00                         | 0 123 <del>-</del> Sarabun              | <b>v</b> 16                  | - BISA                   | → = + + | - +  ÷ + ♭ + G⊃ | 🗄 🖬 🕇             | · Σ ·                    | ^            |
| A1 | •   <i>f</i> x      | Year                  |                               |                                         |                              |                          |         |                 |                   |                          |              |
|    | A                   | В                     | c                             | D                                       | E 💌                          | F                        | G       | н               | l<br>ha a a d a = | J                        | K            |
| 1  | Year =              | Month =               | pcode ·                       | pname '                                 | acode                        | aname d                  | tcode   | thame a         | mcode ·           | mname                    | ct_side15_wn |
| 2  |                     |                       |                               | ชอจงหวด                                 |                              | ชออาเภอ                  |         | ชอตาบล          |                   | ชอหมูบาน ชุมชน           | านวนประชาก   |
| 3  | 2563                | 12                    | 20                            | ชลบุรี                                  | 2001                         | เมืองชลบุรี              | 2001010 | บางปลาสร้อย     | 200101            | ท้ายบ้าน1                | 587          |
| 4  | 2563                | 12                    | 20                            | ชลบุรี                                  | 2001                         | เมืองชลบุรี              | 2001010 | บางปลาสร้อย     | 200101            | ท้ายบ้าน2                | 1005         |
| 5  | 2563                | 12                    | 20                            | ชลบุรี                                  | 2001                         | เมืองชลบุรี              | 2001010 | บางปลาสร้อย     | 200101            | ชุมชนบ้านสะพานเ          | 857          |
| 6  | 2563                | 12                    | 20                            | ชลบุรี                                  | 2001                         | เมืองชลบุรี              | 2001010 | บางปลาสร้อย     | 200101            | ชุมชนท่าเรือพลี          | 450          |
| 7  | 2563                | 12                    | 20                            | จังหวัดชลบุรี                           | 2001                         | ที่ทำการปกครองอำเภอเมือง | 2001010 | บางปลาสร้อย     | 200101            | ชุ่มชนหลังวัดต้นสน       | 857          |
| 8  | 2563                | 12                    | 20                            | จังหวัดชลบุรี                           | 2001                         | ที่ทำการปกครองอำเภอเมือง | 2001010 | บางปลาสร้อย     | 200101            | ชุ่มชนวัดป่า             | 187          |
| 9  | 2563                | 12                    | 20                            | จังหวัดชลบุรี                           | 2001                         | ที่ทำการปกครองอำเภอเมือง | 2001010 | บางปลาสร้อย     | 200101            | ู้<br>ชุ่มชนหลังตลาดบุรี | 738          |
| 10 | 2563                | 12                    | 20                            | จังหวัดชลบุรี                           | 2001                         | ที่ทำการปกครองอำเภอเมือง | 2001010 | บางปลาสร้อย     | 200101            | ชุ่มชนรอบโรงเรียน        | 517          |
| 11 | 2563                | 12                    | 20                            | จังหวัดชลบุรี                           | 2001                         | ที่ทำการปกครองอำเภอเมือง | 2001010 | บางปลาสร้อย     | 200101            | ชุ่มชนอพอลโล่ร่วม        | 230          |
| 12 | 2563                | 12                    | 20                            | ชลบุรี                                  | 2001                         | เมืองซลบุรี              | 2001020 | มะขามหย่ง       | 200102            | ชุ่มชนศรีนิคม            | 565          |
| 13 | 2563                | 12                    | 20                            | ชลบุรี                                  | 2001                         | เมืองซลบุรี              | 2001020 | มะขามหย่ง       | 200102            | ชุ่มชนไกรเกรียงยุค       | 543          |
| 14 | 2563                | 12                    | 20                            | ชลบุรี                                  | 2001                         | เมืองซลบุรี              | 2001020 | มะขามหย่ง       | 200102            | ชุ่มชนเสริมสันติ         | 644          |
| 15 | 2563                | 12                    | 20                            | จังหวัดชลบุรี                           | 2001                         | ที่ทำการปกครองอำเภอเมือง | 2001030 | บ้านโขด         | 200103            | งุ่มชน3อ.                | 404          |
| 16 | 2563                | 12                    | 20                            | จังหวัดชลบุรี                           | 2001                         | ที่ทำการปกครองอำเภอเมือง | 2001030 | บ้านโขด         | 200103            | ชุมชนชลธารสำราถ          | 694          |
| 17 | 2563                | 12                    | 20                            | จังหวัดชลบุรี                           | 2001                         | ที่ทำการปกครองอำเภอเมือง | 2001030 | บ้านโขด         | 200103            | ชุ่มชนราษฎร์ประสิ่       | 185          |
|    | + ≡                 | DOPA_Datas            | et-EEC_base-P                 | op-BK 👻                                 |                              | •                        |         |                 |                   |                          | (∢)⊁         |

### เปิดไฟล์ที่ชื่อว่า DOPA\_YearMonth-Dataset-EEC\_base-Pop

ภาพที่ 2 ภาพไฟล์ DOPA\_YearMonth-Dataset-EEC\_base-Pop

จากภาพที่ 2 ไฟล์ DOPA\_YearMonth-Dataset-EEC\_base-Pop หัวคอลัมน์ของไฟล์จะเป็น ภาษาอังกฤษ ซึ่งจะเป็นข้อมูลที่ส่งออกมาจากฐานข้อมูล เพื่อให้ง่ายต่อการเข้าใจในการทำรายงานในครั้งนี้ จึงจะ ทำการเปลี่ยนชื่อคอลัมน์ทั้งหมดให้เป็นภาษาไทย

| ■  | DOPA_Y<br>ไฟล์ แก้ไข | ′earMonth-<br>ขดแทรก | ·Dataset-EEC<br>รปแบบ ข้อมล | _base-Pop .xLs<br>เครื่องมือ ความช่วยเ | X ☆ ⊡<br>หลือ แก้ไชศ |                                                   |          |               |            |                                                 | 🗏 🔒 แซร์     |
|----|----------------------|----------------------|-----------------------------|----------------------------------------|----------------------|---------------------------------------------------|----------|---------------|------------|-------------------------------------------------|--------------|
| 5  | ~ 6 7                | 100% -               | ₿%.0 <sub>_</sub> .0        | 0 123 <del>-</del> Sarabun             | <b>→</b> 16          | -   <b>B</b> <i>I</i> ≎ <u>A</u>   <b>è.</b> ⊞ 53 | - ≡ - ī  | ·  ⊹ · ⁄? · ⊡ | ± 🖬 🔻      | <del>•</del> Σ •                                | ^            |
| N2 | -   <i>fx</i>        | จำนวนครัวเร          | รือน                        |                                        |                      |                                                   |          |               |            |                                                 |              |
|    | А                    | В                    | С                           | D                                      | E                    | F                                                 | G        | н             | 1          | J                                               | к            |
| 1  | Year =               | Month =              | pcode 👎                     | pname 🍸                                | acode =              | aname 🔻                                           | tcode =  | tname 🔻       | mcode≂     | mname 🔻                                         | ct_side15_wn |
| 2  | ปี                   | เดือน                | รหัสจังหวัด                 | ชื่อจังหวัด                            | เหัสอำเภเ            | ชื่ออำเภอ                                         | รหัสตำบล | ชื่อตำบล      | หัสหมู่บ้า | ชื่อหมู่บ้าน ชุมชน                              | านวนประชาก   |
| 3  | 2563                 | 12                   | 20                          | ชลบุรี                                 | 2001                 | เมืองซลบุรี                                       | 2001010  | บางปลาสร้อย   | 200101     | ท้ายบ้าน1                                       | 587          |
| 4  | 2563                 | 12                   | 20                          | ชลบุรี                                 | 2001                 | เมืองชลบุรี                                       | 2001010  | บางปลาสร้อย   | 200101     | ท้ายบ้าน2                                       | 1005         |
| 5  | 2563                 | 12                   | 20                          | ชลบุรี                                 | 2001                 | เมืองซลบุรี                                       | 2001010  | บางปลาสร้อย   | 200101     | ชุมชนบ้านสะพานเ                                 | 857          |
| 6  | 2563                 | 12                   | 20                          | ชลบุรี                                 | 2001                 | เมืองชลบุรี                                       | 2001010  | บางปลาสร้อย   | 200101     | ชุ่มชนท่าเรือพลี                                | 450          |
| 7  | 2563                 | 12                   | 20                          | จังหวัดชลบุรี                          | 2001                 | ที่ทำการปกครองอำเภอเมือง                          | 2001010  | บางปลาสร้อย   | 200101     | ้ชุ่มชนหลังวัดต้นสน                             | 857          |
| 8  | 2563                 | 12                   | 20                          | จังหวัดชลบุรี                          | 2001                 | ที่ทำการปกครองอำเภอเมือง                          | 2001010  | บางปลาสร้อย   | 200101     | ชุ่มชนวัดป่า                                    | 187          |
| 9  | 2563                 | 12                   | 20                          | จังหวัดชลบุรี                          | 2001                 | ที่ทำการปกครองอำเภอเมือง                          | 2001010  | บางปลาสร้อย   | 200101     | ชุ่มชนหลังตลาดบุรี                              | 738          |
| 10 | 2563                 | 12                   | 20                          | จังหวัดชลบุรี                          | 2001                 | ที่ทำการปกครองอำเภอเมือง                          | 2001010  | บางปลาสร้อย   | 200101     | ชุ่มชนรอบโรงเรียน                               | 517          |
| 11 | 2563                 | 12                   | 20                          | จังหวัดชลบุรี                          | 2001                 | ที่ทำการปกครองอำเภอเมือง                          | 2001010  | บางปลาสร้อย   | 200101     | ชุ่มชนอพอลโล่ร่วม                               | 230          |
| 12 | 2563                 | 12                   | 20                          | ชลบุรี                                 | 2001                 | เมืองชลบุรี                                       | 2001020  | มะขามหย่ง     | 200102     | งุ่มชนศรีนิคม                                   | 565          |
| 13 | 2563                 | 12                   | 20                          |                                        | 2001                 | เมืองซลบุรี                                       | 2001020  | มะขามหย่ง     | 200102     | ชุมชนไกรเกรียงยุค                               | 543          |
| 14 | 2563                 | 12                   | 20                          |                                        | 2001                 | เมืองซลบุรี                                       | 2001020  | มะขามหย่ง     | 200102     | ชุมชนเสริมสันติ                                 | 644          |
| 15 | 2563                 | 12                   | 20                          | จังหวัดชลบุรี                          | 2001                 | ที่ทำการปกครองอำเภอเมือง                          | 2001030  | บ้านโขด       | 200103     | ้งุ่มชน3อ.                                      | 404          |
| 16 | 2563                 | 12                   | 20                          | จังหวัดชลบุรี                          | 2001                 | ที่ทำการปกครองอำเภอเมือง                          | 2001030  | บ้านโขด       | 200103     | ชุมชนชลธารสำราถ                                 | 694          |
| 17 | 2563                 | 12                   | 20                          | จังหวัดชลบุรี                          | 2001                 | ที่ทำการปกครองอำเภอเมือง                          | 2001030  | บ้านโขด       | 200103     | ้ง<br>ชุมชนราษฎร์ประสิ <sup>เ</sup>             | 185          |
|    | + ≡ (                | DOPA_Datas           | et-EEC_base-P               | op-BK 👻                                | +                    | •                                                 |          | •             | 1          | <u>, - </u> , , , , , , , , , , , , , , , , , , | 🗼 สำรวจ      |

#### กรอกชื่อคอลัมน์ภาษาไทยในแถวที่ 2 ดังภาพที่ 3

ภาพที่ 3 ภาพเพิ่มหัวข้อคอลัมน์ภาษาไทย

#### ลบข้อมูลแถวที่ 1 (ชื่อคอลัมน์ภาษาอังกฤษ) ออก โดยคลิกขวาที่แถว 1 เลือกลบแถว ดังภาพที่ 4

| œ   |   | DOPA_YearMonth-<br>ไฟล์ แก้ไข ดู แทรก | Dataset-EEC<br>รูปแบบ ข้อมูล | _base-Pop .xLs<br>เครื่องมือ ความช่วยเ | X ☆ ⊡<br>หลือ <u>แก้ไข</u> ต | Singu State State St |                    |                 |         |                                                    | 🗏 🔒 แชร์           |
|-----|---|---------------------------------------|------------------------------|----------------------------------------|------------------------------|----------------------------------------------------------------------------------------------------|--------------------|-----------------|---------|----------------------------------------------------|--------------------|
| h   | 0 | ☐ ➡ ➡ 100% -                          | ₿%.00                        | 0 123 <del>-</del> Sarabun             | <del>v</del> 16              | - <b>B</b> <i>I</i> ≎ <u>A</u> <b>è</b> . ⊞ 53                                                                                                    | • = • <del>*</del> |                 | ± 🖬 🔻   | <del>.</del> Σ.                                    | ^                  |
| 1:1 |   | - fx Year                             |                              |                                        |                              |                                                                                                    |                    |                 |         |                                                    |                    |
|     |   | A B                                   | C =                          | D                                      | E                            | F                                                                                                    | G                  | н               | <br>    | J —                                                | к                  |
| 8   | ĸ | ตัด ೫x                                | pcode                        | pname r                                | acode                        | aname -                                                                                                    | tcode              | tname *         | mcode * | mname *                                            | ct_side15_wn       |
| i d | ₽ | <b>คัด</b> ลอก ೫C                     | หส่องหวด                     | ชอจงหวด                                | เหสอาเภเ                     | ชออาเภอ                                                                                                    | รหสตาบล            | ชอตาบล          | หสหมูบา | ชอหมูบาน ชุมชน                                     | านวนประชาก         |
| i c | ĵ | วาง %∨                                | 20                           | ชลบุรี                                 | 2001                         | เมืองชลบุรี                                                                                                    | 2001010            | บางปลาสร้อย     | 200101  | ท้ายบ้าน1                                          | 587                |
|     |   | วางแบบพิเศษ ⊳                         | 20                           | ชลบุรี                                 | 2001                         | เมืองชลบุรี                                                                                                    | 2001010            | บางปลาสร้อย     | 200101  | ท้ายบ้าน2                                          | 1005               |
| :   |   |                                       | 20                           | ชลบุรี                                 | 2001                         | เมืองชลบุรี                                                                                                    | 2001010            | บางปลาสร้อย     | 200101  | ชุมชนบ้านสะพานเ                                    | 857                |
|     |   | แทรก 1 ด้านบน                         | 20                           | ชลบุรี                                 | 2001                         | เมืองชลบุรี                                                                                                    | 2001010            | บางปลาสร้อย     | 200101  | ชุมชนท่าเรือพลี                                    | 450                |
|     |   | แทรก 1 ด้านล่าง                       | 20                           | จังหวัดชลบุรี                          | 2001                         | ที่ทำการปกครองอำเภอเมือง                                                                                                    | 2001010            | บางปลาสร้อย     | 200101  | ชุ่มชนหลังวัดต้นสน                                 | 857                |
| 1   |   | ລນແຄວ                                 | 20                           | จังหวัดชลบุรี                          | 2001                         | ที่ทำการปกครองอำเภอเมือง                                                                                                    | 2001010            | บางปลาสร้อย     | 200101  | ชุ่มชนวัดป่า                                       | 187                |
| :   |   | ล้างแถว                               | 20                           | จังหวัดชลบรี                           | 2001                         | ที่ทำการปกครองอำเภอเมือง                                                                                                    | 2001010            | บางปลาสร้อย     | 200101  | ชมชนหลังตลาดบรี                                    | 738                |
| 1   |   | ช่อนแถว                               | 20                           | จังหวัดชลบรี                           | 2001                         | ที่ทำการปกครองอำเภอเมือง                                                                                                    | 2001010            | บางปลาสร้อย     | 200101  | ชมชนรอบโรงเรียน                                    | 517                |
| 1   |   | ปรับขนาดแถว                           | 20                           | จังหวัดชลบรี                           | 2001                         | ที่ทำการปกครองอำเภอเมือง                                                                                                    | 2001010            | บางปลาสร้อย     | 200101  | ชมชนอพอลโล่ร่วม                                    | 230                |
| 1   |   |                                       | 20                           | ชลบรี                                  | 2001                         | เมืองชลบรี                                                                                                    | 2001020            | มะขามหย่ง       | 200102  | ชมชนศรีนิคม                                        | 565                |
| 1   |   | จดกลุ่มแถว                            | 0                            | ชลบรี                                  | 2001                         | เมืองซลบรี                                                                                                    | 2001020            | มะขามหย่ง       | 200102  | งานขนไกรเกรียงยุค                                  | 543                |
| 1   |   | ยกเลกการจดกลุ่มแถว                    | .o                           | ชลบรี                                  | 2001                         | เมืองซลบรี                                                                                                    | 2001020            | าเะขาบหย่ง      | 200102  | ชุมชมเสริมสัมติ                                    | 644                |
| 1   |   | รับลิงก์มาที่ช่วงนี้                  | 0                            | ฉังหวัดชอบรี                           | 2001                         | พื่ทำการปกครองอำเภอเบือง                                                                                                    | 2001020            | <u>ม้วบโ</u> ขด | 200102  | จงาจงาวอ                                           | 404                |
| 1   |   | กำหนดช่วงที่ตั้งชื่อ                  | .0                           | จังหวัดชอบรี                           | 2001                         | พี่ทำการปกครองกำเภอเบื้อง                                                                                                    | 2001030            | บ้านโฆด         | 200103  | ູ ບໍ່ລັບເວຍ.<br>ໜາໜາໜວຽວເອັງ                       | 404<br>60 <i>1</i> |
| 1   |   |                                       | .0                           | ว้านวัดหลาย                            | 2001                         | พี่พ้ออาระไออรองอำเวอเมือง                                                                                                    | 2001030            | บานเบท          | 200103  | ບູ່ມັບເວັດເບີ ໄວດີ ໄວ ໄດ້<br>ເຈັນເອນເຮັດແລະ ໄດ້ແລະ | 105                |
| _   |   | การจัดรูปแบบตามเงื่อนไข               | :0                           | งงหวดชสบุร                             | 2001                         | ทท.เม.เวบเพวองอ.เทเอเทอง                                                                                                    | 2001030            | บานเซต          | 200103  | างหมายหารการเป็นการเหม                             | C01                |
|     |   | การตรวจสอบข้อมูล                      | -EEC_base-Pe                 | op-BK 🔻                                |                              |                                                                                                    |                    |                 |         | จำนวน: 1                                           | 4 🚺 สำรวจ          |

ภาพที่ 4 ภาพลบแถวคอลัมน์ เลือกหัวคอลัมน์เป็นภาษาไทยดังภาพที่ 5

|    | DOPA_Yo<br>ไฟล์ แก้ไข | earMonth<br>ิดูแทรก | -Dataset-EEC<br>รูปแบบ ข้อมูล | C_base-Pop .xLs<br>เครื่องมือ ความช่วยเ | X ☆ ⊡<br>หลือ <u>แก้ไข</u> ต |                                                |                  |             |         |                    | 🗏 🔒 แซร์   |
|----|-----------------------|---------------------|-------------------------------|-----------------------------------------|------------------------------|------------------------------------------------|------------------|-------------|---------|--------------------|------------|
| ŝ  |                       | 100% 👻              | ₿%.00                         | 0 123 <del>-</del> Sarabun              | <del>v</del> 16              | - <b>B</b> <i>I</i> ≎ <u>A</u> <b>è</b> . ⊞ 53 | -   <u>=</u> - + | + - P - GD  | t 🗄 🏹   | <del>•</del> Σ •   | ^          |
| :1 | • <i>fx</i>           | บี                  |                               |                                         |                              |                                                |                  |             |         |                    |            |
| -  | A                     | B                   | с<br>• • • •                  | D<br>A V V                              | E                            | F 6                                            | G                | H<br>41 0   | י שו ש  | ل<br>۲             | к          |
| 1  | ป                     | เดือน               | รหส่จงหวด                     | ชอจงหวด                                 | เหสอาเภเ                     | ชออาเภอ                                        | รหสตาบล          | ชอตาบล      | หสหมูบา | ชอหมูบาน ชุมชน     | านวนประชาก |
| 2  | 2563                  | 12                  | 20                            | ชลบุรี                                  | 2001                         | เมืองชลบุรี                                    | 2001010          | บางปลาสร้อย | 200101  | ท้ายบ้าน1          | 587        |
| 3  | 2563                  | 12                  | 20                            | ชลบุรี                                  | 2001                         | เมืองชลบุรี                                    | 2001010          | บางปลาสร้อย | 200101  | ท้ายบ้าน2          | 1005       |
| 4  | 2563                  | 12                  | 20                            | ชลบุรี                                  | 2001                         | เมืองซลบุรี                                    | 2001010          | บางปลาสร้อย | 200101  | ชุมชนบ้านสะพานเ    | 857        |
| 5  | 2563                  | 12                  | 20                            | ชลบุรี                                  | 2001                         | เมืองชลบุรี                                    | 2001010          | บางปลาสร้อย | 200101  | ชุ่มชนท่าเรือพลี   | 450        |
| 6  | 2563                  | 12                  | 20                            | จังหวัดชลบุรี                           | 2001                         | ที่ทำการปกครองอำเภอเมือง                       | 2001010          | บางปลาสร้อย | 200101  | ชุ่มชนหลังวัดต้นสน | 857        |
| 7  | 2563                  | 12                  | 20                            | จังหวัดชลบุรี                           | 2001                         | ที่ทำการปกครองอำเภอเมือง                       | 2001010          | บางปลาสร้อย | 200101  | ชุ่มชนวัดป่า       | 187        |
| 8  | 2563                  | 12                  | 20                            | จังหวัดชลบุรี                           | 2001                         | ที่ทำการปกครองอำเภอเมือง                       | 2001010          | บางปลาสร้อย | 200101  | ชุ่มชนหลังตลาดบุรี | 738        |
| 9  | 2563                  | 12                  | 20                            | จังหวัดชลบุรี                           | 2001                         | ที่ทำการปกครองอำเภอเมือง                       | 2001010          | บางปลาสร้อย | 200101  | ชุมชนรอบโรงเรียน   | 517        |
| 10 | 2563                  | 12                  | 20                            | จังหวัดชลบุรี                           | 2001                         | ที่ทำการปกครองอำเภอเมือง                       | 2001010          | บางปลาสร้อย | 200101  | ชุมชนอพอลโล่ร่วม่  | 230        |
| 11 | 2563                  | 12                  | 20                            | ชลบุรี                                  | 2001                         | เมืองชลบุรี                                    | 2001020          | มะขามหย่ง   | 200102  | ชุมชนศรีนิคม       | 565        |
| 12 | 2563                  | 12                  | 20                            | ชลบุรี                                  | 2001                         | เมืองชลบุรี                                    | 2001020          | มะขามหย่ง   | 200102  | ชุ่มชนไกรเกรียงยุค | 543        |
| 13 | 2563                  | 12                  | 20                            | ชลบุรี                                  | 2001                         | เมืองชลบุรี                                    | 2001020          | มะขามหย่ง   | 200102  | ชุ่มชนเสริมสันติ   | 644        |
| 14 | 2563                  | 12                  | 20                            | จังหวัดชลบุรี                           | 2001                         | ที่ทำการปกครองอำเภอเมือง                       | 2001030          | บ้านโขด     | 200103  | ชุมชน3อ.           | 404        |
| 15 | 2563                  | 12                  | 20                            | จังหวัดชลบุรี                           | 2001                         | ที่ทำการปกครองอำเภอเมือง                       | 2001030          | บ้านโขด     | 200103  | ชุ่มชนชลธารสำราย   | 694        |
| 16 | 2563                  | 12                  | 20                            | จังหวัดชลบุรี                           | 2001                         | ที่ทำการปกครองอำเภอเมือง                       | 2001030          | บ้านโขด     | 200103  | ชุมชนราษฎร์ประสิ   | 185        |
| 17 | 2563                  | 12                  | 20                            | จังหวัดชลบุรี                           | 2001                         | ที่ทำการปกครองอำเภอเมือง                       | 2001030          | บ้านโขด     | 200103  | ชุมชนจิตต์ประสาน   | 237        |
| -  | + ≣ c                 | OPA_Datas           | et-EEC_base-P                 | op-BK 🔻                                 |                              |                                                |                  |             |         | ຈຳນວນ:             | 14 🛃 สำรวจ |

ภาพที่ 5 ภาพตัดคอลัมน์ภาษาอังกฤษ

เลือกเมนู ไฟล์ และ บันทึกเป็น Google ชีต ดังภาพที่ 6

| ⊞   | DO<br>ไฟล์ | PA_YearMonth<br>ແກ້ໄສ ຄູ ແກຣກ | າ-Dat<br>ງປແນ | aset-EEC<br>บบ ข้อมูล | _base-Pop _xเร<br>เครื่องมือ ความช่วย | × ☆ ⊡<br>หลือ แก้ไรย |                          |           |                |            |                    | 🗏 🔒 urí    |
|-----|------------|-------------------------------|---------------|-----------------------|---------------------------------------|----------------------|--------------------------|-----------|----------------|------------|--------------------|------------|
| ŝ   |            | แซร์                          |               | % .0 <u>_</u> .0      | 0 123 ≠ Sarabun                       | w 16                 | • B I ÷ A . E E          | ·   Ξ · 4 | * 1÷ * 1> * 00 | ₽ 🖬 🔻      | -Σ-                |            |
| 1:1 |            | ใหม่                          | +             | 0                     | 0                                     | e                    |                          | 0         | ч              |            |                    | ×          |
| 1   |            | เปิด                          | ×o            | สจังหวัด              | ชื่อจังหวัด                           | เหัสอำเภา            | ซืออำเภอ                 | รหัสตำบล  | ชื่อต่ำบล      | หัสหมู่บ้า | ชื่อหมู่บ้าน ชุมชน | ้านวนประชา |
| 2   |            | น่าเข้า                       |               |                       | ชลบุรี                                | 2001                 | เมืองชลบุรี              | 2001010   | บางปลาสร้อย    | 200101     | ท้ายบ้าน1          | 587        |
| 3   |            | ทำสำเหว                       |               |                       | ชลบุรี                                | 2001                 | เมืองชลบุรี              | 2001010   | บางปลาสร้อย    | 200101     | ท้ายบ้าน2          | 1005       |
| 4   | <          | บันทึกเป็น Google             | ชีด           | )                     | ชลบุรี                                | 2001                 | เมืองขลบุรี              | 2001010   | บางปลาสร้อย    | 200101     | ชุมชนบ้านสะพานเ    | 857        |
| 5   |            |                               |               |                       | ชลบุรี                                | 2001                 | เมืองชลบุรี              | 2001010   | บางปลาสร้อย    | 200101     | ชุมชนท่าเรือพลี    | 450        |
| 6   |            | BLUB                          | •             |                       | จังหวัดชลบุรี                         | 2001                 | ที่ทำการปกครองอำเภอเมือง | 2001010   | บางปลาสร้อย    | 2001015    | ชุ่มชนหลังวัดต้นสน | 857        |
| 7   | 1          | ดาวนไหลด                      | •             |                       | จังหวัดชลบุรี                         | 2001                 | ที่ทำการปกครองอำเภอเมือง | 2001010   | บางปลาสร้อย    | 200101     | ชุมชนวัดป่า        | 187        |
| 8   | 1          | ประวัติเวอร์ชั่น              | •             |                       | จังหวัดชลบรี                          | 2001                 | ที่ทำการปกครองอำเภอเมือง | 2001010   | บางปลาสร้อย    | 2001015    | ชมชนหลังตลาดบรี    | 738        |
| 9   | 1          | เปลี่ยนชื่อ                   |               |                       | จังหวัดชลบรี                          | 2001                 | ที่ทำการปกครองอำเภอเมือง | 2001010   | บางปลาสร้อย    | 200101     | ชมชนรอบโรงเรียน    | 517        |
| 10  | •          | ข้าย                          |               |                       | จังหวัดชลบุรี                         | 2001                 | ที่ทำการปกครองอำเภอเมือง | 2001010   | บางปลาสร้อย    | 200101     | ชุมชนอพอลโล่ร่วม   | 230        |
| 11  | e.         | เพิ่มทางดัดไปยังได            | รพ์           |                       | ชลบรี                                 | 2001                 | เมืองชลบรี               | 2001020   | มะขามหย่ง      | 2001025    | ชมชนศรีนิคม        | 565        |
| 12  | 1          | ข้ายไปที่ถังขยะ               |               |                       | ชลบุรี                                | 2001                 | เมืองชลบุรี              | 2001020   | มะขามหย่ง      | 200102     | ชุมชนไกรเกรียงยุค  | 543        |
| 13  |            |                               |               |                       | ชลบุรี                                | 2001                 | เมืองขลบุรี              | 2001020   | มะขามหย่ง      | 200102     | ชุ่มชนเสริมสันติ   | 644        |
| 14  | 1          | เผยแพร่ไปยังเว็บ              |               |                       | จังหวัดชลบรี                          | 2001                 | ที่ทำการปกครองอำเภอเมือง | 2001030   | บ้านโขด        | 200103     | ง<br>ชุมชน3อ.      | 404        |
| 15  |            | รายละเอียดเอกสาร              | 5             |                       | จังหวัดชลบุรี                         | 2001                 | ที่ทำการปกครองอำเภอเมือง | 2001030   | บ้านโขด        | 200103     | งุ่มชนชลธารสำราถ   | 694        |
| 16  |            | การตั้งค่าสเปรดชีด            |               |                       | จังหวัดชลบุรี                         | 2001                 | ที่ทำการปกครองอำเภอเมือง | 2001030   | บ้านโขด        | 200103     | ชุมชนราษฎร์ประสิ   | 185        |
| 17  | -          | พิมพ์                         | ЖР            |                       | จังหวัดชลบุรี                         | 2001                 | ที่ทำการปกครองอำเภอเมือง | 2001030   | บ้านโขด        | 200103     | ชุมชนจิตต์ประสาน   | 237        |
| +   |            | DOPA_Data                     | set-E8        | EC_base-Po            | op-BK 🔻                               |                      |                          |           |                |            | จำหวน: 1           | 14 💽 ahmo  |

ภาพที่ 6 ภาพบันทึกเป็น Google ชีต

เมื่อเปิด Google Drive จะพบว่า ระบบได้ทำการสร้างไฟล์ขึ้นมาใหม่เป็นรูปแบบ Google ชีต

| $\bigtriangleup$ | ไดรฟ์              | Q ค้นหาในไดรฟ์ 🔹                                                                    | 0 🕸 🏭               | Go | ogle |
|------------------|--------------------|-------------------------------------------------------------------------------------|---------------------|----|------|
| +                | ใหม่               | ไดรฟ์ของฉัน > อบรมการใช้งาน google data studio 👻                                    |                     | ■  | í    |
| Ø                | ลำดับความสำคัญ     | ไฟล์                                                                                | แก้ไขล่าสุดโดยฉัน 🔸 |    |      |
| •                | ใดรพ์ของฉัน        |                                                                                     |                     |    |      |
| De               | แชร์กับฉัน         |                                                                                     |                     |    |      |
| 0                | ล่าสุด             |                                                                                     |                     |    |      |
|                  | ที่ติดตาว          |                                                                                     |                     |    |      |
| Ū                | ถังขยะ             |                                                                                     |                     |    |      |
| $\bigcirc$       | พื้นที่เก็บข้อมูล  | DOPA_YearMonth-Dataset-E     DOPA_YearMonth-Dataset-E     DOPA_Location-Dataset-EEC |                     |    |      |
| ใช้ไป 1          | 148.4 GB           |                                                                                     |                     |    |      |
|                  |                    |                                                                                     |                     |    |      |
|                  |                    |                                                                                     |                     |    |      |
|                  |                    |                                                                                     |                     |    |      |
|                  |                    |                                                                                     |                     |    |      |
|                  |                    |                                                                                     |                     |    |      |
| Ø                | คอน โซลผู้ดูแลระบบ |                                                                                     |                     |    |      |

ภาพที่ 7 หน้าจอ Google Drive

เปิดโปรแกรม Google Data Studio โดยเข้าที่เว็บไซต์ https://datastudio.google.com และเข้า ระบบด้วยบัญชี Google จะพบหน้าจอดังภาพที่ 8 ให้เลือก ไอคอนเครื่องหมายบวก (รายงานเปล่า)

| 📲 Data Studio        | Qุ ค้นหา Data Studio                           |                                                                                                    |                                                                                                    | () († 11                                                                                                    |
|----------------------|------------------------------------------------|----------------------------------------------------------------------------------------------------|----------------------------------------------------------------------------------------------------|----------------------------------------------------------------------------------------------------|
| 🕂 สร้าง              | <b>ล่าสุด <mark>รายงาน</mark> แหล่งข้อมู</b> ะ | นักสำรวจ                                                                                                    |                                                                                                    |                                                                                                    |
| 🕓 ล่าสุด             | เริ่มต้นด้วยเทมเพลต                            |                                                                                                    |                                                                                                    | แกลเลอรื่แม่แบบ 🗘                                                                                                    |
| 🗿 ແซร์กับฉัน         |                                                | Learn how to view, edit and create a Data Statio report                                                                                                    | MACME         MARKAGE           Markage         Markage           Markage         Markage           Strange         Markage           Strange         Markage | Cough baseh Consele         Fold 5,2027 Mor 6,2027           Mile         Miles         Miles |
| 🛆 ฉันเป็นเจ้าของ     | +                                              | 22         The first state of state state stat                                 | SC2UD 00,104 SC2,350 41,27 %<br>+ 01 + 00 + 00 + 00 + 00 + 00 + 00 + 00                                                                                       |                                                                                                    |
| 🗐 ถังขยะ             | •                                              | and the state and a state of the state of the state of th |                                                                                                    |                                                                                                    |
| 🕼 ผ้ดแลระบบขององค์กร | <b>รายงานว่างเปล่า</b><br>Data Studio          | รายงานบทแนะนำ<br>Data Studio                                                                                                    | Acme Marketing<br>Google Analytics                                                                                                    | Search Console Report<br>Search Console                                                                                                    |
|                      | đ                                              |                                                                                                    | η, α, ν., αην                                                                                                    |                                                                                                    |
|                      | ช <b>อ</b>                                     |                                                                                                    | เครเบนเจาของกเด 👻                                                                                                    | เปดลาสุด โดยฉน 👻 🗸                                                                                                    |
|                      | 📶 รายงานจำนวนประชากร                           |                                                                                                    | Anusorn Benjatanarat                                                                                                    | 20 พ.ค. 2021                                                                                                    |
|                      | <b>เ</b> ป รายงานแหล่งน้ำ                      |                                                                                                    | Anusorn Benjatanarat                                                                                                    | 20 พ.ศ. 2021                                                                                                    |
|                      | <mark>.1</mark> ] ข้อมูลแหล่งน้ำ               |                                                                                                    | Anusorn Benjatanarat                                                                                                    | 14 พ.ค. 2021                                                                                                    |
|                      | <mark>.เ</mark> 1 รายงานไม่มีชื่อ              |                                                                                                    | Anusorn Benjatanarat                                                                                                    | 13 พ.ศ. 2021                                                                                                    |
|                      | ₁ ไ ข้อมูลทั่วไป                               |                                                                                                    | Anusorn Benjatanarat                                                                                                    | 13 พ.ค. 2021                                                                                                    |
|                      |                                                |                                                                                                    |                                                                                                    |                                                                                                    |

ภาพที่ 8 หน้าจอโปรแกรม Google Data Studio

โปรแกรมแสดงหน้าเลือกการเชื่อมต่อข้อมูล ให้ทำการเลือก Google ชีต ดังภาพที่ 9

| 📲 รายงานไม<br>ไฟล์ ดูหน่            | ม่มีชื่อ<br>ม้า ความช่วยเหลือ                                                     |                                                                                  |                                                               | 2+ uví • 💿 9 | : 0 :: |
|-------------------------------------|-----------------------------------------------------------------------------------|----------------------------------------------------------------------------------|---------------------------------------------------------------|--------------|--------|
| 🕀 เพิ่มหน้า 🚽 🕤                     | 🔿 📄 🕅 📑 เพิ่มข้อมูล 🛛 🛅 เพิ่                                                      | แผนภูมิ - 🔠 -   \Xi เพิ่มตัวควบคุม -   <> 🖃                                      | 🛛 🛪 🔨 ร 🖓 ร 📔 อีมและเลย์เอ                                    | วาท์         |        |
|                                     |                                                                                   |                                                                                  |                                                               |              |        |
| เพิ่มข้อมูลลงในรา                   | เขงาน                                                                             |                                                                                  |                                                               |              |        |
| เชื่อมต่อช้อมูล                     | แหล่งข้อมูลของฉัน                                                                 |                                                                                  |                                                               |              |        |
| Q ตันหา<br>Google C<br>Connectors b | Connectors (19)<br>Duilt and supported by Data Studio ឲ្ <del>ន</del> ័តអូតកើរ    | ñu                                                                               |                                                               |              |        |
| .ıl                                 | Google Analytics :<br>โดย Google<br>เชื่อมพ่อกับ Google Analytics                 | Google Ads<br>โดย Google<br>เชื่อมหลังกับข้อมูลรายงานประสิทธิภาพ<br>Google Ads   | :<br>Google ទីគ<br>ថែន Google<br>ឃីខរអគ់ទាក័រ Google          | gle fin      |        |
|                                     | BigQuery :<br>โทธ Google<br>เชื่อมต่อกับการางและคำพันหาที่กำหนด<br>เองใน BigQuery | Campaign Manager 360<br>ໂຄຍ Google<br>ເອີ້ອມທ່ອກັນອ້ອນູລ Campaign Manager<br>360 | :<br>Cloud Span<br>ໂສຍ Kaogle<br>ເສື່ອນສຳຄານິສານສັ<br>Spanner | ner :        |        |

ภาพที่ 9 หน้าจอเชื่อมต่อข้อมูล

ระบบจะแสดงรายชื่อไฟล์ Google ชีต ที่อยู่ใน Google Drive ดังภาพที่ 10

| 📲 รายงานไม่มีชื่อ<br>ไฟล์ ดู หน้า คว                                      | )<br>ามช่วยเหลือ                                                                                                    |                                                                                        | Lat 1125 ▼ <b>③</b> 9 <b>∷</b>                |
|---------------------------------------------------------------------------|----------------------------------------------------------------------------------------------------|----------------------------------------------------------------------------------------|-----------------------------------------------|
| 🕀 เพิ่มหน้า   🕤 👌                                                         | 🕅 📑 เพิ่มข้อมูล 🛛 🗄 เพิ่มแผนภูมิ 👻 😭                                                                                                    | มมร้อมูล (มี เห็มแบบบฺมิ - 25 - = เห็มตัวควบคุม - () - () - () - () - () - () - () - ( |                                               |
|                                                                           |                                                                                                    |                                                                                        |                                               |
| 🔶 เพิ่มข้อมูลลงในรา                                                       | ยงาน                                                                                                    |                                                                                        | ช้อมูลเข้าสู่ระบบ: 🍳 🛛 Anusorn Benjatanarat 🔵 |
| Google ชีด<br>โดย Google<br>เครื่องมือเชื่อมต่อ Goog<br>ดูข้อมูลเพิ่มเดิม | le ชิดช่วยให้คุณเข้าถึงข้อมูลที่เก็บไว้ไนเวิร์กซิดของ Google<br>รายงานปัญหา                                                                                                    | ซตได้                                                                                  |                                               |
| รายการทั้งหมด                                                             | สเปรดชีต 🔍                                                                                                    |                                                                                        |                                               |
| ฉันเป็นเจ้าของ<br>แชร์กับฉัน<br>ติดดาว<br>URL<br>เปิดจาก GOOGLE โดรฟ์ 🗹   | DOPA_YearMonth-Dataset-EEC_base-Pop<br>ระบบรับสมัคร<br>4.วิมิวาณร้านยาแหล่งน้ำ<br>สถานการณ์น้ำรายวัน (โครงการชลประทานชลบุรี)<br>ข้อมูลแหล่งน้ำ ท้องถิ้น<br>แบบประเมินผลการฝึกอบรมการประยุกต์ไข้งาน<br>อบรม Docker Container (การตอบกลับ)<br>DOPA_Dataset-EEC_base-Pop-test<br>data test<br>charts_data_1615175971624<br>dive. Jos. 16140535542763 |                                                                                        |                                               |
|                                                                           |                                                                                                    |                                                                                        | <b>ยกเลิก</b> เพิ่ม                           |

ภาพที่ 10 หน้าจอแสดงข้อมูล Google ชีต เลือก สเปรตชีต ชื่อ DOPA\_YearMonth-Dataset-EEC\_base-Pop ชื่อแผ่นงาน DOPA\_Dataset-EEC\_base-Pop-BK และคลิกปุ่ม เพิ่ม ดังภาพที่ 11

| 📲 รายงานไม่มีชื่อ<br>ไฟล์ ดู หน้า คว                      | ามช่วยเหลือ                                                                |                                      | 2+ urí -                                                 | · · · · · · · · · · · · · · · · · · ·       |
|-----------------------------------------------------------|----------------------------------------------------------------------------|--------------------------------------|----------------------------------------------------------|---------------------------------------------|
| 🕀 เพิ่มหน้า 🕤 🔿                                           | 🖎 🛛 🚼 เพิ่มข้อมูล 🔹 แก่ เพิ่มแผนภูมิ * 🔐                                   | รา 📃 😇 เพิ่มตัวควบคุม า 🛛 <> 💷 า 🖾 🤊 | 🗸 🏹 🗧 อีมและเลย์เอาต์                                    |                                             |
| <ul> <li>เพิ่มข้อมูลลงในราย</li> <li>Google ชีต</li></ul> | มงาน                                                                       |                                      | ชั่น                                                     | รมูลเข้าสู่ระบบ: 🔹 Anusorn Benjatanarat 🛛 🗙 |
| เครื่องมือเชื่อมต่อ Googl                                 | e ซีดช่วยให้คุณเข้าถึงข้อมูลที่เก็บไว้ในเวิร์กซีดของ Googl                 | e ซีตได้                             |                                                          |                                             |
| ดูข้อมูลเพิ่มเติม ร                                       | ายงานปัญหา                                                                 |                                      |                                                          |                                             |
| รายการทั้งหมด                                             | สเปรดชีด 🔍                                                                 | แผ่นงาน Q                            | ตัวเลือก                                                 |                                             |
| ฉันเป็นเจ้าของ 🧲                                          | DOPA_YearMonth-Dataset-EEC_base-Pop                                        | DOPA_Dataset-EEC_base-Pop-BK         | 🗸 ใช้แถวแรกเป็นส่วนหัว                                   |                                             |
| แชร์กับฉัน                                                | ระบบรับสมัคร<br>4 เดิมวอบไวแต่อแหล่มไล                                     |                                      | 🗸 รวมเซลล์ที่ช่อน/กรอง                                   |                                             |
| ดิตดาว                                                    | 4.53ม แนน แอกแหล่งน 1<br>สถานการณ์น้ำรายวัน(โครงการชลประทานชลบุรี)         |                                      | ส่วนหัวคอลัมน์ต้องไม่ซ้ำกัน                              |                                             |
| URL                                                       | ข้อมูลแหล่งน้ำ ท้องถิ่น<br>                                                |                                      | ระบบจะไม่เพิ่มคอสัมนที่มีส่วนหัวว่างเปลาลง ในแหล่งข้อมูล |                                             |
| เปิดจาก GOOGLE ไดรฟ์ 🛽 🗹                                  | แบบบระเมนผลการผกอบรมการบระยุกพ เขงาน<br>อบรม Docker Container (การตอบกลับ) |                                      | ช่วงที่ไม่บังคับ เช่น A1:B52                             |                                             |
|                                                           | DOPA_Dataset-EEC_base-Pop-test                                             |                                      |                                                          |                                             |
|                                                           | data test<br>charts data 1615175971624                                     |                                      |                                                          |                                             |
|                                                           | drive long 1614053554763                                                   |                                      |                                                          |                                             |
|                                                           |                                                                            |                                      |                                                          | ยกเลิก เพิ่ม                                |

ภาพที่ 11 หน้าจอเพิ่มข้อมูล Google ชีต

ระบบทำการเพิ่มข้อมูลในรายการ ทำการคลิกปุ่ม เพิ่มในรายงาน ดังภาพที่ 12

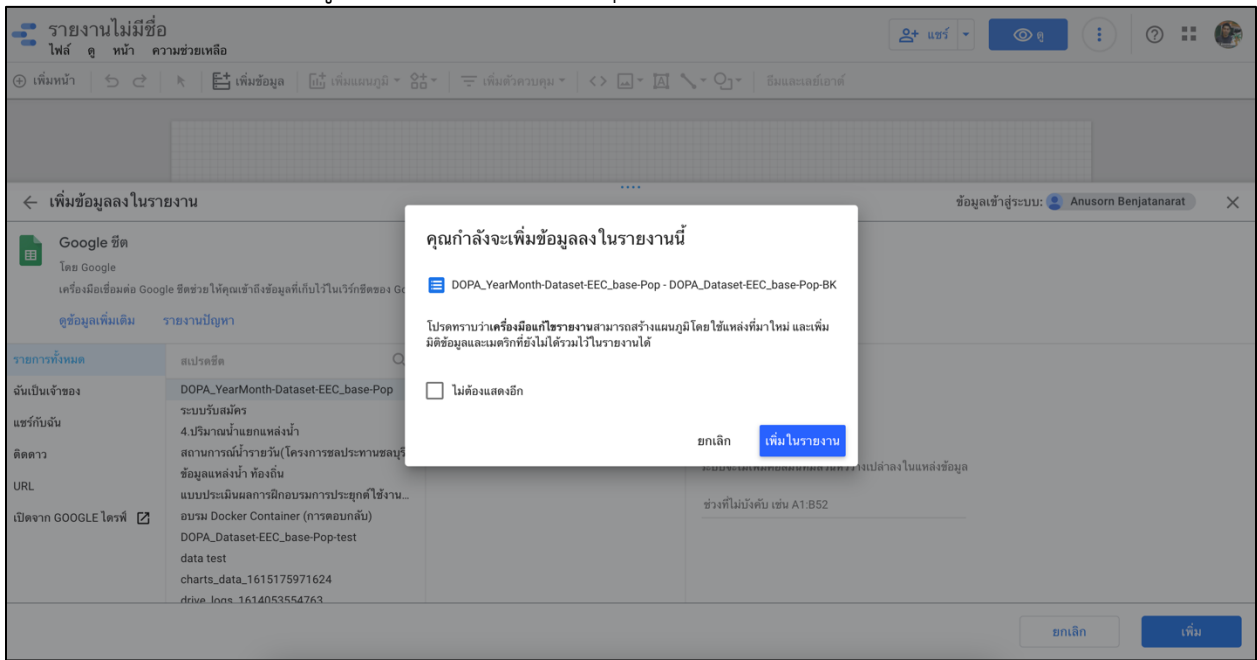

ภาพที่ 12 หน้าจอเพิ่มในรายงาน

ระบบทำการสร้างตารางข้อมูลให้โดยอัตโนมัติ ให้ทำการคลิกที่ตารางและกดปุ่ม Delete

|    |           |           |          |  | ==== แผนภูมิ > ต     | งาราง                        |
|----|-----------|-----------|----------|--|----------------------|------------------------------|
|    | 5115 MO   | Beaard Co | :<br>    |  |                      |                              |
| 1  | <b>20</b> | Record Co | 968      |  | ข้อมูล รูปแบ         | תר                           |
| 2. | 24        |           | 924      |  | แหล่งข้อมูล          | ช่องที่มีให้                 |
| 3. | 21        |           | 548      |  | DOPA_YearMonth       | Q พิมพ์เพื่                  |
|    |           |           |          |  | 🕂 รวมข้อมูล 🕐        | REC จำนวนศ                   |
|    |           |           |          |  | มิติข้อมูลช่วงวันที่ | RBC จำนวนป                   |
|    |           |           |          |  | 🔶 เพิ่มมิดิข้อมูล    | RBC จำนวนป                   |
|    |           |           |          |  |                      | ิ RBC จำนวนเ                 |
|    |           |           |          |  | มิติข้อมูล           | RBC ชอจงหว<br>RBC ชื่อดำบม   |
|    |           | 1-3/3 <   | <u> </u> |  | ABC รหัสจังหวัด      | RBC ชื่อหมู่บ้ <sup>*</sup>  |
|    |           |           |          |  | 📀 เพิ่มมิติข้อมูล    | RBC ชื่ออำเภ                 |
|    |           |           |          |  | เจาะลึก              | 123 เดือน<br>123 ปี          |
|    |           |           |          |  |                      | RBC รหัสจังห                 |
|    |           |           |          |  | เมตรก                | RBC รหัสดำบ                  |
|    |           |           |          |  | AUT Record Count     | HBC วทสทมูร<br>- RBC รหัสอำเ |
|    |           |           |          |  | 😧 ເพິ່ມເມຕຈີກ        | 123 Record                   |
|    |           |           |          |  | เมตริกที่ไม่บังคับ 🌑 |                              |
|    |           |           |          |  |                      |                              |

ภาพที่ 13 หน้าจอโปรแกรมหลังเพิ่มชุดข้อมูล

เมื่อลบตาราง จะปรากฏหน้าจอโปรแกรม Google Data Studio ภาพที่ 14

| รายงานไม่มีชื่อ<br>ไฟล์ แก้ไซ ดู แทรก หน้า จัดเรียง แหล่งซ้อมูล ความช่วยเหลือ                     | 2+ แชร์ 🔹 | ۵ ۹ 🚺                         | o :: 🚱        |
|---------------------------------------------------------------------------------------------------|-----------|-------------------------------|---------------|
| 🕀 เพิ่มหน้า 🛛 🕤 📄 陆 เพิ่มข้อมูล 🛛 🛗 เพิ่มแผนภูมิ ד 🔠 - เพิ่มตัวควบคุม ד 🔷 🗔 ד 🖾 🔨 ปีมและเลฮ์เอาด์ |           |                               |               |
|                                                                                                   |           | ธีมและเลย์เอาต์               |               |
|                                                                                                   |           | ธีม                           | การจัดวาง     |
|                                                                                                   |           | ธีมปัจจุบัน<br>คำเริ่มต้น     | ปรับแต่ง      |
|                                                                                                   |           | <sup>คำเริ่มดัน</sup><br>Text |               |
|                                                                                                   |           | ค่าเริ่มต้น                   |               |
|                                                                                                   |           | Text                          | •             |
|                                                                                                   |           | แยกธีมอ                       | อกมาจากรูปภาพ |

ภาพที่ 14 หน้าจอโปรแกรม Google Data Studio

#### เริ่มต้นการสร้างรายงาน

• สร้างกราฟ ตารางสรุปสถิติ

| ข                                                       | ۲U ۲                                                                        |          |                                    |
|---------------------------------------------------------|-----------------------------------------------------------------------------|----------|------------------------------------|
| 💦 รายงานไม่มีชื่อ<br>ไฟล์ แก้ไข ดู แทรก หน้า จัดเรียง เ | เหล่งข้อมูล ความช่วยเหลือ                                                   | 🐣 แชร์ 👻 | ۵ 🕄 💽 🕲                            |
| 🕀 เพิ่มหน้า 🏾 5 🔿 🔭 📑 เพิ่มข้อมูล                       | มีนี่ เพิ่มแผนภูมิ - 🚼 - 🧮 เพิ่มด้วควบคุม - 🔷 🖾 - 🔟 🔨 - 🖓 - ชีมและเลย์เอาด์ |          |                                    |
|                                                         |                                                                             |          | ธีมและเลย์เอาต์                    |
|                                                         | 1.168 / 0.9 K                                                               |          | <mark>ธีม</mark> การจัดวาง         |
|                                                         | арилиан<br>Малан                                                            |          | ธีมปัจจุบัน ปรับแต่ง<br>คำเริ่มต้น |
|                                                         | ині<br>                                                                     |          | Text                               |
|                                                         | Google Maps                                                                 |          | ค่าเริ่มดัน                        |
|                                                         | uñu<br>Hrifi HHIÍ Soci 2004<br>Ruñ<br>See See See                           |          | Text                               |
|                                                         | nsens                                                                       |          | แยกธีมออกมาจากรูปภาพ               |

เลือกเมนู เพิ่มแผนภูมิ เลือกตารางสรุปสถิติ

ภาพที่ 15 หน้าจอตารางสรุปสถิติ

คลิกลงพื้นที่ว่าง ระบบจะแสดงตารางสรุปสถิติ ดังภาพที่ 16

| รายงานไม่มีชื่อ<br>ไฟล์ แก้ไข ดู แทรก หน้า จัดเรียง แหล่งข้อมูล ความช่วยเหลือ | 2+ แซร์ • 💿 g 🔅                                                                                                    | 0 🗰 🚱              |
|-------------------------------------------------------------------------------|----------------------------------------------------------------------------------------------------|--------------------|
|                                                                               | <ul> <li>โกรง</li> <li>แสนภูมิ &gt; ด</li> <li>ร้อนูล รูปแบ</li> <li>แหนภูมิ</li> <li>มาดร์เรียมูล</li> <li>บาคลังร้อมูล</li> <li>โร้เอมส์ร้อยูมล</li> <li>เริ่มมาตรีกร้อม</li> <li>แลรัก</li> <li>เรียมสีกร้อยูมล</li> <li>เรียมสีกร้อยูมล</li> <li>เรียมสีกร้อยูมล</li> <li>เรียมสีกร้อยูมล</li> <li>เรียมสีกร้อยูมล</li> <li>เรียมสีกร้อยูมล</li> <li>เรียมสีกร้อยูมล</li> <li>เรียมสีกร้อยูมล</li> </ul> | ารางสรุปสถิติ      |
|                                                                               |                                                                                                    | 🕂 เพิ่มพารามิเตอร์ |

ภาพที่ 16 หน้าจอแสดงตารางสรุปสถุติ

ขวามือแถบเมนูข้อมูล คลิกที่ไอคอนรูปดินสอ เพื่อทำการกำหนดประเภทของข้อมูล ดังภาพที่ 17

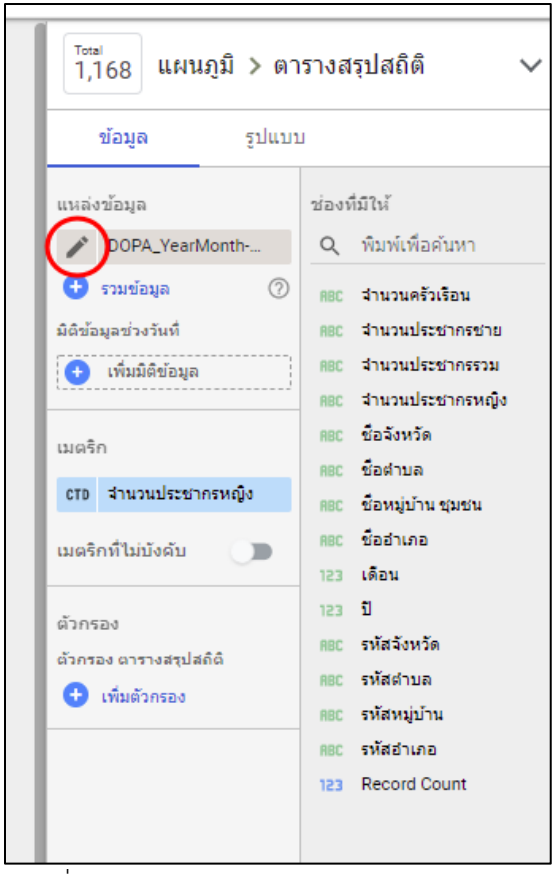

ภาพที่ 17 หน้าจอแสดงชุดข้อมูล

ในการสร้างรายงาน ข้อมูลที่ใช้คำนวณได้ จะต้องทำการเปลี่ยนให้เป็นตัวเลข ดังนั้น จากชุดข้อมูลนี้ จะต้องทำการเปลี่ยนข้อมูลจำนวนครัวเรือน จำนวนประชากรชาย จำนวนประชากรหญิง จำนวนประชากรรวม ให้ เป็นประเภทตัวเลข ดังภาพที่ 18 เมื่อเปลี่ยนข้อมูลเสร็จแล้ว คลิกปุ่ม เสร็จสิ้น

| DOPA_YearMonth-Datase              | ข้อมูลเข้าสู่ระบบ | : 😫 Anusorn | Benjatanarat |                       |                   |                |              |           |              |
|------------------------------------|-------------------|-------------|--------------|-----------------------|-------------------|----------------|--------------|-----------|--------------|
| 🔶 แก้ไขการเชื่อมต่อ   กา           | รองตามอีเมส       | a           |              |                       |                   |                |              |           |              |
| () ตอนนี้เครื่องมือแก้ไขแท         | หล่งข้อมูลสาม     | มารถรีเฟรชข | อง แก้ไขการ  | เชื้อมต่อ และแก้ไข SQ | )L ที่กำหนดเองได้ |                |              |           |              |
| ช่อง 🗸                             |                   | ประเภท      | $\downarrow$ |                       |                   | การรวมเริ่มต้น | $\downarrow$ | ศ่าอธิบาย | $\downarrow$ |
| มิดิข้อมูล (1.4)<br>สำนวนครัวเรือน | : (               | 123 (       | ທັງເລນ       | >                     | Ŧ                 | ไม่มี          | Ŧ            |           |              |
| จำนวนประชากรชาย                    | :                 | ABC         | ข้อความ      |                       | ~                 | ไม่มี          |              |           |              |
| จำนวนประชากรรวม                    | :                 | ABC         | ข้อความ      |                       | Ŧ                 | ไม่มี          |              |           |              |
| จำนวนประชากรหญิง                   | :                 | ABC         | ข้อความ      |                       | ~                 | ไม่มี          |              |           |              |
| ชื่อจังหวัด                        | :                 | ABC         | ข้อความ      |                       | ~                 | ไม่มี          |              |           |              |
| ชื่อต่าบล                          | :                 | ABC         | ข้อความ      |                       | ~                 | ไม่มี          |              |           |              |
| ชื่อหมู่บ้าน ชุมชน                 | :                 | ABC         | ข้อความ      |                       | ~                 | ไม่มี          |              |           |              |
| ส้ำว่าเอา                          | :                 | 000         |              |                       | _                 | 9.45           |              |           |              |
| C รีเฟรชช่อง                       |                   |             |              |                       |                   |                |              |           |              |

ภาพที่ 18 หน้าจอกำหนดประเภทข้อมูล

จากชุดข้อมูลขวามือ ทำการเลือกจำนวนที่ต้องการแสดงผล นำมาใส่ในช่อง เมตริก ตัวอย่าง ต้องการ แสดงข้อมูลจำนวนครัวเรือน ให้ทำการคลิก จำนวนครัวเรือนค้างไว้ ลากมาใส่ที่ช่อ เมตริก ดังภาพที่ 19

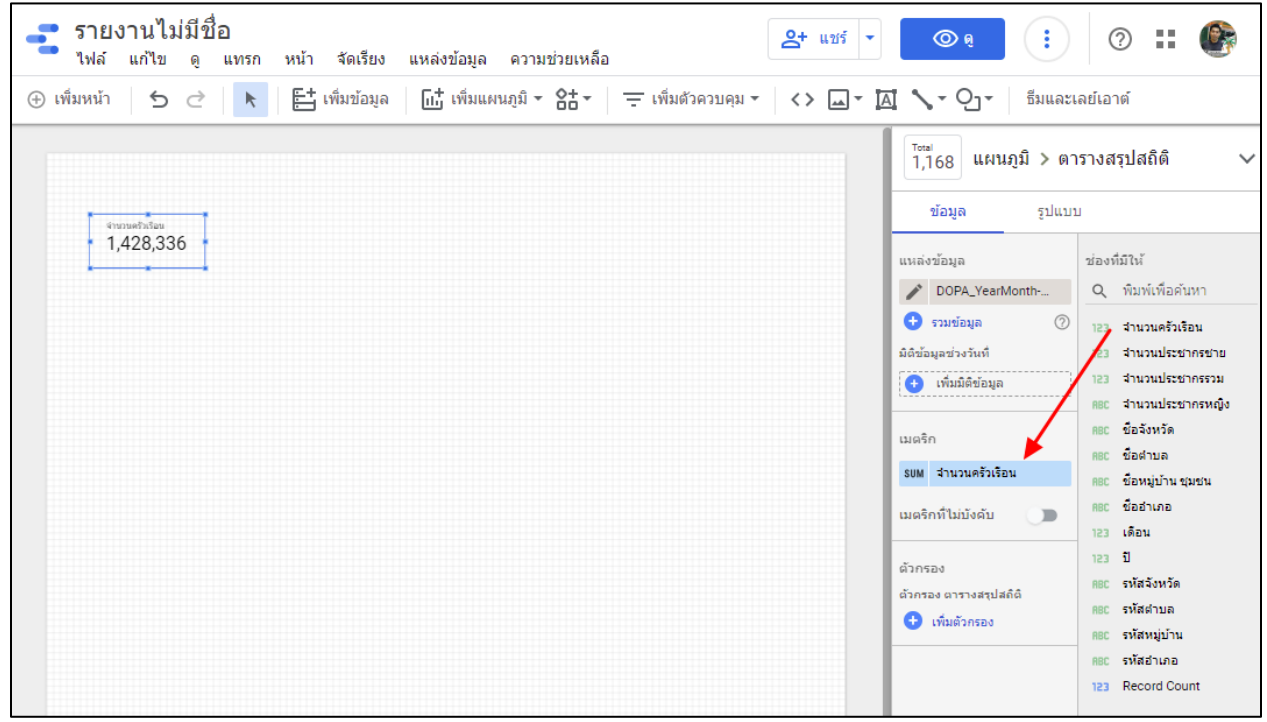

ภาพที่ 19 ข้อมูลจำนวนครัวเรือน

จากการสร้างกราฟข้างต้น ให้ทำการสร้างตารางสรุปสถิติ จำนวนประชากรชาย และประชากหญิง ดัง ภาพที่ 20

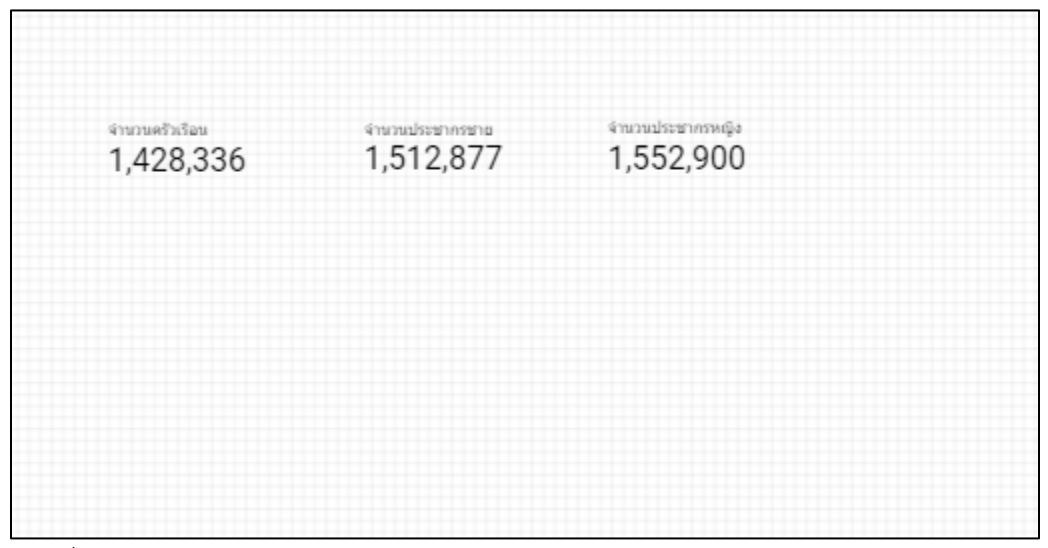

ภาพที่ 20 ตัวอย่างแบบทดสอบ

| รายงานไม่มีชื่อ ไฟล์ แก้ไข ดู แทรก หน้า จัดเรียง แหล่งข้อมูล ความช่วยเหลือ                    | <ul> <li>● :</li> <li>● :</li> <li>● ::</li> <li>● ::</li></ul> |
|-----------------------------------------------------------------------------------------------|----------------------------------------------------------------------------------------------------|
| ④ เพิ่มหน้า   ち 근   📐   탑 เพิ่มข้อมูล   🕕 เพิ่มแผนภูมิ - 음ե -   王 เพิ่มตัวควบคุม -   <> 교 - 🏼 | ม <b>ี 🔪 - O</b> า - ธีมและเลย์เอาต์                                                                                                    |
|                                                                                               | <sup>⊺₀ы</sup><br>1,168 แผนภูมิ > ตารางสรุปสถิติ ✓                                                                                                    |
| 91971987889 61971977 1 EE2 000                                                                | ข้อมูล รูปแบบ                                                                                                    |
| 1,428,338 1,512,877 1,552,900                                                                 | การจัดรูปแบบตามเงื่อนไข                                                                                                    |
|                                                                                               | 🕀 เพ็ม                                                                                                    |
|                                                                                               | เมตริกหลัก<br>ดัวเลขขนาดกระทัดรัด<br>ตราชแปบประธงหละหศ5<br>auto                                                                                                    |
|                                                                                               | ข้อมูลขาดหาย<br>แสดง "ไม่มีข้อมูล" 💌                                                                                                    |
|                                                                                               | ป้ายทำอัง<br><u>A</u> 28px <u>A</u> Roboto<br>บ่อนชื่อแหลริก<br>ชื่อแหลริก<br><u>อี</u> อิธ <u>ล</u> <u>ล</u>                                                                                                    |

สามารถรูปแบบของกราฟ โดยเลือกแถบเมนู รูปแบบ เลือก ป้ายกำกับ ดังภาพที่ 21

ภาพที่ 21 หน้าจอการปรับรูปแบบ

| รายงานไม่มีชื่อ<br>ไฟล์ แก้ไข ดู แทรก หน้า จัดเรียง แหล่งข้อมูล ความช่วยเหลือ        | <ul><li>● €</li><li>● €</li></ul>                   |
|--------------------------------------------------------------------------------------|-----------------------------------------------------|
| 🕀 เพิ่มหน้า 🛛 🔿 📄 📘 เพิ่มข้อมูล 🛛 🚮 เพิ่มแผนภูมิ = 🚼 = 🗦 เพิ่มตัวควบคุม = 🔷 <> 💷 - 🖾 | ึ่ง ▼ 0_1 ▼ ธีมและเลย์เอาต์                         |
|                                                                                      | <sup>⊺อเม</sup><br>1,168 แผนภูมิ > ตารางสรุปสถิติ ✓ |
| จำนวนฟรีเรียน จำนวณประชากรชาย จำนวนประชากรหญิง                                       | ข้อมูล รูปแบบ                                       |
| 1,428,336 1,512,877 1,552,900                                                        | การจัดรูปแบบตามเงื่อนไข                             |
|                                                                                      | 🕀 เพิ่ม                                             |
|                                                                                      | 5 รีเช็ด                                            |
|                                                                                      |                                                     |
|                                                                                      | <b></b>                                             |
|                                                                                      |                                                     |
|                                                                                      |                                                     |
|                                                                                      |                                                     |
|                                                                                      | ธิม /                                               |
|                                                                                      |                                                     |
|                                                                                      | กำหนดเอง                                            |
|                                                                                      |                                                     |
|                                                                                      | A - 28px - A Roboto -                               |
|                                                                                      | 🗍 ข่อนซื้อเมตริก                                    |

ระบบแสดงตัวอย่างสี ทำการเลือกสีที่ต้องการปรับแต่ง

ภาพที่ 22 หน้าจอตกแต่งสี

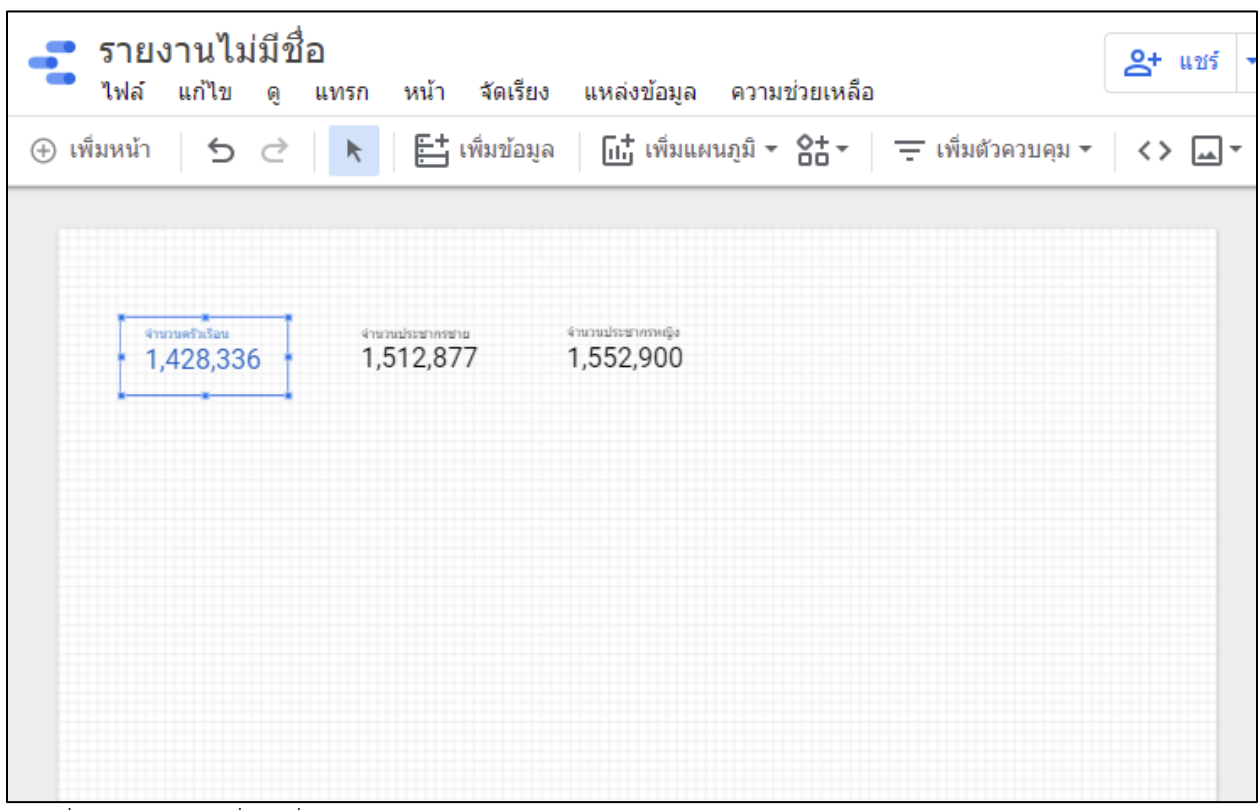

เมื่อเลือกสีแล้ว รูปแบบของกราฟจะเปลี่ยนสีตามรูปแบบที่เลือก

ภาพที่ 23 รูปกราฟเมื่อเปลี่ยนรูปบบสี

#### • แผนภาพวงกลม

เลือกเมนู เพิ่มแผนภูมิ และ วงกลม

| 📑 รายงานไม่มีชื่อ<br>ไฟล์ แก้ไข ดู แทรก หน้า จัดเรียง | ย แหล่งข้อมูล ความช่วยเหลือ                                                            |
|-------------------------------------------------------|----------------------------------------------------------------------------------------|
| 🕀 เพิ่มหน้า 🛛 🕤 🔿 📐 📑 เพิ่มข้อมูล                     | ล 📊 เพิ่มแผนภูมิ - 🚼 - \Xi เพิ่มด้วควบคุม - <> 🗔 -                                     |
| ensueransen<br>1,428,336 Installationsen<br>1,428,336 | ดาราง         ตารางสรุปสถิติ         1,1         โนตะ         1,168         อนุกรมเวลา |

ภาพที่ 24 ภาพการสร้างกราฟวงกลม

จากภาพที่ 25 เมื่อเลือกกราฟรูปแบบวงกลม ถ้าต้องการสัดส่วนจำนวนประชากรชายต่อประชากรหญิง จะไม่ สามารถทำได้ เนื่องจากมิติข้อมูลและเมตริก สามารถเลือกได้เพียง 1 คอลัมน์ ดังนั้น จึงจะทำการแปลงข้อมูล โดยใช้ เครื่องมือ Excel Power Query ในขั้นตอนถัดไป

| รายงานไม่มีชื่อ<br>ไฟล์ แก้ไข ดู แทรก หน้า จัดเรียง แหล่งข้อมูล ความช่วยเหลือ                                                                                                    | © @ :                                                                                                | 0 🛚 🚱                                                                                                    |
|----------------------------------------------------------------------------------------------------|----------------------------------------------------------------------------------------------------|----------------------------------------------------------------------------------------------------|
| เพิ่ม แก้ เข         แก้ เขา         เพิ่มข้องูล         เกิ เพิ่มแผนภูมิ + 8± - = เพิ่มตัวควบคุม +         <>           • เพิ่มหน้า         •         •         •         •         •         •         •         •         •         •         •         •         •         •         •         •         •         •         •         •         •         •         •         •         •         •         •         •         •         •         •         •         •         •         •         •         •         •         •         •         •         •         •         •         •         •         •         •         •         •         •         •         •         •         •         •         •         •         •         •         •         •         •         •         •         •         •         •         •         •         •         •         •         •         •         •         •         •         •         •         •         •         •         •         •         •         •         •         •         •         •         •         •         •         • | <ul> <li>ฐานานครับเรือน</li> <li>ฐานานครับเรือน</li> <li>ฐานนาร์บระล</li> <li>ฐานนาร์บระล</li> </ul> | ลยั้เอาด์<br>กิลม ✓<br>ช่องที่มีให้<br>Q ทิมพ์เพื่อดับหา<br>123 จำนวนครัวเรือน<br>123 จำนวนประชากรรวม<br>123 จำนวนประชากรรวม<br>123 จำนวนประชากรรวม<br>123 จำนวนประชากรรวม<br>123 จำนวนประชากรรวม<br>123 จำนวนประชากรรม<br>123 จำนวนประชากรรม<br>123 จำน |
|                                                                                                    | แถบเลือนเมตรีก<br>จัดเรียง<br>SUM สำนวนครัวเรือน                                                     | RBC รหัสสาเภอ<br>123 Record Count                                                                                                    |

ภาพที่ 25 รูปแบบกราฟวงกลม

การแปลงข้อมูลด้วยใช้โปรแกรม Excel Power Query ในขั้นตอนนี้ จะทำการแปลงข้อมูลจากจำนวนประชากรชายและประชากรหญิง ให้ลดรูปเหลือเป็นจำนวน ประชากร และเพิ่มมิติของเพศ โดยมีขั้นตอนดังนี้

เปิดไฟล์ข้อมูล DOPA\_YearMonth-Dataset-EEC\_base-Pop ด้วยโปรแกรม Microsoft Excel ดังภาพที่ 26

| Au                                                                                                    | toSave 💽 🕬 🛛 | 5 ° ° °        | 8 × =      | DOPA_YearMor    | nth-Dataset-EEC_b | base-Popudisx - Excel Description                                        |            |                                        | Anus            | sorn Benjatanarat 🔒 [ | e – o ×              |
|----------------------------------------------------------------------------------------------------|--------------|----------------|------------|-----------------|-------------------|--------------------------------------------------------------------------|------------|----------------------------------------|-----------------|-----------------------|----------------------|
| File Home Inset Draw PageLayout Formulas Data Review View Help Data Streamer Power Pivot 🖄 Share 🖓 Share |              |                |            |                 |                   |                                                                          |            |                                        |                 |                       |                      |
| Ê                                                                                                    | 🖌 👗 Cut      | TH Sarabu      | n New ~ 16 | 6 ~ A* A* = = = | ≫~ ‡wr            | rap Text General V Normal Bad                                            | Good       | - IIII IIII IIII IIII IIII IIII IIII I | ∑ AutoSum 、     | AN 0 4                |                      |
| Past                                                                                                    | Copy ~       | BIU            | • H •      | 0. A. ===       | i = = ⊞ Me        | erne & Center v S v 96 9 62 00 Conditional Format as Neutral Calculation | Check Cell | Insert Delete Format                   | Fill Y          | Sort & Find & Ideas   | Sensitivity          |
| ~                                                                                                    | Sebourd      | nter           | Eest       |                 | Alignment         | Formatting v Table v                                                     |            |                                        | ♦ Clear •<br>E4 | Filter * Select *     | Constituity          |
|                                                                                                    | Ciposard .   |                | FORE       | 04              | Aignment          | nai numoer nai sijnes                                                    |            | Ceis                                   | EO              | irong i ideas         | Sensitovity A        |
| 1133                                                                                                    |              | ~ ~ J          | * 1197     | -               | -                 |                                                                          |            |                                        |                 |                       |                      |
|                                                                                                    | A            | B              | c          | D               | acodo             | F anamo                                                                  | G          | H thama                                | meada           | mnamo                 |                      |
| 1                                                                                                    | rear 🗸       | wonth .        | pcoo       |                 | acoue             | aname<br>d .                                                             | · icoue u  | d .                                    | mcoug           | a i v                 | Jot_siden            |
| 2                                                                                                    | 0500         | 40             | 00         | ขอจงหวด         | 0004              | ชออาเภอ                                                                  | 00040400   | ชอตาบล                                 | 0004047         | ขอหมูบาน ขุม          | <u>เช่น เนวนบระช</u> |
| 3                                                                                                    | 2563         | 12             | 20         | ชลบุร           | 2001              | เมองชลบุร                                                                | 20010100   | บางบลาสรอย                             | 2001015         | ทายบาน1               | 587                  |
| 4                                                                                                    | 2563         | 12             | 20         | ชลบุร           | 2001              | เมองชลบุร                                                                | 20010100   | บางบลาสรอย                             | 2001015         | ทายบาน2               | 1005                 |
| 5                                                                                                    | 2563         | 12             | 20         | ชลบุร           | 2001              | เมองชลบุร                                                                | 20010100   | บางบลาสรอย                             | 2001015         | ชุมชนบานสะพา          | 1111857              |
| 6                                                                                                    | 2563         | 12             | 20         | ชลบุรี          | 2001              | เมองชลบุร                                                                | 20010100   | บางปลาสรอย                             | 2001015         | ชุมชนทาเรือพล         | 450                  |
| 7                                                                                                    | 2563         | 12             | 20         | จงหวัดชลบุรี    | 2001              | ที่ทำการปกครองอำเภอเมืองชลบุรี                                           | 20010100   | บางปลาสร้อย                            | 2001015         | ชุ่มชนหลังวัดต่า      | เสน-857              |
| 8                                                                                                    | 2563         | 12             | 20         | จังหวัดชลบุรี   | 2001              | ที่ทำการปกครองอำเภอเมืองชลบุรี                                           | 20010100   | บางปลาสร้อย                            | 2001015         | ชุ่มชนวัดป่า          | 187                  |
| 9                                                                                                    | 2563         | 12             | 20         | จังหวัดชลบุรี   | 2001              | ที่ทำการปกครองอำเภอเมืองชลบุรี                                           | 20010100   | บางปลาสร้อย                            | 2001015         | ชุ่มชนหลังตลาด        | กบุรี <u>1</u> 738   |
| 10                                                                                                    | 2563         | 12             | 20         | จังหวัดชลบุรี   | 2001              | ที่ทำการปกครองอำเภอเมืองชลบุรี                                           | 20010100   | บางปลาสร้อย                            | 2001015         | ชุ่มชนรอบโรงเรี       | ยนเ1517              |
| 11                                                                                                    | 2563         | 12             | 20         | จังหวัดชลบุรี   | 2001              | ที่ทำการปกครองอำเภอเมืองชลบุรี                                           | 20010100   | บางปลาสร้อย                            | 2001015         | ชุ่มชนอพอลเล่         | <del>າ</del> ງກາງ    |
| 12                                                                                                    | 2563         | 12             | 20         | ชลบุรี          | 2001              | เมืองชลบุรี                                                              | 20010200   | มะขามหย่ง                              | 2001025         | ชุมชนศรีนิคม          | 565                  |
| 13                                                                                                    | 2563         | 12             | 20         | ชลบุรี          | 2001              | เมืองชลบุรี                                                              | 20010200   | มะขามหย่ง                              | 2001025         | ชุมชนใกรเกรียง        | เยุค 543             |
| 14                                                                                                    | 2563         | 12             | 20         | ชลบุรี          | 2001              | เมืองชลบุรี                                                              | 20010200   | มะขามหย่ง                              | 2001025         | จุ่มชนเสริมสันติ      | 644                  |
| 15                                                                                                    | 2563         | 12             | 20         | จังหวัดชลบุรี   | 2001              | ที่ทำการปกครองอำเภอเมืองชลบุรี                                           | 20010300   | บ้านโขด                                | 2001035         | ชุมชน3อ.              | 404                  |
| 16                                                                                                    | 2563         | 12             | 20         | จังหวัดชลบุรี   | 2001              | ที่ทำการปกครองอำเภอเมืองชลบุรี                                           | 20010300   | บ้านโขด                                | 2001035         | วัชุมชนชุลธารสำ       | ราญ 694              |
| 17                                                                                                    | 2563         | 12             | 20         | จังหวัดชลบุรี   | 2001              | ที่ทำการปกครองอำเภอเมืองชลบุรี                                           | 20010300   | บ้านโขด                                | 2001035         | ชุ่มชนราษฎร์ปร        | ะสิท 185             |
| 18                                                                                                    | 2563         | 12             | 20         | จังหวัดชลบุรี   | 2001              | ที่ทำการปกครองอำเภอเมืองชลบุรี                                           | 20010300   | บ้านโขด                                | 2001035         | ชุมชนจิตต์ประส        | าน 237               |
| 19                                                                                                    | 2563         | 12             | 20         | จังหวัดชลบุรี   | 2001              | ที่ทำการปกครองอำเภอเมืองชลบุรี                                           | 20010300   | บ้านโขด                                | 2001035         | ชุ่มชนบ่อหลังบ้า      | าน 394               |
| 20                                                                                                    | 2563         | 12             | 20         | จ้งหวัดชลบุรี   | 2001              | ที่ทำการปกครองอำเภอเมืองชลบุรี                                           | 20010300   | บ้านโขด                                | 2001035         | ขุ่มชนหลังวัดน้อ      | าย 186               |
| 21                                                                                                    | 2563         | 12             | 20         | จ้งหวัดชลบุรี   | 2001              | ที่ทำการปกครองอำเภอเมืองชลบุรี                                           | 20010300   | บ้านโขด                                | 2001035         | ชุ่มชนเทพประส         | าท 256               |
| 22                                                                                                    | 2563         | 12             | 20         | จ้งหวัดชลบุรี   | 2001              | ที่ทำการปกครองอำเภอเมืองชลบุรี                                           | 20010300   | บ้านโขด                                | 2001035         | ชุ่มชนโพธิ์พิพิธ      | 502                  |
| 23                                                                                                    | 2563         | 12             | 20         | จ้งหวัดชลบุรี   | 2001              | ที่ทำการปกครองอำเภอเมืองชลบุรี                                           | 20010400   | แสนสุข                                 | 2001045         | ชุ่มชนมณีแก้ว         | 2077                 |
| 24                                                                                                    | 2563         | 12             | 20         | จังหวัดชลบุรี   | 2001              | ที่ทำการปกครองอำเภอเมืองชลบุรี                                           | 20010400   | แสนสุข                                 | 2001045         | ชุ่มชนดอนบน           | 1458                 |
| 25                                                                                                    | 2563         | 12             | 20         | จังหวัดชลบุรี   | 2001              | ที่ทำการปกครองอำเภอเมืองชลบุรี                                           | 20010400   | แสนสุข                                 | 2001045         | วีชุมชนตาลล้อม2       | 2 1264               |
| 26                                                                                                    | 2563         | 12             | 20         | จังหวัดชลบุรี   | 2001              | ที่ทำการปกครองอำเภอเมืองชลบุรี                                           | 20010400   | แสนสุข                                 | 2001045         | วี่ชุ่มชนวัดกลางด     | อน 449               |
| 27                                                                                                    | 2563         | 12             | 20         | จังหวัดชลบุรี   | 2001              | ที่ทำการปกครองอำเภอเมืองชลบุรี                                           | 20010400   | แสนสุข                                 | 2001045         | วีชุมชนแสนสุข         | 724                  |
| 28                                                                                                    | 2563         | 12             | 20         | จังหวัดชลบุรี   | 2001              | ที่ทำการปกครองอำเภอเมืองชลบุรี                                           | 20010400   | แสนสุข                                 | 2001045         | 5 ชุมชนมาบมะยม        | 418                  |
| 29                                                                                                    | 2563         | 12             | 20         | จังหวัดชลบุรี   | 2001              | ที่ทำการปกครองอำเภอเมืองชลบุรี                                           | 20010400   | แสนสุข                                 | 2001045         | ี่ชุมชนท้ายตลาด       | 810                  |
| 30                                                                                                    | 2563         | 12             | 20         | จังหวัดชลบุรี   | 2001              | ที่ทำการปกครองอำเภอเมืองชลบุรี                                           | 20010400   | แสนสุข                                 | 2001045         | วี่ชุมชนร่วมใจพัฒ     | มมา 698              |
| 31                                                                                                    | 2563         | 12             | 20         | จังหวัดหลาเรี   | 2001              | ที่ทำการปกครองอำเภอเมืองชลบรี                                            | 20010400   | แสนสท                                  | 2001045         | วีชบชนบางแสนา         | าน 1586 -            |
|                                                                                                    | DOPA         | Dataset-EEC_ba | se-Pop-BK  | . (+)           |                   | 1                                                                        |            |                                        |                 |                       | I + 1106             |

ภาพที่ 26 หน้าจอข้อมูลที่เปิดด้วยโปรแกรม Microsoft Excel

| เติมชื่อคอลัง | มน์ภาษาไทย | เในแถวที่ 2 | ดังภาพที่ | 27 |
|---------------|------------|-------------|-----------|----|
|               |            |             |           |    |

| AutoS | ave 👓 (       | <b>出 り・</b> ペー   | ® × ≠                            | DOPA_YearMonth-Dataset | -EEC_base-Pop.xlsx - Exce | al ,P Search                              | Anusom Benjatanarat 🔼 🗖 — 🗗                           | ×          |
|-------|---------------|------------------|----------------------------------|------------------------|---------------------------|-------------------------------------------|-------------------------------------------------------|------------|
| File  | Home          | Insert Draw      | Page Layout Fo                   | ormulas Data Revi      | ew View Help              | Data Streamer Power Pivot                 | 습 Share 🖓 Commer                                      | nts        |
| Êh    | 👗 Cut         | TH Sarabu        | n New ~ 16 ~ A A                 |                        | Pb Wrap Text              | General • Normal Bad G                    | Good 🛆 🚎 🙀 🏛 🛛 XutoSum 🖌 Ary 🔘 🦧 📢                    |            |
| Paste | Сору ү        | BIU              |                                  |                        | Merne & Center v          | Conditional Format as Neutral Calculation | Check Cell                                            |            |
| × .   | 🗳 Format Pair | nter             | ····                             |                        | a merge of Center         | Formatting v Table v                      | Clear * Filter * Select *                             |            |
|       |               | isi<br>Isi ya ya | Font                             | is Algrim              | ent ist                   | Number 191 Signes                         | Cens Earong Hoess Sensionity                          | ^          |
| NZ    |               |                  | <ul> <li>จานวนครวเรยน</li> </ul> | -                      |                           |                                           |                                                       | Ť          |
|       | A<br>V        | B                | c                                | D                      | E acodo                   | F                                         | G H J                                                 | -          |
| 1     | rear 📮        | wonth ,          | pcoue "                          |                        | acoue                     | aname                                     |                                                       | E          |
| 2     | ป             | เดอน             | รหสจงหวด                         | ชอจงหวด                | รหสอาเภอ                  | ชออาเภอ                                   | รหิสตาบล ชอตาบล หิสหมูบา ชอหมูบาน ชุมช                | น          |
| 3     | 2563          | 12               | 20                               | ชลบุร                  | 2001                      | เมองชลบุร                                 | 20010100 บางบลาสรอย 2001015ทายบาน1                    | -          |
| 4     | 2563          | 12               | 20                               | ชลบุร                  | 2001                      | เมองชลบุร                                 | 20010100 บางปลาสรอย 2001015ทายบาน2                    | _          |
| 5     | 2563          | 12               | 20                               | ชลบุรี                 | 2001                      | เมืองชลบุรี                               | 20010100 บางปลาสร้อย 2001015ชุมชนบ้านสะพาน            | <u>n</u>   |
| 6     | 2563          | 12               | 20                               | ชลบุรี                 | 2001                      | เมืองชลบุรี                               | 20010100 บางปลาสร้อย 2001015ชุมชนท่าเรือพลั           | _          |
| 7     | 2563          | 12               | 20                               | จังหวัดชลบุรี          | 2001                      | ที่ทำการปกครองอำเภอเมืองชลบุรี            | 20010100 บางปลาสร้อย 2001015ชุมชนหลังวัดต้นส          | u          |
| 8     | 2563          | 12               | 20                               | จังหวัดชลบุรี          | 2001                      | ที่ทำการปกครองอำเภอเมืองชลบุรี            | 20010100 บางปลาสร้อย 2001015ชุมชนวัดป่า               | _          |
| 9     | 2563          | 12               | 20                               | จังหวัดชลบุรี          | 2001                      | ที่ทำการปกครองอำเภอเมืองชลบุรี            | 20010100 บางปลาสร้อย 2001015ชุมชนหลังตลาดบ            | ١ <u>ς</u> |
| 10    | 2563          | 12               | 20                               | จังหวัดชลบุรี          | 2001                      | ที่ทำการปกครองอำเภอเมืองชลบุรี            | 20010100 บางปลาสร้อย 2001015ชุมชนรอบโรงเรีย           | щ          |
| 11    | 2563          | 12               | 20                               | จังหวัดชลบุรี          | 2001                      | ที่ทำการปกครองอำเภอเมืองชลบุรี            | 20010100 บางปลาสร้อย 2001015ชุมชนอพอลโล่ร่ว           | ม          |
| 12    | 2563          | 12               | 20                               | ชลบุรี                 | 2001                      | เมืองชลบุรี                               | 20010200 มะขามหย่ง 2001025ชุมชนศรีนิคม                | _          |
| 13    | 2563          | 12               | 20                               | ชลบุรี                 | 2001                      | เมืองชลบุรี                               | 20010200 มะขามหย่ง 2001025ชุมชนไกรเกรียงยุ            | ค          |
| 14    | 2563          | 12               | 20                               | ชลบุรี                 | 2001                      | เมืองชลบุรี                               | 20010200 มะขามหย่ง [2001025ชุมชนเสริมสันติ            | _          |
| 15    | 2563          | 12               | 20                               | จังหวัดชลบุรี          | 2001                      | ที่ทำการปกครองอำเภอเมืองชลบุรี            | [20010300 บ้านโขด [2001035ชุมชน3อ.                    | _          |
| 16    | 2563          | 12               | 20                               | จังหวัดชลบุรี          | 2001                      | ที่ทำการปกครองอำเภอเมืองชลบุรี            | [20010300 บ้านโขด [2001035ชุมชนชลธารสำรา              | ត្         |
| 17    | 2563          | 12               | 20                               | จังหวัดชลบุรี          | 2001                      | ที่ทำการปกครองอำเภอเมืองชลบุรี            | 20010300 บ้านโขด2001035ชุมชนราษฎร์ประลั               | i٧         |
| 18    | 2563          | 12               | 20                               | จังหวัดชลบุรี          | 2001                      | ที่ทำการปกครองอำเภอเมืองชลบุรี            | 20010300 บ้านโขด2001035ชุมชนจิตต์ประสาท               | 4          |
| 19    | 2563          | 12               | 20                               | จังหวัดชลบุรี          | 2001                      | ที่ทำการปกครองอำเภอเมืองชลบุรี            | 20010300 บ้านโขด 2001035ีชุมชนบ่อหลังบ้าน             | 6          |
| 20    | 2563          | 12               | 20                               | จังหวัดชลบุรี          | 2001                      | ที่ทำการปกครองอำเภอเมืองชลบุรี            | 20010300 บ้านโขด 2001035ีชุมชนหลังวัดน้อย             |            |
| 21    | 2563          | 12               | 20                               | จังหวัดชลบุรี          | 2001                      | ที่ทำการปกครองอำเภอเมืองชลบุรี            | 20010300 บ้านโขด 2001035ีชุมชนเทพประสาเ               | Λ          |
| 22    | 2563          | 12               | 20                               | จ้งหวัดชลบุรี          | 2001                      | ที่ทำการปกครองอำเภอเมืองชลบุรี            | 20010300 บ้านโขด 2001035 <sub>ี</sub> ชุมชนโพธิ์พิพิธ |            |
| 23    | 2563          | 12               | 20                               | จังหวัดชลบุรี          | 2001                      | ที่ทำการปกครองอำเภอเมืองชลบุรี            | 20010400 แสนสุข 2001045ชุมชนมณีแก้ว                   |            |
| 24    | 2563          | 12               | 20                               | จังหวัดชลบุรี          | 2001                      | ที่ทำการปกครองอำเภอเมืองชลบุรี            | 20010400 แสนสุข 2001045ชุมชนดอนบน                     |            |
| 25    | 2563          | 12               | 20                               | จังหวัดชลบุรี          | 2001                      | ที่ทำการปกครองอำเภอเมืองชลบุรี            | 20010400 แสนสุข 2001045ชุมชนตาลล้อม2                  |            |
| 26    | 2563          | 12               | 20                               | จังหวัดชลบุรี          | 2001                      | ที่ทำการปกครองอำเภอเมืองชลบุรี            | 20010400 แสนสุข 2001045ชุมชนวัดกลางดอ                 | u          |
| 27    | 2563          | 12               | 20                               | จังหวัดชลบุรี          | 2001                      | ที่ทำการปกครองอำเภอเมืองชลบุรี            | 20010400 แสนสุข 2001045 ชุมชนแสนสุข                   |            |
| 28    | 2563          | 12               | 20                               | จังหวัดชลบุรี          | 2001                      | ที่ทำการปกครองอำเภอเมืองชลบุรี            | 20010400 แสนสุข 2001045ชุมชนมาบมะยม                   |            |
| 29    | 2563          | 12               | 20                               | จังหวัดชลบุรี          | 2001                      | ที่ทำการปกครองอำเภอเมืองชลบุรี            | 20010400 แสนสุข 2001045ชุมชนท้ายดลาด                  |            |
| 30    | 2563          | 12               | 20                               | จังหวัดชลบุรี          | 2001                      | ที่ทำการปกครองอำเภอเมืองชลบุรี            | 20010400 แสนสุข 2001045ชุมชนร่วมใจพัฒน                | n          |
| 31    | 2563          | 12               | 20                               | จังหวัดชลบเรี          | 2001                      | ที่ทำการปกครองอำเภอเมืองชลบรี             | 20010400 แสนสท 2001045 ทีมทีนบางแสนบน                 | -          |
| Ready | DOPA          | Dataset-EEC_ba   | ве-гор-вк (+)                    |                        |                           | : 4                                       | ■ ◎ 四+ +                                              | P          |

ภาพที่ 27 ภาพหน้าจอเพิ่มชื่อคอลัมน์ภาษาไทย

| Au   | toSave 💽 on                                                                                | <b>日 じ・</b> ペー | § v ⊽           | DOPA_YearMonth-Datase | t-EEC_base-Pop.xlsx - Exce | P Search                                                          |               | Anuso           | m Benjatanarat 🔒 📧 — 🗗 🗙        |  |  |  |
|------|--------------------------------------------------------------------------------------------|----------------|-----------------|-----------------------|----------------------------|-------------------------------------------------------------------|---------------|-----------------|---------------------------------|--|--|--|
| File | File Home Inset Draw Page Layout Formulas Data Review View Help Data Streamer Prover Pivot |                |                 |                       |                            |                                                                   |               |                 |                                 |  |  |  |
| Ê    | L X Cut                                                                                    | TH Sarahu      | n New y 16 y A* | A = = = ***           | ab, Wran Text              | Ganaral y Rormal Bad Good                                         |               | ∑ AutoSum ~     |                                 |  |  |  |
| Past | Copy ~                                                                                     | BIL            |                 |                       | Margan & Conten in         | ¢ 0/ • 60.00 Conditional Format as Neutral Calculation Check Cell | Insert Delete | Format Original | Sort & Find & Ideas Sensitivity |  |  |  |
| ~    | 💞 Format Pa                                                                                | inter          |                 |                       | Merge & Center *           | 3 ° 70 9 .00 -x0 Formatting ° Table °                             |               | v ≪ Clear v     | Filter - Select - ·             |  |  |  |
|      | Cipboard                                                                                   | IN I           | Font            | la Alignn             | ient isi                   | Number Nu Styles                                                  | Cells         | E010            | ig i ideas i sensitivity i .    |  |  |  |
| F13  |                                                                                            |                | น เมองขลบุร     |                       |                            |                                                                   |               |                 |                                 |  |  |  |
|      | <br>ଟା                                                                                     | B              | C               | D<br>dažmiče          | E                          | สำคัญคว                                                           | G             | สื่อต่อนอ       |                                 |  |  |  |
| 1    | 2563                                                                                       | 12             | 20              | ชอบรี                 | 2001                       | 1มืองชอบรี                                                        | 20010100      | บองปลาสร้อย     | 2001015 ห้วยบ้วบ1               |  |  |  |
| 2    | 2563                                                                                       | 12             | 20              | สอบรี                 | 2001                       | เมืองชอบดี                                                        | 20010100      | บางปลาสร้อย     | 2001015/01/101111               |  |  |  |
| 3    | 2563                                                                                       | 12             | 20              | ชอบรี<br>ชอบรี        | 2001                       | เมืองชอบรี                                                        | 20010100      | บางปลาสร้อย     | 2001015 ท่ายบาน2                |  |  |  |
| 4    | 2563                                                                                       | 12             | 20              | ปลบรี                 | 2001                       | เมืองชอบรี                                                        | 20010100      | บางปลาสร้อย     | 2001015ชุมชุมห่วเรือพลี         |  |  |  |
| 5    | 2563                                                                                       | 12             | 20              | ລັງນາັດຫລາເຮັ         | 2001                       | เมืองมีผมุร<br>ที่ทำการปกครองอำเภอเบืองชอบรี                      | 20010100      | บางปลาสร้อย     | 2001015ชมชมหลังวัดตับสม         |  |  |  |
| 7    | 2563                                                                                       | 12             | 20              | จังหวัดชอบรี          | 2001                       | ที่ทำการปกครองอำเภอเมืองชอบรี                                     | 20010100      | บางปลาสร้อย     | 2001015 10 10 10 10 10          |  |  |  |
| 8    | 2563                                                                                       | 12             | 20              | จังหวัดชลบรี          | 2001                       | ที่ทำการปกครองลำเภอเมืองชลบุรี                                    | 20010100      | บางปลาสร้อย     | 2001015ชมชมหลังตลาดบรี          |  |  |  |
| 9    | 2563                                                                                       | 12             | 20              | จังหวัดชลบรี          | 2001                       | ที่ทำการปกครองอำเภอเมืองชลบรี                                     | 20010100      | บางปลาสร้อย     | 2001015ชุมชุมรอบโรงเรียนเ       |  |  |  |
| 10   | 2563                                                                                       | 12             | 20              | จังหวัดชลบรี          | 2001                       | ที่ทำการปกครองอำเภอเมืองชลบรี                                     | 20010100      | บางปลาสร้อย     | 2001015ชมชนอพอลโล่ร่วม'         |  |  |  |
| 11   | 2563                                                                                       | 12             | 20              | ชลบรี                 | 2001                       | เมืองชลบรี                                                        | 20010200      | มะขามหย่ง       | 2001025 ชมชนศรีนิคม             |  |  |  |
| 12   | 2563                                                                                       | 12             | 20              | ชลบรี                 | 2001                       | เมืองชลบรี                                                        | 20010200      | มะขามหย่ง       | 2001025 ชมชนไกรเกรียงยุค        |  |  |  |
| 13   | 2563                                                                                       | 12             | 20              | ชลบรี                 | 2001                       | เมืองชลบรี                                                        | 20010200      | มะขามหย่ง       | ้2001025 ชมชนเสริมสันดิ         |  |  |  |
| 14   | 2563                                                                                       | 12             | 20              | จังหวัดชลบุรี         | 2001                       | ที่ทำการปกครองอำเภอเมืองชลบุรี                                    | 20010300      | บ้านโขด         | 2001035 ชุมชน3อ.                |  |  |  |
| 15   | 2563                                                                                       | 12             | 20              | จ้งหวัดชลบุรี         | 2001                       | ที่ทำการปกครองอำเภอเมืองชลบุรี                                    | 20010300      | บ้านโขด         | 2001035 ชุมชนชลธารสำราญ         |  |  |  |
| 16   | 2563                                                                                       | 12             | 20              | จังหวัดชลบุรี         | 2001                       | ที่ทำการปกครองอำเภอเมืองชลบุรี                                    | 20010300      | บ้านโขด         | 2001035ชุมชนราษฎร์ประสิท        |  |  |  |
| 17   | 2563                                                                                       | 12             | 20              | จังหวัดชลบุรี         | 2001                       | ที่ทำการปกครองอำเภอเมืองชลบุรี                                    | 20010300      | บ้านโขด         | 2001035ชุมชนจิตต์ประสาน         |  |  |  |
| 18   | 2563                                                                                       | 12             | 20              | จังหวัดชลบุรี         | 2001                       | ที่ทำการปกครองอำเภอเมืองชลบุรี                                    | 20010300      | บ้านโขด         | 2001035ชุมชนบ่อหลังบ้าน         |  |  |  |
| 19   | 2563                                                                                       | 12             | 20              | จังหวัดชลบุรี         | 2001                       | ที่ทำการปกครองอำเภอเมืองชลบุรี                                    | 20010300      | บ้านโขด         | 2001035 ชุมชนหลังวัดน้อย        |  |  |  |
| 20   | 2563                                                                                       | 12             | 20              | จังหวัดชลบุรี         | 2001                       | ที่ทำการปกครองอำเภอเมืองชลบุรี                                    | 20010300      | บ้านโขด         | 2001035 ชุมชนเทพประสาท          |  |  |  |
| 21   | 2563                                                                                       | 12             | 20              | จังหวัดชลบุรี         | 2001                       | ที่ทำการปกครองอำเภอเมืองชลบุรี                                    | 20010300      | บ้านโขด         | 2001035 ชุมชนโพธิ์พิพิธ         |  |  |  |
| 22   | 2563                                                                                       | 12             | 20              | จ้งหวัดชลบุรี         | 2001                       | ที่ทำการปกครองอำเภอเมืองชลบุรี                                    | 20010400      | แสนสุข          | 2001045 ชุมชนมณีแก้ว            |  |  |  |
| 23   | 2563                                                                                       | 12             | 20              | จ้งหวัดชลบุรี         | 2001                       | ที่ทำการปกครองอำเภอเมืองชลบุรี                                    | 20010400      | แสนสุข          | 2001045 ชุมชนดอนบน              |  |  |  |
| 24   | 2563                                                                                       | 12             | 20              | จ้งหวัดชลบุรี         | 2001                       | ที่ทำการปกครองอำเภอเมืองชลบุรี                                    | 20010400      | แสนสุข          | 2001045 ชุมชนตาลล้อม2           |  |  |  |
| 25   | 2563                                                                                       | 12             | 20              | จ้งหวัดชลบุรี         | 2001                       | ที่ทำการปกครองอำเภอเมืองชลบุรี                                    | 20010400      | แสนสุข          | 2001045 ชุมชนวัดกลางดอน         |  |  |  |
| 26   | 2563                                                                                       | 12             | 20              | จ้งหวัดชลบุรี         | 2001                       | ที่ทำการปกครองอำเภอเมืองชลบุรี                                    | 20010400      | แสนสุข          | 2001045 ชุมชนแสนสุข             |  |  |  |

#### ลบชื่อคอลัมน์ภาษาอังกฤษในแถวที่ 1 ดังภาพที่ 28

ภาพที่ 28 ลบข้อมูลคอลัมน์ภาษาอังกฤษ

| AutoSa  | /e 💿 🕅 🖽       | ່            | 9<br>9 v <del>v</del> | DOPA YearMonth-Datase                 | et-EEC base-Populsx - Exce | Q Search                             |                      | Anus                      | orn Benistanarat 🗛 🗊 — 🗇 🗙                                 |
|---------|----------------|--------------|-----------------------|---------------------------------------|----------------------------|--------------------------------------|----------------------|---------------------------|------------------------------------------------------------|
| File    | Home Ins       | ert Draw     | Page Lavout E         | ormulas Data Rev                      | iew View Help              | Data Streamer Power Pivot            |                      |                           | A Share Gomments                                           |
| rite V  | Home ins       | en Draw      | Fage Layout P         | ormulas Data Nev                      | iew view riep              | Data streamer Power Proc             |                      | Σ AutoSum v               |                                                            |
|         | ACopy ~        | TH Sarabu    | an New ~ 16 ~ A^ .    | A* ≡≡≡ ≫*-                            | 란 Wrap Text                | General ~ Normal Bad Good            | _ ÷ 🔛 🚟              | Fill ~                    | 27 / 4                                                     |
| Paste ~ | Format Painter | BIL          | l • 🖽 • 💁 • 🗛         | • <u>=</u> <u>=</u> <u>=</u> <u>=</u> | 🔛 Merge & Center 👻         | \$ ~ % 9 5 60 at Formating ~ Table ~ | Insert Delete        | Format<br>↓ Clear ↓       | Sort & Find & Ideas Sensitivity<br>Filter * Select *       |
| Ci      | pboard         | 5            | Font                  | Fs Align                              | ment 😼                     | Number 54 Styles                     | Cells                | Edi                       | ting Ideas Sensitivity A                                   |
| C12     | • E            | X V J        | fx 20                 |                                       |                            |                                      |                      |                           | ~                                                          |
|         | A              | В            | С                     | D                                     | E                          | F                                    | G                    | Н                         | A 1                                                        |
| 1       | ปี             | เดือน        | รหัสจังหวัด           | ชื่อจังหวัด                           | รหัสอำเภอ                  | ชื่ออำเภอ                            | รหัสตำบล             | ชื่อตำบล                  | หัสหมู่บ้า ชื่อหมู่บ้าน ชุมชน                              |
| 2 2     | 2563           | 12           | 20                    | ชลบุรี                                | 2001                       | เมืองชลบุรี                          | 20010100             | บางปลาสร้อย               | [2001015ท้ายบ้าน1                                          |
| 3 2     | 2563           | 12           | 20                    | ชลบุรี                                | 2001                       | เมืองชลบุรี                          | 20010100             | บางปลาสร้อย               | [2001015ท้ายบ้าน2                                          |
| 4 👲 2   | 2563           | 12           | 20                    | ชลบุรี                                | 2001                       | เมืองชลบุรี                          | 20010100             | บางปลาสร้อย               | [2001015ชุมชนบ้านสะพานบ                                    |
| 5 2     | 2563           | 12           | 20                    | ชลบุรี                                | 2001                       | เมืองชลบุรี                          | 20010100             | บางปลาสร้อย               | [2001015ชุมชนท่าเรือพลี                                    |
| 6 2     | 2563           | 12           | 20                    | จังหวัดชลบุรี                         | 2001                       | ที่ทำการปกครองอำเภอเมืองชลบุรี       | 20010100             | บางปลาสร้อย               | [2001015ชุมชนหลังวัดต้นสน                                  |
| 7 2     | 2563           | 12           | 20                    | จังหวัดชลบุรี                         | 2001                       | ที่ทำการปกครองอำเภอเมืองชลบุรี       | 20010100             | บางปลาสร้อย               | [2001015ชุมชนวัดป่า                                        |
| 8 2     | 2563           | 12           | 20                    | จังหวัดชลบุรี                         | 2001                       | ที่ทำการปกครองอำเภอเมืองชลบุรี       | 20010100             | บางปลาสร้อย               | [2001015 ชุมชนหลังตลาดบุรี                                 |
| 9 2     | 2563           | 12           | 20                    | จังหวัดชลบุรี                         | 2001                       | ที่ทำการปกครองอำเภอเมืองชลบุรี       | 20010100             | บางปลาสร้อย               | 2001015 ชุมชนรอบโรงเรียนเ                                  |
| 10 2    | 2563           | 12           | 20                    | จังหวัดชลบุรี                         | 2001                       | ที่ทำการปกครองอำเภอเมืองชลบุรี       | 20010100             | บางปลาสร้อย               | [2001015 ชุมชนอพอลโล่ร่วม                                  |
| 11 2    | 2563           | 12           | 20                    | ชลบุรี                                | 2001                       | เมืองชลบุรี                          | 20010200             | มะขามหย่ง                 | 2001025 ชุมชนศรีนิคม                                       |
| 12 2    | 2563           | 12           | 20                    | ชลบุรี                                | 2001                       | เมืองชลบุรี                          | 20010200             | มะขามหย่ง                 | 2001025 ชุมชนไกรเกรียงยุค                                  |
| 13 2    | 2563           | 12           | 20                    | ชลบุรี                                | 2001                       | เมืองชลบุรี                          | 20010200             | มะขามหย่ง                 | 2001025 ชุมชนเสริมสันติ                                    |
| 14 2    | 2563           | 12           | 20                    | จังหวัดชลบุรี                         | 2001                       | ที่ทำการปกครองอำเภอเมืองชลบุรี       | 20010300             | บ้านโขด                   | 2001035 ชุมชน3อ.                                           |
| 15 2    | 2563           | 12           | 20                    | จังหวัดชลบุรี                         | 2001                       | ที่ทำการปกครองอำเภอเมืองชลบุรี       | 20010300             | บ้านโขด                   | 2001035 ชุมชนชลธารสำราถุ                                   |
| 16 2    | 2563           | 12           | 20                    | จังหวัดชลบุรี                         | 2001                       | ที่ทำการปกครองอำเภอเมืองชลบุรี       | 20010300             | บ้านโขด                   | 2001035 ชุมชนราษฎร์ประส <i>ิท</i>                          |
| 17 2    | 2563           | 12           | 20                    | จังหวัดชลบุรี                         | 2001                       | ที่ทำการปกครองอำเภอเมืองชลบุรี       | 20010300             | บ้านโขด                   | 2001035 ชุมชนจิตต์ประสาน                                   |
| 18 2    | 2563           | 12           | 20                    | จังหวัดชลบุรี                         | 2001                       | ที่ทำการปกครองอำเภอเมืองชลบุรี       | 20010300             | บ้านโขด                   | 2001035 ชุมชนบ่อหลังบ้าน                                   |
| 19 2    | 2563           | 12           | 20                    | จังหวัดชลบุรี                         | 2001                       | ที่ทำการปกครองอำเภอเมืองชลบุรี       | 20010300             | บ้านโขด                   | 2001035 ชุมชนหลังวัดน้อย                                   |
| 20 2    | 2563           | 12           | 20                    | จ้งหวัดชลบุรี                         | 2001                       | ที่ทำการปกครองอำเภอเมืองชลบุรี       | 20010300             | บ้านโขด                   | 2001035 ชุมชนเทพประสาท                                     |
| 21 2    | 2563           | 12           | 20                    | จังหวัดชลบุรี                         | 2001                       | ที่ทำการปกครองอำเภอเมืองชลบุรี       | 20010300             | บ้านโขด                   | 2001035 ชุมชนโพธิ์พิพิธ                                    |
| 22 2    | 2563           | 12           | 20                    | จังหวัดชลบุรี                         | 2001                       | ที่ทำการปกครองอำเภอเมืองชลบุรี       | 20010400             | แสนสุข                    | 2001045 ชุมชนมณีแก้ว                                       |
| 23 2    | 2563           | 12           | 20                    | จังหวัดชลบุรี                         | 2001                       | ที่ทำการปกครองอำเภอเมืองชลบุรี       | 20010400             | แสนสุข                    | 2001045 ชุมชนดอนบน                                         |
| 24 2    | 2563           | 12           | 20                    | จังหวัดชลบุรี                         | 2001                       | ที่ทำการปกครองอำเภอเมืองชลบุรี       | 20010400             | แสนสุข                    | 2001045 ชุมชนตาลล้อม2                                      |
| 25 2    | 2563           | 12           | 20                    | จังหวัดชลบุรี                         | 2001                       | ที่ทำการปกครองอำเภอเมืองชลบุรี       | 20010400             | แสนสุข                    | 2001045 ชุมชนวัดกลางดอน                                    |
| 26 2    | 2563           | 12           | 20                    | จังหวัดชลบุรี                         | 2001                       | ที่ทำการปกครองอำเภอเมืองชลบุรี       | 20010400             | แสนสุข                    | 2001045 ชุมชนแสนสุข                                        |
| 27 2    | 2563           | 12           | 20                    | จังหวัดชลบุรี                         | 2001                       | ที่ทำการปกครองอำเภอเมืองชลบุรี       | 20010400             | แสนสุข                    | 2001045 ชุมชนมาบมะยม                                       |
| 28 2    | 2563           | 12           | 20                    | จังหวัดชลบุรี                         | 2001                       | ที่ทำการปกครองอำเภอเมืองชลบุรี       | 20010400             | แสนสุข                    | 2001045 ชุมชนท้ายตลาด                                      |
| 29 2    | 2563           | 12           | 20                    | จังหวัดชลบุรี                         | 2001                       | ที่ทำการปกครองอำเภอเมืองชลบุรี       | 20010400             | แสนสุข                    | 2001045 ชุมชนร่วมใจพัฒนา                                   |
| 30 2    | 2563           | 12           | 20                    | จังหวัดชลบุรี                         | 2001                       | ที่ทำการปกครองอำเภอเมืองชลบุรี       | 20010400             | แสนสุข                    | 2001045 ชุมชนบางแสนบน                                      |
| 31 2    | 2563           | 12           | 20                    | จังหวัดชลบุรี                         | 2001                       | ที่ทำการปกครองอำเภอเมืองชลบุรี       | 20010400             | แสนสุข                    | 2001045 ชุมชนหาดวอนนภา 🗸                                   |
| < >     | DOPA_Dat       | taset-EEC_ba | ase-Pop-BK (+)        |                                       |                            | : (                                  |                      |                           | EEE (777)                                                  |
| Ready   | 0 0            |              |                       |                                       |                            |                                      | Average: 1838.420188 | Count: 32580 Sum: 6265336 | + 110%                                                     |
| -       | 0 9            | 1 <b>1</b>   |                       | · •                                   |                            |                                      |                      |                           | <ul> <li>ч.) т.) Q0 о<sup>р</sup> инв 5/31/2021</li> </ul> |

# เลือกข้อมูลทั้งหมด โดยกดปุ่ม Ctrl + A บนแป้นคีย์บอร์ด

ภาพที่ 29 เลือกข้อมูลทั้งหมด

### เลือกแถบเมนู insert และเลือกไอคอน table

| AutoSave 💽 🖁           | ৸৸৾৾৾৽৽৽৾৾৽                    | DOPA_YearMonth-Dataset-EEC_base-P | op.xlsx - Excel         | D Search              |               |                                 |          |               | Anuson     | n Benjatanar | at 🗛         |         | - 0        | J ×       |
|------------------------|--------------------------------|-----------------------------------|-------------------------|-----------------------|---------------|---------------------------------|----------|---------------|------------|--------------|--------------|---------|------------|-----------|
| File Home Ins          | sert Draw Page Layou           | ut Formulas Data Review View      | v Help Data Streamer    | Power Pivot           |               |                                 |          |               |            |              |              | ය Share | Co 🖓       | mments    |
|                        | Shapes                         | r → The SmartArt                  | 🔹 Visio Data Visualizer | ? 🕮 🗳 🖓               |               |                                 | Ø        | t -           |            | Av           | VordArt ~    |         | TT Equatio | n ~       |
| PivotTable Recommended | Table Pictures                 | Screenshot ~                      | Bing Maps Recom         | nended 🔆 📥 - 🛅 - Maps | PivotChart 3D | Line Column Win/ Slicer Timelin | e Link   | Comment       | Text H     | leader 🔤     | ignature Lin | e ~ (   | Ω Symbol   |           |
| PivotTables            | 🗸 🗘 3D Moi                     | dels • O my Add-ins •             | People Graph Ch         | arts 🕘 🔍 💽 🗸 🗸        | ✓ Map ✓       | Loss                            | Ÿ        |               | Box &      | Footer 🖳 C   | Object       |         |            |           |
| Tables                 | Table (Ctrl+T)                 | ustrations A/                     | dd-ins                  | Charts                | Fail Tours    | Sparklines   Filters            | Links    | Comments      |            | Text         |              |         | Symbols    |           |
| C12 -                  | Create a table to organize an  | nd .                              |                         |                       |               |                                 |          |               |            |              |              |         |            | ~         |
| G                      | analyze related data.          | J Y 4                             | K                       | L.                    | M             | N                               | 0        | P Q           | R          | S            | Т            | U       | V          | w ^       |
| 1 รหสตาบล              | Tables make it easy to sort, f | liter. มูบา ขอหมูบาน ขุมข         | <u>น</u> เนวนบระชากรห   | ถุนวนบระขากรข         | าานวนบระชาเ   | กรรวงจานวนครวเรอน               |          |               |            |              |              |         |            |           |
| 2 20010100             | and format data within a she   | IO15ทายบาน1                       | 587                     | 544                   | 1131          | 341                             |          |               |            |              |              |         |            |           |
| 3 20010100             | ⑦ Tell me more                 | 1015ทายบาน2                       | 1005                    | 933                   | 1938          | 536                             |          |               |            |              |              |         |            |           |
| 2415 24110100          | กอนแกว                         | 2411010บางกระเลน                  | 145                     | 129                   | 2/4           | /2                              |          |               |            |              |              |         |            |           |
| 2416 24110200          | คลองเขอน                       | 2411020พลบ                        | 134                     | 121                   | 255           | 122                             |          |               |            |              |              |         |            |           |
| 2417 24110200          | คลองเขอน                       | 2411020ลาดปลาเคา                  | 3/3                     | 369                   | 742           | 233                             |          |               |            |              |              |         |            |           |
| 2418 24110200          | คลองเขอน                       | 2411020คลองเขอน                   | 217                     | 203                   | 420           | 135                             |          |               |            |              |              |         |            |           |
| 2419 24110200          | คลองเขอน                       | 2411020หวลาพู                     | 149                     | 125                   | 274           | 99                              |          |               |            |              |              |         |            |           |
| 2420 24110200          | คลองเขอน                       | 2411020วงควาย                     | 123                     | 121                   | 244           | 83                              |          |               |            |              |              |         |            |           |
| 2421 24110200          | คลองเขือน                      | 2411020หัวสาพูเก่า                | 127                     | 112                   | 239           | 82                              |          |               |            |              |              |         |            |           |
| 2422 24110300          | บางเล่า                        | 2411030 เหงหวด                    | 73                      | 101                   | 174           | 58                              |          |               |            |              |              |         |            |           |
| 2423 24110300          | บางเล่า                        | 2411030 สามรม                     | 126                     | 139                   | 265           | 76                              |          |               |            |              |              |         |            |           |
| 2424 24110300          | บางเล่า                        | 2411030บางกระเสน                  | 94                      | 100                   | 194           | 194                             |          |               |            |              |              |         |            |           |
| 2425 24110300          | บางเล่า                        | 2411030บางเล่า                    | 23                      | 30                    | 53            | 16                              |          |               |            |              |              |         |            |           |
| 2426 24110300          | บางเล่า                        | 2411030ดอน                        | 216                     | 182                   | 398           | 112                             |          |               |            |              |              |         |            |           |
| 2427 24110300          | บางเล่า                        | 2411030หนองสามขา                  | 127                     | 136                   | 263           | 79                              |          |               |            |              |              |         |            |           |
| 2428 24110400          | บางโรง                         | 2411040 สมอคล้อย                  | 147                     | 128                   | 275           | 110                             |          |               |            |              |              |         |            |           |
| 2429 24110400          | บางโรง                         | [2411040 ดอนถ่อน                  | 98                      | 91                    | 189           | 56                              |          |               |            |              |              |         |            |           |
| 2430 24110400          | บางโรง                         | 2411040 ดอนสนาม                   | 116                     | 109                   | 225           | 61                              |          |               |            |              |              |         |            |           |
| 2431 24110400          | บางโรง                         | 2411040 คลองบางโรง                | 96                      | 91                    | 187           | 55                              |          |               |            |              |              |         |            |           |
| 2432 24110400          | บางโรง                         | [2411040กอไผ่                     | 148                     | 138                   | 286           | 80                              |          |               |            |              |              |         |            |           |
| 2433 24110400          | บางโรง                         | [2411040คลองสามเสร็จ              | 90                      | 92                    | [182          | 58                              |          |               |            |              |              |         |            |           |
| 2434 24110400          | บางโรง                         | [2411040 ตลิงชั้น                 | 147                     | 133                   | 280           | 91                              |          |               |            |              |              |         |            |           |
| 2435 24110500          | บางตลาด                        | [2411050 บางค้างคาว               | [191                    | 184                   | 375           | 134                             |          |               |            |              |              |         |            |           |
| 2436 24110500          | บางตลาด                        | 2411050เกาะลัด                    | 66                      | 75                    | 141           | 69                              |          |               |            |              |              |         |            |           |
| 2437 24110500          | บางตลาด                        | 2411050เกาะลัด                    | 38                      | 52                    | 90            | 31                              |          |               |            |              |              |         |            |           |
| 2438 24110500          | บางตลาด                        | [2411050 บางสีฟัน                 | [115                    | 122                   | 237           | 77                              |          |               |            |              |              |         |            |           |
| 2439 24110500          | บางตลาด                        | [2411050 ควายเขาหัก               | 154                     | [161                  | 315           | 99                              |          |               |            |              |              |         |            |           |
| 2440 24110500          | บางตลาด                        | [2411050 บางตลาด                  | 108                     | [113                  | 221           | 84                              |          |               |            |              |              |         |            |           |
| 2441 24110500          | บางตลาด                        | 2411050 คุ้งกร่าง                 | 121                     | 106                   | 227           | 72                              |          |               |            |              |              |         |            |           |
| 2442                   |                                |                                   |                         |                       |               |                                 |          |               |            |              |              |         |            | -         |
| Contraction DOPA_Da    | taset-EEC_base-Pop-BK          | (+)                               |                         |                       |               | •                               | 430388 0 |               |            | FFR D        | an m         | _       |            | F<br>1100 |
|                        | = <b>A</b> -                   | A                                 |                         |                       |               | Average: 1838                   | #20168 C | unt: 32380 50 | m: 0203536 |              |              |         | 8:11 PN    | 1         |
|                        | H 1                            | 6                                 | 이는 것 같은 것 것 같은 것이다.     |                       |               |                                 |          |               | ^          |              | 49 d         | LINE I  | 5/31/202   | 21 🔞      |

ภาพที่ 30 แถบเมนู table

เลือกเลขข้อมูลที่ต้องการทำตาราง จากภาพที่ 31 ระบบถามว่าต้องการเลือกแถวที่ 1 เป็นคอลัมน์ใช่ หรือไม่ ให้คลิกปุ่ม OK

| Au   | itoSave 💽 ơ     |                |                          |                 |                           | ₽ Search                                         |                       |                           | rn Benjatanarat 🔼 🖭     |                     |
|------|-----------------|----------------|--------------------------|-----------------|---------------------------|--------------------------------------------------|-----------------------|---------------------------|-------------------------|---------------------|
| File | e Home          | Insert Drav    | w Page Layout F          | ormulas Data Re | view View Help            | Data Streamer Power Pivot                        |                       |                           | 년 Share                 | Comments            |
|      |                 |                | Shapes ~                 | SmartArt Ht G   | et Addulos                | fsualizer n? n n n n n n n n n n n n n n n n n n |                       |                           | WordArt ~               | TT Equation ~       |
| Pivo | tTable Recommen | nded Table P   | ictures                  | Screenshot *    | Bing Maps                 | Recommended Maps PivotChart 3D Line Column Win/  | Slicer Timeline Link  | Comment Text H            | Header Signature Line ~ | Ω Symbol            |
|      | PivotTab        | les            | 🗸 🕼 3D Models 🗸          |                 | y Add-Ins 🏺 💽 People Graj | h Charts 🔍 🖓 🔛 🗸 🗸 Map 🗸 Loss                    |                       | Box &                     | t Footer 및 Object       |                     |
| _    | Tables          |                | Illustrations            |                 | Add-ins                   | Charts 5 Tours Sparklines                        | Filters Links         | Comments                  | Text                    | Symbols A           |
| A1   | •               | × ×            | <i>f</i> <sub>x</sub> 20 |                 |                           |                                                  |                       |                           |                         | ~                   |
| -    | A               | B              | C                        | D               | E                         | F                                                | G                     | H                         | V                       | J ^                 |
| 1    | <u>и</u>        | เดอน           | รหสจงหวด                 | ขอจงหวด         | รหสอาเภอ                  | ชออาเภอ                                          | รหสตาบล               | ขอตาบล                    | หสหมูบา ขอหมูเ          | ี่มาน ขุ่มขน        |
| 2    | 2563            | 12             | 20                       | ขลบุร           | 2001                      | เมองขลบุร                                        | 20010100              | บางบลาสรอย                | 2001015111011           | 41                  |
| 3    | 2563            | 12             | 20                       | ขลบุร           | 2001                      | เมองขลบุร                                        | 20010100              | บางบลาสรอย                | 20010151/1011           | 42                  |
| 4    | 2563            | 12             | 20                       | ขลบุร           | 2001                      | เมองขลบุร                                        | 20010100              | บางบลาสรอย                | 2001015 บุมชนบ          | านละพานบ            |
| 5    | 2563            | 12             | 20                       | ชลบุร           | 2001                      | เมองขลบุร                                        | 20010100              | บางบลาสรอย                | 2001015ชุมชนท           | าเรอพล              |
| 6    | 2563            | 12             | 20                       | จงหวดชลบุร      | 2001                      | ททาการบกครองอาเภอเมองชลบุร                       | 20010100              | บางบลาสรอย                | 2001015ชุมชนห           | ลงวดตนสน            |
| 7    | 2563            | 12             | 20                       | จงหวดชลบุร      | 2001                      | ททาการบกครองอาเภอเมองชลบุร                       | 20010100              | บางบลาสรอย                | 2001015ชุมชนวง          | ดบา                 |
| 8    | 2563            | 12             | 20                       | จงหวดชลบุร      | 2001                      | ททาการบกครองอาเภอเมองชลบุร                       | 20010100              | บางบลาสรอย                | 2001015ชุมชนห           | ลงตลาดบุร           |
| 9    | 2563            | 12             | 20                       | จงหวดชลบุร      | 2001                      | ททาการบกครองอาเภอเมองชลบุร                       | 20010100              | บางบลาสรอย                | 2001015ชุมชนระ          | อบเรงเรยนเ          |
| 10   | 2563            | 12             | 20                       | จงหวดชลบุร      | 200 Create Table          | ? × งอาเภอเมองชลบุร                              | 20010100              | บางปลาสรอย                | 2001015ชุมชนอ           | พอลเลรวม            |
| 11   | 2563            | 12             | 20                       | ชลบุร           | 200 Where is the data fo  | ryour table?                                     | 20010200              | มะขามหยง                  | 2001025ชุมชนศ           | รนคม                |
| 12   | 2563            | 12             | 20                       | ชลบุร           | 200 - My table b          | as headers                                       | 20010200              | มะขามหยง                  | 2001025ชุมชนไ           | กรเกรยงยุค          |
| 13   | 2563            | 12             | 20                       | ชลบุรี          | 200                       |                                                  | 20010200              | มะขามหย่ง                 | 2001025ชุมชนเส          | สริมสนติ            |
| 14   | 2563            | 12             | 20                       | จังหวัดชลบุรี   | 200                       | ok Cancel งอำเภอเมืองชลบุรี                      | 20010300              | บ้านไขด                   | 2001035ชุมชน3           | a.                  |
| 15   | 2563            | 12             | 20                       | จังหวัดชลบุรี   | 2001                      | ที่ทำการปกครองอำเภอเมืองชลบุรี                   | 20010300              | บ้านไขด                   | 2001035ชุมชนช           | ลธารสาราญ           |
| 16   | 2563            | 12             | 20                       | จังหวัดชลบุรี   | 2001                      | ที่ทำการปกครองอำเภอเมืองชลบุรี                   | 20010300              | บ้านไขด                   | 2001035 ชุมชนรา         | <u>เษฎร์ประส</u> ิท |
| 17   | 2563            | 12             | 20                       | จังหวัดชลบุรี   | 2001                      | ที่ทำการปกครองอำเภอเมืองชลบุรี                   | 20010300              | บ้านโขด                   | 2001035 ชุมชนจิเ        | ดตํประสาน           |
| 18   | 2563            | 12             | 20                       | จังหวัดชลบุรี   | 2001                      | ที่ทำการปกครองอำเภอเมืองชลบุรี                   | 20010300              | บ้านไขด                   | 2001035 ชุมชนบ่         | อหลังบ้าน           |
| 19   | 2563            | 12             | 20                       | จังหวัดชลบุรี   | 2001                      | ที่ทำการปกครองอำเภอเมืองชลบุรี                   | 20010300              | บ้านโขด                   | 2001035 ชุมชนห          | ลังวัดน้อย          |
| 20   | 2563            | 12             | 20                       | จังหวัดชลบุรี   | 2001                      | ที่ทำการปกครองอำเภอเมืองชลบุรี                   | 20010300              | บ้านไขด                   | 2001035 ชุมชนเา         | กพประสาท            |
| 21   | 2563            | 12             | 20                       | จังหวัดชลบุรี   | 2001                      | ที่ทำการปกครองอำเภอเมืองชลบุรี                   | 20010300              | บ้านโขด                   | 2001035 ชุมชนโเ         | พธิพิพิธ            |
| 22   | 2563            | 12             | 20                       | จังหวัดชลบุรี   | 2001                      | ที่ทำการปกครองอำเภอเมืองชลบุรี                   | 20010400              | แสนสุข                    | 2001045 ชุมชนม          | ณีแก้ว              |
| 23   | 2563            | 12             | 20                       | จังหวัดชลบุรี   | 2001                      | ที่ทำการปกครองอำเภอเมืองชลบุรี                   | 20010400              | แสนสุข                    | 2001045 ชุมชนด          | อนบน                |
| 24   | 2563            | 12             | 20                       | จังหวัดชลบุรี   | 2001                      | ที่ทำการปกครองอำเภอเมืองชลบุรี                   | 20010400              | แสนสุข                    | 2001045 ชุมชนต          | าลล้อม2             |
| 25   | 2563            | 12             | 20                       | จังหวัดชลบุรี   | 2001                      | ที่ทำการปกครองอำเภอเมืองชลบุรี                   | 20010400              | แสนสุข                    | 2001045 ชุมชนวัต        | ดกลางดอน            |
| 26   | 2563            | 12             | 20                       | จังหวัดชลบุรี   | 2001                      | ที่ทำการปกครองอำเภอเมืองชลบุรี                   | 20010400              | แสนสุข                    | 2001045 ชุมชนแ          | สนสุข               |
| 27   | 2563            | 12             | 20                       | จังหวัดชลบุรี   | 2001                      | ที่ทำการปกครองอำเภอเมืองชลบุรี                   | 20010400              | แสนสุข                    | 2001045 ชุมชนม          | าบมะยม              |
| 28   | 2563            | 12             | 20                       | จังหวัดชลบุรี   | 2001                      | ที่ทำการปกครองอำเภอเมืองชลบุรี                   | 20010400              | แสนสุข                    |                         | ายตลาด              |
| 29   | 2563            | 12             | 20                       | จังหวัดชลบุรี   | 2001                      | ที่ทำการปกครองอำเภอเมืองชลบุรี                   | 20010400              | แสนสุข                    | 2001045 ชุมชนร่ว        | มมใจพัฒนา           |
| 30   | 2563            | 12             | 20                       | จ้งหวัดชลบุรี   | 2001                      | ที่ทำการปกครองอำเภอเมืองชลบุรี                   | 20010400              | แสนสุข                    | 2001045 ชุมชนบ          | างแสนบน             |
| 31   | 2563            | 12             | 20                       | จังหวัดชลบุรี   | 2001                      | ที่ทำการปกครองอำเภอเมืองชลบุรี                   | 20010400              | แสนสุข                    | 2001045 ชุมชนห          | าดวอนนภา 🧸          |
|      | DOPA            | _Dataset-EEC_b | base-Pop-BK (+)          |                 |                           | i (                                              | August 1828 420100    | Count 22580 Sum 6262336   | FFF (FF) (FF)           | •                   |
| roll | 0 -0            |                |                          | -               |                           |                                                  | Anticage: 1030/420188 | courn. v2360 30m: 0265336 |                         | 8:11 PM             |
|      |                 |                |                          | -               |                           |                                                  |                       |                           | THE THE YOU CAN LINE    | 5/31/2021 1         |

ภาพที่ 31 หน้าจอการสร้างตารางข้อมูล

| ~ .   | ษ         | ษ          | ษ              | ਕ ਕ       | a d      |    |
|-------|-----------|------------|----------------|-----------|----------|----|
| ไปรแก | รมสร้างตา | ารางข้อมลจ | ลากข้อเ        | เลทีเลือก | ดังภาพที | 32 |
|       |           |            | 0 0 <b>0</b> 0 |           |          | -  |

| A     | utoSave 👓    | <b>国 ち</b> くつ     |               | DOPA_YearMonth-Dataset-     | EEC_base-Pop.xlsx - Excel |                                         | 𝒫 Search                          |                       |             |      |                       |                         | enjatanarat 🔼 🗊           |                                 |
|-------|--------------|-------------------|---------------|-----------------------------|---------------------------|-----------------------------------------|-----------------------------------|-----------------------|-------------|------|-----------------------|-------------------------|---------------------------|---------------------------------|
| Fil   | e Home       | Insert Drav       | v Page Layout | Formulas Data Revie         | w View Help               | Data Streamer                           | Power Pivot                       | Table Design          |             |      |                       |                         | 년 SI                      | hare 🛛 🖓 Comments               |
| Table | e Name:      | 🚺 Summarize with  | PivotTable    | Properties                  | Header Row                | First Column                            | <ul> <li>Filter Button</li> </ul> |                       |             |      | · •                   |                         |                           |                                 |
| Tabl  | le1          | Remove Duplica    | ites Insert   | Export Refresh              | ser Total Row             | Last Column                             |                                   |                       |             |      |                       |                         |                           |                                 |
| ф     | Resize Table | 🛱 Convert to Ranç | ge Slicer     | 👻 👻 🕾 Unlink                | Banded Rows               | Banded Column                           | 15                                |                       |             |      |                       |                         |                           |                                 |
|       | Properties   | Tor               | ds            | External Table Data         |                           | Table Style Options                     |                                   |                       | Table Style | es   |                       |                         |                           | ^                               |
| Al    | •            | - X V             | Jx            |                             |                           |                                         |                                   |                       |             |      |                       |                         |                           | *                               |
|       | A            | В                 | C             | D                           | E                         |                                         |                                   | F                     |             |      | G                     | Н                       | l<br>mažinta sa la žina n | <ul> <li>develotions</li> </ul> |
| 1     | 2562         | 10                | 20            |                             | 2001                      | เพื่องสาวง                              | 4                                 | นออาเภอ               |             | •    | 20010100              | นอยาบล -                | 20010150                  | - นอหมูบาน                      |
| 2     | 2003         | 12                | 20            | บดบุว                       | 2001                      | เมืองชอง                                | 2                                 |                       |             |      | 20010100              | บเงบดเดรอย              | 20010150                  | ที่ 1811 ในไ                    |
| 3     | 2003         | 12                | 20            | บดบุว                       | 2001                      | เมองขลา                                 | <del>ي</del><br>دا                |                       |             |      | 20010100              | บเงบตเดรอย              | 20010151                  | ทายบาน2                         |
| 4     | 2000         | 12                | 20            | บดบุว                       | 2001                      | เมองของ                                 | ه.<br>دا                          |                       |             |      | 20010100              | บเงบตเดวอย              | 20010152                  | บุมบนบานละ                      |
| 5     | 2563         | 12                | 20            | บดบุว                       | 2001                      | เมองขลา                                 | la oco idai                       | <u>คอเผือ ห่องส</u> ั |             |      | 20010100              | บางบุตาตรอย             | 20010153                  | บุมบนทาเวอ                      |
| 6     | 2563         | 12                | 20            | จงหวดของบุร<br>อังหร้อชองซี | 2001                      | 111111111111                            | มาครองอำเ                         | <u>ทอเมองขลบุร</u>    |             |      | 20010100              | บเงบดเดรอย              | 20010154                  | บุ่มขนหลงเเ                     |
| 7     | 2503         | 12                | 20            | จงหวดของบุร                 | 2001                      | 111111111111111111111111111111111111111 | 1110202010                        | <u>มอเมองขลบุร</u>    |             |      | 20010100              | บางบุตาสวอย             | 20010155                  | ชุมชนุมดบา                      |
| 8     | 2503         | 12                | 20            | จงหวดขลบุว                  | 2001                      | 1111111111                              | 1110292919911                     | มอเมองขลบุว           |             |      | 20010100              | บเงบุตาสวุธย            | 20010156                  | ชุ่มชนหลงต่                     |
| 9     | 2503         | 12                | 20            | จงหวดขลบุว                  | 2001                      | 111111111111                            | ามครองอำเ                         | <u>ภอเมองขลบุว</u>    |             |      | 20010100              | บางบลาสรอย              | 20010157                  | ขุมขนวอบเว                      |
| 10    | 2503         | 12                | 20            | จงหวดขลบุว                  | 2001                      | ที่มากการเ                              | มทครองอาเ<br>ส                    | <b>มอเมองซ</b> ลบุว   |             |      | 20010100              | บางบลาสรอย              | 20010158                  | บุ่มขนอพอล                      |
| 11    | 2563         | 12                | 20            | บลบุร                       | 2001                      | เมองขลา                                 | 3                                 |                       |             |      | 20010200              | มะขามหย่ง               | 20010250                  | ขุ่มขนครนคร                     |
| 12    | 2563         | 12                | 20            | ชลบุร                       | 2001                      | เมองซลา                                 | 5                                 |                       |             |      | 20010200              | มะขามหย่ง               | 20010251                  | ชุมชนเกรเก                      |
| 13    | 2563         | 12                | 20            | ชลบุร                       | 2001                      | เมองซลา                                 | 5                                 | A                     |             |      | 20010200              | มะขามหยง                | 20010252                  | ชุมชนเสรมส                      |
| 14    | 2563         | 12                | 20            | จงหวดชลบุร                  | 2001                      | ททาการเ                                 | เกครองอาเ                         | ภอเมองชลบุร           |             |      | 20010300              | บานเขด                  | 20010350                  | ขุมชน3อ.                        |
| 15    | 2563         | 12                | 20            | จงหวดชลบุร                  | 2001                      | ททาการเ                                 | เกครองอาเ                         | ภอเมองชลบุร           |             |      | 20010300              | บานเขด                  | 20010351                  | ขุมขนขลธาร                      |
| 16    | 2563         | 12                | 20            | จงหวดชลบุร                  | 2001                      | ททาการเ                                 | เกครองอาเ                         | ภอเมองชลบุร           |             |      | 20010300              | บานเขด                  | 20010352                  | ขุ่มขนราษฎร                     |
| 17    | 2563         | 12                | 20            | จงหวดชลบุร                  | 2001                      | ททาการเ                                 | เกครองอาเ                         | ภอเมองชลบุร           |             |      | 20010300              | บานเขด                  | 20010353                  | ชุ่มชนจดดบ                      |
| 18    | 2563         | 12                | 20            | จงหวดชลบุร                  | 2001                      | ที่ทำการเ                               | ไกครองอ่าเ                        | ภอเมืองชลบุร          |             |      | 20010300              | บานเขด                  | 20010354                  | ชุ่มชนบอหล                      |
| 19    | 2563         | 12                | 20            | จังหวัดชลบุรี               | 2001                      | ที่ทำการเ                               | ไกครองอ่าเ                        | ภอเมืองชลบุร          |             |      | 20010300              | บานเขด                  | 20010355                  | ชุ่มชนหลงวัด                    |
| 20    | 2563         | 12                | 20            | จังหวัดชลบุรี               | 2001                      | ฬทาการเ                                 | ไกครองอำเ                         | ภอเมืองชลบุรี         |             |      | 20010300              | บ้านไขด                 | 20010356                  | ชุ่มชนเทพปะ                     |
| 21    | 2563         | 12                | 20            | จังหวัดชลบุรี               | 2001                      | ฬิทำการเ                                | ไกครองอำเ                         | ภอเมืองชลบุรี         |             |      | 20010300              | บ้านไขด                 | 20010357                  | ชุ่มชนโพธิพ                     |
| 22    | 2563         | 12                | 20            | จังหวัดชลบุรี               | 2001                      | ที่ทำการเ                               | ไกครองอ่าเ                        | ภอเมืองชลบุรี         |             |      | 20010400              | แสนสุข                  | 20010450                  | ชุมชนมณิแก่                     |
| 23    | 2563         | 12                | 20            | จังหวัดชลบุรี               | 2001                      | ฬทาการเ                                 | ไกครองอ่าเ                        | ภอเมืองชลบุรี         |             |      | 20010400              | แสนสุข                  | 20010451                  | ชุ่มชนดอนบ                      |
| 24    | 2563         | 12                | 20            | จังหวัดชลบุรี               | 2001                      | ที่ทำการเ                               | ไกครองอ่าเ                        | ภอเมืองชลบุรี         |             |      | 20010400              | แสนสุข                  | 20010452                  | ชุมชนตาลล่ะ                     |
| 25    | 2563         | 12                | 20            | จังหวัดชลบุรี               | 2001                      | ที่ทำการเ                               | ไกครองอ่าเ                        | ภอเมืองชลบุรี         |             |      | 20010400              | แสนสุข                  | 20010453                  | ชุมชนวัดกลา                     |
| 26    | 2563         | 12                | 20            | จังหวัดชลบุรี               | 2001                      | ที่ทำการเ                               | ไกครองอ่าเ                        | ภอเมืองชลบุรี         |             |      | 20010400              | แสนสุข                  | 20010454                  | ชุมชนแสนสุร                     |
| 27    | 2563         | 12                | 20            | จังหวัดชลบุรี               | 2001                      | ที่ทำการเ                               | ไกครองอ่าเ                        | ภอเมืองชลบุรี         |             |      | 20010400              | แสนสุข                  | 20010455                  | ชุมชนมาบมะ                      |
| 28    | 2563         | 12                | 20            | จังหวัดชลบุรี               | 2001                      | ที่ทำการเ                               | ไกครองอ่าเ                        | ภอเมืองชลบุรี         |             |      | 20010400              | แสนสุข                  | 20010456                  | ชุ่มชนท้ายต่                    |
| 29    | 2563         | 12                | 20            | จังหวัดชลบุรี               | 2001                      | ฬิทำการเ                                | ุ่<br>มกครองอ่าเ                  | ภอเมืองชลบุรี         |             |      | 20010400              | แสนสุข                  | 20010457                  | ชุ่มชนร่วมใจ                    |
| 30    | 2563         | 12                | 20            | จังหวัดชลบุรี               | 2001                      | ที่ทำการเ                               | ไกครองอำเ                         | ภอเมืองชลบุรี         |             |      | 20010400              | แสนสุข                  | 20010458                  | ชุมชนบางแส                      |
| 31    | 2563         | 12                | 20            | <b>ุจังหวัดชลบุรี</b>       | 2001                      | ที่ทำการเ                               | ไกครองอ่าเ                        | ภอเมืองชลบุรี         |             |      | 20010400              | แสนสุข                  | 20010459                  | ี่ชุ่มชนหาด🚈 -                  |
| Read  | DOP          | n_uataset-EEC_b   | азе-Рор-ВК    | t)                          |                           |                                         |                                   |                       | 1           | Â.v. | erage: 1838.420188 Cr | unt: 32580 Sum: 6265336 | ₩ © ₽                     | + 110%                          |
|       | 0_0          | ງ ⊨⊦1             |               |                             |                           |                                         |                                   |                       |             |      |                       |                         | ta (T) do _A              | 1wn 8:11 PM                     |
|       |              |                   | • • •         | 6                           |                           |                                         |                                   |                       |             |      |                       |                         | - 14- VV (P-              | 5/31/2021 🔞                     |

ภาพที่ 32 ตารางข้อมูลที่สร้างขึ้น

สามารถคลิกเครื่องหมายสามเหลี่ยมที่หัวมุมล่างขวา ที่ชื่อคอลัมน์ เพื่อดูรายละเอียด ตัวอย่าง ตรวจสอบ ได้ว่า ชื่อจังหวัดมีข้อมูลจังหวัดใดบ้าง จากภาพที่ 33 จะสังเกตได้ว่า ข้อมูลที่มีจังหวัดชลบุรี ชลบุรี ข้อมูลที่มี ความหมายเดียวกัน แต่มีชื่อไม่เหมือนกัน ดังนั้น จึงมีความจำเป็นที่จะต้องแปลงข้อมูลในอยู่ในรูปแบบเดียวกัน

| Au    | toSave 💽 off | ) 🖪 🔊 ୍ ୍ -      |              | DOPA_YearMonth-Dataset-I                 |               |                                         | ₽ Search                          |                                       |              |                        |                         | mjatanarat 🔼 🖬 |                            |
|-------|--------------|------------------|--------------|------------------------------------------|---------------|-----------------------------------------|-----------------------------------|---------------------------------------|--------------|------------------------|-------------------------|----------------|----------------------------|
| File  | Home         | Insert Draw      | Page Layout  | Formulas Data Review                     | v View Help   | Data Streamer                           | Power Pivot                       | Table Design                          |              |                        |                         | 년 SP           | are 🖓 Comments             |
| Table | Name:        | 🔝 Summarize with | PivotTable 📃 | Properties                               | ✓ Header Row  | First Column                            | <ul> <li>Filter Button</li> </ul> |                                       |              | • •                    |                         |                |                            |
| Table | 1            | Remove Duplica   | tes Insert   | Export Refresh                           | Fer Total Row | Last Column                             |                                   |                                       |              | ×                      |                         |                |                            |
| R     | esize Table  | Convert to Rang  | e Slicer     | 👻 👻 🖓 Unlink                             | ✓ Banded Rows | Banded Column                           | 15                                |                                       |              |                        |                         |                |                            |
| Pr    | roperties    | Too              | 6            | External Table Data                      |               | Table Style Options                     |                                   |                                       | Table Styles |                        |                         |                | ^                          |
| A1    | *            | · × • .          | Jx           |                                          |               |                                         |                                   |                                       |              |                        |                         |                | ~                          |
|       | A            | B                | C            | D<br>See Antonio -                       | E             |                                         |                                   | F                                     |              | G                      | H                       |                |                            |
| 1     | 2562         | 12               |              | 10 10 10 10 10 10 10 10 10 10 10 10 10 1 | 2001          | เมืองสาวง                               | a.                                | 2001010                               | •            | 20010100               | นอยาบล -                | 20010150       | ขอหมูบ ณ                   |
| 2     | 2003         | 12               | 20 ZU 2017   | 10 2                                     | 2001          | เมืองชอง                                | 13<br>13                          |                                       |              | 20010100               | บเงบดเดรอย              | 20010150       | ท่ายบานไ                   |
| 3     | 2003         | 12               | C Southy     | Color >                                  | 2001          | เมองขลา                                 | is<br>Ís                          |                                       |              | 20010100               | บเงบดเดรอย              | 20010151       | ทายบาน2                    |
| 4     | 2505         | 12               | Coc Sheet V  | ow >                                     | 2001          | เมียงปลา                                | 13<br>14                          |                                       |              | 20010100               | บางปลาสร้อย             | 20010152       | บุมบนบานณะ                 |
| 5     | 2563         | 12               |              | ilter From "ชื่อจังหวัด"                 | 2001          | เมยงบลา                                 | la oco udar                       |                                       |              | 20010100               | บางบุตาตรอย             | 20010155       | บุมบนทาเวอ                 |
| 6     | 2000         | 12               | 20 Filter bu | Color >                                  | 2001          | 111111111111                            | ายครองอ่าเ                        | มอเมองขลบุว                           |              | 20010100               | บเงบุตาตรอย             | 20010154       | ขุมขนหลง ม                 |
| 7     | 2503         | 12               | Text Ellt    | esson >                                  | 2001          | 111111111111111111111111111111111111111 | 1110202010                        | มอเมองขลบุว                           |              | 20010100               | บางบุตาสวุริร           | 20010155       | ชุมชนาดบา                  |
| 8     | 2505         | 12               | Search       | Q                                        | 2001          | ที่ทำการเ                               | 10062 เว่าเ                       | มอเมองขดบุว<br>ความู่วงชวนรู          |              | 20010100               | บางปลาสร้อย             | 20010156       | บุมบนทลงต่อ                |
| 9     | 2505         | 12               | 20           | elect All)                               | 2001          | 1011111111111                           | 17161วยังย์ 1เ                    | มอเมองขดบุว                           |              | 20010100               | บางปลาสร้อย             | 20010157       | บุ่มขนวยบเว                |
| 10    | 2503         | 12               | 20 24        | หวัดฉะเชิงเทรา<br>หวัดชอบริ              | 2001          | เพื่องสอง                               | าแพวยาก แ<br>ช                    | มอเทองมูดกัง                          |              | 20010100               | บางบุญญาณรอย            | 20010156       | บุ่มบนยพยุ่ง               |
| 11    | 2000         | 12               | 20           | หวัดระของ                                | 2001          | เมืองชอง                                | 13<br>13                          |                                       |              | 20010200               | มะบามหย่ง               | 20010250       | นุ่มชนตรนตร                |
| 12    | 2000         | 12               | 20 20        | เขงเทรา<br>บุรี                          | 2001          | เมืองชอง                                | 13<br>13                          |                                       |              | 20010200               | มะขามหย่ง               | 20010251       | นุมชน เกรเก                |
| 13    | 2003         | 12               | 20           | 640                                      | 2001          | เมยงบลบ                                 | looco idai                        | กาเมืองสวนรี                          |              | 20010200               | มะขามทยง                | 20010252       | นุมขนเดงมด                 |
| 14    | 2000         | 12               | 20           |                                          | 2001          | 17112005                                | TIME OF THE                       | มอเมองขุดบุว                          |              | 20010300               | บานเขต                  | 20010350       | ขุมขนวย.                   |
| 15    | 2563         | 12               | 20           |                                          | 2001          | 111111111111111111111111111111111111111 | ายครองส่วน                        | มอเมองขลบุว                           |              | 20010300               | บานเขต                  | 20010351       | นุ่มชนชุลธาร               |
| 16    | 2000         | 12               | 20           |                                          | 2001          |                                         | In occurrent                      | ขอเมืองชุดบุว                         |              | 20010300               | บานเขต                  | 20010352       | ขุมขนวาษฎว                 |
| 17    | 2503         | 12               | 20           |                                          | 2001          | 1011111111                              | TUDOCONCOLI<br>10000010           | มอเมองขุดบุว                          |              | 20010300               | บานเขต                  | 20010353       | บุมขนงติตบ                 |
| 18    | 2503         | 12               | 20           | OK Cancel                                | 2001          |                                         | TUPSENGER<br>TOPOGONICE           | มอเมองข <b>ุญว</b>                    |              | 20010300               | บานเขต                  | 20010354       | บุมขนบอทล                  |
| 19    | 2503         | 12               | 20           | X w X a N a N                            | 2001          | 11111111111                             | ายครองอ่าเ                        | มอเมองขุดบุว                          |              | 20010300               | บานเขต                  | 20010355       | บุ่มขนทลงงเ                |
| 20    | 2503         | 12               | 20           | จงหวดบลบุร                               | 2001          | 1111111111                              | ากครองอ่าเ                        | ภอเมองขดบุว                           |              | 20010300               | บานเขต                  | 20010356       | บุมขนเทพบา                 |
| 21    | 2563         | 12               | 20           |                                          | 2001          | ที่ท่าการเ                              | ากครองอาเ                         | ภอเมองขลบุว                           |              | 20010300               | 11111210                | 20010357       | บุมขนเพชพ                  |
| 22    | 2563         | 12               | 20           | จงหวดขลปุร                               | 2001          | 111111151                               | านพระจะรูระ                       | กอเมองบลบุว                           |              | 20010400               | แสนสุข                  | 20010450       | นุมขนมเนเก                 |
| 23    | 2563         | 12               | 20           | งงหวดขลบุร                               | 2001          | 111111111111111111111111111111111111111 | านพรยุงอาเ                        | มอเมองขุดปร                           |              | 20010400               | แต่นดุบ                 | 20010451       | นุมบนต่อนบ                 |
| 24    | 2000         | 12               | 20           | จังหวัดชอนรี                             | 2001          | 11111111111                             | TURDED I                          | มอเมองชุดบุร                          |              | 20010400               | แดนดุข                  | 20010452       | บุมบนตาลละ                 |
| 25    | 2000         | 12               | 20           | - จงทุงตบลบุร                            | 2001          | 111111111111111111111111111111111111111 | Iness day                         | มอเมองขุดบุว                          |              | 20010400               | แดนดุข                  | 20010455       | บุมบน เตกล                 |
| 26    | 2000         | 12               | 20           | จงท เตบลบุว                              | 2001          | 111111111111                            | In possidar                       | <u>ภอเมองขุดบุว</u><br>คอเพื่อ หรอมรี |              | 20010400               | แสนสุข                  | 20010454       | ชุมชนแลนสุ:                |
| 27    | 2563         | 12               | 20           | งทาตยุลปุร                               | 2001          | 111111111111                            | านสมายกฎาก<br>วนสมายกฎาก          | ภอเมองขุดบุว                          |              | 20010400               | แสนสุข                  | 20010455       | บุมขนม เบมะ                |
| 28    | 2563         | 12               | 20           | 4งหวดขณบุร<br>อันหวัดชอนสี               | 2001          | 11111111111                             | านผู้วยุกศูปท                     | มอเมองขุดบุว                          |              | 20010400               | แต่แต่บ                 | 20010450       | บุมบนทายดีเ                |
| 29    | 2563         | 12               | 20           | 4งหวดของปุร                              | 2001          | 11/11/151                               | านสวยงยาเ                         | มอเมองบิดบุว                          |              | 20010400               | แตนดุบ                  | 20010457       | มีพุฒหวาท (ป.              |
| 30    | 2563         | 12               | 20           | 4งหวดขลปุร                               | 2001          | 11111151                                | านสวยงยาเ                         | ภอเมองบิดบุว                          |              | 20010400               | แต่แต่บ                 | 20010458       | นุมขนบ เงแล                |
| 31    | 2003<br>DOP  | A Dataset-EEC b  | ase-Pop-BK   | ุ <b>4งหวดบลปุร</b><br>⊕                 | 2001          | 1111111151                              | ามผ่วยงยาเ                        | มอเทองมูตก้ว                          |              | 20010400               | แต่แต่ม                 | 20010459       | าส์พฏศพ.เตวร -             |
| Ready |              |                  |              |                                          |               |                                         |                                   |                                       | A            | verage: 1838.420188 Co | unt: 32580 Sum: 6265336 | III II         | + 110%                     |
|       |              | o 🖽 🚦            | 1 💻 🚖        | 6                                        |               |                                         |                                   |                                       |              |                        |                         | No 📭 🕸 🖋       | 1ии 8:11 РМ<br>5/31/2021 🔞 |

ภาพที่ 33 รายละเอียดคอลัมน์

#### เลือกคอลัมน์ชื่อจังหวัด

| Auto    | Save 💽 Off | <b>। । ।</b>     | ~ 8 ¥ ₹                | DOPA_YearMonth-Dataset-                        | EEC_base-Pop.xlsx - Excel | ₽ Search                    |                                  |                     | Anusom       | Benjatanarat 🔼 🗉 | - o ×                      |
|---------|------------|------------------|------------------------|------------------------------------------------|---------------------------|-----------------------------|----------------------------------|---------------------|--------------|------------------|----------------------------|
| File    | Home       | Insert Draw      | / Page Layout          | Formulas Data Revie                            | w View Help               | Data Streamer Power Pivot   | Table Design                     |                     |              | 년 SI             | hare 🖓 Comments            |
| Table N | lame:      | 🚺 Summarize with | PivotTable             | Properties                                     | ✓ Header Row              | First Column 🕑 Filter Butto |                                  |                     |              |                  |                            |
| Table1  |            | Remove Duplica   | tes Insert             | Export Refresh                                 | ser Total Row             | Last Column                 |                                  |                     |              |                  |                            |
| Res     | size Table | Convert to Rang  | e Slicer               | r 🥆 😴 Unlink                                   | Banded Rows               | Banded Columns              |                                  |                     |              |                  |                            |
| Pro     | perties    | Too              | d I d a a              | External Table Data                            |                           | Table Style Options         |                                  | Table Styles        |              |                  | ^                          |
| D1      | *          | I X ✓ .          | <i>fx</i> ปอจังหวัด    |                                                |                           |                             |                                  |                     |              |                  | *                          |
| 4       | A          | В                | С                      | D D                                            | E                         |                             | F                                | G                   | Н            | I                | J *                        |
| 1       | 2562       | 10               | - <u>5иа</u> чои<br>20 | <u>- 20 - 20 - 20 - 20 - 20 - 20 - 20 - 20</u> | <u>5482192</u>            | เมืองสอบสี                  | ขออาเภอ                          | รหลดาบะ<br>20010100 | - ขอตาบล -   | 20010150         | <u>. ขอหมูบาน</u>          |
| 2       | 2003       | 12               | 20                     | บดบุว                                          | 2001                      | เมองขุดบุร                  |                                  | 20010100            | บเงิมดาดรอย  | 20010150         | ที่เยบานา                  |
| 3       | 2563       | 12               | 20                     | บดบุว                                          | 2001                      | เทยงฎชก่ว                   |                                  | 20010100            | บเงบดเดวอย   | 20010151         | ที่ เยม ใน2                |
| 4       | 2563       | 12               | 20                     | บดบุว                                          | 2001                      | เมืองชอบรี                  |                                  | 20010100            | บเงบุตุเตรอย | 20010152         | 2ุ่มขนบานดะ                |
| 5       | 2563       | 12               | 20                     | บัญบุร                                         | 2001                      | เมยงบลบุร                   | น ความนี้วางสวนสี                | 20010100            | บางปลาสร้อย  | 20010153         | บุมบนทาเวย                 |
| 6       | 2563       | 12               | 20                     | จังหวัดชอบรี                                   | 2001                      | ที่ทำการปกครองอ่อ           | แรกราชูราสอกฐ                    | 20010100            | บางปลาสร้อย  | 20010154         | นุ่มขนทลงาเ                |
| 7       | 2562       | 12               | 20                     | งงหวัดชองรี                                    | 2001                      | ที่ทำการปกครวงว่า           | แม่อเมองขุดบุร                   | 20010100            | บางปลาสร้าย  | 20010155         | มุมขนาหอ้าว                |
| 8       | 2505       | 12               | 20                     | จังหวัดชอนรี                                   | 2001                      | ที่ทำการปกครองอ่า           | แรงอาสู่ว่าสวกฐ                  | 20010100            | บเงิมลาสร้อย | 20010156         | บุ่มบนทลงต่                |
| 9       | 2505       | 12               | 20                     | <b>สงท</b> าตบลบุร                             | 2001                      | ที่ทำการปกครองอ่า           | แขอเมืองชอบรื                    | 20010100            | บางปลาสร้อย  | 20010157         | นุ่มขนวยบเว                |
| 10      | 2503       | 12               | 20                     | <b>ส</b> ุกมาตุการ                             | 2001                      | ที่ที่เกิรมหาวมรี           | เเมอเทองมูตทั่ง                  | 20010100            | 1101010300   | 20010156         | บุ่มบนยพยด                 |
| 11      | 2563       | 12               | 20                     | บดบุว                                          | 2001                      | เมืองชอบรี                  |                                  | 20010200            | มะขอมหย่อ    | 20010250         | นุ่มขนควนคว                |
| 12      | 2563       | 12               | 20                     | บดบุว                                          | 2001                      | เมืองขลบุร                  |                                  | 20010200            | มะขามหย่า    | 20010251         | นุมชน เกรเก                |
| 13      | 2563       | 12               | 20                     | บญบุง                                          | 2001                      | ามู่หงายวยากของ การ         | แลวเนื้องสองสี                   | 20010200            | ม้อมโญด      | 20010252         | ปายแลงกล                   |
| 14      | 2563       | 12               | 20                     | จังหวัดชอนสี                                   | 2001                      | ที่ทำการบกครองอ่อ           | แมอเมองบุญบุร                    | 20010300            | บ้านเบต      | 20010350         | นุมบนงย.                   |
| 15      | 2563       | 12               | 20                     | จังหวัดชอนรี                                   | 2001                      | ที่ทำการปกครองอ่อ           | แรกยากอากุร                      | 20010300            | บ้านเบต      | 20010351         | บุมบนบดบาร                 |
| 16      | 2563       | 12               | 20                     | จังหวัดชอนรี                                   | 2001                      | ที่ทำการปกครองอ่า           | เสอเมองขุดบุร                    | 20010300            | บานเบต       | 20010352         | นุมขนวาษฎร                 |
| 17      | 2503       | 12               | 20                     | จังหวัดชอนรี                                   | 2001                      | ที่ทำการปกครองอ่า           | แมอเมองขุดบุร                    | 20010300            | บานเบต       | 20010355         | บุมบนจัดตบ                 |
| 18      | 2563       | 12               | 20                     | งงหวัดชอบรื                                    | 2001                      | ที่ทำการปกครองอ่า           | แรกยากอากอากอุ                   | 20010300            | บ้านเชต      | 20010354         | บุมบนบอทด                  |
| 19      | 2503       | 12               | 20                     | <b>สงท</b> งตบลบุง<br>วังหวัดชอบสี             | 2001                      | ที่ทำการปกครองอ่อ           | แมอเมองขุดบุร                    | 20010300            | บานเบต       | 20010355         | นุ่มขนทดง ม                |
| 20      | 2503       | 12               | 20                     | งงทาตบุล<br>วังหวัดชอบรี                       | 2001                      | ที่ที่การปกครองอ่อ          | แมอเมองขุดบุร                    | 20010300            | บานเบต       | 20010356         | บุมบนเทพบ                  |
| 21      | 2563       | 12               | 20                     | งงหวตบลบุร                                     | 2001                      | ที่ทำการปกครองอ่า           | แม่อเมองขุดบุร                   | 20010300            | 11111110     | 20010357         | นุมชนเพอพ                  |
| 22      | 2562       | 12               | 20                     | จังหวัดชอบสี                                   | 2001                      | พี่ห่วอวรปออรวงว่า          | แมอเมองบสบุร                     | 20010400            | แต่นสุข      | 20010450         | สมานมณานุน                 |
| 23      | 2563       | 12               | 20                     | จังหวัดชอบสี                                   | 2001                      | ที่ห่วอวรปออรวงว่า          | กอากูรหลุ่มรู                    | 20010400            | แต่นสุข      | 20010451         | นุ่มยนต่อนบ                |
| 24      | 2563       | 12               | 20                     | จังหวัดชอบสี                                   | 2001                      | ที่ห่วอวรปออรวงว่า          | แมอเมองบุญบุร                    | 20010400            | แตนดุบ       | 20010452         | บุมบนตาลละ                 |
| 25      | 2563       | 12               | 20                     | จังหวัดชอบรี                                   | 2001                      | ที่ทำการปกตรองอ่า           | แกลเมืองชอบรี                    | 20010400            | แสนสุข       | 20010453         | ปุ่มปนได้กาง               |
| 26      | 2563       | 12               | 20                     | າ້າກາດກາດກາວ                                   | 2001                      | ที่ทำการปกครองอ่า           | ແຫຼດເພື່ອງແຫຼ່ງ                  | 20010400            | แสนสุข       | 20010454         | ปลายแสงแต่:                |
| 27      | 2563       | 12               | 20                     | <u>งงทวตบลปุว</u><br>วังหวัดชอบรี              | 2001                      | ที่ทำการปกครองอ่า           | แม่อเมองขุดบุร<br>แต่อเมืองชอบรี | 20010400            | แสนสุข       | 20010455         | มุมขนม เปมะ                |
| 28      | 2563       | 12               | 20                     | จังหวัดชอบรื                                   | 2001                      | ที่ทำการปกครองอ่า           | แมอเมืองชอบรี                    | 20010400            | แสนสุข       | 20010450         | ปุ่มปนที่ไปเดี             |
| 29      | 2563       | 12               | 20                     | จ้าหวัดชอบรี                                   | 2001                      | ที่ทำการปกตรองอ่า           | แรกอเมืองชอบรี                   | 20010400            | แสนสุข       | 20010458         | 5(115(111)-11) =           |
| 30      | 2562       | 12               | 20                     | จ้าหวัดชอบรี                                   | 2001                      | ที่ทำการปกตรองอ่า           | แขอเมืองชอบรี                    | 20010400            | แสนสุข       | 20010458         | 2(112(1132)025             |
| 31      | DOP        | PA_Dataset-EEC_b | ase-Pop-BK (           | -чонзыпыт)<br>Э                                | 2001                      | NET IN TRUMPED E            | เราอะพองอดปุง                    | 120010400           | level red n  | 20010408         | циппи и и                  |
| Ready   |            |                  |                        |                                                |                           |                             |                                  |                     | Count 2441   | III II           | + 110%                     |
|         | Q          | o 🗄 📑            | 1 📃 ਵ                  | 6                                              |                           |                             |                                  |                     | ^            | %o 🗊 📣 🚜         | 8:11 РМ<br>1мв 5/31/2021 🔞 |

ภาพที่ 34 เลือกคอลัมน์ชื่อจังหวัด

กดปุ่ม Ctrl + F บนแป้นคีย์บอร์ด โปรแกรมจะแสดงหน้าต่างค้นหา เลือกแถบ Replace .ในช่อง Find with : กรอก "จังหวัด" ในช่อง Replace witch ทำการเว้นว่าง และคลิกปุ่ม Replace All หมายความว่า จะทำ การค้นหาคำว่า "จังหวัด" แล้วเอาช่องว่างไปแทนที่ทั้งหมดในช่องชื่อจังหวัด

| Au    | itoSave 💽 애  |                |                |                                                           |                                |                    | ₽ Search                          |                                    |              |                  |             | mjatanarat 🔒 🗵 |                 |
|-------|--------------|----------------|----------------|-----------------------------------------------------------|--------------------------------|--------------------|-----------------------------------|------------------------------------|--------------|------------------|-------------|----------------|-----------------|
| File  | Home         | Insert Dra     | w Page Layout  | Formulas Data Revie                                       | w View Help                    | Data Streamer      | Power Pivot                       | Table Design                       |              |                  |             | 년 SI           | nare 🖓 Comments |
| Table | Name:        | 🚺 Summarize wi | h PivotTable 📃 | Properties                                                | <ul> <li>Header Row</li> </ul> | First Column       | <ul> <li>Filter Button</li> </ul> |                                    |              | ·                |             |                |                 |
| Table | e1           | Remove Dupli   | cates Insert   | Export Refresh                                            | ser Total Row                  | Last Column        |                                   |                                    |              |                  |             |                |                 |
| ф я   | tesize Table | Convert to Rai | nge Slicer     | <ul> <li>S Unlink</li> <li>Extremel Table Data</li> </ul> | Banded Kows                    | Banded Colum       | ns                                |                                    | Table Studen |                  |             |                |                 |
| D1    | -            | 1 8 2          | £ สือวันนัย    | External laure Data                                       |                                | able sigle opports |                                   |                                    | laure argres |                  |             |                | ~               |
| 01    |              |                | јх ценоизи     |                                                           |                                |                    |                                   | -                                  |              |                  |             |                |                 |
|       | A            | ะ เดือบ        | ເ              | วัย ชื่อลังหวัด ต                                         | ระมัสลำเออเ                    |                    |                                   | ข้อลำเออ                           |              | เ<br>ราะัสต์วามส | สือต่านอุธ  | ສະໂສະເບີ່ງ     | ส์อนบ่บ้าน      |
| 2     | 2563         | 12             | 20             | ชลบรี                                                     | 2001                           | เนื่องชอง          | 1 <sup>5</sup>                    |                                    |              | 20010100         | บางปลาสร้อย | 20010150       | ท้ายบ้าบ1       |
| 2     | 2563         | 12             | 20             | ชลบรี                                                     | 2001                           | เมืองชลา           | <i>เรื</i> ่                      |                                    |              | 20010100         | บางปลาสร้อย | 20010151       | ท้ายบ้าน?       |
| -     | 2563         | 12             | 20             | ชลบรี                                                     | 2001                           | เมืองชลา           | 15                                |                                    |              | 20010100         | บางปลาสร้อย | 20010152       | ชนชนบ้านสะ      |
| 5     | 2563         | 12             | 20             | ชลบรี                                                     | 2001                           | เมืองชลา           | 15                                |                                    |              | 20010100         | บางปลาสร้อย | 20010153       | ขุ่มอนอานส      |
| 6     | 2563         | 12             | 20             | จังหวัดชลบรี                                              | 2001                           | ที่ทำการ           |                                   | าอเบืองชลบรี                       |              | 20010100         | บางปลาสร้อย | 20010154       | านานหลังวัด     |
| 7     | 2563         | 12             | 20             | จังหวัดชลบุรี                                             | 2001                           | ที่ทำการ           | ปกครองอำเภ                        | าอเมืองชลบรี                       |              | 20010100         | บางปลาสร้อย | 20010155       | ารับรับวัดป่า   |
| 8     | 2563         | 12             | 20             | จังหวัดชลบุรี                                             | 2001                           | ที่ทำการ           | ปกครองอำเภ                        | าอเมืองชลบรี                       |              | 20010100         | บางปลาสร้อย | 20010156       | ชุบชุบหลังตะ    |
| 9     | 2563         | 12             | 20             | จังหวัดชลบุรี                                             | 2001                           | ที่ทำการ           | ปกครองอำเภ                        | าอเมืองชลบรี                       |              | 20010100         | บางปลาสร้อย | 20010157       | ชุ่มชุ่นรอบโร   |
| 10    | 2563         | 12             | 20             | จังหวัด                                                   |                                | d .                | •                                 | ึ่งชุลบุรี                         |              | 20010100         | บางปลาสร้อย | 20010158       | ชมชนอพอล        |
| 11    | 2563         | 12             | 20             | ชลบรี<br>ชลบรี                                            | ce                             |                    | ŕ                                 | X                                  |              | 20010200         | มะขามหย่ง   | 20010250       | ชมชนศรีนิคม     |
| 12    | 2563         | 12             | 20             | ชลบรี Find F                                              | eglace                         |                    |                                   |                                    |              | 20010200         | มะขามหย่ง   | 20010251       | ชมชนไกรเก       |
| 13    | 2563         | 12             | 20             | ชลบรี Find what                                           | จังหวัด                        |                    |                                   | ~                                  |              | 20010200         | มะขามหย่ง   | 20010252       | ชมชนเสริมสั     |
| 14    | 2563         | 12             | 20             | จังหวัด                                                   |                                |                    |                                   | ั<br>งชลบรี                        |              | 20010300         | บ้านโขด     | 20010350       | ชมชน3อ.         |
| 15    | 2563         | 12             | 20             | จังหวัด                                                   |                                |                    | Option                            | งชลบรี                             |              | 20010300         | บ้านโขด     | 20010351       | ชมชนชุลธาร      |
| 16    | 2563         | 12             | 20             | จังหวัด Replace All                                       | Beplace                        | Find All           | ind Next Cl                       | ∞∞ งชลบรี                          |              | 20010300         | บ้านโขด     | 20010352       | ชมชนราษภร่      |
| 17    | 2563         | 12             | 20             | จังหวัดชลบรี                                              | 2001                           | ที่ทำการ           | ปกครองอำเร                        | าอเมืองชลบรี                       |              | 20010300         | บ้านโขด     | 20010353       | ชมชนจิตต์ป่     |
| 18    | 2563         | 12             | 20             | จังหวัดชลบรี                                              | 2001                           | ที่ทำการ           | ปกครองอำเร                        | าอเมืองชลบรี                       |              | 20010300         | บ้านโขด     | 20010354       | ชมชนบ่อหลั      |
| 19    | 2563         | 12             | 20             | จังหวัดชลบรี                                              | 2001                           | ที่ทำการ           | ปกครองอ่าเร                       | าอเมืองชลบรี                       |              | 20010300         | บ้านโขด     | 20010355       | ชุ่มชนหลังวัด   |
| 20    | 2563         | 12             | 20             | จังหวัดชลบรี                                              | 2001                           | ที่ทำการ           | ปกครองอำเ <i>ร</i>                | <b>าอเมืองช</b> ลบ <sup>์</sup> รี |              | 20010300         | บ้านโขด     | 20010356       | ชมชนเทพปะ       |
| 21    | 2563         | 12             | 20             | จังหวัดชลบรี                                              | 2001                           | ที่ทำการ           | ปกครองอำเ <i>ร</i>                | <b>อเมืองช</b> ลบรี                |              | 20010300         | บ้านโขด     | 20010357       | ช่มชนโพธิ์พิ    |
| 22    | 2563         | 12             | 20             | จังหวัดชลบุรี                                             | 2001                           | ที่ทำการ           | ปกครองอำเ <i>ร</i>                | <b>อเมืองช</b> ลบุรี               |              | 20010400         | แสนสุข      | 20010450       | ชุ่มชนมณีแก่    |
| 23    | 2563         | 12             | 20             | จังหวัดชลบุรี                                             | 2001                           | ที่ทำการ           | ปกครองอำเ <i>ร</i>                | <b>เอเมืองช</b> ลบุรี              |              | 20010400         | แสนสุข      | 20010451       | ชุ่มชนดอนบ      |
| 24    | 2563         | 12             | 20             | จังหวัดชลบุรี                                             | 2001                           | ที่ทำการ           | ปกครองอำเ <i>ร</i>                | <b>อเมืองช</b> ลบุรี               |              | 20010400         | แสนสุข      | 20010452       | ชุ่มชนตาลล้ะ    |
| 25    | 2563         | 12             | 20             | จังหวัดชลบุรี                                             | 2001                           | ที่ทำการ           | ปกครองอำเ <i>ร</i>                | <b>อเมืองช</b> ลบุรี               |              | 20010400         | แสนสุข      | 20010453       | ชุมชนวัดกลา     |
| 26    | 2563         | 12             | 20             | จังหวัดชลบุรี                                             | 2001                           | ที่ทำการ           | ปกครองอำเ <i>ร</i>                | <b>อเมืองช</b> ลบุรี               |              | 20010400         | แสนสุข      | 20010454       | ชุมชนแสนสุร     |
| 27    | 2563         | 12             | 20             | จังหวัดชลบุรี                                             | 2001                           | ที่ทำการ           | ปกครองอำเร                        | <b>าอเมืองช</b> ลบุรี              |              | 20010400         | แสนสุข      | 20010455       | ชุมชนมาบมะ      |
| 28    | 2563         | 12             | 20             | จังหวัดชลบุรี                                             | 2001                           | ที่ทำการ           | ปกครองอำเร                        | าอเมืองชลบุรี                      |              | 20010400         | แสนสุข      | 20010456       | ชุมชนท้ายตะ     |
| 29    | 2563         | 12             | 20             | จังหวัดชลบุรี                                             | 2001                           | ที่ทำการ           | ปกครองอำเ <i>ร</i>                | <b>าอเมืองช</b> ลบุรี              |              | 20010400         | แสนสุข      | 20010457       | ชุมชนร่วมใจ     |
| 30    | 2563         | 12             | 20             | จ้งหวัดชลบุรี                                             | 2001                           | ที่ทำการ           | ปกครองอำเร                        | <b>าอเมืองช</b> ลบุรี              |              | 20010400         | แสนสุข      | 20010458       | ชุมชนบางแส      |
| 31    | 2563         | 12             | 20             | จังหวัดชลบุรี                                             | 2001                           | ที่ทำการ           | ปกครองอำเ <i>ร</i>                | <b>อเมืองช</b> ลบุรี               |              | 20010400         | แสนสุข      | 20010459       | ชุมชนหาดวะ      |
| -     | DOP          | A_Dataset-EEC  | base-Pop-BK (  | Ð                                                         |                                |                    |                                   |                                    | 1            |                  |             | 000 000 000    | Þ               |
| Ready | 0            | o =            | a 🗕 🔺          |                                                           |                                |                    |                                   |                                    |              |                  | Count 2441  |                | 8:12 PM         |
| +     |              |                | • 💻 🔤          | a)                                                        |                                |                    |                                   |                                    |              |                  |             | n 1 40 %       | 5/31/2021 (d)   |

ภาพที่ 35 การแทนที่ข้อมูล

| А    | utoSave 💿 🖛  | ⊒ ଦ୍⊲           | ୍ରୁ ୪ କ       | DOPA YearMonth-Datase    | t-EEC base-Pop.xlsx - Excel | J                   | Q Search       |              |              |          | Anusorn B   | eniatanarat 🙆 💌                                                                                                 | – a x                       |
|------|--------------|-----------------|---------------|--------------------------|-----------------------------|---------------------|----------------|--------------|--------------|----------|-------------|----------------------------------------------------------------------------------------------------|-----------------------------|
| -    |              | la z            | Dura La       | neut Formulas Data Bar   | ing Many Male               | Data Granmar        | Present Direct | Table Dealer | -            |          |             | ingeningen in the second second second second second second second second second second second second second se |                             |
|      | ie nome      | msert Dra       | w PageLa      | yout Pormulas Data Rev   | iew view Help               | Data Streamer       | Power Pivot    | Table Design |              |          |             | E 31                                                                                                    | tare Comments               |
| Tabl | e Name:      | Summarize with  | h Pivot lable |                          | Total Row                   | Last Column         | Plitter Button |              |              | ÷        |             |                                                                                                    |                             |
| •    | Resize Table | Convert to Ran  | ge S          | licer v v SUnlink        | Banded Rows                 | Banded Column       | 15             |              |              | <b>a</b> |             |                                                                                                    |                             |
|      | Properties   | То              | ols           | External Table Data      |                             | Table Style Options |                |              | Table Styles |          |             |                                                                                                    | ^                           |
| D1   |              | : × ×           | fx ₫a         |                          |                             |                     |                |              |              |          |             |                                                                                                    | ~                           |
|      | A            | в               |               | C D                      | E                           |                     |                | F            |              | G        | н           | 1.1                                                                                                    | l l A                       |
| 1    |              | • เดือน         | 🖬 รหัสจั      | ้งหวัด∎ ชื่อ             | 🗖 รหัสอำเภอ                 |                     |                |              |              | รหัสตำบล | ขื่อตำบล 🗖  | รหัสหม่บ้าน                                                                                                    | ชื่อหม่บ้าน                 |
| 2    | 2563         | 12              | 20 ĝ↓ :       | Sort A to Z              | 2001                        | เมืองชลา            | เรี            |              |              | 20010100 | บางปลาสร้อย | 20010150                                                                                                    | ท้ายบ้าน1                   |
| 3    | 2563         | 12              | 20 ≩↓         | Sort Z to A              | 2001                        | เมืองชลา            | เรี            |              |              | 20010100 | บางปลาสร้อย | 20010151                                                                                                    | ท้ายบ้าน2                   |
| 4    | 2563         | 12              | 20 SI         | ort by Color             | > 2001                      | เมืองชลา            | ้เรี           |              |              | 20010100 | บางปลาสร้อย | 20010152                                                                                                    | ชมชนบ้านสะ                  |
| 5    | 2563         | 12              | 20 5          | veet View                | 2001                        | เมืองชลา            | เรี            |              |              | 20010100 | บางปลาสร้อย | 20010153                                                                                                    | ช่มชนท่าเรือ                |
| 6    | 2563         | 12              | 20 😨          | ]lear Filter From "ម៉ឺង" | 2001                        | ที่ทำการเ           | ไกครองอำเ      | ภอเมืองชลบรี |              | 20010100 | บางปลาสร้อย | 20010154                                                                                                    | ช่มชนหลังวัด                |
| 7    | 2563         | 12              | 20 1          | Iter by Color            | > 2001                      | ที่ทำการเ           | ไกครองอำเ      | ภอเมืองชลบรี |              | 20010100 | บางปลาสร้อย | 20010155                                                                                                    | ช่มชนวัดป่า                 |
| 8    | 2563         | 12              | 20            | ext <u>F</u> ilters      | > 2001                      | ที่ทำการเ           | ไกครองอำเ      | กอเมืองชลบรี |              | 20010100 | บางปลาสร้อย | 20010156                                                                                                    | ช่มชนหลังต่                 |
| 9    | 2563         | 12              | 20            | earch ,                  | 2001                        | ที่ทำการเ           | ไกครองอำเ      | กอเมืองชลบรี |              | 20010100 | บางปลาสร้อย | 20010157                                                                                                    | ชมชนรอบโร                   |
| 10   | 2563         | 12              | 20            | C (Select All)           | 2001                        | ที่ทำการเ           | ไกครองอำเ      | กอเมืองชลบรี |              | 20010100 | บางปลาสร้อย | 20010158                                                                                                    | ชมชนอพอล                    |
| 11   | 2563         | 12              | 20            | √ี ปลบุรี                | 2001                        | เมืองชลา            | เรี            |              |              | 20010200 | มะขามหย่ง   | 20010250                                                                                                    | ชมชนศรีนิคม                 |
| 12   | 2563         | 12              | 20            | - TTUD3                  | 2001                        | เมืองชลา            | เรี            |              |              | 20010200 | มะขามหย่ง   | 20010251                                                                                                    | ช่มช่นไกรเก๋                |
| 13   | 2563         | 12              | 20            |                          | 2001                        | เมืองชลา            | เรี            |              |              | 20010200 | มะขามหย่ง   | 20010252                                                                                                    | ช่มชนเสริมสั                |
| 14   | 2563         | 12              | 20            |                          | 2001                        | ที่ทำการเ           |                | ภอเมืองชลบรี |              | 20010300 | บ้านโขด     | 20010350                                                                                                    | ชุมชุน3อ                    |
| 15   | 2563         | 12              | 20            |                          | 2001                        | ที่ทำการเ           | ใกครองอำเ      | ภอเมืองชลบรี |              | 20010300 | บ้านโขด     | 20010351                                                                                                    | ชุมชุมชุมชุม                |
| 16   | 2563         | 12              | 20            |                          | 2001                        | ที่ทำการเ           | ไกครองอำเ      | ภอเมืองชลบรี |              | 20010300 | บ้านโขด     | 20010352                                                                                                    | ชมชนราษภร                   |
| 17   | 2563         | 12              | 20            |                          | 2001                        | ที่ทำการเ           | ไกครองอำเ      | กอเมืองชลบรี |              | 20010300 | บ้านโขด     | 20010353                                                                                                    | ารบารบจิตต์ปร               |
| 18   | 2563         | 12              | 20            |                          | 2001                        | ที่ทำการเ           | ไกครองอ่าเ     | กอเมืองชลบรี |              | 20010300 | บ้านโขด     | 20010354                                                                                                    | ชุบชุบบ่อหลั                |
| 19   | 2563         | 12              | 20            | OK Cancel                | 2001                        | ที่ทำการเ           | ไกครองอ่าเ     | กอเมืองชลบรี |              | 20010300 | บ้านโขด     | 20010355                                                                                                    | ชมชนหลังวัด                 |
| 20   | 2563         | 12              | 20            | ชลบรี                    | 2001                        | ที่ทำการเ           | ไกครองอำเ      | กอเมืองชลบรี |              | 20010300 | บ้านโขด     | 20010356                                                                                                    | ชมชนเทพปะ                   |
| 21   | 2563         | 12              | 20            | ชลบรี                    | 2001                        | ที่ทำการเ           | ไกครองอำเ      | กอเมืองชลบรี |              | 20010300 | บ้านโขด     | 20010357                                                                                                    | ชมชนโพธิ์พิ                 |
| 22   | 2563         | 12              | 20            | ชลบรี                    | 2001                        | ที่ทำการเ           | ไกครองอำเ      | ภอเมืองชลบรี |              | 20010400 | แสนสข       | 20010450                                                                                                    | ชมชนมณีแก่                  |
| 23   | 2563         | 12              | 20            | ชลบรี                    | 2001                        | ที่ทำการเ           | ไกครองอำเ      | ภอเมืองชลบรี |              | 20010400 | แสนสข       | 20010451                                                                                                    | ชมชนดอนบ                    |
| 24   | 2563         | 12              | 20            | ชลบรี                    | 2001                        | ที่ทำการเ           | ไกครองอ่าเ     | ภอเมืองชลบรี |              | 20010400 | แสนสข       | 20010452                                                                                                    | ชมชนตาลลัะ                  |
| 25   | 2563         | 12              | 20            | ชลบรี                    | 2001                        | ที่ทำการเ           | ไกครองอำเ      | ภอเมืองชลบรี |              | 20010400 | แสนสข       | 20010453                                                                                                    | ชมชนวัดกลา                  |
| 26   | 2563         | 12              | 20            | ชลบรี                    | 2001                        | ที่ทำการเ           | ไกครองสำเ      | ภอเมืองชลบรี |              | 20010400 | แสนสข       | 20010454                                                                                                    | ชมชนแสนสา                   |
| 27   | 2563         | 12              | 20            | ชลบรี                    | 2001                        | ที่ทำการเ           | ไกครองสำเ      | ภอเมืองชลบรี |              | 20010400 | แสนสข       | 20010455                                                                                                    | ชมชนมาบมะ                   |
| 28   | 2563         | 12              | 20            | ชลบรี                    | 2001                        | ที่ทำการเ           | ไกครองสำเ      | ภอเมืองชลบรี |              | 20010400 | แสนสข       | 20010456                                                                                                    | ชมชนท้ายตะ                  |
| 29   | 2563         | 12              | 20            | ชลบรี                    | 2001                        | ที่ทำการเ           | ไกครองอำเ      | ภอเมืองชลบรี |              | 20010400 | แสนสบ       | 20010457                                                                                                    | ชมชนร่วมใจ                  |
| 30   | 2563         | 12              | 20            | ชลบวี                    | 2001                        | ที่ทำการเ           | ไกครองสำเ      | ภอเมืองชลบรี |              | 20010400 | แสนสข       | 20010458                                                                                                    | ชมชนบางแล                   |
| 31   | 2563         | 12              | 20            | ชลบรี                    | 2001                        | ที่ทำการเ           | ไกครองสำเ      | ภอเมืองชลบรี |              | 20010400 | แสนสข       | 20010459                                                                                                    | ชมชนหาดวะ                   |
| 4    | DOP          | A_Dataset-EEC_I | base-Pop-BK   | •                        |                             |                     |                |              | : (          |          |             |                                                                                                    | Þ                           |
| Read | ly .         |                 |               |                          |                             |                     |                |              |              |          | Count 2441  | ▦ ▣ ੲ                                                                                                    | + 110%                      |
| -    | 20           | D ∐i C          | •             |                          | 24.14.14                    |                     |                |              |              |          | ^           | NO 10 40 de                                                                                                    | 1 <sub>ME</sub> 5/31/2021 🔞 |

# ผลลัพธ์จากการแทนที่ข้อมูล เมื่อคลิกดูรายละเอียดที่คอลัมน์ชื่อจังหวัด จะปรากฏข้อมูลจังหวัด 3 จังหวัด

ภาพที่ 36 ผลลัพธ์การแทนที่ข้อมูล

## เลือกข้อมูลคอลัมน์ชื่ออำเภอ

| A                                                                   | utoSave 💿 🖝                                                                                      | <b>8 9 ·</b> C   | ∽®,¥ <del>⊽</del> | DOPA_YearMonth-Dataset-E | EC_base-Pop.xlsx - Excel | ×                   | D Search                          |                                |              |       |          | Anusom E      | Benjatanarat 🔼 🖭 | – a ×            |
|---------------------------------------------------------------------|--------------------------------------------------------------------------------------------------|------------------|-------------------|--------------------------|--------------------------|---------------------|-----------------------------------|--------------------------------|--------------|-------|----------|---------------|------------------|------------------|
| Fil                                                                 | e Home                                                                                           | Insert Draw      | v Page Layout     | Formulas Data Review     | v View Help              | Data Streamer       | Power Pivot                       | Table Design                   |              |       |          |               | 년 Sh             | are 🖓 Comments   |
| Table                                                               | e Name: [                                                                                        | 🚺 Summarize with | PivotTable        | Properties               | Header Row               | First Column        | <ul> <li>Filter Button</li> </ul> |                                |              |       | •        |               |                  |                  |
| Tabl                                                                | e1                                                                                               | Remove Duplica   | ites Insert       | Export Refresh           | er Total Row             | Last Column         |                                   |                                |              |       |          |               |                  |                  |
| •                                                                   | Resize Table                                                                                     | Convert to Rang  | 10 Slicer         | v v 🖓 Unlink             | Banded Rows              | Banded Columns      |                                   |                                | 711-01-      |       |          |               |                  |                  |
|                                                                     | roperues                                                                                         | 100<br>1         | f. dadaraa        | External lable Data      |                          | table signe Options |                                   |                                | table styles |       |          |               |                  | ^                |
| 1                                                                   |                                                                                                  |                  | Jx 100 1010       | -                        | -                        |                     |                                   | -                              |              |       |          |               | 1                |                  |
|                                                                     | A                                                                                                | - เอื้องเก       |                   | že do -                  | ະ                        |                     |                                   | สื่อส่วนออ                     |              |       | ເ        | н สื่อต่อมอ.ค |                  | ส่อหม่าวาม       |
| 1                                                                   | 2563                                                                                             | 12               | 20                | ู่ชุลบรี                 | 2001                     | เนื่องชอบรี         | ŧ                                 |                                |              | *     | 20010100 | บางปลาสร้อย   | 20010150         | ท้ายบ้าบ1        |
| 2                                                                   | 2563                                                                                             | 12               | 20                | ช่อบรี                   | 2001                     | เมืองชอบรี          | 4                                 |                                |              |       | 20010100 | บางปลาสร้อย   | 20010150         | ท้ายบ้านใ        |
| 3                                                                   | 2563                                                                                             | 12               | 20                | ชอบรี                    | 2001                     | เมืองชอบรี          | 4                                 |                                |              |       | 20010100 | บางปลาสร้อย   | 20010152         | ชบชบบ้านสะ       |
| 4                                                                   | 2563                                                                                             | 12               | 20                | ชอบรี                    | 2001                     | เมืองชอบรี          | 4                                 |                                |              |       | 20010100 | บางปลาสร้อย   | 20010152         | ชุบชุบท่าเรื่อ   |
| 5                                                                   | 2563                                                                                             | 12               | 20                | ปลบรี                    | 2001                     | พี่ทำการป           | ,<br>กครองอ่าเร                   | าวเมืองชอบรี                   |              |       | 20010100 | บางปลาสร้อย   | 20010154         | ปุ่มปนทางอังวัด  |
| 7                                                                   | 2563                                                                                             | 12               | 20                | ชอบรี                    | 2001                     | ที่ทำการป           | กตรองอำเภ                         | อเมืองชอบรี                    |              |       | 20010100 | บางปลาสร้อย   | 20010155         | ชุมชุมวัดป่า     |
| 。                                                                   | 2563                                                                                             | 12               | 20                | ชอบรี                    | 2001                     | ที่ทำการป           | กตรองอำเภ                         | าอเมืองชลบุรี<br>าอเมืองชลบุรี |              |       | 20010100 | บางปลาสร้อย   | 20010156         | ปุ่มปนังต่อไ     |
| 0                                                                   | 2563                                                                                             | 12               | 20                | ช่อบรี                   | 2001                     | ที่ทำการป           | กตรองอำเภ                         | อเมืองชอบรี                    |              |       | 20010100 | บางปลาสร้อย   | 20010157         | ชุ่มชนรอบโร      |
| 10                                                                  | 2563                                                                                             | 12               | 20                | ชอบรี                    | 2001                     | ที่ทำการป           | กครองอำเภ                         | าอเมืองชอบรี<br>เอเบืองชอบรี   |              |       | 20010100 | บางปลาสร้อย   | 20010158         | ชุ่มชนรอบเร      |
| 10                                                                  | 2563                                                                                             | 12               | 20                | ชอบรี                    | 2001                     | เมืองชอบรี          | 4                                 | 10 card o Del Ta               |              |       | 20010200 | บะขวามสย่ง    | 20010250         | บุมบนอรีบิดา     |
| 12                                                                  | 2563                                                                                             | 12               | 20                | ชลบรี                    | 2001                     | เมืองชลบรี          |                                   |                                |              |       | 20010200 | มะขามหย่ง     | 20010251         | ชุ่มชุ่นไกรเก่   |
| 13                                                                  | 2563                                                                                             | 12               | 20                | ช่อบรี                   | 2001                     | เมืองชอบรื          | <u>.</u>                          |                                |              |       | 20010200 | นะขามหย่ง     | 20010252         | ชุ่มชนเสริมสั    |
| 14                                                                  | 2563                                                                                             | 12               | 20                | ช่อบรี                   | 2001                     | ที่ทำการป           | ,<br>กครองอำเ <i>ร</i>            | าอเบืองชอบรี                   |              |       | 20010300 | บ้านโขด       | 20010350         | ขุ่มขุ่มเรือ     |
| 15                                                                  | 2563                                                                                             | 12               | 20                | ช่อบรี                   | 2001                     | ที่ทำการป           | กครองอำเภ                         | าอเมืองชลบรี                   |              |       | 20010300 | บ้านโขด       | 20010351         | ขุ่มขุ่มขุ่อธาร  |
| 16                                                                  | 2563                                                                                             | 12               | 20                | ช่อบรี                   | 2001                     | ที่ทำการป           | กครองอำเร                         | าอเมืองชลบรี                   |              |       | 20010300 | บ้านโขด       | 20010352         | 2/มอนอนอาเ       |
| 17                                                                  | 2563                                                                                             | 12               | 20                | า กลุ่มรี                | 2001                     | ที่ทำการป           | กครองอำเภ                         | าอเมืองชลาเรี                  |              |       | 20010300 | บ้านโขด       | 20010353         | านทุนจิตต์ป      |
| 18                                                                  | 2563                                                                                             | 12               | 20                | ชลบรี                    | 2001                     | ที่ทำการป           | กครองอ่าเร                        | าอเมืองชลบรี                   |              |       | 20010300 | บ้านโขด       | 20010354         | ชุมชุมบ่อหลั     |
| 19                                                                  | 2563                                                                                             | 12               | 20                | ชลบรี                    | 2001                     | ที่ทำการป           | กครองอ่าเร                        | าอเมืองชลบรี                   |              |       | 20010300 | บ้านโขด       | 20010355         | านทานหลังวัด     |
| 20                                                                  | 2563                                                                                             | 12               | 20                | ชลบรี                    | 2001                     | ที่ทำการป           | กครองอ่าเร                        | าอเมืองชลบรี                   |              |       | 20010300 | บ้านโขด       | 20010356         | ชามชามเหตุมไร    |
| 21                                                                  | 2563                                                                                             | 12               | 20                | ชลบรี                    | 2001                     | ที่ทำการป           | กครองอำเภ                         | าอเมืองชลบรี                   |              |       | 20010300 | บ้านโขด       | 20010357         | วรุ่มระบาโพธิ์พิ |
| 22                                                                  | 2563                                                                                             | 12               | 20                | ชลบรี                    | 2001                     | ที่ทำการป           | กครองอำเร                         | อเมืองชลบรี                    |              |       | 20010400 | แสนสท         | 20010450         | ชมชนมณีแก่       |
| 23                                                                  | 2563                                                                                             | 12               | 20                | ชลบรี                    | 2001                     | ที่ทำการป           | กครองอ่าเ <i>ร</i>                | เอเมืองช <b>ลบ</b> รี          |              |       | 20010400 | แสนสข         | 20010451         | ชมชนดอนบ         |
| 24                                                                  | 2563                                                                                             | 12               | 20                | ชลบรี                    | 2001                     | ที่ทำการป           | กครองอ่าเร                        | <b>อเมืองช</b> ลบรี            |              |       | 20010400 | แสนสข         | 20010452         | ชมชนตาลลัง       |
| 25                                                                  | 2563                                                                                             | 12               | 20                | ชลบรี                    | 2001                     | ที่ทำการป           | กครองอ่าเร                        | าอเมืองชลบรี                   |              |       | 20010400 | แสนสข         | 20010453         | ชมชนวัดกลา       |
| 26                                                                  | 2563                                                                                             | 12               | 20                | ชลบรี                    | 2001                     | ที่ทำการป           | กครองอ่าเร                        | าอเมืองชุลบรี                  |              |       | 20010400 | แสนสข         | 20010454         | ชมชนแสนสา        |
| 27                                                                  | 2563                                                                                             | 12               | 20                | ชลบรี                    | 2001                     | ที่ทำการป           | กครองอำเร                         | าอเมืองชลบรี                   |              |       | 20010400 | แสนสข         | 20010455         | ชมชนมาบบะ        |
| 28 2563 12 20 ซลมรี 2001 ที่ทำการปกครองอำเภอเมืองชลมรี 20010400 แสน |                                                                                                  |                  |                   |                          |                          |                     |                                   |                                |              | แสนสข | 20010456 | ชมชนท้ายตะ    |                  |                  |
| 29                                                                  | 2563                                                                                             | 12               | 20                | ชลบรี                    | 2001                     | ที่ทำการป           | กครองอำเภ                         | าอเมืองชลบรี                   |              |       | 20010400 | แสนสข         | 20010457         | ชมชนร่วมใจ       |
| 30                                                                  | <u>ง 2563 12 20 ชลบรี 2001 ที่ทำการปกครองอำเภอเมืองชลบรี 20010400 แสนสุข 20010458 ชุมชนบางแล</u> |                  |                   |                          |                          |                     |                                   |                                |              |       |          |               |                  |                  |
| 31                                                                  | 2563                                                                                             | 12               | 20                | ชลบรี                    | 2001                     | ที่ทำการป           | กครองอำเ <i>ร</i>                 | อเมืองชลบรี                    |              |       | 20010400 | แสนสข         | 20010459         | ชมชนหาดวะ -      |
| 4                                                                   | DOP                                                                                              | A_Dataset-EEC_b  | ase-Pop-BK (      | ÷                        |                          |                     |                                   |                                | Ξ            |       |          |               |                  | Þ                |
| Read                                                                | y                                                                                                |                  |                   |                          |                          |                     |                                   |                                |              |       |          | Count 2441    | ▦ ▣ 삗            | + 110%           |
|                                                                     | ₽ (                                                                                              |                  | 1 📃 🗬             | ð 🎴                      |                          |                     |                                   |                                |              |       |          | ^             | ₩0 10 d⊗ d≉ '    | мш 5/31/2021 🚳   |

ภาพที่ 37 ภาพเลือกคอลัมน์ชื่ออำเภอ

กดปุ่ม Ctrl + F เลือกแถบ Replace ในช่อง Find with กรอก "ที่ทำการปกครองอำเภอ" และคลิกปุ่ม Replace All

| A    | AutoSave 💽 🕅 | で 四 で ? ? ?     |                | DOPA_Ye        | arMonth-Dataset-EE     |                 |                     | ₽ Search        |              |         |        |             |             | Benjatanarat 🔼 🕻 |                  |
|------|--------------|-----------------|----------------|----------------|------------------------|-----------------|---------------------|-----------------|--------------|---------|--------|-------------|-------------|------------------|------------------|
| Fi   | ile Home     | Insert Dra      | w Page Layout  | Formulas       | Data Review            | View Help       | Data Streamer       | Power Pivot     | able Design  |         |        |             |             | ß                | Share 🖓 Comments |
| Tab  | le Name:     | 🚺 Summarize wit | h PivotTable 📃 |                | I Properties           | ✓ Header Row    | First Column        | ✓ Filter Button |              |         |        | • • • • • • |             |                  |                  |
| Tak  | ole1         | Remove Duplic   | ates Insert    | Export Refresh | Copen in Browse        | Total Row       | Last Column         |                 |              |         |        |             |             |                  |                  |
| Φ    | Resize Table | Convert to Ran  | ge Slicer      | · •            | S <sup>CS</sup> Unlink | Banded Rows     | Banded Column       | s ,             |              |         |        |             |             |                  |                  |
|      | Properties   | : X             | f. dadaraa     | Extern         | al lable Data          |                 | table signe Options |                 |              | table : | signes |             |             |                  | ^                |
| P1   |              |                 | Jx 1000 1010   |                | -                      | -               |                     |                 | _            |         |        | -           |             |                  | ·                |
|      | A (1         | B               | C              | Ke-            | D -                    | E               |                     |                 | - Annalo     | ~       |        | G           | н           |                  | - สื่อมน่มโอน    |
| 1    | 2563         | 12              | 20             | ชอบร           | <u></u>                | 2001            | เพื่องชอบ           | a<br>E          | 200101       |         |        | 20010100    | บวงปลาสร้อย | 20010150         | ้งวัยบ้วย1       |
| 2    | 2562         | 12              | 20             | สอบส           | 4                      | 2001            | เมืองชอบ            | 7<br>문          |              |         |        | 20010100    | บางปลาสร้อย | 20010150         | พ้ายบ้านไ        |
| 3    | 2563         | 12              | 20             | ปลบส์          | 4                      | 2001            | เมืองชอบ            | 。<br>そ          |              |         |        | 20010100    | บางปลาสร้อย | 20010151         | ทายบาน2          |
| 4    | 2563         | 12              | 20             | ปลบุ           | 4                      | 2001            | เมืองชอบ            | 3<br>8          |              |         |        | 20010100    | บางปลาสร้อย | 20010152         | นุ่มบนบานละ      |
| 5    | 2503         | 12              | 20             | ปลบุ           | 4                      | 2001            | เมยงบุญบุ           | 3               | าเมืองสอบสี  |         |        | 20010100    | บางปลาสร้อย | 20010153         | บุมบนทาเวย       |
| 6    | 2505         | 12              | 20             | บดบุร          | 1                      | 2001            | ที่ที่ก่อออสา       |                 | อเทยงมิตบ์ว  |         |        | 20010100    | บางปลาสร้อย | 20010154         | บุมบนทลงห        |
| 7    | 2505         | 12              | 20             | บดบุร          | )<br><u>1</u>          | 2001            | 111111111           |                 | อเทยงมิตก์ว  |         |        | 20010100    | บางปลาสร้อย | 20010155         | บุมบนเตบไ        |
| 8    | 2003         | 12              | 20             | บลบุร          |                        | 2001            | 111111111111        | 111ควองอำเภา    | อเมองขลบุร   |         |        | 20010100    | บางบุตาดวิย | 20010156         | บุ่มขนหลงดเ      |
| 9    | 2503         | 12              | 20             | บลบุร          | 1                      | 2001            | 11111111111111      | เกตรองอำเภา     | อเมองขลบุร   |         |        | 20010100    | บางบลาสวอย  | 20010157         | ขุมขนวอบเว       |
| 10   | 2503         | 12              | 20             | บลบุร          |                        | 2001            | พพากการ1            | ทควองอำเภ<br>ฐ  | อเมองขดบุร   |         |        | 20010100    | บางบลาสวอย  | 20010158         | บุ่มขนอพอล       |
| 11   | 2563         | 12              | 20             | บลบุร          | Find and Paplace       | 2001            | เมองขลบ             | <b>)</b><br>7   | ×            |         |        | 20010200    | มะขามหย่ง   | 20010250         | ขุ่มขนครนคร      |
| 12   | 2563         | 12              | 20             | บลบุ           | rind and replace       |                 |                     |                 | ~            |         |        | 20010200    | มะขามหย่ง   | 20010251         | ชุมชน เกรเก      |
| 13   | 2563         | 12              | 20             | ชลบุ           | Fing Regla             | ie -            |                     |                 |              |         |        | 20010200    | มะขามหยง    | 20010252         | ชุมชนเสรมส       |
| 14   | 2563         | 12              | 20             | ขลบุ           | Figd what:             | าการปกครองอำเภอ |                     |                 | องซลบุร      |         |        | 20010300    | บานเขด      | 20010350         | ขุมชน3อ.         |
| 15   | 2563         | 12              | 20             | ชลบุ           | Replace with:          |                 |                     |                 | ้องชลบุร     |         |        | 20010300    | บานเขด      | 20010351         | ขุมขนขลธาร       |
| 16   | 2563         | 12              | 20             | ชลบุ           |                        |                 |                     | Options >>      | องชลบุร      |         |        | 20010300    | บานเขด      | 20010352         | ชุ่มชนราษฎร      |
| 17   | 2563         | 12              | 20             | ชลบุ           | Replace All            | Beplace Fi      | nd All Eind         | Next Close      | องชลบุร      |         |        | 20010300    | บานไขด      | 20010353         | ชุ่มชนจิติตป     |
| 18   | 2563         | 12              | 20             | ชลบุเ          |                        |                 |                     |                 | องชลบุร      |         |        | 20010300    | บานเขด      | 20010354         | ชุมชนบอหล        |
| 19   | 2563         | 12              | 20             | ชลบุ?          |                        | 2001            | ที่ทำการบ           | โกครองอำเภเ     | อเมืองชลบุรี |         |        | 20010300    | บ้านไขด     | 20010355         | ชุ่มชนหลังวัด    |
| 20   | 2563         | 12              | 20             | ชลบุ?          |                        | 2001            | ที่ทำการบ           | โกครองอำเภเ     | อเมืองชลบุรี |         |        | 20010300    | บ้านใขด     | 20010356         | ชุมชนเทพป        |
| 21   | 2563         | 12              | 20             | ชลบุรี         |                        | 2001            | ที่ทำการบ           | โกครองอำเภา     | อเมืองชลบุรี |         |        | 20010300    | บ้านโขด     | 20010357         | ชุมชนโพธิพิ      |
| 22   | 2563         | 12              | 20             | ชลบุรี         |                        | 2001            | ที่ทำการบ           | กครองอำเภา      | อเมืองชลบุรี |         |        | 20010400    | แสนสุข      | 20010450         | ชุมชนมณีแก่      |
| 23   | 2563         | 12              | 20             | ชลบุรี         |                        | 2001            | ที่ทำการบ           | โกครองอำเภา     | อเมืองชลบุรี |         |        | 20010400    | แสนสุข      | 20010451         | ชุ่มชนดอนบ       |
| 24   | 2563         | 12              | 20             | ชลบุ?          |                        | 2001            | ที่ทำการบ           | โกครองอำเภา     | อเมืองชลบุรี |         |        | 20010400    | แสนสุข      | 20010452         | ชุมชนตาลลัง      |
| 25   | 2563         | 12              | 20             | ชลบุรี         |                        | 2001            | ที่ทำการบ           | โกครองอำเภเ     | อเมืองชลบุรี |         |        | 20010400    | แสนสุข      | 20010453         | ชุมชนวัดกลา      |
| 26   | 2563         | 12              | 20             | ชลบุรี         |                        | 2001            | ที่ทำการบ           | ใกครองอำเภเ     | อเมืองชลบุรี |         |        | 20010400    | แสนสุข      | 20010454         | ชุมชนแสนสุ:      |
| 27   | 2563         | 12              | 20             | ชลบุรี         |                        | 2001            | ที่ทำการป           | ใกครองอำเภเ     | อเมืองชลบุรี |         |        | 20010400    | แสนสุข      | 20010455         | ชุ่มชนมาบมะ      |
| 28   | 2563         | 12              | 20             | ชลบุรี         |                        | 2001            | ที่ทำการบ           | โกครองอ่าเภเ    | อเมืองชลบุรี |         |        | 20010400    | แสนสุข      | 20010456         | ชุมชนท้ายตะ      |
| 29   | 2563         | 12              | 20             | ชลบุรี         |                        | 2001            | ที่ทำการบ           | โกครองอำเภา     | อเมืองชลบุรี |         |        | 20010400    | แสนสุข      | 20010457         | ชุ่มชนร่วมใจ     |
| 30   | 2563         | 12              | 20             | ชลบุรี         |                        | 2001            | ที่ทำการบ           | โกครองอำเภา     | อเมืองชลบุรี |         |        | 20010400    | แสนสุข      | 20010458         | ชุมชนบางแล       |
| 31   | 2563         | 12              | 20             | ชลบุรี         |                        | 2001            | ที่ทำการบ           | ใกครองอำเภา     | อเมืองชลบุรี |         |        | 20010400    | แสนสุข      | 20010459         | ชุมชนหาดวะ -     |
| <    | DOF          | A_Dataset-EEC_  | base-Pop-BK    | +              |                        |                 |                     |                 |              | : 4     |        |             |             | HH (20) (7)      | •                |
| Real |              |                 | o. 👝 🚄         |                |                        |                 |                     |                 |              |         |        |             | Count 2441  |                  | 8:13 PM          |
|      |              |                 | • 📼 ڬ          | 6) ^           |                        |                 |                     |                 |              |         |        |             |             | 1 1 4 do         | 5/31/2021        |

ภาพที่ 38 หน้าจอแทนข้อมูลข้อมูลอำเภอ

#### คลิกรายละเอียดชื่ออำเภอ เพื่อตรวจสอบข้อมูล

| A    | utoSave 💽 off | <b>⊡ 9</b> • ℃   | ~8, <del>v</del> <del>-</del> | DOPA_YearMonth-D    | ataset-EEC_base-Pop.xlsx - Excel |                     | O Search          |              |                                |        |                                                                                                    | Anusorn B      | enjatanarat 🔼 🕻      | a – a ×                  |
|------|---------------|------------------|-------------------------------|---------------------|----------------------------------|---------------------|-------------------|--------------|--------------------------------|--------|----------------------------------------------------------------------------------------------------|----------------|----------------------|--------------------------|
| Fi   | le Home       | Insert Draw      | v Page Layout                 | Formulas Data       | Review View Help                 | Data Streamer       | Power Pivot       | Table Design |                                |        |                                                                                                    |                | ß                    | Share 🛛 🖓 Comments       |
| Tabl | e Name:       | 🚺 Summarize with | PivotTable                    | Proper              | ties Header Row                  | First Column        | ✓ Filter Button   |              |                                |        | · · · · ·                                                                                                    |                |                      |                          |
| Tab  | le1           | Remove Duplica   | ites Insert                   | Export Refresh      | n Browser Total Row              | Last Column         |                   |              |                                |        | ×                                                                                                    |                |                      |                          |
| Φ    | Resize Table  | Convert to Rang  | 10 Slicer                     | 🗸 👻 🔁 Unlink        | <ul> <li>Banded Rows</li> </ul>  | Banded Columns      |                   |              |                                |        | , Contraction of the second second se |                |                      |                          |
|      | Properties    | Too              | ds and a                      | External Table Data |                                  | Table Style Options |                   |              | Table Styles                   |        |                                                                                                    |                |                      | ^                        |
| F1   | •             |                  | Jx ขออาเภอ                    |                     |                                  |                     |                   |              |                                |        |                                                                                                    |                |                      | Ŷ                        |
|      | A             | B                | C                             | D de                | E                                |                     |                   | - F          |                                |        | G                                                                                                    | н<br>สื่อส่วนอ | - matinta sa la ta s |                          |
| 1    | 2562          | 12               | 20                            |                     | 2001                             | ເນື່ວງແລງທີ         | 2                 | 20010        | Al Sort A to 7                 | v      | 20010100                                                                                                    | นอยาบล -       | 20010150             | <u>งก้ายห้าย</u>         |
| 2    | 2563          | 12               | 20                            | สอบรี               | 2001                             | เมืองสองส์          | 2                 |              | Z Sort Z to A                  |        | 20010100                                                                                                    | บางปลาสร้าย    | 20010150             | ท้ายบานา                 |
| 3    | 2563          | 12               | 20                            | สอบรู้              | 2001                             | เมืองสองสู          | 2<br>#            |              | Sort by Color                  | >      | 20010100                                                                                                    | บางปลาสร้าย    | 20010151             | ทายบาน2                  |
| 4    | 2563          | 12               | 20                            | ปลบรี               | 2001                             | เมืองสองส์          | 4<br>#            |              | Sheet View                     | >      | 20010100                                                                                                    | บางปลาสร้อย    | 20010152             | บุมบนบานละ               |
| 5    | 2503          | 12               | 20                            | ปลบรี               | 2001                             | เมืองชองส์          | ۲<br>۲            |              | Clear Filter From "Badhuna"    |        | 20010100                                                                                                    | บางปลาสร้อย    | 20010155             | บุมบนทาเวย               |
| 6    | 2563          | 12               | 20                            | ปลบุร               | 2001                             | เมืองชองส์          | 2<br>#            |              | Filter by Color                | >      | 20010100                                                                                                    | บางปลาสร้อย    | 20010154             | บุมบนทลงาง               |
| /    | 2563          | 12               | 20                            | สอบรี               | 2001                             | เมืองชองส์          | ,<br><del>;</del> |              | Text Eilters                   | >      | 20010100                                                                                                    | บางปลาสร้อย    | 20010155             | บุมบนงทบา                |
| 8    | 2505          | 12               | 20                            | ปตบุว               | 2001                             | เมืองชองส์          | )<br>#            |              | Search                         | Q      | 20010100                                                                                                    | บเงษตุเตรอย    | 20010156             | บุ่มบนทุญงดเ             |
| 9    | 2563          | 12               | 20                            | สอบรู               | 2001                             | เมืองชอบใ           | ,<br>ŧ            |              | (Select All)                   | ^      | 20010100                                                                                                    | บางปลาสร้อย    | 20010157             | บุ่มบหวอบเว              |
| 10   | 2563          | 12               | 20                            | สอบรี               | 2001                             | เมืองสอบส           | ،<br>ب            |              | -เ⊈ิเกาะจันทร<br>-เ⊈ิเกาะลียัง |        | 20010100                                                                                                    |                | 20010158             | บุมบนยพยด                |
| 11   | 2563          | 12               | 20                            | สอบรี               | 2001                             | เมืองสอบส           | )<br>2            |              | רעומערעו                       |        | 20010200                                                                                                    | มะของหย่อ      | 20010250             | บุมบนควนคว               |
| 12   | 2563          | 12               | 20                            | สอบรู้              | 2001                             | เมืองสองส์          | )<br>2            |              | ี เมืองชลบุริ                  |        | 20010200                                                                                                    | มะของหย่า      | 20010251             | บุมบน เการเก             |
| 13   | 2563          | 12               | 20                            | สอบสู               | 2001                             | เมืองสองป           | ,<br>*            |              | <ul> <li>เมืองระยอง</li> </ul> |        | 20010200                                                                                                    | ม้อมโญด        | 20010252             | ปมบนเตรมด                |
| 14   | 2563          | 12               | 20                            | ปลาร์               | 2001                             | เมืองสองส์          | ۵<br>۴            |              | . แปลงยาว                      |        | 20010300                                                                                                    | บานเบต         | 20010350             | ปุ่มปนวย.                |
| 15   | 2563          | 12               | 20                            | ปลารี               | 2001                             | เมืองชอบใ           | t<br>t            |              | คลองเชื่อน                     |        | 20010300                                                                                                    | บานเบต         | 20010351             | บุมบนบดบาว               |
| 16   | 2563          | 12               | 20                            | ปตบุร               | 2001                             | เมืองชอบใ           | ,<br>ŧ            |              | 🗹 นิคมพัฒนา                    |        | 20010300                                                                                                    | บ้านเปิด       | 20010352             | บุมบนราษฎร               |
| 17   | 2505          | 12               | 20                            | ปลบรี               | 2001                             | เมืองชองส์          | )<br>#            |              | 1 ปอทอง                        | ~      | 20010300                                                                                                    | บานเขต         | 20010355             | บุมบนจัดดบ               |
| 18   | 2505          | 12               | 20                            | ปตบว                | 2001                             | เมืองชองส์          | )<br>#            |              | OK                             | Cancel | 20010300                                                                                                    | บานเขต         | 20010354             | บุ่มบนบอทด               |
| 19   | 2563          | 12               | 20                            | ปตบุว               | 2001                             | เมืองชอบใ           | )<br>*            |              |                                | .:     | 20010300                                                                                                    | บานเบต         | 20010355             | นุมบนหลุง ม              |
| 20   | 2003          | 12               | 20                            | ปตบุร               | 2001                             | เมองบลบุร           | )<br>K            |              |                                |        | 20010300                                                                                                    | บานเขต         | 20010356             | บุ่มบนเทพบ               |
| 21   | 2503          | 12               | 20                            | บดบุร               | 2001                             | เมืองชองส์          | )<br>£            |              |                                |        | 20010300                                                                                                    | 11111110       | 20010357             |                          |
| 22   | 2003          | 12               | 20                            | ปลบุร               | 2001                             | เมองขุดบุร          | )<br>4            |              |                                |        | 20010400                                                                                                    | แลนสุข         | 20010450             | ปมบันมะแแก               |
| 23   | 2563          | 12               | 20                            | ปลาสู               | 2001                             | เมืองชองส์          |                   |              |                                | _      | 20010400                                                                                                    | แต่แต่ก        | 20010451             | นุมยนตอนบ                |
| 24   | 2303          | 12               | 20                            | ปตปว                | 2001                             | เมืองชองข์          | 4                 |              |                                |        | 20010400                                                                                                    | แตนดุบ         | 20010452             | บุมบนตาดดเ               |
| 25   | 2000          | 12               | 20                            | าตปัง               | 2001                             | เมืองของข้          | ;<br>;            |              |                                |        | 20010400                                                                                                    | แตนดุบ         | 20010453             | บุมบนไฟที่ได้            |
| 26   | 2562          | 12               | 20                            | ปตบุง               | 2001                             | เมืองสอบข           | +                 |              |                                |        | 20010400                                                                                                    | แสนสุข         | 20010434             | - มีกุณแต่นต่อ           |
| 27   | 2000          | 12               | 20                            | บดบุว               | 2001                             | เมืองชองส์          |                   |              |                                |        | 20010400                                                                                                    | แต่แต่บ        | 20010455             | านมานมาบมะ               |
| 28   | 2003          | 12               | 20                            | บดบุว               | 2001                             | เมืองชอบไ           | 4                 |              |                                |        | 20010400                                                                                                    | แตนดุบ         | 20010450             | บุมขนทายดีเ              |
| 29   | 2003          | 12               | 20                            | บดบุว               | 2001                             | เมืองขอบวิ          |                   |              |                                | _      | 20010400                                                                                                    | แตนดุบ         | 20010457             | บุมขนวามเจ               |
| 30   | 2003          | 12               | 20                            | บดปว                | 2001                             | เมองของบุร          | 4                 |              |                                |        | 20010400                                                                                                    | แตนดุบ         | 20010458             | บุมบนบางแล               |
| 31   | 2003          | A Dataset-EEC b  | ase-Pop-BK                    | )<br>⊕              | 2001                             | เทยงมูลบุ่          |                   |              |                                |        | 20010400                                                                                                    | แต่แต่ม        | 20010459             | นุมขนหาดวล-              |
| Read | ly .          |                  |                               |                     |                                  |                     |                   |              |                                |        |                                                                                                    | Count: 2441    | H I -                | + 110%                   |
|      | 2             | 0 🗄 📑            | 1 🗖 🚖                         | 6 🚨                 |                                  |                     |                   |              |                                |        |                                                                                                    |                | \$0 10 40 a          | 1ии 8:13 PM<br>5/31/2021 |

ภาพที่ 39 หน้าจอรายละเอียดชื่ออำเภอ

ทำการบันทึกไฟล์ โดยเลือก Save as ตั้งชื่อไฟล์ใหม่ ชื่อ DataPop1 และทำการ Save as อีกครั้งตั้งชื่อ ไฟล์ที่ 2 ชื่อว่า DataPop2

| A  | AutoSave 👓 🔡                | ৸৽৾৾৽৽৽৽৾                 |                       | DataPop2.xlsx - Excel | P Search                       |                                    |                              |                               | Anusom Benjat  | anarat 🗛  | E .       | - o        | ×            |
|----|-----------------------------|---------------------------|-----------------------|-----------------------|--------------------------------|------------------------------------|------------------------------|-------------------------------|----------------|-----------|-----------|------------|--------------|
| Fi | ile Home Ins                | ert Draw Page Layo        | ut Formulas Dat       | ta Review View Help   | Data Streamer Power Pivot Tabl | e Design                           |                              |                               |                |           | 음 Share   | Com        | ments        |
| ٢  | 2 A A                       |                           | Querie                | s & Connections       |                                | nar 📒 🚈 📃                          |                              |                               | F 68           | ٥E        | 6 E + 3 S | row Detail |              |
| G  | .⊞ L⊞ L∰<br>iet From From I | From Table/ Recent Existi | ng Refresh Proper     | ties IIII<br>Stocks G | eography = z Sort Filter       | apply Text to Flash Remove         | Data Consolidate Relationshi | s Manage What-If              | Forecast Group | Ungroup S | ubtotal   | ide Detail |              |
| Da | ta ~ Text/CSV Web           | Range Sources Connec      | tions All - 🗟 Edit Ur | nks                   | Ad No.                         | wanced Columns Fill Duplicates Val | idation ~                    | Data Model Analysis           | ✓ Sheet ✓      | ×         |           | _          |              |
|    | Get &                       | Transform Data            | Queries & O           | onnections Data Ty    | pes Sort & Filter              |                                    | Data loois                   | TH Sarat v 16 v A^ A          | \$~% 9 🖻       | O         | /tine     |            |              |
| M  | L * 1                       | ∧ √ Jx จานวน1             | ระชากรรวม             |                       |                                |                                    |                              | B I ≡ <u>∞</u> • <u>A</u> • E | ∃ ~ 100 →0 🞸   |           |           |            | ~            |
| _  | G                           | н                         | I                     | J                     | K                              | L.                                 | M                            | X Cut                         | N              | 0 1       | > Q       | R          | S            |
| 1  | <u>5480118</u>              | ี่ ขอตาบล เ               | 5484 <u>9</u> 010     | ขอหมูบาน ขุมขนะ       | <u>จานวนบระขากรหญุ</u>         | จานวนบระขากรขาย.                   | ้สานวนบระชาก                 | Da Copy                       | ครวเรอน -      |           |           |            |              |
| 2  | 20010100                    | บางบลาสรอย                | 20010150              | ท่ายบานา              | 587                            | 544                                | 1131                         | Paste Ontions:                |                |           |           |            |              |
| 3  | 20010100                    | บางบลาสรอย                | 20010151              | ท่ายบาน2              | 1005                           | 933                                | 1938                         | Ph.                           |                |           |           |            |              |
| 4  | 20010100                    | บางบลาสรอย                | 20010152              | ขุมขนบานละพานบาง      | 450                            | 579                                | 1430                         | Deste Consist                 |                |           |           |            |              |
| 5  | 20010100                    | บางบลาสรอย                | 20010153              | ขุมขนทาเรอพล          | 450                            | 401                                | 851                          | Faste gpecial                 |                |           |           |            |              |
| 6  | 20010100                    | บางบลาสรอย                | 20010154              | ขุมขนหลงวดดนลน-ว      | 857                            | 839                                | 1696                         | Insert                        |                |           |           |            |              |
| 7  | 20010100                    | บางบลาสรอย                | 20010155              | ขุมขนวดบา             | 187                            | 192                                | 3/9                          | Delete                        |                |           |           |            |              |
| 8  | 20010100                    | บางบลาสรอย                | 20010156              | ขุ่มชนหลงตลาดบุรบ     | 738                            | 601                                | 1339                         | Clear Contents                |                |           |           |            |              |
| 9  | 20010100                    | บางบลาสรอย                | 20010157              | ขุ่มขนรอบ เรงเรยนเท   | 517                            | 241                                | /58                          | E Format Cells                |                |           |           |            |              |
| 10 | 20010100                    | บางปลาสรอย                | 20010158              | ชุมชนอพอลเลรวมเร      | 230                            | 225                                | 455                          | Column Width                  |                |           |           |            |              |
| 11 | 20010200                    | มะขามหยง                  | 20010250              | ชุมชนศรนคม            | 565                            | 515                                | 1080                         | Hide                          |                |           |           |            |              |
| 12 | 20010200                    | มะขามหย่ง                 | 20010251              | ชุมชนไกรเกรยงยุค      | 543                            | 551                                | 1094                         | Unhide                        |                |           |           |            |              |
| 13 | 20010200                    | มะขามหยง                  | 20010252              | ชุ่มชนเสรมสนด         | 644                            | 592                                | 1236                         | 590                           |                |           |           |            |              |
| 14 | 20010300                    | บ้านไขด                   | 20010350              | ชุมชน3อ.              | 404                            | 466                                | 870                          | 315                           |                |           |           |            |              |
| 15 | 20010300                    | บ้านไขด                   | 20010351              | ชุ่มชนชุลธารสาราญร    | 694                            | 807                                | 1501                         | 649                           |                |           |           |            |              |
| 16 | 20010300                    | บ้านไขด                   | 20010352              | ชุ่มชนราษฎร์ประสิทธิ  | 185                            | 187                                | 372                          | 184                           |                |           |           |            |              |
| 17 | 20010300                    | บ้านไขด                   | 20010353              | ชุ่มชนจิตต์ประสาน     | 237                            | 196                                | 433                          | 175                           |                |           |           |            |              |
| 18 | 20010300                    | บ้านโขด                   | 20010354              | ชุมชนบ่อหลังบ้าน      | 394                            | 337                                | 731                          | 324                           |                |           |           |            |              |
| 19 | 20010300                    | บ้านโขด                   | 20010355              | ชุมชนหลังวัดน้อย      | 186                            | 191                                | 377                          | 173                           |                |           |           |            |              |
| 20 | 20010300                    | บ้านโขด                   | 20010356              | ชุมชนเทพประสาท        | 256                            | 292                                | 548                          | 257                           |                |           |           |            |              |
| 21 | 20010300                    | บ้านโขด                   | 20010357              | ชุมชนโพธิพิพิธ        | 502                            | 480                                | 982                          | 444                           |                |           |           |            |              |
| 22 | 20010400                    | แสนสุข                    | 20010450              | ชุมชนมณีแก้ว          | 2077                           | 1923                               | 4000                         | 1194                          |                |           |           |            |              |
| 23 | 20010400                    | แสนสุข                    | 20010451              | ชุมชนดอนบน            | 1458                           | 1214                               | 2672                         | 721                           |                |           |           |            |              |
| 24 | 20010400                    | แสนสุข                    | 20010452              | ชุมชนตาลล้อม2         | 1264                           | 1105                               | 2369                         | 609                           |                |           |           |            |              |
| 25 | 20010400                    | แสนสุข                    | 20010453              | ชุมชนวัดกลางดอน       | 449                            | 378                                | 827                          | 827                           |                |           |           |            |              |
| 26 | 20010400                    | แสนสุข                    | 20010454              | ชุมชนแสนสุข           | 724                            | 586                                | 1310                         | 1310                          |                |           |           |            |              |
| 27 | 20010400                    | แสนสุข                    | 20010455              | ชุ่มชนมาบมะยม         | 418                            | 346                                | 764                          | 207                           |                |           |           |            |              |
| 28 | 20010400                    | แสนสุข                    | 20010456              | ชุมชนท้ายตลาด         | 810                            | 742                                | 1552                         | 1552                          |                |           |           |            |              |
| 29 | 20010400                    | แสนสุข                    | 20010457              | ชุมชนร่วมใจพัฒนา      | 698                            | 634                                | 1332                         | 279                           |                |           |           |            |              |
| 30 | 20010400                    | แสนสุข                    | 20010458              | ชุ่มชนบางแสนบน        | 1586                           | 1272                               | 2858                         | 564                           |                |           |           |            |              |
| 31 | 20010400                    | แสนสุข                    | 20010459              | ชุมชนหาดวอนนภา        | 2029                           | 1930                               | 3959                         | 974                           |                |           |           |            |              |
| 4  | DOPA_Da                     | taset-EEC_base-Pop-BK     | ( <del>+</del> )      |                       |                                | : •                                |                              |                               | Count 4780 m   | nan n     | n         |            | F<br>40.1100 |
|    | 0 0                         | H 🔒 📂                     | ÷                     |                       |                                |                                    |                              |                               |                | 0 da      | -6 145    | 8:16 PM    | . 1109       |
|    |                             | ···· · ·                  | <b>-6</b>             |                       |                                |                                    |                              |                               |                | 100       | dr- ENG   | 5/31/2021  | - (3)        |

#### จากไฟล์ชื่อ DataPop2 ลบคอลัมน์ จำนวนประชากรรวมและจำนวนครัวเรือน

ภาพที่ 40 หน้าจอลบคอลัมน์

#### ผลลัพธ์หลังจากตัดคอลัมน์

| AutoSave 💽 😭  | ୰୵ୖ୰ୢୖଌୖୖୖ୕                |                   | DataPop2.xisx - Excel                | ₽ Search                  |         |              |                       |        |            |             |         |       |         | Anus     | orn Benjati                                                                                                    | inarat 🌔 | 9 🗉               | - 1      | ø      | ×     |
|---------------|----------------------------|-------------------|--------------------------------------|---------------------------|---------|--------------|-----------------------|--------|------------|-------------|---------|-------|---------|----------|----------------------------------------------------------------------------------------------------|----------|-------------------|----------|--------|-------|
| File Home In  | sert Draw Page Layo        | ut Formulas Dat   | ta Review View Help                  | Data Streamer Power Pivot |         |              |                       |        |            |             |         |       |         |          |                                                                                                    |          | 년 S               | hare     | Comm   | ients |
|               |                            | Querie            | s & Connections                      |                           | par     | <u>a</u> 🛛 🖗 | ∃ 🗖                   | E      | ₽□         | D.E         |         | A     | ₿       | 2        | θB                                                                                                    |          | í.                | * Show I | Detail |       |
| Get From From | From Table/ Recent Existin | ng Refresh Proper | ties Stocks G                        | eography v Z Sort Filter  | apply   | Text to Fla  | ish Remove            | Data   | Consolidat | e Relations | hips Ma | nage  | What-If | Forecast | Group                                                                                                    | Ungroup  | Subtotal          |          |        |       |
| Get 8         | k Transform Data           | Queries & G       | onnections Data Ty                   | pes Sort & Filter         | ivanced | Columns P    | iii Dupiicates        | Data T | ools       |             | Data    | Model | For     | ecast    |                                                                                                    | Ť        | Outline           |          | 5      | ~     |
| R10 - :       | $\times \checkmark f_{t}$  |                   |                                      |                           |         |              |                       |        |            |             |         |       |         |          |                                                                                                    |          |                   |          |        | ~     |
| G             | н                          | 1                 | L                                    | к                         |         | L            |                       | м      | N          | 0           | Р       | Q     | R       | s        | т                                                                                                    | U        | v                 | w        | x      | Y A   |
| 1 รหัสดำบล    | 🔹 ชื่อดำบล 📼               | รหัสหมู่บ้าน      | ี่ ชื่อหมู่บ้าน ชุมชน                | จำนวนประชากรหญ <b>้</b>   | จำน     | วนประว       | <mark>ชากรชา</mark> เ |        |            |             |         |       |         |          |                                                                                                    |          |                   |          |        |       |
| 2 20010100    | บางปลาสร้อย                | 20010150          | ท้ายบ้าน1                            | 587                       | 544     |              |                       |        |            |             |         |       |         |          |                                                                                                    |          |                   |          |        |       |
| 3 20010100    | บางปลาสร้อย                | 20010151          | ท้ายบ้าน2                            | 1005                      | 933     |              |                       |        |            |             |         |       |         |          |                                                                                                    |          |                   |          |        |       |
| 4 20010100    | บางปลาสร้อย                | 20010152          | ชุ่มชนบ้านสะพานบาง                   | 857                       | 579     |              |                       |        |            |             |         |       |         |          |                                                                                                    |          |                   |          |        |       |
| 5 20010100    | บางปลาสร้อย                | 20010153          | ชุมชนท่าเรือพลี                      | 450                       | 401     |              |                       |        |            |             |         |       |         |          |                                                                                                    |          |                   |          |        |       |
| 6 20010100    | บางปลาสร้อย                | 20010154          | ชุมชนหลังวัดต้นสน-วิ                 | 857                       | 839     |              |                       |        |            |             |         |       |         |          |                                                                                                    |          |                   |          |        |       |
| 7 20010100    | บางปลาสร้อย                | 20010155          | ชุมชนวัดป่า                          | 187                       | 192     |              |                       |        |            |             |         |       |         |          |                                                                                                    |          |                   |          |        |       |
| 8 20010100    | บางปลาสร้อย                | 20010156          | ชุ่มชนหลังตลาดบุรีบ                  | 738                       | 601     |              |                       |        |            |             |         |       |         |          |                                                                                                    |          |                   |          |        |       |
| 9 20010100    | บางปลาสร้อย                | 20010157          | ชุ่มชนรอบโรงเรียนเท                  | 517                       | 241     |              |                       |        |            |             |         |       |         |          |                                                                                                    |          |                   |          |        |       |
| 10 20010100   | บางปลาสร้อย                | 20010158          | ชุ่มชนอพอลโล่ร่วมใจ                  | 230                       | 225     |              |                       |        |            |             |         |       |         |          |                                                                                                    |          |                   |          |        |       |
| 11 20010200   | มะขามหย่ง                  | 20010250          | ชุมชนศรีนิคม                         | 565                       | 515     |              |                       |        |            |             |         |       |         |          |                                                                                                    |          |                   |          |        |       |
| 12 20010200   | มะขามหย่ง                  | 20010251          | ชุมชนไกรเกรียงยุค                    | 543                       | 551     |              |                       |        |            |             |         |       |         |          |                                                                                                    |          |                   |          |        |       |
| 13 20010200   | มะขามหย่ง                  | 20010252          | ชุมชนเสริมสันติ                      | 644                       | 592     |              |                       |        |            |             |         |       |         |          |                                                                                                    |          |                   |          |        |       |
| 14 20010300   | บ้านโขด                    | 20010350          | ชุมชน3อ.                             | 404                       | 466     |              |                       |        |            |             |         |       |         |          |                                                                                                    |          |                   |          |        |       |
| 15 20010300   | บ้านโขด                    | 20010351          | ชุ่มชนชุลธารสำราญร                   | 694                       | 807     |              |                       |        |            |             |         |       |         |          |                                                                                                    |          |                   |          |        |       |
| 16 20010300   | บ้านโขด                    | 20010352          | ชุ่มชนราษฎร์ประสิทธิ์                | 185                       | 187     |              |                       |        |            |             |         |       |         |          |                                                                                                    |          |                   |          |        |       |
| 17 20010300   | บ้านโขด                    | 20010353          | ชุมชนจิตต์ประสาน                     | 237                       | 196     |              |                       |        |            |             |         |       |         |          |                                                                                                    |          |                   |          |        |       |
| 18 20010300   | บ้านโขด                    | 20010354          | ชุมชนบ่อหลังบ้าน                     | 394                       | 337     |              |                       |        |            |             |         |       |         |          |                                                                                                    |          |                   |          |        |       |
| 19 20010300   | บ้านโขด                    | 20010355          | ชุมชนหลังวัดน้อย                     | 186                       | 191     |              |                       |        |            |             |         |       |         |          |                                                                                                    |          |                   |          |        |       |
| 20 20010300   | บ้านโขด                    | 20010356          | ชุมชนเทพประสาท                       | 256                       | 292     |              |                       |        |            |             |         |       |         |          |                                                                                                    |          |                   |          |        |       |
| 21 20010300   | บ้านโขด                    | 20010357          | ชุมชนโพธิ์พิพิธ                      | 502                       | 480     |              |                       |        |            |             |         |       |         |          |                                                                                                    |          |                   |          |        |       |
| 22 20010400   | แสนสุข                     | 20010450          | ชุมชนมณีแก้ว                         | 2077                      | 1923    |              |                       |        |            |             |         |       |         |          |                                                                                                    |          |                   |          |        |       |
| 23 20010400   | แสนสุข                     | 20010451          | ชุมชนดอนบน                           | 1458                      | 1214    |              |                       |        |            |             |         |       |         |          |                                                                                                    |          |                   |          |        |       |
| 24 20010400   | แสนสุข                     | 20010452          | ชุมชนตาลล้อม2                        | 1264                      | 1105    |              |                       |        |            |             |         |       |         |          |                                                                                                    |          |                   |          |        |       |
| 25 20010400   | แสนสุข                     | 20010453          | ชุมชนวัดกลางดอน                      | 449                       | 378     |              |                       |        |            |             |         |       |         |          |                                                                                                    |          |                   |          |        |       |
| 26 20010400   | แสนสุข                     | 20010454          | ชุมชนแสนสุข                          | 724                       | 586     |              |                       |        |            |             |         |       |         |          |                                                                                                    |          |                   |          |        |       |
| 27 20010400   | แสนสุข                     | 20010455          | ชุมชนมาบมะยม                         | 418                       | 346     |              |                       |        |            |             |         |       |         |          |                                                                                                    |          |                   |          |        |       |
| 28 20010400   | แสนสุข                     | 20010456          | ชุมชนท้ายตลาด                        | 810                       | 742     |              |                       |        |            |             |         |       |         |          |                                                                                                    |          |                   |          |        |       |
| 29 20010400   | แสนสุข                     | 20010457          | ชุมชนร่วมใจพัฒนา                     | 698                       | 634     |              |                       |        |            |             |         |       |         |          |                                                                                                    |          |                   |          |        |       |
| 30 20010400   | แสนสุข                     | 20010458          | ชุ่มชนบางแสนบน                       | 1586                      | 1272    |              |                       |        |            |             |         |       |         |          |                                                                                                    |          |                   |          |        |       |
| 31 20010400   | แสนสุข                     | 20010459          | ชุมชนหาดวอนนภา                       | 2029                      | 1930    |              |                       |        |            |             |         |       |         |          |                                                                                                    |          |                   |          |        | v     |
| DOPA_Da       | ataset-EEC_base-Pop-BK     | (+)               |                                      |                           |         |              |                       | (      |            |             |         |       |         |          | and the second second s | ren      | m .               |          |        | •     |
|               | = <b>-</b>                 | A                 |                                      |                           |         |              |                       |        |            |             |         | 1.00  |         |          |                                                                                                    |          |                   | ENC 8    | 16 PM  | 110%  |
|               |                            | <b>-6</b>         | 성영화 5 <sup>0</sup> 1913년 1917년 1913년 |                           |         |              |                       |        |            |             |         |       |         |          |                                                                                                    | τω φ     | 9 Q <sup>94</sup> | ENVG 5/3 | 1/2021 | 4     |

ภาพที่ 41 หน้าจอหลังจากการตัดคอลัมน์

| AutoSav             |                         | ৸৽৾৽ৼ৽৽                                     |                               | DataPop2.xlsx - Exce                   | ı             |               | ₽ Search                |                              |                               |                        |                      |             |            | 6                      |                    | Anus                  | orn Benjata | anarat 🌔 | A8 E       | a –                  | σ                | ×    |
|---------------------|-------------------------|---------------------------------------------|-------------------------------|----------------------------------------|---------------|---------------|-------------------------|------------------------------|-------------------------------|------------------------|----------------------|-------------|------------|------------------------|--------------------|-----------------------|-------------|----------|------------|----------------------|------------------|------|
| File                | Home In                 | isert Draw Page Layo                        | ut Formulas D                 | ata Review Vie                         | w Help        | Data Streamer | Power Pivot             | Table Design                 |                               |                        |                      |             |            |                        |                    |                       |             |          | 63         | Share                | Comm             | ents |
| Get F<br>Data * Ter | From From<br>kt/CSV Web | From Table/ Recent Existing Sources Connect | ng<br>Refresh<br>All ~ & Edit | ries & Connections<br>verties<br>Links | Stocks G      | eography v    | 2↓ ZZ<br>Z↓ Sort Filter | Clear<br>Reapply<br>Advanced | Text to Flash<br>Columns Fill | Remove<br>Duplicates \ | Data<br>/alidation ~ | Consolidate | Relationsh | ps Manage<br>Data Mode | What-I<br>Analysis | f Forecast<br>V Sheet | Group       | Ungroup  | p Subtotal | *픽 Show<br>-픽 Hide I | Detail<br>Detail |      |
|                     | Get 8                   | X Transform Data                            | Queries &                     | Connections                            | Data Ty       | 25            | Sort & Fi               | iter                         |                               |                        | Data 1               | Tools       |            |                        | Fo                 | recast                |             |          | Outline    |                      |                  | ^    |
| К10                 | •                       | Create a new query linked to                | the                           |                                        |               |               |                         |                              |                               |                        |                      |             |            |                        |                    |                       |             |          |            |                      |                  | Ý    |
|                     | G                       | selected Excel table or named               |                               | 1                                      |               |               | K                       |                              | L                             |                        | M                    | N           | 0          | P Q                    | R                  | S                     | Т           | U        | v          | W                    | X                | Y ^  |
| 1 51                | <u>เสดาบส</u>           | Make extended data look a set               | สหมูบาน                       | 🗖 ช่อหมูบาน                            | เ สุมส⊁⊵      | จานวนป        | ระชากรหย                | ญ จาน                        | เวนประชา                      | เกรชาย                 | *                    |             |            |                        |                    |                       |             |          |            |                      |                  |      |
| 2 200               | 010100                  | table or named range, it will t             | 10150                         | ทายบาน1                                |               | 587           |                         | 544                          |                               |                        | _                    |             |            |                        |                    |                       |             |          |            |                      |                  |      |
| 3 200               | 010100                  | converted into a table.                     | 10151                         | ทายบาน2                                |               | 1005          |                         | 933                          |                               |                        |                      |             |            |                        |                    |                       |             |          |            |                      |                  |      |
| 4 200               | 010100                  | บางบลาสรอย                                  | 20010152                      | ขุมชนบานส                              | ะพานบาง       | 857           |                         | 5/9                          |                               |                        | _                    |             |            |                        |                    |                       |             |          |            |                      |                  |      |
| 5 200               | 010100                  | บางปลาสรอย                                  | 20010153                      | ชุ่มชนทาเรือ                           | าพล           | 450           |                         | 401                          |                               |                        | -                    |             |            |                        |                    |                       |             |          |            |                      |                  |      |
| 6 200               | 010100                  | บางบลาสรอย                                  | 20010154                      | ขุมชนหลงว                              | ดตนสน-ว       | 857           |                         | 839                          |                               |                        | _                    |             |            |                        |                    |                       |             |          |            |                      |                  |      |
| 7 200               | 010100                  | บางบลาสรอย                                  | 20010155                      | ขุมชนวดบา                              |               | 187           |                         | 192                          |                               |                        | -                    |             |            |                        |                    |                       |             |          |            |                      |                  |      |
| 8 200               | 010100                  | บางบลาสรอย                                  | 20010156                      | ขุมชนหลงด                              | เลาดบุรบร     | /38           |                         | 601                          |                               |                        | _                    |             |            |                        |                    |                       |             |          |            |                      |                  |      |
| 9 200               | 010100                  | บางบลาสรอย                                  | 20010157                      | ชุมชนรอบเร                             | รงเรยนเท      | 517           |                         | 241                          |                               |                        |                      |             |            |                        |                    |                       |             |          |            |                      |                  |      |
| 10 200              | 010100                  | บางบลาสรอย                                  | 20010158                      | ขุมชนอพอส                              | าเลรวมเร      | 230           |                         | 225                          |                               |                        |                      |             |            |                        |                    |                       |             |          |            |                      |                  |      |
| 11 200              | 010200                  | มะขามหย่ง                                   | 20010250                      | ชุมชนศรนค                              | ม             | 565           |                         | 515                          |                               |                        |                      |             |            |                        |                    |                       |             |          |            |                      |                  |      |
| 12 200              | 010200                  | มะขามหย่ง                                   | 20010251                      | ชุมชนไกรเก                             | ารยงยุค       | 543           |                         | 551                          |                               |                        | _                    |             |            |                        |                    |                       |             |          |            |                      |                  |      |
| 13 200              | 010200                  | มะขามหย่ง                                   | 20010252                      | ชุ่มชนเสริมส                           | สนดิ          | 644           |                         | 592                          |                               |                        |                      |             |            |                        |                    |                       |             |          |            |                      |                  |      |
| 14 200              | 010300                  | บ้านโขด                                     | 20010350                      | ชุมชน3อ.                               |               | 404           |                         | 466                          |                               |                        | _                    |             |            |                        |                    |                       |             |          |            |                      |                  |      |
| 15 200              | 010300                  | บ้านโขด                                     | 20010351                      | ชุ่มชนชุลธา                            | รสำราญร       | 694           |                         | 807                          |                               |                        |                      |             |            |                        |                    |                       |             |          |            |                      |                  |      |
| 16 200              | 010300                  | บ้านโขด                                     | 20010352                      | ชุ่มชนราษฎ                             | ร์ประสัทธิ    | 185           |                         | 187                          |                               |                        |                      |             |            |                        |                    |                       |             |          |            |                      |                  |      |
| 17 200              | 010300                  | บ้านโขด                                     | 20010353                      | ชุมชนจิตด๋บ                            | ระสาน         | 237           |                         | 196                          |                               |                        |                      |             |            |                        |                    |                       |             |          |            |                      |                  |      |
| 18 200              | 010300                  | บ้านโขด                                     | 20010354                      | ชุมชนบ่อหล่                            | <b>ังบ้าน</b> | 394           |                         | 337                          |                               |                        |                      |             |            |                        |                    |                       |             |          |            |                      |                  |      |
| 19 200              | 010300                  | บ้านโขด                                     | 20010355                      | ชุมชนหลังวั                            | ัดน้อย        | 186           |                         | 191                          |                               |                        |                      |             |            |                        |                    |                       |             |          |            |                      |                  |      |
| 20 200              | 010300                  | บ้านโขด                                     | 20010356                      | ชุมชนเทพป                              | ระสาท         | 256           |                         | 292                          |                               |                        |                      |             |            |                        |                    |                       |             |          |            |                      |                  |      |
| 21 200              | 010300                  | บ้านโขด                                     | 20010357                      | ชุมชนโพธิพิ                            | ហិច           | 502           |                         | 480                          |                               |                        |                      |             |            |                        |                    |                       |             |          |            |                      |                  |      |
| 22 200              | 010400                  | แสนสุข                                      | 20010450                      | ชุมชนมณีแห                             | ก้ว           | 2077          |                         | 1923                         | 3                             |                        |                      |             |            |                        |                    |                       |             |          |            |                      |                  |      |
| 23 200              | 010400                  | แสนสุข                                      | 20010451                      | ชุ่มชนดอนบ                             | เน            | 1458          |                         | 1214                         | ŀ                             |                        |                      |             |            |                        |                    |                       |             |          |            |                      |                  |      |
| 24 200              | 010400                  | แสนสุข                                      | 20010452                      | ชุมชนตาลล่                             | ้อม2          | 1264          |                         | 1105                         | 5                             |                        |                      |             |            |                        |                    |                       |             |          |            |                      |                  |      |
| 25 200              | 010400                  | แสนสุข                                      | 20010453                      | ชุมชนวัดกล                             | างดอน         | 449           |                         | 378                          |                               |                        |                      |             |            |                        |                    |                       |             |          |            |                      |                  |      |
| 26 200              | 010400                  | แสนสุข                                      | 20010454                      | ชุ่มชนแสนสุ                            | ข             | 724           |                         | 586                          |                               |                        |                      |             |            |                        |                    |                       |             |          |            |                      |                  |      |
| 27 200              | 010400                  | แสนสุข                                      | 20010455                      | ชุ่มชนมาบม                             | ะยม           | 418           |                         | 346                          |                               |                        |                      |             |            |                        |                    |                       |             |          |            |                      |                  |      |
| 28 200              | 010400                  | แสนสุข                                      | 20010456                      | ชุ่มชนท้ายด                            | เลาด          | 810           |                         | 742                          |                               |                        |                      |             |            |                        |                    |                       |             |          |            |                      |                  |      |
| 29 200              | 010400                  | แสนสุข                                      | 20010457                      | ชุมชนร่วมใจ                            | <b>พ</b> ัฒนา | 698           |                         | 634                          |                               |                        |                      |             |            |                        |                    |                       |             |          |            |                      |                  |      |
| 30 200              | 010400                  | แสนสุข                                      | 20010458                      | ชุ่มชนบางแ                             | สนบน          | 1586          |                         | 1272                         | 2                             |                        |                      |             |            |                        |                    |                       |             |          |            |                      |                  |      |
| 31 200              | 010400                  | แสนสุข                                      | 20010459                      | ชุมชนหาดว                              | อนนภา         | 2029          |                         | 1930                         | )                             |                        |                      |             |            |                        |                    |                       |             |          |            |                      |                  |      |
|                     | DOPA_Da                 | ataset-EEC_base-Pop-BK                      | (+)                           |                                        |               |               |                         |                              |                               | 1                      |                      |             |            |                        |                    |                       |             | (M)      | m          |                      |                  | - F  |
|                     | 0 0                     | = <b>_</b>                                  | <u> </u>                      |                                        |               |               |                         |                              |                               |                        |                      |             |            |                        |                    |                       |             |          | - 12       |                      | :16 PM           | 110% |
|                     | 0                       | я <mark>н</mark> 🗖                          | 6                             |                                        |               |               |                         |                              |                               |                        |                      |             |            |                        |                    |                       | ~ 90        | ren d    |            | ENG 5/               | 31/2021          | 4    |

#### เลือกแถบ Data เลือกไอคอน From Table/Range

ภาพที่ 42 เลือกตารางเพื่อสร้าง power query
หน้าจอโปรแกรม Power Query

| Refresh<br>Preview • Do<br>Que | Vroperties<br>tdvanced Editor<br>Manage *<br>ery Manage Columns * Columns *<br>Manage Columns * | ove Keep Remove Rows Rows Rows Sort | Split Group<br>By Split Group<br>Column - By Splace Values<br>Transform | Merge Queries     M     Append Queries     M     Par     Combine Files     Par     Combine Plan | Data source<br>meters Data Sources | Recent Source •         | Martine tool ("state"          |                    |                 |  |
|--------------------------------|-------------------------------------------------------------------------------------------------|-------------------------------------|-------------------------------------------------------------------------|-------------------------------------------------------------------------------------------------|------------------------------------|-------------------------|--------------------------------|--------------------|-----------------|--|
| - V J                          | /x = 1able.Transform.ol                                                                         | umniypes(source, (( e , in          | tea.lype}, { des , intea.lype}, { met                                   | ale se ateriere                                                                                 | , type text), {                    | marine , Int64.Type), ( | teenue , type text), { manua , | × 12. miterrativer | Query Settings  |  |
| . 13 0                         | - 1-3 1004                                                                                      | <ul> <li>П'з типеан</li> </ul>      | 30                                                                      | 1-3 -1440-1040                                                                                  | - 20001010                         | - 1°3 5868106           |                                | · 13 3444904       | ▲ PROPERTIES    |  |
| 1                              | 2503                                                                                            | 12                                  | 20 ซลบุร                                                                |                                                                                                 | ryserou 1000                       |                         | 20010100 UNURARIES             | 20010150 910       | Name            |  |
| 2                              | 2503                                                                                            | 12                                  | 20 9005                                                                 |                                                                                                 | rynarou 1000                       |                         | 20010100 UNUKAMBU              | 20010151 W10       | Table1          |  |
| 3                              | 2563                                                                                            | 12                                  | 20 tings                                                                |                                                                                                 | Presenter 1001                     |                         | 20010100 U NUR INSU            | 20010152 4040      | All Properties  |  |
| 9<br>C                         | 2503                                                                                            | 12                                  | 20 tentri<br>20 roudi                                                   |                                                                                                 | 1001 ulovenut                      |                         | 20010100 UNUKAMBD              | 20010155 900       |                 |  |
| 6                              | 2563                                                                                            | 12                                  | 20 93405                                                                |                                                                                                 | rparenti 1003                      |                         | 20010100 UNURARIAD             | 20010154 100       | ▲ APPLIED STEPS |  |
|                                | 2563                                                                                            | 12                                  | 20 ชลบุร                                                                |                                                                                                 | rysavalli 1005                     |                         | 20010100 UNUKHA180             | 20010155 1040      | Source          |  |
| /                              | 2563                                                                                            | 12                                  | 20 saus                                                                 |                                                                                                 | ruseeuu 1000                       |                         | 20010100 UNUANASAD             | 20020756 19240     | ➤ Changed Type  |  |
| 5                              | 2563                                                                                            | 12                                  | 20 taus                                                                 |                                                                                                 | Pustealb 1005                      |                         | 20010100 unadanatau            | 20010157 ชุมช      |                 |  |
| 9                              | 2563                                                                                            | 12                                  | 20 ชคบุร                                                                |                                                                                                 | Tuestolli 1001                     |                         | 20010100 บางปลาสร้อย           | 20010158 19210     |                 |  |
| 0                              | 2563                                                                                            | 12                                  | 20 ชลนุรี                                                               |                                                                                                 | 7001 เมืองชลบุรี                   |                         | 20010200 มาชาวมหย่ง            | 20010250 ชุมช      |                 |  |
| 1                              | 2563                                                                                            | 12                                  | 20 ซลบุรี                                                               |                                                                                                 | 7,007 10040807                     |                         | 20010200 มอชามพย่ง             | 20010251 1524      |                 |  |
| 2                              | 2563                                                                                            | 12                                  | 20 ชลบุรี                                                               |                                                                                                 | 2001 เมืองชลบุรี                   |                         | 20010200 มองามหย่ง             | 20010252 ។มห       |                 |  |
| 3                              | 2563                                                                                            | 12                                  | 20 ซลบุรี                                                               |                                                                                                 | การระจุบัน 1001                    |                         | 20010300 ป้านไซต               | 20010350 19245     |                 |  |
| 4                              | 2563                                                                                            | 12                                  | 20 ชลบุรี                                                               |                                                                                                 | 2001 เมืองชลบุรี                   |                         | 20010300 บ้านไซด               | 20010351 งรุมหร    |                 |  |
| 5                              | 2563                                                                                            | 12                                  | 20 ซลบุรี                                                               |                                                                                                 | 2001 เมืองชลบุรี                   |                         | 20010300 ป้านโซด               | 20010352 100       |                 |  |
| 6                              | 2563                                                                                            | 12                                  | 20 ซลบุรี                                                               |                                                                                                 | รับสมระจริม 1003                   |                         | 20010300 บ้านโซต               | 20010353 19240     |                 |  |
|                                | 2563                                                                                            | 12                                  | 20 ซลบุรี                                                               |                                                                                                 | รับกระจุนิก 1003                   |                         | 20010300 ป้านโขต               | 20010354 ชุมช      |                 |  |
| 8                              | 2563                                                                                            | 12                                  | 20 ซลบุรี                                                               |                                                                                                 | ្រៃរទទេស្តី                        |                         | 20010300 ป้านโซต               | 20010355 ชุมช      |                 |  |
| 9                              | 2563                                                                                            | 12                                  | 20 ซลบุรี                                                               |                                                                                                 | 2001 เมืองชอบุรี                   |                         | 20010300 บ้านโขต               | 20010356 ชุมช      |                 |  |
| 0                              | 2563                                                                                            | 12                                  | 20 ซลบุรี                                                               |                                                                                                 | รัฐสะระไป 1001                     |                         | <i>20010300</i> ป้านโซด        | 20010357 1040      |                 |  |
| 1                              | 2563                                                                                            | 12                                  | 20 ซอบุรี                                                               |                                                                                                 | รับกลางไม่ 1003                    |                         | 20010400 แก่นกุข               | 20010450 1(Juni    |                 |  |
| 2                              | 2563                                                                                            | 12                                  | 20 Vau3                                                                 |                                                                                                 | 7001 เมืองชอบรี                    |                         | 20010400 แสนสุข                | 20010451 1000      |                 |  |
| 3                              | 2563                                                                                            | 12                                  | 20 ซอนซี                                                                |                                                                                                 | รับกลระเนิน 1005                   |                         | 20010400 แสนสุข                | 20010452 marti     |                 |  |
| 4                              | 2563                                                                                            | 12                                  | 20 ซลบุรี                                                               |                                                                                                 | 2001 เมืองชอบุรี                   |                         | 20010400 แสนสุข                | 20010453 ชุมช      |                 |  |
| 5                              | 2563                                                                                            | 12                                  | 20 ซลบุรี                                                               |                                                                                                 | Fyntrealta 1005                    |                         | 20010400 แสนสุข                | 20010454 ชุมช      |                 |  |
| 6                              | 2563                                                                                            | 12                                  | 20 ซกบุรี                                                               |                                                                                                 | รับกลายการ                         |                         | 20010400 แสนสุข                | 20010455 man       |                 |  |
| 7                              | 2563                                                                                            | 12                                  | 20 ชลบุรี                                                               |                                                                                                 | Pynareolb 1003                     |                         | 20010400 แสนสุข                | 20010456 varu      |                 |  |
| 8                              | 2563                                                                                            | 12                                  | 20 ชลบุรี                                                               |                                                                                                 | ไปการเลื่องเป็น                    |                         | 20010400 แต่นกุษ               | 20020457 1341      |                 |  |
| 9                              | 2563                                                                                            | 12                                  | 20 ways                                                                 |                                                                                                 | 7001 เมืองขอบุรี                   |                         | 20010400 แสนสุข                | 20010458 1941      |                 |  |
| D                              | 2563                                                                                            | 12                                  | 20 Vau                                                                  |                                                                                                 | ไปและเป็น 1005                     |                         | 20010400 umum                  | 20010459 19210     |                 |  |
| 1                              | 2563                                                                                            | 12                                  | 20 ชอบรี                                                                |                                                                                                 | 2001 เมืองชอบุรี                   |                         | 20010400 แสนสุข                | 20010460 93193     |                 |  |
| 2                              | 2563                                                                                            | 12                                  | 20 1001                                                                 |                                                                                                 | Puntreally 1005                    |                         | 20010400 umum                  | 20010461 1001      |                 |  |
| 3                              | 2563                                                                                            | 12                                  | 20 ชลบรี                                                                |                                                                                                 | กับคระจุษิม 1001                   |                         | 20010400 uauas                 | 20010462 45241     |                 |  |
| 4                              | 2563                                                                                            | 12                                  | 20 ชอบวี                                                                |                                                                                                 | 2001 เมืองขอบวี                    |                         | 20010400 wauas                 | 20010463 stuar     |                 |  |
| 5                              | 2563                                                                                            | 12                                  | 20 ชอบรี                                                                |                                                                                                 | กับสุขางไม่                        |                         | 20010400 แสนสข                 | 20010464 enue      |                 |  |
| 6                              | 2563                                                                                            | 12                                  | 20 varð                                                                 |                                                                                                 | 2001 เมืองของรี                    |                         | 20010400 แสนสต                 | 20010465 enset     |                 |  |
| 7                              | 2563                                                                                            | 12                                  | 20 mar/l                                                                |                                                                                                 | 2001 slorengi                      |                         | 20010400 แสนสต                 | 20010466 4949      |                 |  |
| 8                              | 2563                                                                                            | 12                                  | 20 eo1/5                                                                |                                                                                                 | 2001 เรื่องชองส์                   |                         | 20010400 แสนสย                 | 20010467           |                 |  |
| 9                              | 2563                                                                                            | 12                                  | 20 mar                                                                  |                                                                                                 | 2001 disasta                       |                         | 20010400 unium                 | 20010469 4510      |                 |  |
| 0                              | 2562                                                                                            | 12                                  | 20 mail                                                                 |                                                                                                 | rymorous acon                      |                         | 20010400 ======                | 20010400 100       |                 |  |
|                                | 2305                                                                                            | 12                                  | 20 1010                                                                 |                                                                                                 | CUNDED TO CON                      |                         | 20010400 шицир                 | 20020469 1928      |                 |  |
|                                | 2503                                                                                            | 12                                  | 20 ชอบุร                                                                |                                                                                                 | TUNNE AND TOTAL                    |                         | 20020400 แลนเลือ               | 20020470 19310     |                 |  |
| 2                              | 2563                                                                                            | 12                                  | 20 ชกบุรี                                                               |                                                                                                 | TURBERGE TUR                       |                         | 20010400 แสนสุข                | 20010471 10110     |                 |  |
| 3                              | 2563                                                                                            | 12                                  | 20 ซลบุรี                                                               |                                                                                                 | វបបរ ជើនអត់តម្រា                   |                         | 20010400 แต่นสุข               | 20010472 1(341)    |                 |  |
| 4                              | 2563                                                                                            | 12                                  | 20 ชกบุร                                                                |                                                                                                 | Tyntholfu com                      |                         | 20010400 แกนกุข                | 20010473 1010      |                 |  |
| 5 <                            |                                                                                                 |                                     |                                                                         |                                                                                                 |                                    |                         |                                | >                  |                 |  |

ภาพที่ 43 หน้าจอโปรแกรม Power Query

เลือกคอลัมน์จำนวนประชากรชายและจำนวนประชากรหญิง คลิกขวา เลือก Unpivot Columns ดัง

ภาพที่

| anage<br>meters ▼<br>ameters | Data source<br>settings Enter D | lata<br>Duerv                          |                                                                                        |                |                               |                                              |                 |
|------------------------------|---------------------------------|----------------------------------------|----------------------------------------------------------------------------------------|----------------|-------------------------------|----------------------------------------------|-----------------|
| ", type                      | e text}, {"ໜັສຄຳມາຍ", II        | nt64.Type}, {"define", type tex        | <t}, th="" {"หนัสต่านล",<=""><th></th><th></th><th>~</th><th>Query Settings</th></t},> |                |                               | ~                                            | Query Settings  |
| ▼ 1 <sup>2</sup> 3           | รหัสหมู่บ้าน 💌                  | <sup>AB</sup> c ชื่อหมู่บ้าน ชุมชน 💌   | 1 <sup>2</sup> 3 จำนวนประชากร                                                          | P <sub>h</sub> | Сору                          |                                              |                 |
|                              | 20010150                        | ห้ายบ้าน1                              |                                                                                        | ų              | Remove Columns                | -11                                          | Name            |
|                              | 20010151                        | ห้ายบ้าน2                              |                                                                                        | ~              | Remove Other Columns          |                                              | Table1          |
|                              | 20010152                        | ชุมชนบ้านสะพานบางปลาสร้อย              |                                                                                        | =              | Add Column From Examples      |                                              |                 |
|                              | 20010153                        | ชุมชนท่าเรือพลี                        |                                                                                        |                | Pamava Duplicator             | -11                                          | All Properties  |
|                              | 20010154                        | ชุมชนหลังวัดต้นสน-วัดเนิน              |                                                                                        |                | Remove Duplicates             |                                              | A APPLIED STEPS |
|                              | 20010155                        | ชุมชนวัดป่า                            |                                                                                        | 1              | Replace Values                |                                              | Courses         |
|                              | 20010156                        | ชุมชนหลังตล <mark>า</mark> ดบุรีบริบาล |                                                                                        | 92             | Fill                          | ,                                            | Source          |
|                              | 20010157                        | ชุมชนรอบโรงเรียนเทศบาลวัดกำแพงฯ        |                                                                                        |                | Changes Turns                 |                                              | A changed type  |
|                              | 20010158                        | ชุมชนอพอลโล่ร่วมใจ                     |                                                                                        |                | Transform                     | ( III                                        |                 |
|                              | 20010250                        | ชุมชนศรีนิคม                           |                                                                                        |                |                               | -                                            |                 |
|                              | 20010251                        | ชุมชนไกรเกรียงยุค                      |                                                                                        |                | Merge Columns                 |                                              |                 |
|                              | 20010252                        | ชุมชนเสริมสันติ                        |                                                                                        |                | Sum                           |                                              |                 |
|                              | 20010350                        | ชุมชน3อ.                               |                                                                                        |                | Product                       | -11                                          |                 |
|                              | 20010351                        | ชุมชนชลธารสำราญรมย์                    |                                                                                        | 2              | Group By                      |                                              |                 |
|                              | 20010352                        | ชุมชนราษฎร์ประสิทธิ์                   |                                                                                        | 1              | Unpivot Columns               |                                              |                 |
|                              | 20010353                        | ชุมชนจิตต์ประสาน                       |                                                                                        |                | Unpivot Other Columns         |                                              |                 |
|                              | 20010354                        | ชุมชนบ่อหลังบ้าน                       |                                                                                        |                | Unpivot Only Selected Columns | -11                                          |                 |
|                              | 20010355                        | ชุมชนหลังวัดน้อย                       |                                                                                        |                | Move                          | <u>.                                    </u> |                 |
|                              | 20010356                        | ชุมชนเทพประสาท                         |                                                                                        |                | 256 292                       |                                              |                 |
|                              | 20010357                        | ชุมชนโพอิ์พิพิอ                        |                                                                                        |                | 502 480                       |                                              |                 |
|                              | 20010450                        | ชุมชนมณีแก้ว                           |                                                                                        | 2              | 1923                          |                                              |                 |
|                              | 20010451                        | ชุมชนดอนบน                             |                                                                                        | 1              | 458 1214                      |                                              |                 |
|                              | 20010452                        | ชุมชนตาลล้อม2                          |                                                                                        | 1              | 264 1105                      |                                              |                 |
|                              |                                 |                                        |                                                                                        |                |                               |                                              |                 |

ภาพที่ 44 หน้าจอ Unpivot Columns

ผลลัพธ์จากการ Unpivot columns จะทำการแปลงข้อมูลจำนวนประชากรชาย/หญิง ที่เคยอยู่ใน รูปแบบคอลัมน์ให้มาอยู่ในรูปแบบของแถว และสร้างคอลัมน์จำนวนประชากรขึ้นมา ดังภาพที่ 45

| ueries 🔻<br>iles<br>e | Manag<br>Paramete<br>Paramet | e Data source<br>ers Settings<br>Data Sources | Recent          | Sources •<br>Data<br>Query           |                            |                        |                   |
|-----------------------|------------------------------|-----------------------------------------------|-----------------|--------------------------------------|----------------------------|------------------------|-------------------|
| ສຕຳນລຶ,               | "ชื่อตำบล",                  | "รหัสหมู่บ้าน", "ชื่อห                        | ໝູ່ນ້ຳນ ຈຸມສນ"} | , "Attribute", "Value")              |                            | <u> </u>               | Query Setting     |
|                       | <b>•</b>                     | 1 <sup>2</sup> 3 รหัสหมู่ป้าน                 | -               | <sup>AB</sup> ⊂ ชื่อหมู่บ้าน ชุมชน 💌 | A <sup>B</sup> C Attribute | 1 <sup>2</sup> 3 Value |                   |
|                       |                              |                                               | 20010150        | ห้ายบ้าน1                            | จำนวนประชากรหญิง           | 587                    |                   |
|                       |                              |                                               | 20010150        | ห้ายบ้าน1                            | จำนวนประชากรชาย            | 544                    | Table1            |
|                       |                              |                                               | 20010151        | ท้ายบ้าน2                            | จำนวนประชากรหญิง           | 1005                   | Tablet            |
|                       |                              |                                               | 20010151        | ห้ายบ้าน2                            | จำนวนประชากรชาย            | 933                    | All Properties    |
|                       |                              |                                               | 20010152        | ชุมชนบ้านสะพานบางปลาสร้อย            | จำนวนประชากรหญิง           | 857                    | ▲ APPLIED STEPS   |
|                       |                              |                                               | 20010152        | ชุมชนบ้านสะพานบางปลาสร้อย            | จำนวนประชากรชาย            | 579                    | Sourco            |
|                       |                              |                                               | 20010153        | ชุมชนท่าเรือพลี                      | จำนวนประชากรหญิง           | 450                    | Changed Type      |
|                       |                              |                                               | 20010153        | ชุมชนท่าเรือพลี                      | จำนวนประชากรชาย            | 401                    | × Unpivoted Colum |
|                       |                              |                                               | 20010154        | ชุมชนหลังวัดต้นสน-วัดเนิน            | จำนวนประชากรหญิง           | 857                    | r comproted colum |
|                       |                              |                                               | 20010154        | ชุมชนหลังวัดต้นสน-วัดเนิน            | จำนวนประชากรชาย            | 839                    |                   |
|                       |                              |                                               | 20010155        | ชุมชนวัดป่า                          | จำนวนประชากรหญิง           | 187                    |                   |
|                       |                              |                                               | 20010155        | ชุมชนวัดป่า                          | จำนวนประชากรชาย            | 192                    |                   |
|                       |                              |                                               | 20010156        | ชุมชนหลังตลาดบุรีบริบาล              | จำนวนประชากรหญิง           | 738                    | +                 |
|                       |                              |                                               | 20010156        | ชุมชนหลังตลาดบุรีบริบาล              | จำนวนประชากรชาย            | 601                    |                   |
|                       |                              |                                               | 20010157        | ชุมชนรอบโรงเรียนเทศบาลวัดกำแพงฯ      | จำนวนประชากรหญิง           | 517                    |                   |
|                       |                              |                                               | 20010157        | ชุมชนรอบโรงเรียนเทศบาลวัดกำแพงฯ      | จำนวนประชากรชาย            | 241                    |                   |
|                       |                              |                                               | 20010158        | ชุมชนอพอลโล่ร่วมใจ                   | จำนวนประชากรหญิง           | 230                    |                   |
|                       |                              |                                               | 20010158        | ชุมชนอพอลโล่ร่วมใจ                   | จำนวนประชากรชาย            | 225                    |                   |
|                       |                              |                                               | 20010250        | ชุมชนศรีนิคม                         | จำนวนประชากรหญิง           | 565                    |                   |
|                       |                              |                                               | 20010250        | ชุมชนศรีนิคม                         | จำนวนประชากรชาย            | 515                    |                   |
|                       |                              |                                               | 20010251        | ชุมชนไกรเกรียงยุค                    | จำนวนประชากรหญิง           | 543                    |                   |
|                       |                              |                                               | 20010251        | ชุมชนไกรเกรียงยุค                    | จำนวนประชากรชาย            | 551                    |                   |
|                       |                              |                                               |                 |                                      |                            |                        |                   |

ภาพที่ 45 ผลลัพธ์การ Unpivot columns

## เลือกคอลัมน์ Attribute เพื่อจะแปลงข้อมูลจำนวนประชากร ให้เป็น เพศ ชาย/หญิง และคลิกเมนู

Replace Values

| plit Goup<br>umn • • | Data Type: Text *<br>Use First Row et Headers *<br>1,2 Replace Values<br>Transform<br>"statesta", "\$e", "stature", | Append Queries •<br>Combine Files<br>Combine *<br>*********************************** | Append Queries *<br>Append Queries *<br>Combine Files<br>Combine<br>Parameters *<br>Parameters *<br>Data source<br>Parameters *<br>Data source *<br>Enter Data<br>Data Sources *<br>Enter Data<br>New Query<br>*<br>New Query<br>*<br>******<br>New Query<br>************************************ |                                        |                                              |  |  |  |
|----------------------|----------------------------------------------------------------------------------------------------|---------------------------------------------------------------------------------------|----------------------------------------------------------------------------------------------------|----------------------------------------|----------------------------------------------|--|--|--|
| Ŧ                    | 1 <sup>2</sup> 3 รหัสตำบล                                                                                           | <sup>A8</sup> c ชื่อต่าบล                                                             | 1 <sup>2</sup> 3 รหัสหมู่บ้าน                                                                                                    | <sup>д8</sup> с ชื่อหมู่บ้าน ชุมชน 💌   | A <sup>B</sup> C Attribute 		 1 <sup>2</sup> |  |  |  |
|                      | 20010100                                                                                                    | บางปลาสร้อย                                                                           | 20010150                                                                                                    | ห้ายบ้าน1                              | จำนวนประชากรหญิง                             |  |  |  |
|                      | 20010100                                                                                                    | บางปลาสร้อย                                                                           | 20010150                                                                                                    | ห้ายบ้าน1                              | จำนวนประชากรชาย                              |  |  |  |
|                      | 20010100                                                                                                    | บางปลาสร้อย                                                                           | 20010151                                                                                                    | ห้ายบ้าน2                              | จำนวนประชากรหญิง                             |  |  |  |
|                      | 20010100                                                                                                    | บางปลาสร้อย                                                                           | 20010151                                                                                                    | ห้ายบ้าน2                              | จำนวนประชากรชาย                              |  |  |  |
|                      | 20010100                                                                                                    | บางปลาสร้อย                                                                           | 20010152                                                                                                    | ชุมชนบ้านสะพานบางปลาสร้อย              | จำนวนประชากรหญิง                             |  |  |  |
|                      | 20010100                                                                                                    | บางปลาสร้อย                                                                           | 20010152                                                                                                    | ชุมชนบ้านสะพานบางปลาสร้อย              | จำนวนประชากรชาย                              |  |  |  |
|                      | 20010100                                                                                                    | บางปลาสร้อย                                                                           | 20010153                                                                                                    | ชุมชนท่าเรือพลี                        | จำนวนประชากรหญิง                             |  |  |  |
|                      | 20010100                                                                                                    | บางปลาสร้อย                                                                           | 20010153                                                                                                    | ชุมชนท่าเรือพลี                        | จำนวนประชากรชาย                              |  |  |  |
|                      | 20010100                                                                                                    | บางปลาสร้อย                                                                           | 20010154                                                                                                    | ชุมชนหลังวัดต้นสน-วัดเนิน              | จำนวนประชากรหญิง                             |  |  |  |
|                      | 20010100                                                                                                    | บางปลาสร้อย                                                                           | 20010154                                                                                                    | ชุมชนหลังวัดต้นสน-วัดเนิน              | จำนวนประชากรชาย                              |  |  |  |
|                      | 20010100                                                                                                    | บางปลาสร้อย                                                                           | 20010155                                                                                                    | ชุมชนวัดป่า                            | จำนวนประชากรหญิง                             |  |  |  |
|                      | 20010100                                                                                                    | บางปลาสร้อย                                                                           | 20010155                                                                                                    | ชุมชนวัดป่า                            | จำนวนประชากรชาย                              |  |  |  |
|                      | 20010100                                                                                                    | บางปลาสร้อย                                                                           | 20010156                                                                                                    | ชุมชนหลัง <mark>ตลาดบุรีบร</mark> ิบาล | จำนวนประชากรหญิง                             |  |  |  |
|                      | 20010100                                                                                                    | บางปลาสร้อย                                                                           | 20010156                                                                                                    | ชุมชนหลังตลาดบุรีบริบาล                | จำนวนประชากรชาย                              |  |  |  |
|                      | 20010100                                                                                                    | บางปลาสร้อย                                                                           | 20010157                                                                                                    | ชุมชนรอบโรงเรียนเทศบาลวัดกำแพงฯ        | จำนวนประชากรหญิง                             |  |  |  |
|                      | 20010100                                                                                                    | บางปลาสร้อย                                                                           | 20010157                                                                                                    | ชุมชนรอบโรงเรียนเทศบาลวัดกำแพงฯ        | จำนวนประชากรชาย                              |  |  |  |
|                      | 20010100                                                                                                    | <del>บา</del> งปลาสร้อย                                                               | 20010158                                                                                                    | ชุมชนอพอลโล่ร่วมใจ                     | จำนวนประชากรหญิง                             |  |  |  |
|                      | 20010100                                                                                                    | บางปลาสร้อย                                                                           | 20010158                                                                                                    | ชุมชนอพอลโล่ร่วมใจ                     | จำนวนประชากรชาย                              |  |  |  |
|                      | 20010200                                                                                                    | มะขามหย่ง                                                                             | 20010250                                                                                                    | ชุมชนศรีนิคม                           | จำนวนประชากรหญิง                             |  |  |  |

ภาพที่ 46 เลือกคอลัมน์ Attribute

| ำบล", "ชื่อตำบล" | , "รหัสหมู่บ้าน", "ชื่อหมู่บ้าน ขุมขน"}, | , "Attribute", "Value")              |                            |                        | ✓ Query Settings |  |  |  |  |  |  |
|------------------|------------------------------------------|--------------------------------------|----------------------------|------------------------|------------------|--|--|--|--|--|--|
| -                | 1 <sup>2</sup> 3 รหัสหมู่บ้าน 💌          | <sup>AB</sup> ⊂ ชื่อหมู่บ้าน ชุมชน 💌 | A <sup>B</sup> C Attribute | 1 <sup>2</sup> 3 Value |                  |  |  |  |  |  |  |
|                  | 20010150                                 | ท้ายบ้าน1                            | จำนวนประชากรหญิง           | 587                    | A PROPERTIES     |  |  |  |  |  |  |
|                  | 20010150                                 | ท้ายบ้าน1                            | จำนวนประชากรชาย            | 544                    | Name             |  |  |  |  |  |  |
|                  | 20010151                                 | ห้ายบ้าน2                            | จำนวนประชากรหญิง           | 1005                   | Table1           |  |  |  |  |  |  |
|                  | 20010151                                 | ท้ายบ้าน2                            | จำนวนประชากรชาย            | 933                    | All Properties   |  |  |  |  |  |  |
|                  | 20010152                                 | ชุมชนบ้านสะพานบางปลาสร้อย            | จำนวนประชากรหญิง           | 857                    |                  |  |  |  |  |  |  |
|                  | 20010152                                 | ชมชนบ้านสะพานบางปลาสร้อย             | จำนวนประชากรชาย            | 579                    |                  |  |  |  |  |  |  |
|                  |                                          |                                      |                            |                        | ×                |  |  |  |  |  |  |
|                  | Replace V                                | /alues                               |                            |                        | anged Type       |  |  |  |  |  |  |
|                  |                                          | alues                                |                            |                        | pivoted Column   |  |  |  |  |  |  |
|                  | Replace one v                            | alue with another in the selected    | columns.                   |                        |                  |  |  |  |  |  |  |
|                  | Value To Find                            |                                      |                            |                        |                  |  |  |  |  |  |  |
|                  | จำนวนประชากร                             |                                      |                            |                        |                  |  |  |  |  |  |  |
|                  | Replace With                             |                                      |                            |                        |                  |  |  |  |  |  |  |
|                  | Replace with                             |                                      |                            |                        |                  |  |  |  |  |  |  |
|                  |                                          |                                      |                            |                        |                  |  |  |  |  |  |  |
|                  | Advanced op                              | tions                                |                            |                        |                  |  |  |  |  |  |  |
|                  |                                          |                                      |                            |                        |                  |  |  |  |  |  |  |
|                  |                                          |                                      |                            |                        |                  |  |  |  |  |  |  |
|                  |                                          |                                      |                            | OK                     | Cancel           |  |  |  |  |  |  |
|                  |                                          |                                      |                            |                        |                  |  |  |  |  |  |  |
|                  | 20010251                                 | ชุมชนใกรเกรียงยุค                    | จำนวนประชากรหญิง           | 543                    |                  |  |  |  |  |  |  |
|                  | 20010251                                 | ชุมชนไกรเกรียงยุค                    | จำนวนประชากรชาย            | 551                    |                  |  |  |  |  |  |  |
|                  | 20010252                                 | ชุมชนเสริมสันติ                      | จำนวนประชากรหญิง           | 644                    |                  |  |  |  |  |  |  |
|                  | 20010252                                 | ชุมชนเสริมส้นติ                      | จำนวนประชากรชาย            | 592                    |                  |  |  |  |  |  |  |
|                  | 20010350                                 | ชุมชน3อ.                             | จำนวนประชากรหญิง           | 404                    |                  |  |  |  |  |  |  |
|                  | 20010350                                 | ชุมชน3อ.                             | จำนวนประชากรชาย            | 466                    |                  |  |  |  |  |  |  |

### ช่อง Value To Find กรอก "จำนวนประชากร" Replace With เว้นช่องว่าง และคลิกปุ่ม OK

ภาพที่ 47 หน้าจอแทนที่ข้อมูล

# ผลลัพธ์เมื่อแปลงข้อมูล ดังภาพที่ 48

| eries ▼<br>Jeries ▼<br>iles<br>e | Mana<br>Paramet<br>Parame | ge<br>ers •<br>Data source<br>settings<br>Data Sources | New So<br>Recent<br>Enter D<br>New C                                             | ource ▼<br>Sources ▼<br>lata<br>Query                                                                                                    |                                                     |                                               |                                                                                    |
|----------------------------------|---------------------------|--------------------------------------------------------|----------------------------------------------------------------------------------|----------------------------------------------------------------------------------------------------|-----------------------------------------------------|-----------------------------------------------|------------------------------------------------------------------------------------|
|                                  | T                         | 1 <sup>2</sup> 3 รหัสหมู่บ้าน                          | <ul> <li>₹</li> <li>20010150</li> <li>20010150</li> <li>20010151</li> </ul>      | <sup>A8</sup> <sub>C</sub> ชื่อหมู่บ้าน ชุมชน ▼<br>ห้ายบ้าน1<br>ห้ายบ้าน1<br>ห้ายบ้าน2                                                                              | A <sup>B</sup> C Attribute ▼<br>หญิง<br>ชาย<br>หญิง | 1 <sup>2</sup> 3 Value<br>587<br>544<br>1005  | Query Setting:  PROPERTIES Name Table1                                             |
|                                  |                           |                                                        | 20010151<br>20010152<br>20010152<br>20010153<br>20010153<br>20010154<br>20010154 | ท้ายบ้าน2<br>ชุมชนบ้านสะพานบางปลาสร้อย<br>ชุมชนบ้านสะพานบางปลาสร้อย<br>ชุมชนท้าเรือพลี<br>ชุมชนท่าเรือพลี<br>ชุมชนหลังวัดตันสน-วัดเนิน<br>ชุมชนหลังวัดตันสน-วัดเนิน | ชาย<br>หญิง<br>ชาย<br>หญิง<br>ชาย<br>หญิง           | 933<br>857<br>579<br>450<br>401<br>857<br>839 | All Properties  APPLIED STEPS  Source Changed Type Unpivoted Colur  Replaced Value |
|                                  |                           |                                                        | 20010154<br>20010155<br>20010155<br>20010156<br>20010156<br>20010157<br>20010157 | ขุมขนสลาภตตแลน-ภตแนน<br>ชุมชนวัดป่า<br>ชุมชนหลังตลาดบุรีบริบาล<br>ชุมชนหลังตลาดบุรีบริบาล<br>ชุมชนรอบโรงเรียนเทศบาลวัดกำแพงฯ<br>ชุมชนรอบโรงเรียนเทศบาลวัดกำแพงฯ     | ชาย<br>ชาย<br>หญิง<br>ชาย<br>หญิง<br>ชาย            | 187<br>192<br>738<br>601<br>517<br>241        |                                                                                    |
|                                  |                           |                                                        | 20010157<br>20010158<br>20010250<br>20010250<br>20010251                         | ชุมชนรอบเรงเรอนเทศบาสวดกาแพงฯ<br>ชุมชนอพอลโล่ร่วมใจ<br>ชุมชนตชรินิคม<br>ชุมชนศรีนิคม<br>ชุมชนไกรเกรียงยุค                                                           | ขาย<br>หญิง<br>ชาย<br>หญิง<br>ชาย<br>หญิง           | 241<br>230<br>225<br>565<br>515<br>543        |                                                                                    |

ภาพที่ 48 ผลลัพธ์เมื่อแปลงข้อมูล

| Manage<br>Parameters *<br>Parameters | Data source<br>settings<br>Data Sources | New So<br>Recent<br>Enter D<br>New C | ource ▼<br>Sources ▼<br>ata<br>tuery |                        |                               |                   |
|--------------------------------------|-----------------------------------------|--------------------------------------|--------------------------------------|------------------------|-------------------------------|-------------------|
|                                      |                                         |                                      |                                      |                        |                               |                   |
|                                      |                                         |                                      |                                      |                        | ×                             | Query Settings    |
|                                      | รหัสหมู่บ้าน                            | Ŧ                                    | <sup>A8</sup> ⊂ ชื่อหมู่บ้าน ชุมชน   | A <sup>8</sup> c เพศ ▼ | 1 <sup>2</sup> 3 จำนวนประชากร |                   |
|                                      |                                         | 20010150                             | ห้ายบ้าน1                            | 700 <sup>1</sup>       |                               | A PROPERTIES      |
|                                      |                                         | 20010150                             | ห้ายบ้าน1                            | ชาย                    | 544                           | Table1            |
|                                      |                                         | 20010151                             | ห้ายบ้าน2                            | หญิง                   | 1005                          | rabler            |
|                                      |                                         | 20010151                             | ห้ายบ้าน2                            | ซาย                    | 933                           | All Properties    |
|                                      |                                         | 20010152                             | ชุมชนบ้านสะพานบางปลาสร้อย            | អញ្ចិរ                 | 857                           | APPLIED STEPS     |
|                                      |                                         | 20010152                             | ชุมชนบ้านสะพานบางปลาสร้อย            | ชาย                    | 579                           | Source            |
|                                      |                                         | 20010153                             | ชุ่มชนทำเรือพลี                      | អญិរ                   | 450                           | Changed Type      |
|                                      |                                         | 20010153                             | ชุมชนท่าเรือพลี                      | ชาย                    | 401                           | Unnivoted Columns |
|                                      |                                         | 20010154                             | ชุมชนหลังวัดต้นสน-วัดเนิน            | អញ្ចិរ                 | 857                           | Replaced Value    |
|                                      |                                         | 20010154                             | ชุมชนหลังวัดต้นสน-วัดเนิน            | ชาย                    | 839                           | × Renamed Columns |
|                                      |                                         | 20010155                             | ชุ่มชนวัดป้า                         | អញ្ចិរ                 | 187                           |                   |
|                                      |                                         | 20010155                             | ชุมชนวัดบ้า                          | ชาย                    | 192                           |                   |
|                                      |                                         | 20010156                             | ชุมชนหลังตลาดบุรีบริบาล              | หญิง                   | 738                           |                   |
|                                      |                                         | 20010156                             | ชุมชนหลังตลาดบุรีบริบาล              | ชาย                    | 601                           |                   |
|                                      |                                         | 20010157                             | ชุมชนรอบโรงเรียนเทศบาลวัดกำแพงฯ      | หญิง                   | 517                           |                   |
|                                      |                                         | 20010157                             | ชุมชนรอบโรงเรียนเทศบาลวัดกำแพงฯ      | ซาย                    | 241                           |                   |
|                                      |                                         | 20010158                             | ชุมชนอพอลโล่ร่วมใจ                   | អញ្ចិរ                 | 230                           |                   |
|                                      |                                         | 20010158                             | ชุมชนอพอลโล่ร่วมใจ                   | ชาย                    | 225                           |                   |
|                                      |                                         | 20010250                             | ชุมชนศรีนิคม                         | หญิง                   | 565                           |                   |
|                                      |                                         | 20010250                             | ชมชนศรีนิคม                          | ชาย                    | 515                           |                   |

### ดับเบิลคลิกที่หัวคอลัมน์ และทำการเปลี่ยนชื่อ โดยเปลี่ยนชื่อ เพศ และ จำนวนประชากร ตามลำดับ

ภาพที่ 49 เปลี่ยนชื่อคอลัมน์

| K 🛙 😬<br>File              | н т       | Table1 - Power Query Editor                          | lumn                    | View                                                                                                    |                                              | <del>ູ</del>              |                                                                 |                              |                          |
|----------------------------|-----------|------------------------------------------------------|-------------------------|----------------------------------------------------------------------------------------------------|----------------------------------------------|---------------------------|-----------------------------------------------------------------|------------------------------|--------------------------|
| Close &<br>Load •<br>Close | Re<br>Pre | Advanced Editor<br>fresh<br>view Manage Col<br>Query | hoose<br>lumns<br>Manag | Remove<br>* Columns *<br>Recolumns *<br>Reduce Rome<br>Reduce Rome<br>Reduce Rom | move<br>ws •<br>Split<br>Column • By<br>Sort | Data Type: Whole Number * | Merge Queries •<br>Append Queries •<br>Combine Files<br>Combine | Manag<br>Paramete<br>Paramet | ie D.<br>irs∙<br>ters Da |
| >                          | X         | √ f <sub>X</sub> = Table.Re                          | name                    | Columns(#"Replaced V                                                                                                    | alue",{{"Attribute", "ow                     | "}, {"Value", "რაითხიიო   | "}})                                                            |                              |                          |
|                            |           | 1 <sup>2</sup> 3 Ū                                   | 123                     | ри                                                                                                    | 1 <sup>2</sup> 3 รหัสจังหวัด                 | A <sup>8</sup> C do       | 1 <sup>2</sup> 3 รหัสอ่าเกอ                                     |                              | ABC -80                  |
| ries                       | 1         | 2563                                                 | 1.2                     | Decimal Number                                                                                                    | 20                                           | ) ขอบุรี                  |                                                                 | 2001                         | เมืองซล                  |
| Que                        | 2         | 2563                                                 | \$                      | Currency                                                                                                    | 20                                           | ? ซลบุรี                  |                                                                 | 2001                         | เมืองซล                  |
| 1.000                      | 3         | 2563                                                 | 1-3                     | Whole Number                                                                                                    | 20                                           | ) ซลบุรี                  |                                                                 | 2001                         | เมืองซล                  |
|                            | 4         | 2563                                                 | %                       | Percentage                                                                                                    | 20                                           | ? ชลบุรี                  |                                                                 | 2001                         | เมืองชล                  |
|                            | 5         | 2563                                                 | Bo                      | Date/Time                                                                                                    | 20                                           | ) ชลบุรี                  |                                                                 | 2001                         | เมืองซล                  |
|                            | 6         | 2563                                                 |                         | Date                                                                                                    | 20                                           | ) ซลบุรี                  |                                                                 | 2001                         | เมืองซล                  |
| 2                          | 7         | 2563                                                 | 0                       | Time<br>Date/Time/Timezone                                                                                                    | 20                                           | 7 ขอบุรี                  |                                                                 | 2001                         | เมืองซล                  |
|                            | 8         | 2563                                                 | 100 A                   | Duration                                                                                                    | 20                                           | 7 ชลบุรี                  |                                                                 | 2001                         | เมืองซล                  |
|                            | 9         | 2563                                                 | AB                      | Tout                                                                                                    | 20                                           | ? ชลบุรี                  |                                                                 | 2001                         | เมืองซล                  |
|                            | 10        | 250                                                  | MC                      | lext                                                                                                    | 20                                           | 7 ชลนุรี                  |                                                                 | 2001                         | เมืองซล                  |
|                            | 11        | 2563                                                 | ~                       | True/False                                                                                                    | 20                                           | ? ชลบุรี                  |                                                                 | 2001                         | เมืองซล                  |
|                            | 12        | 2563                                                 | Ξ                       | Binary                                                                                                    | 20                                           | ) ชลบุรี                  | _                                                               | 2001                         | เมืองซล                  |
|                            | 13        | 2563                                                 |                         | Using Locale                                                                                                    | + 20                                         | ) ชลบุรี                  |                                                                 | 2001                         | เมืองซล                  |
|                            | 14        | 2563                                                 |                         | 12                                                                                                    | 20                                           | 7 ชลบุรี                  |                                                                 | 2001                         | เมืองชล                  |
|                            | 15        | 2563                                                 |                         | 12                                                                                                    | 20                                           | ) ชลบุรี                  |                                                                 | 2001                         | เมืองชุล                 |
|                            | 16        | 2563                                                 |                         | 12                                                                                                    | 20                                           | ) ชลบุรี                  |                                                                 | 2001                         | เมืองซล                  |
|                            | .17       | 2563                                                 |                         | 12                                                                                                    | 20                                           | ) ซลบุรี                  |                                                                 | 2001                         | เมืองชล                  |
| 1                          | 18        | 2563                                                 |                         | 12                                                                                                    | 20                                           | ) ชลบุรี                  |                                                                 | 2001                         | เมืองซล                  |
|                            | 19        | 2563                                                 |                         | 12                                                                                                    | 20                                           | ) ชลบุรี                  |                                                                 | 2001                         | เมืองชล                  |

## เลือกไอคอน 123 ที่คอลัมน์ เดือน เลือก Text เพื่อแปลงข้อมูลให้เป็นประเภทข้อความ

ภาพที่ 50 แปลงประเภทข้อมูล

| -                          |           | · · · · · · · · · · · · · · · · · · ·                                 |                                            |                                        | • • •                        |                 | -                                                                                              |                                                     |                                   |                      |
|----------------------------|-----------|-----------------------------------------------------------------------|--------------------------------------------|----------------------------------------|------------------------------|-----------------|------------------------------------------------------------------------------------------------|-----------------------------------------------------|-----------------------------------|----------------------|
| XII 🙂                      | • =       | Table1 - Power Query Editor                                           |                                            |                                        |                              |                 |                                                                                                |                                                     |                                   |                      |
| File                       | H         | Home Transform Add Co                                                 | olumn Vi                                   | iew                                    |                              |                 |                                                                                                |                                                     |                                   |                      |
| Close &<br>Load ▼<br>Close | Re<br>Pre | Properties<br>Advanced Editor<br>fresh<br>Wiew → Manage → Co<br>Query | thoose Ren<br>Jumns ▼ Colu<br>Manage Colur | nove<br>mns T Rows T Row<br>Reduce Roy | ove                          | Split Group     | Data Type: Text ▼<br>Use First Row as Headers ▼<br>I <sub>≫2</sub> Replace Values<br>Transform | Merge Queries  Append Queries Combine Files Combine | Manage<br>Parameters<br>Parameter | Da<br>ş▼<br>rs Da    |
|                            |           | /                                                                     |                                            |                                        |                              |                 |                                                                                                |                                                     |                                   | -                    |
| >                          | $\times$  | $f_x$ = Table.Tr                                                      | ransformCo                                 | lumnTypes(#"Rena                       | med Columns                  | ',{{"เลือน", ty | <pre>rpe text}})</pre>                                                                         |                                                     |                                   |                      |
|                            |           | 1 <sup>2</sup> 3 ปี                                                   | A <sup>B</sup> C <b>เดือน</b>              | <b>_</b>                               | 1 <sup>2</sup> 3 รหัสจังหวัด | •               | A <sup>B</sup> C ත්ව                                                                           | 1 <sup>2</sup> 3 รห <b>ัสอำเภอ</b>                  | - /                               | <sup>дВ</sup> с ชื่อ |
| ries                       | 1         | 2563                                                                  | 12                                         |                                        |                              |                 |                                                                                                |                                                     |                                   |                      |
| Que                        | 2         | 2563                                                                  | 12                                         | Replace                                |                              |                 |                                                                                                |                                                     |                                   |                      |
|                            | 3         | 2563                                                                  | 12                                         | Replace                                | values                       |                 |                                                                                                |                                                     |                                   |                      |
|                            | 4         | 2563                                                                  | 12                                         | Replace one                            | value with an                | other in the se | elected columns.                                                                               |                                                     |                                   |                      |
|                            | 5         | 2563                                                                  | 12                                         | Value To Find                          |                              |                 |                                                                                                |                                                     |                                   |                      |
|                            | 6         | 2563                                                                  | 12                                         | 12                                     |                              |                 | ]                                                                                              |                                                     |                                   |                      |
|                            | 7         | 2563                                                                  | 12                                         | Replace With                           |                              |                 | -                                                                                              |                                                     |                                   |                      |
|                            | 8         | 2563                                                                  | 12                                         | ธันวาคม                                |                              |                 | ]                                                                                              |                                                     |                                   |                      |
|                            | 9         | 2563                                                                  | 12                                         |                                        |                              |                 | 1                                                                                              |                                                     |                                   |                      |
|                            | 10        | 2563                                                                  | 12                                         | Advanced op                            | otions                       |                 |                                                                                                |                                                     |                                   |                      |
|                            | 11        | 2563                                                                  | 12                                         |                                        |                              |                 |                                                                                                |                                                     |                                   |                      |
|                            | 12        | 2563                                                                  | 12                                         |                                        |                              |                 |                                                                                                |                                                     | ОК                                |                      |
|                            | 13        | 2563                                                                  | 12                                         |                                        |                              |                 |                                                                                                |                                                     | 0.1                               |                      |
|                            | 14        | 2563                                                                  | 12                                         |                                        |                              | 20              |                                                                                                |                                                     | 2001                              |                      |
|                            | 15        | 2563                                                                  | 12                                         |                                        |                              | 20              | ชลบุร                                                                                          |                                                     | 2001                              | มองชล                |
|                            | 10        | 2503                                                                  | 12                                         |                                        |                              | 20              | ชลบุร                                                                                          |                                                     | 2001                              | มองชล                |
|                            | 10        | 2303                                                                  | 12                                         |                                        |                              | 20              | ขลบุร                                                                                          |                                                     | 2001                              | มยงชล                |
|                            | 10        | 2503                                                                  | 12                                         |                                        |                              | 20              | "ບຕນຸ <del>ວ</del>                                                                             |                                                     | 2001                              | มีองชอ               |
|                            | 19        | 2503                                                                  | 12                                         |                                        |                              | 20              | ายสนัง                                                                                         |                                                     | 2001                              | มยงขล                |

## เลือก Replace Values เพื่อทำการแปลงข้อมูล 12 เป็น ธันวาคม ดังภาพที่ 51

ภาพที่ 51 แปลงข้อมูลเดือน

|                            |                 | ચ ૧                                            |                                                     | 0                                                            |                                                                                       |                                                     |                                |                       |
|----------------------------|-----------------|------------------------------------------------|-----------------------------------------------------|--------------------------------------------------------------|---------------------------------------------------------------------------------------|-----------------------------------------------------|--------------------------------|-----------------------|
| ×± 🙂                       | )* <del>-</del> | Table1 - Power Query Editor                    |                                                     |                                                              |                                                                                       |                                                     |                                |                       |
| File                       | H               | Home Transform Add Co                          | olumn View                                          |                                                              |                                                                                       |                                                     |                                |                       |
| Close &<br>Load •<br>Close | Re<br>Pre       | Properties Advanced Editor fresh Manage  Query | hoose Remove<br>lumns * Columns *<br>Manage Columns | A<br>hove<br>ss <sup>•</sup><br>Split<br>Column ▼ By<br>Sort | Data Type: Text ▼<br>Use First Row as Headers ▼<br>↓<br>2 Replace Values<br>Transform | Merge Queries  Append Queries Combine Files Combine | Manage<br>Paramete<br>Paramete | e Da<br>rs∙<br>ers Da |
|                            | _               |                                                | 5                                                   |                                                              |                                                                                       |                                                     |                                |                       |
| >                          | $\times$        | ✓ f <sub>X</sub> = Table.So                    | rt(#"Replaced Value2",{{                            | "ເສືອນ", Order.Ascending}})                                  |                                                                                       |                                                     |                                |                       |
|                            |                 | 1 <sup>2</sup> 3 ปี                            | <sup>AB</sup> <sub>C</sub> เดือน <b>_</b> ↑         | 1 <sup>2</sup> 3 รหัสจังหวัด                                 | A <sup>B</sup> C ชื่อ                                                                 | 1 <sup>2</sup> 3 รห <b>ัสอำเภอ</b>                  | -                              | A <sup>B</sup> C ชื่อ |
| ries                       | 1               | 2563                                           | null                                                | 21                                                           | ระยอง                                                                                 |                                                     | 2103                           | แกลง                  |
| Que                        | 2               | 2563                                           | null                                                | 21                                                           | ระยอง                                                                                 |                                                     | 2101                           | เมืองระย              |
|                            | 3               | 2563                                           | null                                                |                                                              |                                                                                       |                                                     |                                |                       |
|                            | 4               | 2563                                           | null                                                | Replace Value                                                | S                                                                                     |                                                     |                                |                       |
|                            | 5               | 2563                                           | null                                                |                                                              |                                                                                       |                                                     |                                |                       |
|                            | 6               | 2563                                           | null                                                | Replace one value w                                          | ith another in the selected                                                           | columns.                                            |                                |                       |
|                            | 7               | 2563                                           | null                                                | Value To Find                                                |                                                                                       |                                                     |                                |                       |
|                            | 8               | 2563                                           | null                                                | null                                                         |                                                                                       |                                                     |                                |                       |
|                            | 9               | 2563                                           | null                                                | Replace With                                                 |                                                                                       |                                                     |                                |                       |
|                            | 10              | 2563                                           | null                                                | ธันวาคม                                                      |                                                                                       |                                                     |                                |                       |
|                            | 11              | 2563                                           | null                                                |                                                              |                                                                                       |                                                     |                                |                       |
|                            | 12              | 2563                                           | null                                                | Advanced options                                             |                                                                                       |                                                     |                                |                       |
|                            | 13              | 2563                                           | null                                                |                                                              |                                                                                       |                                                     |                                |                       |
|                            | 14              | 2563                                           | null                                                |                                                              |                                                                                       |                                                     |                                |                       |
|                            | 15              | 2563                                           | null                                                |                                                              |                                                                                       |                                                     |                                |                       |
|                            | 16              | 2563                                           | null                                                |                                                              |                                                                                       |                                                     |                                |                       |
|                            | 17              | 2563                                           | null                                                | 21                                                           | ระยอง                                                                                 |                                                     | 2102                           | บ้านฉาง               |
|                            | 18              | 2563                                           | null                                                | 21                                                           | ระยอง                                                                                 |                                                     | 2103                           | แกลง                  |
|                            | 19              | 2563                                           | null                                                | 21                                                           | ระยอง                                                                                 |                                                     | 2103                           | แกลง                  |

# จากไฟล์ข้อมูล มีข้อมูลบางส่วนที่ไม่มีข้อมูลดังนั้น จึงทำการแปลงข้อมูล null เป็นเดือน ธันวาคม

ภาพที่ 52 แปลงข้อมูลค่าว่างเป็นเดือน

#### ผลลัพธ์เมื่อแปลงข้อมูลเสร็จ คลิกไอคอน Close & Load โปรแกรมจะเปิดหน้าจอโปรแกรม Excel และ ทำการบันทึกไฟล์ Excel

|                          | ∓   Table1           | - Power Query Editor                                                        |                                                                             |                                |                                                                                                    |                                                                 |                               |                      |
|--------------------------|----------------------|-----------------------------------------------------------------------------|-----------------------------------------------------------------------------|--------------------------------|----------------------------------------------------------------------------------------------------|-----------------------------------------------------------------|-------------------------------|----------------------|
| File<br>lose &<br>.oad • | Home                 | Transform Add Co<br>Properties<br>Advanced Editor<br>Manage • Co<br>Query 1 | olumn View<br>Choose Remove<br>Numns * Columns *<br>Manage Columns Reduce R | move<br>wws v<br>sows Sort     | Data Type: Text •<br>Use First Row as Headers •<br><sup>1</sup> / <sub>9.2</sub> Replace Values<br>Transform | Merge Queries •<br>Append Queries •<br>Combine Files<br>Combine | Manag<br>Paramete<br>Paramete | e D<br>rs*<br>ers Du |
| >                        | XV                   | fx = Table.Re                                                               | eplaceValue(#"Replaced V                                                    | alue1","","@urneu",Replacer    | .ReplaceValue,{".Keu"})                                                                                      | guate                                                           |                               |                      |
|                          | . 1 <sup>2</sup> 3 U |                                                                             | <sup>A5</sup> c เดือน                                                       | 1 <sup>2</sup> 3 รหัสจังหวัด 🔻 | A <sup>B</sup> C do                                                                                          | 1 <sup>2</sup> 3 รหัสอำเภอ                                      |                               | ABC De               |
|                          | 1                    | 2563                                                                        | อ้นวาคม                                                                     | 20                             | ขอบุรี                                                                                                    |                                                                 | 2001                          | เมืองซล              |
|                          | 2                    | 2563                                                                        | ธันวาคม                                                                     | 20                             | ขลบุรี                                                                                                    |                                                                 | 2001                          | เมืองชล              |
|                          | 3                    | 2563                                                                        | อันวาคม                                                                     | 20                             | ชลบุรี                                                                                                    |                                                                 | 2001                          | เมืองชล              |
|                          | 4                    | 2563                                                                        | อันวาคม                                                                     | 20                             | ขลบุรี                                                                                                    |                                                                 | 2001                          | เมืองขล              |
|                          | 5                    | 2563                                                                        | ธันวาคม                                                                     | 20                             | ขอบุรี                                                                                                    |                                                                 | 2001                          | เมืองชล              |
|                          | 6                    | 2563                                                                        | อันวาคม                                                                     | 20                             | ชลบุรี                                                                                                    |                                                                 | 2001                          | เมืองซล              |
|                          | 7                    | 2563                                                                        | อ้นวาคม                                                                     | 20                             | ชลบุรี                                                                                                    |                                                                 | 2001                          | เมืองซล              |
|                          | 8                    | 2563                                                                        | อันวาคม                                                                     | 20                             | ซลบุรี                                                                                                    |                                                                 | 2001                          | เมืองซล              |
|                          | 9                    | 2563                                                                        | อันวาคม                                                                     | 20                             | ชลบุรี                                                                                                    |                                                                 | 2001                          | เมืองชล              |
|                          | 10                   | 2563                                                                        | อันวาคม                                                                     | 20                             | ชลบุรี                                                                                                    |                                                                 | 2001                          | เมืองซล              |
|                          | 11                   | 2563                                                                        | อันวาคม                                                                     | 20                             | ขอบุรี                                                                                                    |                                                                 | 2001                          | เมืองชล              |
|                          | 12                   | 2563                                                                        | ธันวาคม                                                                     | 20                             | ชลบุรี                                                                                                    |                                                                 | 2001                          | เมืองซล              |
|                          | 13                   | 2563                                                                        | ธ้นวาคม                                                                     | 20                             | ชลบุรี                                                                                                    |                                                                 | 2001                          | เมืองชล              |
|                          | 14                   | 2563                                                                        | อันวาคม                                                                     | 20                             | ชลบุรี                                                                                                    |                                                                 | 2001                          | เมืองซล              |
|                          | 15                   | 2563                                                                        | ธ้นวาคม                                                                     | 20                             | ขลบุรี                                                                                                    |                                                                 | 2001                          | เมืองชล              |
|                          | 16                   | 2563                                                                        | ธ้นวาคม                                                                     | 20                             | ซลบุรี                                                                                                    |                                                                 | 2001                          | เมืองซล              |
|                          | 17                   | 2563                                                                        | อันวาคม                                                                     | 20                             | ชลบุรี                                                                                                    |                                                                 | 2001                          | เมืองชล              |
|                          | 18                   | 2563                                                                        | อันวาคม                                                                     | 20                             | ขลบุรี                                                                                                    |                                                                 | 2001                          | ណីចរមក               |
| 13                       | 19                   | 2563                                                                        | ธันวาคม                                                                     | 20                             | ชลบุรี                                                                                                    |                                                                 | 2001                          | เมืองซล              |

ภาพที่ 53 ปิดโปรแกรม Power Query

## การเตรียมข้อมูลการก่อนสร้างรายงาน

| ไดรท์ | ไดรฟ์ของฉัน > อบรมการใช้งาน google data studio ⊸ |         |               |          |  |  |  |  |  |  |  |
|-------|--------------------------------------------------|---------|---------------|----------|--|--|--|--|--|--|--|
| ชื่อ  |                                                  | เจ้าของ | แก้ไขล่าสุด 🗸 | ขนาดไฟล์ |  |  |  |  |  |  |  |
| X     | DataPop2.xlsx                                    | ฉัน     | 17:48         | 437 KB   |  |  |  |  |  |  |  |
| X     | DataPop1.xlsx                                    | ฉัน     | 17:48         | 227 KB   |  |  |  |  |  |  |  |
|       | DOPA_YearMonth-Dataset-EEC_base-Pop              | ฉัน     | 30 พ.ค. 2021  | _        |  |  |  |  |  |  |  |
| X     | DOPA_YearMonth-Dataset-EEC_base-Pop.xlsx         | ฉัน     | 30 พ.ค. 2021  | 221 KB   |  |  |  |  |  |  |  |
| X     | DOPA_Location-Dataset-EEC_base-GIS.xIsx          | ฉัน     | 29 พ.ค. 2021  | 220 KB   |  |  |  |  |  |  |  |
|       |                                                  |         |               |          |  |  |  |  |  |  |  |

# อัพโหลดข้อมูล DataPop1 และ DataPop2 ขึ้นโปรแกรม Google Drive ดังภาพที่ 54

ภาพที่ 54 หน้าจอโปรแกรม Google Drive

|    |     | เปิด                     | ไฟล์ Da              | taPo          | р2                     |                 |                      |                          |              |                                |               |              |
|----|-----|--------------------------|----------------------|---------------|------------------------|-----------------|----------------------|--------------------------|--------------|--------------------------------|---------------|--------------|
| E  | ∎   | DataPo<br>ไฟล์ แก้"      | p2 .xlsx<br>ไขดูแทรก | ☆ ⊡<br>รูปแบบ | ⊘<br>ข้อมูล เครื่องมือ | ว ความช่วยเหลื  | <u>อ แก้ไขล่าส</u> ุ | <u>ด 9 นาทีที่ผ่านมา</u> |              |                                |               | 🗎 🔒 แชร์     |
|    | 5   | ~ 8 7                    | 100% 🕶               | ₿%            | .0, .00 123▼           | ค่าเริ่มต้น (C  | <b>•</b> 11 •        | B I S <u>/</u>           | A 🕂 🔁 🗄      | 4 → Ξ → ± → H → ≫ → …          |               | ^            |
| A1 |     | • fx                     | ป                    |               |                        |                 |                      |                          |              |                                |               |              |
|    | Å   | В                        | С                    | D             | E                      | F               | G                    | н                        | I. I.        | J                              | К             | L            |
| 1  | ป   | เดือน                    | รหัสจังหวัด          | ชื่อ          | รหัสอำเภอ              | ชื่ออำเภอ       | รหัสดำบล             | ชื่อดำบล                 | รหัสหมู่บ้าน | ชื่อหมู่บ้าน ชุมชน             | เพศ           | จำนวนประชากร |
| 2  | 25  | 63 ธันวาคม               | 20                   | 0 ชลบุรี      | 2001                   | เมืองชลบุรี     | 20010100             | บางปลาสร้อย              | 20010150     | ท้ายบ้าน1                      | หญิง          | 587          |
| 3  | 25  | 63 ธันวาคม               | 20                   | 0 ชลบุรี      | 2001                   | เมืองชลบุรี     | 20010100             | บางปลาสร้อย              | 20010150     | ท้ายบ้าน1                      | ชาย           | 544          |
| 4  | 25  | 63 ธันวาคม               | 20                   | 0 ชลบุรี      | 2001                   | เมืองชลบุรี     | 20010100             | บางปลาสร้อย              | 20010151     | ท้ายบ้าน2                      | หญิง          | 1005         |
| 5  | 25  | 63 ธันวาคม               | 20                   | 0 ชลบุรี      | 2001                   | เมืองชลบุรี     | 20010100             | บางปลาสร้อย              | 20010151     | ท้ายบ้าน2                      | ชาย           | 933          |
| 6  | 25  | 63 ธันวาคม               | 20                   | 0 ชลบุรี      | 2001                   | เมืองชลบุรี     | 20010100             | บางปลาสร้อย              | 20010152     | ชุ่มชนบ้านสะพานบางปลาสร้อย     | หญิง          | 857          |
| 7  | 25  | 63 ธันวาคม               | 20                   | 0 ชลบุรี      | 2001                   | เมืองชลบุรี     | 20010100             | บางปลาสร้อย              | 20010152     | ชุ่มชนบ้านสะพานบางปลาสร้อย     | ชาย           | 579          |
| 8  | 25  | 63 ธันวาคม               | 20                   | 0 ชลบุรี      | 2001                   | เมืองชลบุรี     | 20010100             | บางปลาสร้อย              | 20010153     | ชุ่มชนท่าเรือพลี               | หญิง          | 450          |
| 9  | 25  | 63 ธันวาคม               | 20                   | 0 ชลบุรี      | 2001                   | เมืองชลบุรี     | 20010100             | บางปลาสร้อย              | 20010153     | ชุ่มชนท่าเรือพลี               | ชาย           | 401          |
| 10 | 25  | 63 ธันวาคม               | 20                   | 0 ชลบุรี      | 2001                   | เมืองชลบุรี     | 20010100             | บางปลาสร้อย              | 20010154     | ชุมชนหลังวัดด้นสน-วัดเนิน      | หญิง          | 857          |
| 11 | 25  | 63 ธันวาคม               | 20                   | 0 ชลบุรี      | 2001                   | เมืองชลบุรี     | 20010100             | บางปลาสร้อย              | 20010154     | ชุมชนหลังวัดดันสน-วัดเนิน      | ชาย           | 839          |
| 12 | 25  | 63 ธันวาคม               | 20                   | 0 ชลบุรี      | 2001                   | เมืองชลบุรี     | 20010100             | บางปลาสร้อย              | 20010155     | ชุมชนวัดป่า                    | หญิง          | 187          |
| 13 | 25  | 63 ธนวาคม                | 20                   | 0 ชลบุรี      | 2001                   | เมืองชลบุรี     | 20010100             | บางปลาสรอย               | 20010155     | ชุ่มชนวัดป้า                   | ชาย           | 192          |
| 14 | 25  | 63 ธนวาคม                | 20                   | 0 ชลบุรี      | 2001                   | เมืองชลบุรี     | 20010100             | บางปลาสรอย               | 20010156     | ชุ่มชนหลังดลาดบุรีบริบาล       | หญิง          | 738          |
| 15 | 25  | 63 ธนวาคม                | 20                   | บ ชลบุร       | 2001                   | เมองชลบุร       | 20010100             | บางบลาสรอย               | 20010156     | ขุ่มชนหลงดลาดบุรบรบาล          | ชาย           | 601          |
| 10 | 25  | 63 ธนวาคม                | 20                   | บ ชลบุร       | 2001                   | เมองชลบุร       | 20010100             | บางบลาสรอย               | 20010157     | ชุมชนรอบ เรงเรยนเทศบาลวดกาแพงง | หญง           | 517          |
| 10 | 25  | 53 ธนวาคม<br>cว ตับอออบ  | 20                   | บขลบุร        | 2001                   | เมองขลบุร       | 20010100             | บางบลาสรอย               | 20010157     | ชุมชนรอบ เรงเรยนเทคบาลวดกำแพง• | บาย           | 241          |
| 10 | 25  | cs สัมววดม               | 20                   | ายกปร         | 2001                   | เมืองชอบรี      | 20010100             | บางปลาสร้อย              | 20010158     |                                | ทะบูง         | 230          |
| 20 | 25  | 63 สัมววดม<br>63 สัมววดม | 20                   | า สอบรี       | 2001                   | เมืองสอบรี      | 20010100             | 10101010328              | 20010158     | านุมานอาทอดเดรามใจ             | 1111          | 225          |
| 21 | 25  | 63 ธนาเคม<br>63 ธับวาคม  | 20                   | าสอบรี        | 2001                   | เมืองชอบรี      | 20010200             | มะขอมหย่อ                | 20010250     | นุมอนการแทม                    | 8(20)<br>NEDA | 515          |
| 22 | 25  | 63 ธับวาคม               | 20                   | า ชอบรี       | 2001                   | เมืองชอบรี      | 20010200             | าเราวามหย่า              | 20010250     | 2/11/2/11 มีกระกรียายุค        | นาย<br>หญิง   | 542          |
| 23 | 25  | 63 ธับวาคม               | 20                   | ) ชอบรี       | 2001                   | เมืองชอบรี      | 20010200             | าเรขาวมหย่า              | 20010251     | 2/112/11/11/11/11/11/12/04/11  | ชาย           | 551          |
| 24 | 25  | 63 สับวาคม               | 20                   | า ชุญารี      | 2001                   | เมืองชอบรี      | 20010200             | มะขวมหย่ง                | 20010251     | าร์นาร์นสรีมสันด์              | หญิง          | 644          |
| 25 | 25  | 63 สับวาคม               | 20                   | า ชุลบรี      | 2001                   | เมืองชลบรี      | 20010200             | บะขวมหย่ง                | 20010252     | าร์นเสริมสันด์                 | ข่าย          | 592          |
|    | 2.5 | 0.0 10 10 10 10 10       | -                    |               | 2001                   | en a c a ci a c | 20010200             |                          | 20010202     |                                |               | 552          |

#### 

ภาพที่ 55 ไฟล์ข้อมูล DataPop2

| B  |     | DataPop2 <mark>.xLsx</mark><br>ไฟล์ แก้ไข ดู แทร | ่☆<br>รก รูปแ | โษ (<br>บบ ท | ฏ<br>ข้อมูล เครื่องมือ | า ความช่วยเหลื | ือ <u>แก้ไขล่าส</u> | <u>ด 9 นาทีที่ผ่านมา</u> |              |                                                |       | 🗎 <b>6</b> แช |
|----|-----|--------------------------------------------------|---------------|--------------|------------------------|----------------|---------------------|--------------------------|--------------|------------------------------------------------|-------|---------------|
| 1  | 5   | แชร์                                             |               | %.           | .0, .00, 123 -         | ค่าเริ่มดัน (C | • 11 •              | в <i>I</i> \$            | A À 🖽 🗄      | ≝ →   <b>≡ → ⊥ →   <del>+</del> → ≫ →   ··</b> |       |               |
| A1 |     |                                                  |               |              |                        |                |                     |                          |              |                                                |       |               |
|    | A   | ใหม่                                             | ►             | D            | E                      | F              | G                   | н                        | I            | L                                              | K     | L             |
| 1  | ป   | เปิด 0                                           | Ctrl+O        |              | รหัสอำเภอ              | ชื่ออำเภอ      | รหัสดำบล            | ชื่อดำบล                 | รหัสหมู่บ้าน | ชื่อหมู่บ้าน ชุมชน                             | เพศ   | จำนวนประชากร  |
| 2  | 25  |                                                  |               | รี           | 2001                   | เมืองชลบุรี    | 20010100            | บางปลาสร้อย              | 20010150     | ท้ายบ้าน1                                      | หญิง  | 58            |
| 3  | 25  | น้ำเข้า                                          |               | เรี          | 2001                   | เมืองชลบุรี    | 20010100            | บางปลาสร้อย              | 20010150     | ท้ายบ้าน1                                      | ชาย   | 54            |
| 4  | 25  | ale de une                                       |               | รี           | 2001                   | เมืองชลบุรี    | 20010100            | บางปลาสร้อย              | 20010151     | ท้ายบ้าน2                                      | หญิง  | 100           |
| 5  | 25  | ทางาเนา                                          |               | รี           | 2001                   | เมืองชลบุรี    | 20010100            | บางปลาสร้อย              | 20010151     | ท้ายบ้าน2                                      | ชาย   | 93            |
| 6  | 25  | บันทึกเป็น Googl                                 | e ชีต         | รี           | 2001                   | เมืองชลบุรี    | 20010100            | บางปลาสร้อย              | 20010152     | ชุมชนบ้านสะพานบางปลาสร้อย                      | หญิง  | 85            |
| 7  | 25  |                                                  |               | เรี          | 2001                   | เมืองชลบุรี    | 20010100            | บางปลาสร้อย              | 20010152     | ชุ่มชนบ้านสะพานบางปลาสร้อย                     | ชาย   | 57            |
| 8  | 25  |                                                  |               | รี           | 2001                   | เมืองชลบุรี    | 20010100            | บางปลาสร้อย              | 20010153     | ชุมชนท่าเรือพลี                                | หญิง  | 45            |
| 9  | 25  | อีเมล                                            | ►             | 5            | 2001                   | เมืองชลบุรี    | 20010100            | บางปลาสร้อย              | 20010153     | ชุมชนท่าเรือพลี                                | ชาย   | 40            |
| 10 | 25  | ดาวป์โหลด                                        | Þ             | เรี          | 2001                   | เมืองชลบุรี    | 20010100            | บางปลาสร้อย              | 20010154     | ชุมชนหลังวัดด้นสน-วัดเนิน                      | หญิง  | 85            |
| 11 | 25  | DI LA LA CULOUDI                                 |               | รี           | 2001                   | เมืองชลบุรี    | 20010100            | บางปลาสร้อย              | 20010154     | ชุมชนหลังวัดด้นสน-วัดเนิน                      | ชาย   | 83            |
| 12 | 25  | ประวัติเวอร์ชัน                                  | ►             | 5            | 2001                   | เมืองชลบุรี    | 20010100            | บางปลาสร้อย              | 20010155     | ชุ่มชนวัดป่า                                   | หญิง  | 18            |
| 13 | 25  |                                                  |               | รี           | 2001                   | เมืองชลบุรี    | 20010100            | บางปลาสร้อย              | 20010155     | ชุมชนวัดป่า                                    | ชาย   | 19            |
| 14 | 25  |                                                  |               | รี           | 2001                   | เมืองชลบุรี    | 20010100            | บางปลาสร้อย              | 20010156     | ชุ่มชนหลังตลาดบุรีบริบาล                       | หญิง  | 73            |
| 15 | 25  | เปลยนชอ                                          |               | 5            | 2001                   | เมืองชลบุรี    | 20010100            | บางปลาสร้อย              | 20010156     | ชุ่มชนหลังตลาดบุรีบริบาล                       | ชาย   | 60            |
| 16 | 25  | 🗊 ย้าย                                           |               | 5            | 2001                   | เมืองชลบุรี    | 20010100            | บางปลาสร้อย              | 20010157     | ชุมชนรอบโรงเรียนเทศบาลวัดกำแพง                 | หญิง  | 51            |
| 17 | 25  |                                                  |               | รี           | 2001                   | เมืองชลบุรี    | 20010100            | บางปลาสร้อย              | 20010157     | ชุมชนรอบโรงเรียนเทศบาลวัดกำแพง                 | • ชาย | 24            |
| 18 | 25  | 🕼 เพิ่มทางลัดไปยัง                               | โดรฟ์         | 5            | 2001                   | เมืองชลบุรี    | 20010100            | บางปลาสร้อย              | 20010158     | ชุ่มชนอพอลโล่ร่วมใจ                            | หญิง  | 23            |
| 19 | 25  |                                                  |               | รี           | 2001                   | เมืองชลบุรี    | 20010100            | บางปลาสร้อย              | 20010158     | ชุ่มชนอพอลโล่ร่วมใจ                            | ชาย   | 22            |
| 20 | 25  | 🔳 ย้ายไปที่ถึงขยะ                                |               | 5            | 2001                   | เมืองชลบุรี    | 20010200            | มะขามหย่ง                | 20010250     | ชุ่มชนศรีนิคม                                  | หญิง  | 56            |
| 21 | 25  |                                                  |               | เรี          | 2001                   | เมืองชลบุรี    | 20010200            | มะขามหย่ง                | 20010250     | ชุ่มชนศรีนิคม                                  | ข่าย  | 51            |
| 22 | 25  | เผยแพร่ไปยังเว็บ                                 |               | 5            | 2001                   | เมืองชลบุรี    | 20010200            | มะขามหย่ง                | 20010251     | ชุ่มชนไกรเกรียงยุค                             | หญิง  | 54            |
| 23 | 25  |                                                  |               | 5            | 2001                   | เมืองชลบุรี    | 20010200            | มะขามหย่ง                | 20010251     | ชุ่มชนไกรเกรียงยุค                             | ชาย   | 55            |
| 24 | 25  |                                                  |               | รี           | 2001                   | เมืองชลบุรี    | 20010200            | มะขามหย่ง                | 20010252     | ชุมชนเสริมสันดิ                                | หญิง  | 64            |
| 25 | 25  | รายละเอียดเอกสา                                  | าร            | รี           | 2001                   | เมืองชลบุรี    | 20010200            | มะขามหย่ง                | 20010252     | ชุ่มชนเสริมสันดิ                               | ชาย   | 59            |
| 26 | 25  | การตั้งก่างเปรกซึ                                | 0             | 5            | 2001                   | เมืองชลบุรี    | 20010300            | บ้านโขด                  | 20010350     | ชุ่มชน3อ.                                      | หญิง  | 40            |
| 27 | 25  | 11201201 101712017                               | 6             | รี           | 2001                   | เมืองชลบุรี    | 20010300            | บ้านโขด                  | 20010350     | ชุ่มชน3อ.                                      | ชาย   | 46            |
| 28 | 25  | 🖶 พิมพ์ 🔿                                        | Ctrl+P        | 5            | 2001                   | เมืองชลบรี     | 20010300            | บ้านโขด                  | 20010351     | ชุ่มชนชุลธารสำราญรมย์                          | หญิง  | 69            |
| 29 | 250 | -                                                |               | 5            | 2001                   | เมืองชลบุรี    | 20010300            | บ้านโขด                  | 20010351     | ชุ่มชนชุลธารสำราญรุ่มย์                        | ชาย   | 80            |
| 30 | 256 | 3 ธันวาคม                                        | 20 ชลา        | เรี          | 2001                   | เมืองชลบุรี    | 20010300            | บ้านโขด                  | 20010352     | ชุ่มชนราษฎร์ประสิทธิ์                          | หญิง  | 18            |
| 31 | 256 | 3 ธันวาคม                                        | 20 ชลา        | เรี          | 2001                   | เมืองชลบุรี    | 20010300            | บ้านโขด                  | 20010352     | ชุมชนราษฎร์ประสิทธิ์                           | ชาย   | 18            |
| 32 | 256 | 3 ธันวาคม                                        | 20 ชลา        | 15           | 2001                   | เมืองชลบรี     | 20010300            | บ้านโขด                  | 20010353     | ชมชนจิดด์ประสาน                                | หญิง  | 23            |
| 33 | 256 | 3 ธันวาคม                                        | 20 ชลา        | เรี          | 2001                   | เมืองชลบุรี    | 20010300            | บ้านโขด                  | 20010353     | ชุ่มชนจิดด์ประสาน                              | ชาย   | 19            |
| 34 | 256 | 3 ธันวาคม                                        | 20 %ລາ        | 15           | 2001                   | เมืองชลบรี     | 20010300            | บ้านโขด                  | 20010354     | ชมชนบ่อหลังบ้าน                                | หญิง  | 39            |

เลือกเมนู ไฟล์ และ บันทึกเป็น Google ชีต

ภาพที่ 56 แปลงข้อมูล Google ชีต

#### สร้างรายงานด้วย Google Data Studio

เปิดเว็บ Google Data Studio สร้างเอกสารใหม่ เลือกเชื่อมต่อข้อมูลด้วย Google ชีต

| ไฟล์ ดู หน้า ความช่วยเหลือ                                                                                                    |                                                                                                    | 2+ uuf + 💿 9                                                                                                    |
|----------------------------------------------------------------------------------------------------|----------------------------------------------------------------------------------------------------|----------------------------------------------------------------------------------------------------|
| เพิ่มหน้า 🕤 🔿 📐 📑 เพิ่มข้อมูล                                                                                                    | ณี เพิ่มแลนภูมิ + 🚼 +   ऱ= เพิ่มตัวควบคุม +   <> เม + โส 🔨 + Q                                                            | ∃ - ≣มและเลย์เอาด์                                                                                                    |
|                                                                                                    |                                                                                                    |                                                                                                    |
|                                                                                                    |                                                                                                    |                                                                                                    |
|                                                                                                    |                                                                                                    |                                                                                                    |
|                                                                                                    |                                                                                                    |                                                                                                    |
|                                                                                                    |                                                                                                    |                                                                                                    |
| เข้อมูลลงในรายงาน                                                                                                    |                                                                                                    |                                                                                                    |
|                                                                                                    |                                                                                                    |                                                                                                    |
| อมต่อข้อมูล แหล่งข้อมูลของฉัน                                                                                                    |                                                                                                    |                                                                                                    |
|                                                                                                    |                                                                                                    |                                                                                                    |
| Q ตันหา                                                                                                    |                                                                                                    |                                                                                                    |
|                                                                                                    |                                                                                                    |                                                                                                    |
|                                                                                                    |                                                                                                    |                                                                                                    |
| Google Connectors (19)                                                                                                    |                                                                                                    |                                                                                                    |
| Google Connectors (19)<br>Connectors built and supported by Data Studio e                                                                                            | บโอนูลเพิ่มเติม                                                                                                    |                                                                                                    |
| Google Connectors (19)<br>Connectors built and supported by Data Studio e                                                                                            | รัญการีมาสืบ                                                                                                    |                                                                                                    |
| Google Connectors (19)<br>Connectors built and supported by Data Studio e<br>Google Analytics                                                                        | ารัยบุลเพิ่มเสม<br>: A Google Ads :                                                                                       | Google fin :                                                                                                    |
| Google Connectors (19)<br>Connectors built and supported by Data Studio e<br>Google Analytics<br>Tas Google                                                          | ารัสบุละที่มะตัม<br>: Google Ads :<br>โลย Google<br>เป็ญหลัดกับเรื่องหลายมานประสิทธิภาพ                                   | Google fla :<br>Tas Google<br>ulassiantu Google fla                                                                                                    |
| Google Connectors (19)<br>Connectors built and supported by Data Studio e<br>Google Analytics<br>ໂຄສ Google<br>ເພີ່ອມສັຍກັນ Google Analytics                         | เข้อมูลเพิ่มเติม<br>E Google Ads :<br>โลย Google<br>เนื่อมต่อกับข้อมูลรายงานประสิทธิภาพ<br>Google Ads                     | Google ปีค<br>โดย Google<br>เนื่อมฟอกับ Google ปีด                                                                                                    |
| Google Connectors (19)<br>Connectors built and supported by Data Studio e<br>Google Analytics<br>ໂສຍ Google<br>ເຊື່ອນສ່ອກັນ Google Analytics                         | เข้อมูลเพิ่มเติม<br>:<br>Google Ads<br>โลย Google<br>เขื่อมหลัดกับข้อมูลรายงานประสิทธิภาพ<br>Google Ads                   | Google ปีค         ะ           โดย Google         เป็อมพ่อกับ Google ปีด                                                                                                    |
| Google Connectors (19)<br>Connectors built and supported by Data Studio e<br>Google Analytics<br>ໂສຍ Google<br>ເຊື່ອນສ່ອກັນ Google Analytics                         | ารัยนุลเพิ่มเติม<br>Coogle Ads<br>โลย Google<br>เชื่อมหลดกับข้อมูลรายงานประสิทธิภาพ<br>Google Ads                         | Google ปีด<br>โดย Google<br>เป็อมฟอกับ Google ปีต                                                                                                    |
| Google Connectors (19)<br>Connectors built and supported by Data Studio e<br>Google Analytics<br>Sau Google<br>SausianTiu Google Analytics                           | ารัยนุลเพิ่มเส้ม<br>:<br>Coogle Ads<br>โลย Google<br>เรื่อมหลดกับประสิทธิภาพ<br>Google Ads<br>:<br>Compaign Manager 360 : | Google ซึก :<br>โลย Google<br>เชื่อมหัลกับ Google ชีต                                                                                                    |
| Google Connectors (19)<br>Connectors built and supported by Data Studio e<br>Google Analytics<br>Tas Google<br>SausianTiu Google Analytics<br>BigQuery<br>Tas Google | rizuyaxพีมหลัม                                                                                                    | Google би       :         Тик Google       :         เข็อมหัลภัษ Google ชีต       :         Cloud Spanner       :         Тик Google       :         ปัตยาร์อญle       :         เป็นเรือggle       : |

ภาพที่ 57 เชื่อมต่อข้อมูล

เลือก DataPop2 -> Sheet 1 และคลิกปุ่ม เพิ่ม

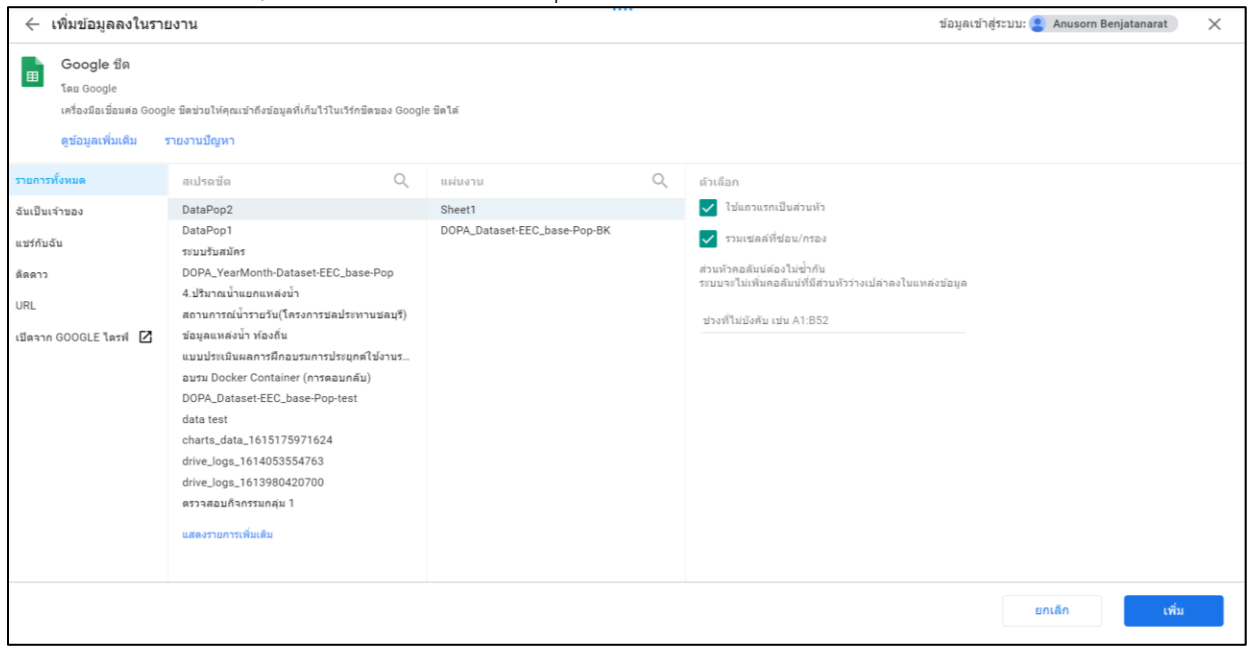

ภาพที่ 58 เชื่อมต่อข้อมูลด้วย Google ชีต

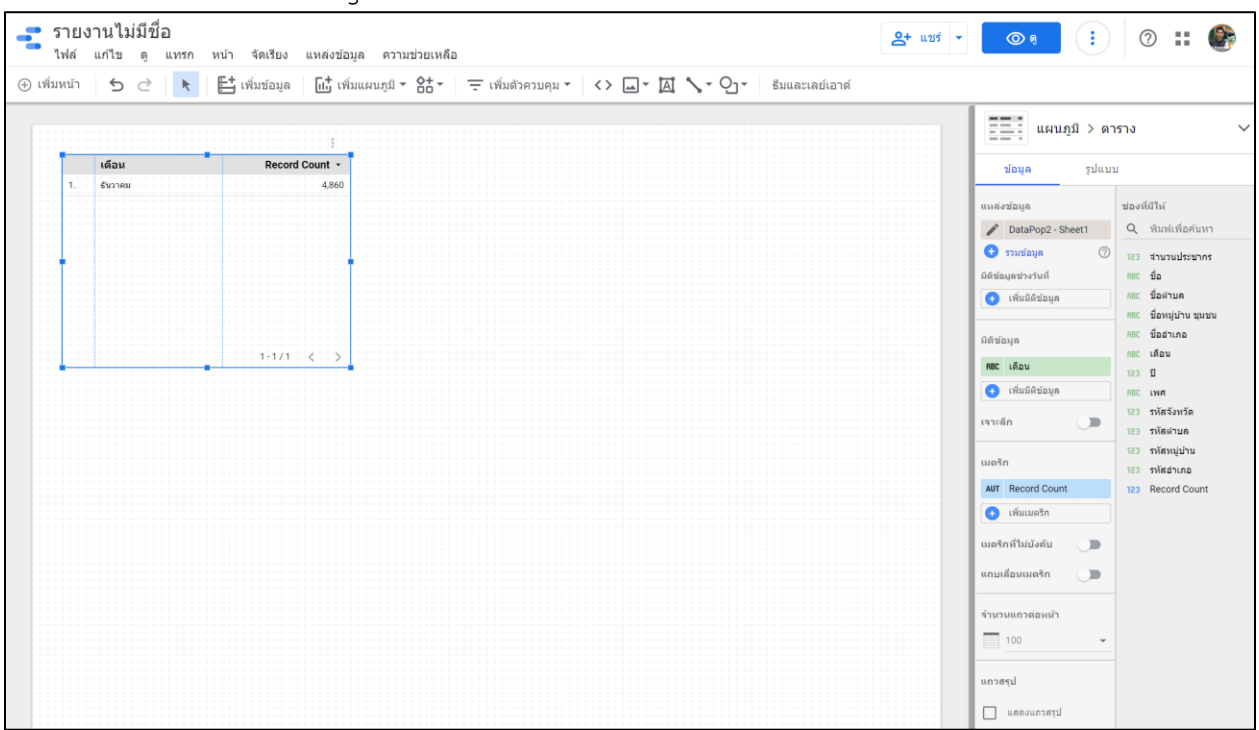

หน้าจอโปรแกรม Google Data Studio คลิกตารางที่ระบบสร้างให้และทำการลบทิ้ง

ภาพที่ 59 หน้าจอโปรแกรม Google Data Studio

## การสร้างรายงานด้วยกราฟรูปแบบต่าง ๆ

| <ul> <li>ตารางสรุปสถิติ</li> <li>คลิกเมนู เพิ่มแผนภูมิ เลือกตารางสรุปสถิติดังภาพที่ 60</li> </ul> |             |
|---------------------------------------------------------------------------------------------------|-------------|
| รายงานไม่มีชื่อ<br>ไฟล์ แก้ไข ดู แทรก หน้า จัดเรียง แหล่งข้อมูล ความช่วยเหลือ                     | ุ 2+ แชร์ ◄ |
| 🕀 เพิ่มหน้า 🛛 🗲 📄 陆 เพิ่มข้อมูล 🛛 🛅 เพิ่มแผนภูมิ 🗸 🔠 เพิ่มด้วควบคุม 🗾 <> 🗔 🏹 🏹 🖏 และเลย์เอาด์     |             |
|                                                                                                   |             |

ภาพที่ 60 หน้าจอตารางสรุปสถิติ

| รายงานไม่มีชื่อ ≙+ แบร์ ◄                                                                                                    | ◎ : 0 :: @                                 |
|----------------------------------------------------------------------------------------------------|--------------------------------------------|
| ัเพล แก้เข ดู แทรก หนา จดเรยง แหลงขอมูล ความขวยเหลอ<br>🛞 เพิ่มหน้า 🕤 C 📐 🖺 เพิ่มข้อมูล 🔂 เพิ่มแผนภูมิ - St - = เพิ่มด้วควบคุม - <> 🗔 - 🖾 🔪 | <ul> <li>• Oj • ธีมและเลย์เอาต์</li> </ul> |
| (*) เพิ่มหน้า 5  (*) (*) แน่น แน่น แน่น แน่น แน่น แน่น แน่น รักรัฐรัฐรัฐรัฐรัฐรัฐรัฐรัฐรัฐรัฐรัฐรัฐรัฐร                                    | <ul> <li> </li> <li></li></ul>             |

เลือก จำนวนประชากร จากชุดข้อมูล ลากใส่ในช่อง เมตริก ดังภาพที่ 61

ภาพที่ 61 ตารางสรุปสถิติ

การสร้างจำนวนประชากรชาย โดยเลือก เพิ่มแผนภูมิ ตารางสรุปสถิติ เลือกข้อมูล จำนวนประชากร และ คลิก เพิ่มตัวกรอง เพื่อต้องการแสดงข้อมูลจำนวนประชากรชาย

| รายงานไม่มีชื่อ<br>ไฟล์ แก้ไข ดู แทรก หน้า จัดเรียง แหล่งข้อมูล ความป่วยเหลือ    | ۰ 🕄 😢 🕲 🕲                                                                                                    |
|----------------------------------------------------------------------------------|----------------------------------------------------------------------------------------------------|
| ④ เพิ่มหน้า 5 근 📐 🗄 เพิ่มข้อมูล 🔟 เพิ่มแผนภูมิ - 않 - 도 เพิ่มด้วควบคุม - <> 교 - 🏹 | ึ่ง • 0า • ธีมและเลย์เอาด์                                                                                                    |
| Annoherman<br>3,065,777                                                          | โกรส<br>1,168 แผนภูมิ > ดารางสรุปสถิดิ ✓<br>ข้อมูล รูปแบบ<br>แหล่งข้อมูล รูปแบบ<br>แหล่งข้อมูล ข้องที่มีไม่<br>Q พิมพ์เพื่อค่ามหา<br>อิลิข่อมูลข้อมูล (2)<br>ลิลิข่อมูลข้อมูล (2)<br>ลิลิข่อมูลข้อมูล (2)<br>ลิลิข่อมูลข้อมูล (2)<br>ลิลิข่อมูลข้อมูล (2)<br>ลิลิข่อมูลข้อมูล (2)<br>ลิลิข่อมูลข้อมูล (2)<br>ลิลิข่อมูลข้อมูล (2)<br>ลิลิข่อมูลข้อมูล (2)<br>ลิลิข่อมูลข้อมูล<br>เป็นสุดที่ไม่บ้อยับ<br>เพศ<br>เมลจิกที่ไม่บ้อยับ<br>เพศ<br>เมลจิกที่ไม่บ้อยับ<br>เกลจิกที่ไม่อย่าง<br>เมลจิกที่ไม่บ้อยับ<br>เพศ<br>เมลจิกที่ไม่บ้อยับ<br>เพศ<br>เมลจิกที่ไม่บ้อยับ<br>เพศ<br>เมลจิกที่ไม่บ้อยับ<br>เพศ<br>เมลจิกที่ไม่บ้อยับ<br>เพลจิกที่ไม่อยับ<br>เมลจิกที่ไม่บ้อยับ<br>เพลจิกที่ไม่อย่าง<br>เมลจิกที่ไม่อยับ<br>เพลจิกที่ไม่อย่าง<br>เมลจิกที่ไม่อยับ<br>เพลจิกที่ไม่อย่าง<br>เมลจิกที่ไม่อย่าง<br>เพลจิกที่บลจิกที่ไม่อย่าง<br>เพลจิกที่ไม่อย่าง<br>เพลจิกที่อย่าง<br>เพลจิกที่อย่าง<br>เพลจิกที่อยาจากรรรราง<br>เพลจิกที่อยาจากรรรรรรรรรรง<br>เพลจิกที่อยาจากรรรรรรรรรรรรรรรรรรรรรรรรรรรรรรรรรรร |

ภาพที่ 62 การเพิ่มตัวกรอง

| ¥                                     |                                             | ٩         |        |
|---------------------------------------|---------------------------------------------|-----------|--------|
| สร้างดัวกรอง                          |                                             |           | X 110  |
| นี้อ แพล์รรัสบุล<br>ป่าย DataPop2 - S | heet1                                       |           |        |
| 5211 × MRC LWH                        | <ul> <li>หำกับ (∗)</li> <li>ข้าย</li> </ul> | $\supset$ | หรือ   |
| uaz                                   |                                             |           |        |
|                                       |                                             |           |        |
|                                       |                                             |           |        |
|                                       |                                             |           |        |
| ดัวกรองนี้มี 1 ข้อความ                |                                             |           | บันทึก |

## ตั้งชื่อ "ชาย" เลือกข้อมูล "เพศ" และกรอกข้อมูล "ชาย" และคลิกปุ่มบันทึก

ภาพที่ 63 สร้างตัวกรอง

## สร้างตารางสรุปสถิติ เพื่อแสดงข้อมูลประชากรหญิง

| รายงานไม่มีชื่อ<br>ไฟล์ แก้ไข ดู แทรก หน้า จัดเรียง แหล่งข้อมูล ความช่วยเหลือ | 2+ uví - O a : Ø :: @               |
|-------------------------------------------------------------------------------|-------------------------------------|
| ④ เพิ่มหน้า 🕤 ご 📐 🗄 เพิ่มข้อมูล 📑 เพิ่มแผนภูมิ 🗧 🔠 เพิ่มด้วควบคุม 🕇           | <> 🗔 - 🖪 🍾 - 🖓 - ธีมและเลย์เอาด์    |
| 615TU                                                                         | ธีมและเลย์เอาต์                     |
| €такладзевлия стакладзевлия<br>3,065,777 1,512,877<br>1,168 €3.3K             | ชื่ม การจัดวาง                      |
|                                                                               | ธีมบัจจุบัน ปรับแต่ง<br>ค่าเริ่มต้น |
| uvio<br>I I I I I I I I I I I I I I I I I I I                                 | rinisuriu<br>Text                   |
|                                                                               | ค่าเริ่มตัน<br>ขอม<br>Text          |
| กระจาย<br>คระจาย<br>คาราง Pivot                                               | и<br>иал                            |

ภาพที่ 64 สร้างกราฟตารางสรุปสถิติ

| รายงานไม่มีชื่อ<br>ไฟล์ แก้ไข ดู แทรก หน้า จัดเรียง แหล่งข้อมูล ความช่วยเหลือ  | • • •                                                                                                    | o :: 🚱                                                                                                    |
|--------------------------------------------------------------------------------|----------------------------------------------------------------------------------------------------|----------------------------------------------------------------------------------------------------|
| 🕞 เพิ่มหน้า 🕤 🔿 📐 🖺 เพิ่มข้อมูล 📑 เพิ่มแผนภูมิ 🛠 🛨 📼 เพิ่มตัวควบคุม - 🔸 🗔 - โย | 🖞 🔧 - 🖓 - ซีมและเลย์เล                                                                                                    | อาต์                                                                                                    |
| **************************************                                         | <ul> <li>         Tetal<br/>1,168 แผนภูมิ &gt; ดา<br/>น่อมูล รูปแบ<br/>แหล่งข่อมูล      </li> <li>             ข่อมูล รูปแบ         </li> <li>             ข่อมูล รูปแบ         </li> <li>             ข่อมูล รูปแบ         </li> <li>             ข่อมูล รูปแบ         </li> <li>             ข่อมูล รูปแบ         </li> <li>             ข่อมูล รูปแบ         </li> <li>             ข่อมูล (0)         </li> <li>             ชั่งมีส่วนอนุล         </li> <li>             เห็มมีดีข่อมูล         </li> <li>             เห็มมีดีข่อมูล         </li> <li>             เห็มมีดีข่อมูล         </li> <li>             เห็มมีดีข่อมูล         </li> <li>             เห็มอำอาจอาจอาจอาจอาจอาจอาจอาจอาจอาจอาจอาจอาจอ</li></ul> | ารางสรุปสถิดี<br>บ<br>ข่องที่มีให้<br>Q พิมพ์เพื่อค้นหา<br>123 สำนวนประชากร<br>ที่ชื่อ<br>ทีธ ชื่อส่านล<br>ทีธ ชื่อส่านล<br>ทีธ ชื่อส่านล<br>ทีธ เลือน<br>123 ปี<br>ทีธ เพศ<br>123 รหัสรังหวัด<br>123 รหัสร้างอ<br>123 รหัสร้างอ<br>123 รหัสร้างอ<br>123 Record Count |

## การสร้างตารางสถิติจำนวนประชาการเพศหญิง เลือกจำนวนประชากร และทำการเพิ่มตัวกรอง

ภาพที่ 65 สร้างตารางสรุปสถิติจำนวนประชากรเพศหญิง

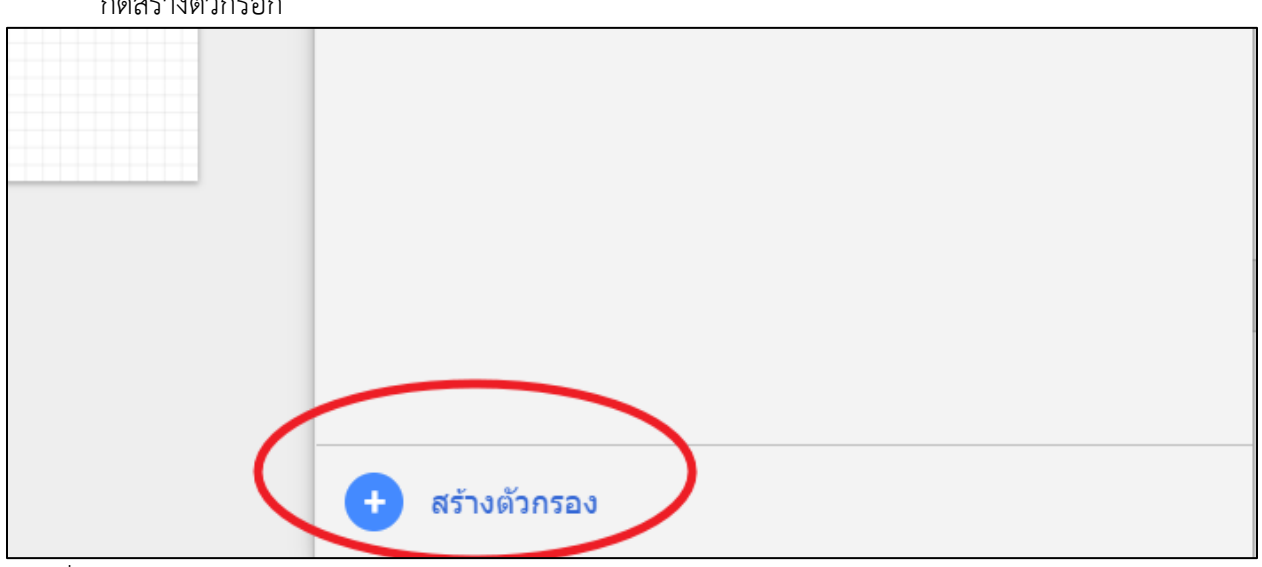

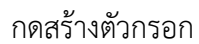

ภาพที่ 66 สร้างตัวกรอง

| สร้างดั่วกรอง          |                                |               |      | × In   |
|------------------------|--------------------------------|---------------|------|--------|
| ร์:<br>หญิง            | แหล่งปัญล<br>DataPop2 - Sheet1 | -             |      |        |
| 501 - NBC (NR          | >                              | • เท่ากับ (=) | า เห | หรือ   |
| uaz                    |                                |               |      |        |
|                        |                                |               |      |        |
|                        |                                |               |      |        |
| ดัวกรองนี้มี 1 ข้อความ |                                |               |      | บันทึก |

#### ตั้งชื่อ "หญิง" เลือกข้อมูล "เพศ" และกรอกข้อมูล "หญิง" และคลิกปุ่มบันทึก

ภาพที่ 67 การสร้างตัวกรองเพศหญิง

ต้องการแสดงข้อมูลจำนวนครัวเรือน เนื่องจากข้อมูลจำนวนครัวเรือน อยู่ในข้อมูลที่ชื่อ DataPop1 ดังนั้น จึงต้องทำการเพิ่มข้อมูล DataPop1 โดยทำการเลือกเมนู เพิ่มข้อมูล และเลือก Google ชีต ดังภาพที่ 68

|                                                                                                    |                                                                                |                                                                                                    |   | ธีมและเล                                                                           | ย์เอาด์             |
|----------------------------------------------------------------------------------------------------|--------------------------------------------------------------------------------|----------------------------------------------------------------------------------------------------|---|------------------------------------------------------------------------------------|---------------------|
|                                                                                                    |                                                                                |                                                                                                    |   |                                                                                    | แยกธีมออกมาจากรูปภา |
| สำนวนประชากร สำนวนประชากร                                                                                                    | สำนวนประชากร                                                                   |                                                                                                    |   |                                                                                    |                     |
| มูลลงในรายงาน                                                                                                    |                                                                                |                                                                                                    |   |                                                                                    |                     |
| อข้อมูล แหล่งข้อมูลของฉัน                                                                                                    |                                                                                |                                                                                                    |   |                                                                                    |                     |
|                                                                                                    |                                                                                |                                                                                                    |   |                                                                                    |                     |
|                                                                                                    |                                                                                |                                                                                                    |   |                                                                                    |                     |
| Q คับหา                                                                                                    |                                                                                |                                                                                                    |   |                                                                                    |                     |
| Q คันหา                                                                                                    |                                                                                |                                                                                                    |   |                                                                                    |                     |
| Q คัมหา                                                                                                    |                                                                                |                                                                                                    |   |                                                                                    |                     |
| Q คันหา<br>Google Connectors (19)<br>Connectors built and supported by Data Studio ดูปอ                                                                                               | วมูลเพิ่มเดิบ                                                                  |                                                                                                    |   |                                                                                    |                     |
| Q ตันหา<br>Google Connectors (19)<br>Connectors built and supported by Data Studio อุปอ                                                                                               | วมูลเพิ่มเดิม                                                                  |                                                                                                    |   |                                                                                    |                     |
| Q ศันหา<br>Google Connectors (19)<br>Connectors built and supported by Data Studio คุมอ<br>Google Analytics                                                                           | วมูลเพิ่มเดิม<br>:                                                             | Google Ads                                                                                                    | : | Google ปีด                                                                         | -                   |
| Q я́иил<br>Google Connectors (19)<br>Connectors built and supported by Data Studio ейа<br>Google Analytics<br>Teu Google                                                              | วมูลเพิ่มเดิม<br>:                                                             | <mark>Google Ads</mark><br>яв Google                                                                             | : | Google ปิด<br>โดย Google                                                           | :                   |
| Q คันหา<br>Google Connectors (19)<br>Connectors built and supported by Data Studio ดุปอ<br>Coogle Analytics<br>โดย Google<br>เชื่อมต่อกับ Google Analytics                            | รมูลเพิ่มเดิม<br>:<br>เ                                                        | <b>Google Ads</b><br>คน Google<br>ชื่อมต่อกับข้อมูลรายงานประสิทธิภาพ<br>loogle Ads                               | : | Google ปีด<br>โดย Google<br>เชื่อมต่อกัน Google ชัด                                | -                   |
| Q ตันหา<br>Google Connectors (19)<br>Connectors built and supported by Data Studio อุษัย<br>Google Analytics<br>โลย Google<br>เชื่อมพ่อกับ Google Analytics                           | รมูลเพิ่มเดิม<br>:<br>เ                                                        | <b>Soogle Ads</b><br>ลย Google<br>ชื่อมต่อกับช้อมูลรายงานประสิทธิภาพ<br>ioogle Ads                               |   | <mark>Google ปีด</mark><br>โดย Google<br>เชื่อมผ่อกับ Google ชีด                   |                     |
| Q คันหา<br>Google Connectors (19)<br>Connectors built and supported by Data Studio อุปอ<br>Google Analytics<br>โดย Google<br>เชื่อมต่อกับ Google Analytics                            | มมูลเพิ่มเดิม<br>:<br>:<br>:<br>:<br>:<br>:<br>:<br>:<br>:<br>:<br>:<br>:<br>: | Google Ads<br>คย Google<br>ชื่อมต่อกับข้อมูลรายงานประสิทธิภาพ<br>loogle Ads<br>Campaign Manager 360              | : | Google ปีด<br>โดย Google<br>เชื่อมต่อกับ Google ชีด<br>Cloud Spanner               | :                   |
| Q ตันหา<br>Google Connectors (19)<br>Connectors built and supported by Data Studio อุษัย<br>Google Analytics<br>โลย Google<br>เชื่อมพ่อกับ Google Analytics<br>BigQuery<br>โลย Google | ນູຄເນີນເຄັນ<br>:<br>:<br>:<br>:<br>:<br>:<br>:<br>:<br>:<br>:<br>:             | Soogle Ads<br>ลย Google<br>ยื่อมต่อกับข้อมูลรายงามประสิทธิภาพ<br>loogle Ads<br>Campaign Manager 360<br>ลย Google | : | Google ปีค<br>โดย Google<br>เชื่อมผ่อกับ Google ชีด<br>Cloud Spanner<br>โดย Google | :                   |

ภาพที่ 68 การเชื่อมต่อข้อมูล

| a Googl | e ขีดช่วยให้คุณเข้าถึงข้อมูลที่เก็บไว้ในเวิร์กชีดของ Goog                                                                                                    | ————————————————————————————————————— | - |                                                                                                    |
|---------|----------------------------------------------------------------------------------------------------|---------------------------------------|---|----------------------------------------------------------------------------------------------------|
| េទ      | ายงานปัญหา                                                                                                    |                                       |   |                                                                                                    |
|         | สเปรดชีด Q                                                                                                    | แผ่นงาน                               | Q | ด้วเลือก                                                                                                    |
|         | DataPop2                                                                                                    | DOPA_Dataset-EEC_base-Pop-BK          | > | 🗸 ใข้แถวแรกเป็นส่วนหัว                                                                                                   |
|         | DataPop2                                                                                                    |                                       |   | 🗸 รวมเซลล์ที่ข่อน/กรอง                                                                                                   |
| Z       | ปลเลครุท<br>ระบบรับสมัคร<br>DOPA_YearMonth-Dataset-EEC_base-Pop<br>4.ปรีมาณน้ำแยกแหล่งน้ำ<br>สถานการถเน้ารายวัน(โครงการชลประทานชลบุรี)<br>ข้อมูลแหล่งน้ำ ท้องถิ่น<br>แบบประเมินผลการฝึกอบรมการประยุกด์ใช้งานร<br>อบรม Docker Container (การดอบกลับ)<br>DOPA_Dataset-EEC_base-Pop-test<br>data test |                                       |   | ส่วนหัวคอลัมบ์ด้องไม่ข้ำกับ<br>ระบบจะไม่เพิ่มคอลัมบ์ที่มีส่วนหัวว่างเปล่าลงในแหล่งข้อมูล<br>ช่วงที่ไม่บังคับ เช่น A1:B52 |
|         |                                                                                                    |                                       |   | ยกเล็ก เพิ่ม                                                                                                    |

เลือก DataPop1 แผ่นงาน DOPA\_Dataset-EEC\_base-Pop-BK และคลิกเพิ่ม เพิ่ม

ภาพที่ 69 การเชื่อมต่อข้อมูล Google ชีต

ทำการสร้างตารางสรุปสถิติ เพื่อสร้างจำนวนครัวเรือน จากนั้นทำการคลิกปุ่มรูปดินสอ ที่ DataPop1 เพื่อทำการตรวจสอบประเภทข้อมูล

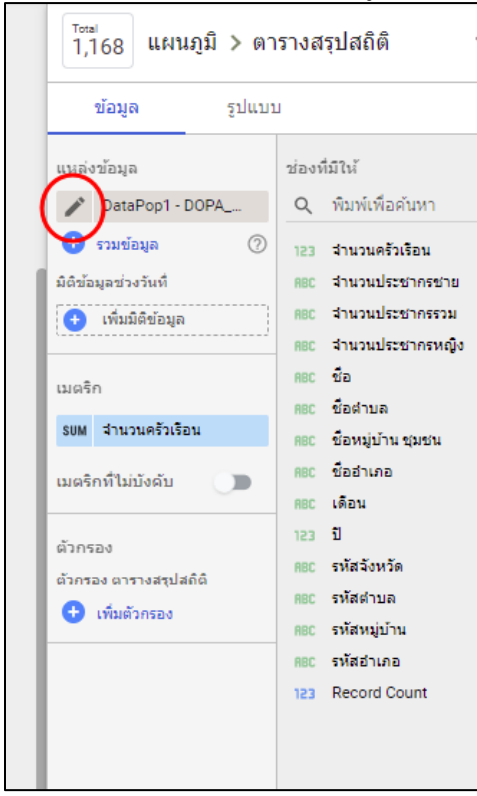

ภาพที่ 70 แก้ไขข้อมูล DataPop1

| aPop1 ข้อมูลเข้าสู่ระบบ: 😫 A                                                                         | nusorn Benja | atanarat   | ความใหม่ของข้อมูล: 15 นาที | การ           | เข้าถึงการแสดง | ภาพข้อมูลจาก            | ชุมชน: เปิด | เสร็จสิ้น        |  |
|----------------------------------------------------------------------------------------------------|--------------|------------|----------------------------|---------------|----------------|-------------------------|-------------|------------------|--|
| 🔶 แก้ไขการเชื่อมต่อ   กรอง                                                                           | งตามอีเมล    |            |                            |               |                | + เพิ่มช่อง             | •           | เพิ่มพารามิเตอร์ |  |
| 🕕 ตอนนี้เครื่องมือแก้ไขแหล่งข้อมูลสามารถรีเฟรชช่อง แก้ไขการเชื่อมต่อ และแก้ไข SQL ที่กำหนดเองได้ ปีด |              |            |                            |               |                |                         |             |                  |  |
| ข่อง 🗸                                                                                               | 1            | ]ระเภท ↓   |                            |               | การรวมเริ่มต้น | $\downarrow$            | Q คันหาข    | อง               |  |
| ນີ່ตີນ້ວນູລ (14)                                                                                     |              |            |                            |               |                |                         |             |                  |  |
| จำนวนครัวเรือน                                                                                       | :            | 123 ດ້ວເລນ |                            | $\overline{}$ | ใม่มี          | $\overline{\mathbf{v}}$ |             |                  |  |
| จำนวนประชากรชาย                                                                                      | :            | ABC ข้อควา | ม                          | Ŧ             | ไม่มี          |                         |             |                  |  |
| จำนวนประชากรรวม                                                                                      | :            | ABC ข้อควา | ม                          | ~             | ไม่มี          |                         |             |                  |  |
| จำนวนประชากรหญิง                                                                                     | :            | ABC ข้อควา | ม                          | ~             | ไม่มี          |                         |             |                  |  |
| 10                                                                                                   | :            | กอะ ช้อตวา | n                          |               | ไม่มี          |                         |             |                  |  |
| C รีเฟรชช่อง                                                                                         |              |            |                            |               |                |                         |             | 15 / 15 ช่อง     |  |

## ตรวจสอบข้อมูลจำนวนต่าง ๆ ให้ประเภทข้อมูลเป็นจำนวนตัวเลข จากนั้นคลิก เสร็จสิ้น

ภาพที่ 71 แปลงประเภทข้อมูล

### แสดงข้อมูลตารางสถิติจำนวนครัวเรือน โดยลาก จำนวนครัวเรือน มายังเมตริก ดังภาพที่ 72

| 📲 รายง<br><sub>ไฟล์</sub> | บานไม่มีชื่อ<br>แก้ไข ดู แทรก        | หน้า จัดเรียง แหล่ง                  | ข้อมูล ความช่วยเห                   | ลือ                   |            | แบร์ ◄       | © q :                                                                                                    | o 🛚 🚱           |
|---------------------------|--------------------------------------|--------------------------------------|-------------------------------------|-----------------------|------------|--------------|----------------------------------------------------------------------------------------------------|-----------------|
| (มี) เพิ่มหน้า            | 5 C 🕨                                | 📇 เพิ่มข้อมูล 📑                      | เพิ่มแผนภูมิ - 85-                  | \Xi เพิ่มตัวควบคุม 🔻  | <> 🗔 - 🖾 🔨 | - 0า- ธีมและ | เลย์เอาด์                                                                                                    |                 |
|                           | <sup>สามามประชาทร</sup><br>3,065,777 | <sup>খনচয়য়া</sup> গ্য<br>1,512,877 | <sup>ຊານວນປະຫວາກ</sup><br>1,552,900 | จำาววนคริงข้อน<br>990 |            |              | <ul> <li>โกรม</li> <li>แผนภูมิ &gt; ด</li> <li>บอมุล</li> <li>ภูมิแบ</li> <li>บอมุล</li> <li>ภูมิแบ</li> <li>บอมุล</li> <li>ภูมิแบ</li> <li>บอมุล</li> <li>บบเมื่อเร็งสูง</li> <li>บอมุล</li> <li>การมายอนุท</li> <li>เห็นมิลิขอนุล</li> <li>เห็นมิลิขอนุล</li> <li>เห็นมิลิขอนุล</li> <li>เห็นมิลิขอนุล</li> <li>เห็นมิลิขอนุล</li> <li>เห็นมิลิขอนุล</li> <li>เห็นมิลิขอนุล</li> <li>เห็นมิลิขอนุล</li> <li>เห็นมิลิขอนุล</li> </ul> | ารางสรุปสถิติ 🗸 |

ภาพที่ 72 ข้อมูลเมตริกจำนวนครัวเรือน

การตกแต่งกราฟ เนื่องจาก ตารางสถิติจำนวนประชากรชาย โปรแกรมได้แสดงชื่อคอลัมน์ข้อมูล ทำให้ แสดงผลไม่ถูกต้อง วิธีการเปลี่ยนข้อความ สามารถทำได้ โดยเลือกแถบเครื่องมือ รูปแบบ เลือก ซ่อนชื่อ เมตริก ดัง ภาพที่ 73

| รายงานไม่มีชื่อ<br>ไฟล์ แก้ใข ดู แทรก หน้า จัดเรียง แหล่งข่อมูล ความช่วยเหลือ                            | ۰ 🕄 🔅 🕐                                                                |
|----------------------------------------------------------------------------------------------------|------------------------------------------------------------------------|
| 🕀 เพิ่มหน้า 🕤 ट । 📐 🗄 เพิ่มข้อมูล 📑 เพิ่มแผนภูมิ - 음 - เพิ่มด้วควบคุม - <> 💷 - 🖾 🔨 - 인 - ซึมและเลย์เอาด์ |                                                                        |
|                                                                                                    | <sup>Total</sup><br>1,168 แผนภูมิ > ดารางสรุปสถิดิ ✓<br>ข้อมูล         |
| auuuuhaanna<br>3,065,777 + 1,512,877 + 1,552,900 990                                                     | การสัตรูปแบบตามเงือบไข                                                 |
|                                                                                                    | เมษริกหลัก<br>มี ตัวเคชรมาดกรหัตร์ด<br>ครารแล้งสารองคราดนี้.<br>อเสอ • |
|                                                                                                    | ข้อมูลขาดหาย<br>แสดง "ไม่มีข้อมูด"                                     |
|                                                                                                    | ป้ายรำกับ<br><u>A</u> ▼ 28px ▼ <u>A</u> Roboto ▼<br>                   |
|                                                                                                    |                                                                        |

ภาพที่ 73 การแก้ไขรูปแบบตารางสถิติ

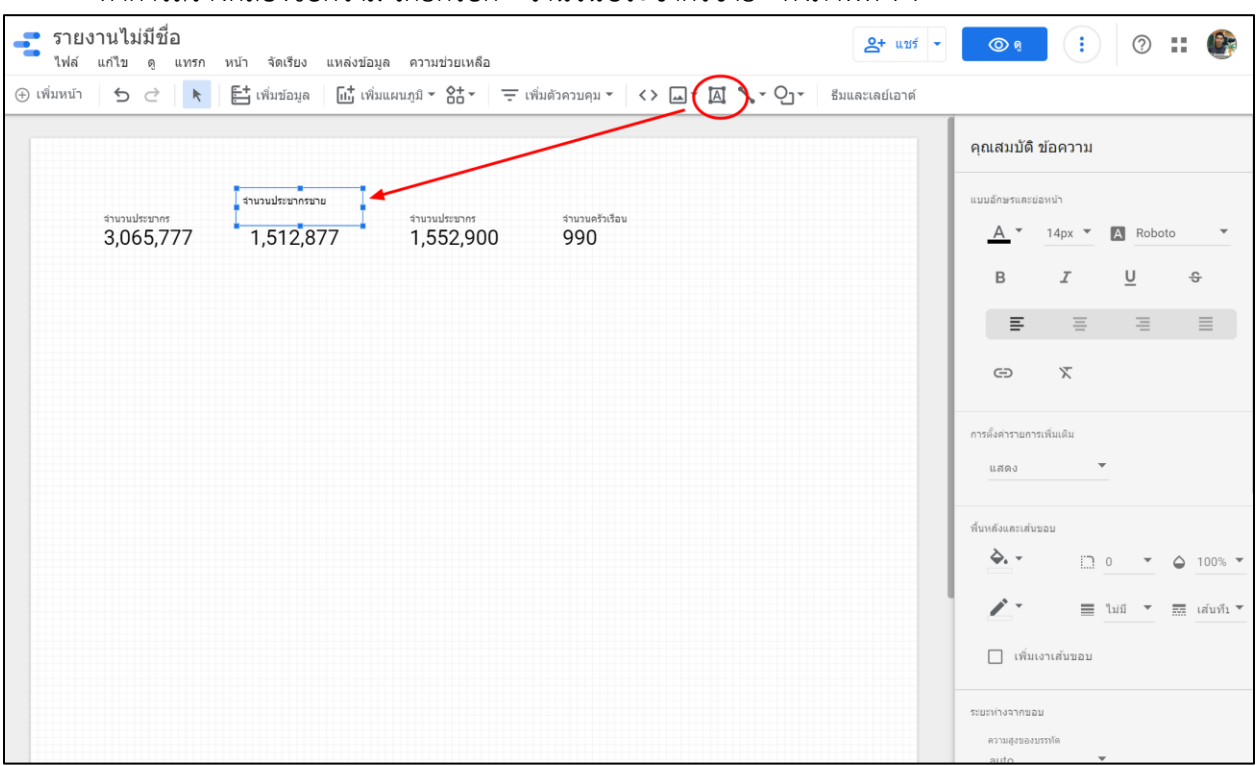

#### ทำการสร้างกล่องข้อความ โดยกรอก "จำนวนประชากรชาย" ดังภาพที่ 74

ภาพที่ 74 การสร้างกล่องข้อความ

เลือกกล่องข้อความและตารางสรุปสถิติ คลิกขวา เลือก กลุ่ม เพื่อทำการจัดกลุ่มให้กล่องข้อความและ ตารางสรุปสถิติ สามารถย้ายตำแหน่งด้วยกันได้ในครั้งเดียว ดังภาพที่ 75

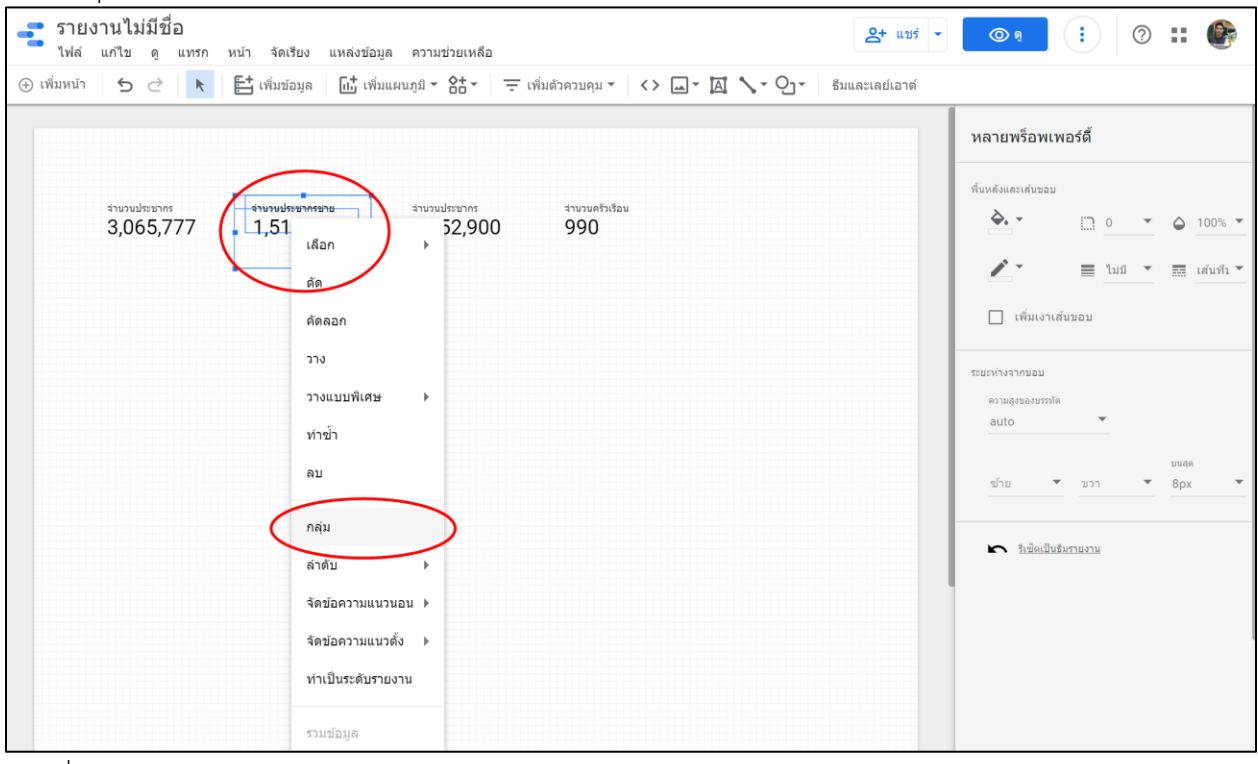

ภาพที่ 75 การจัดกลุ่มวัตถุ

แผนภูมิคอลัมน์

สร้างแผนภูมิคอลัมน์ โดยเลือกเมนู เพิ่มแผนภูมิ เลือกแผนภูมิคอลัมน์ ดังภาพที่ 76

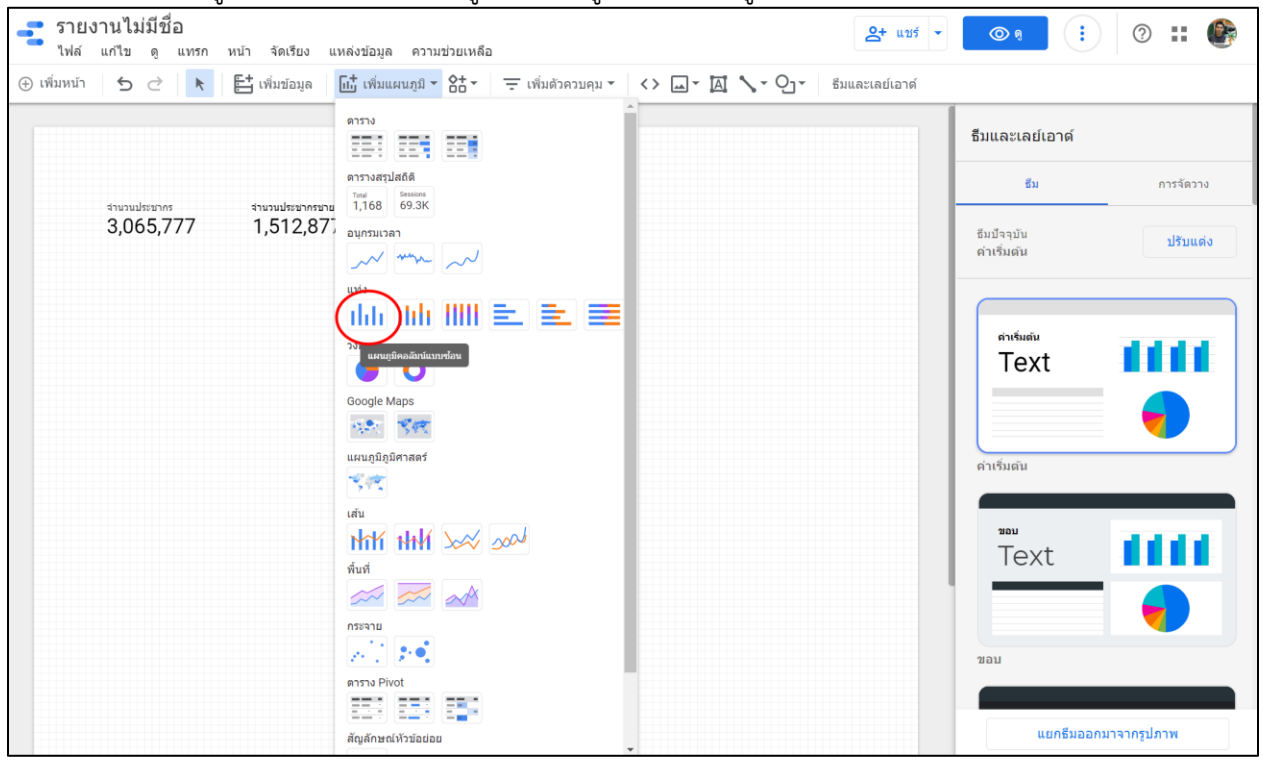

ภาพที่ 76 สร้างแผนภูมิคอลัมน์

วางกราฟในตำแหน่งที่ต้องการ เลือกแหล่งข้อมูล DataPop2 เนื่องจากชุดข้อมูล DataPop2 ชื่อคอลัมน์ ผิด จึงทำการแก้ไขชื่อคอลัมน์โดยเลือกไอคอนดินดอ ดังภาพที่ 77

| รายงานไม่มีชื่อ<br>ไฟล์ แก้ไข ดู แทรก หน้า จัดเรียง แหล่งข้อมูล ความช่วยเหลือ            | 24 uuf v 💿 9 : @ :: @                                                                                                    |
|------------------------------------------------------------------------------------------|----------------------------------------------------------------------------------------------------|
| 🕀 เพิ่มหน้า 🕤 टੇ 📐 🗄 เพิ่มข้อมูล 🗔 เพิ่มแผนภูมิ - 얾- 🗦 เพิ่มตัวควบคุม - <> 🗔 - 🖾 🔪 - 🖓 - | ธีมและเลย์เอาด์                                                                                                    |
|                                                                                          | มือบุค รูปแบบ                                                                                                    |
| And And And And And And And And And And                                                  | มัยสูญ<br>มัยจรีมีได้<br>จามป้อยูล<br>จามป้อยูล<br>จำมันไปมีข้อมูล<br>พิธาร์สา<br>จำมันมีสีข้อมูล<br>พิธาร์สา<br>จำมันมีสีข้อมูล<br>จำมันมีสีข้อมูล<br>จำมันมีสีข้อมูล<br>จำมัลจางสีข้อมูล<br>จำมันมีสีข้อมูล<br>จำมัลมีจางจามสีข้อมีจางจามลีจางจามลีจางจามลีจางจามลีจางจามลีจางจามลีจางจามลีจางจามลีจางจามลีจางจามลีจางจามลีจางจามลีจางจามลีจางจามลีจางจามลีจางจามลีจางจามลีจางจามลีจางจามลีจางจามลีจางจามลีจางจามลีจางจามลีจางจามลีจางจามลีจางจามลีจางจามลีจางจามลีจางจามลีจางจามลีจางจางจางจางจามลีจางจางจางจางจางจางจางจางจางจางจางจางจางจ |
|                                                                                          | จัดเรียง<br>รบพ จำนวนประชากร                                                                                                    |
|                                                                                          | 💿 จากมากไปน้อย 🕂 เพิ่มพารามิเตอร์                                                                                                    |

ภาพที่ 77 แก้ไขชุดข้อมูล DataPop2

## เปลี่ยนชื่อ มิติข้อมูล จาก "ชื่อ" เป็น "ชื่อจังหวัด ดังภาพที่ 78 และคลิกปุ่ม เสร็จสิ้น

| DataPop2 - Sheet1       |             |        |              | ນ້ອມູລເນ້າສູ່ຮະນນ: 😫 | Anusorr                 | n Benjatanarat   | ความ     | ใหม่ของข้อมูล: 15 <mark>นาท</mark> ี | การเข้าถึงการแสดงภาพข้อมูลจากร | (ุ่มช่น: | เป็ด เสร็จสิ้น           |
|-------------------------|-------------|--------|--------------|----------------------|-------------------------|------------------|----------|--------------------------------------|--------------------------------|----------|--------------------------|
| 🔶 แก้ไขการเชื่อมต่อ   ค | กรองดามอีเม | 8      |              |                      |                         |                  |          |                                      | + เพิ่มช่อง                    |          | 🛨 เพิ่มพารามิเดอร์       |
| ซ่อง 🧄                  |             | ประเภท | $\downarrow$ |                      |                         | การรวมเริ่มดัน 🗸 |          | ค่าอธิมาย 🤸                          |                                | Q        | ค้นหาช่อง                |
| มิดิข้อมูล (12)         |             |        |              |                      |                         |                  |          |                                      |                                |          |                          |
| จำนวนประชากร            | :           | 123    | ด้วเลข       |                      | $\overline{\mathbf{v}}$ | ผลรวม            | $\nabla$ |                                      |                                |          |                          |
| ชื่อ                    | :           | ABC    | ข้อความ      |                      | Ŧ                       | ไม่มี            |          |                                      |                                |          |                          |
| ชื่อต่าบล               | :           | ABC    | ข้อความ      |                      | ~                       | ไม่มี            |          |                                      |                                |          |                          |
| ชื่อหมู่บ้าน ชุมชน      | :           | ABC    | ข้อความ      |                      | Ŧ                       | ไม่มี            |          |                                      |                                |          |                          |
| ชื่ออำเภอ               | :           | ABC    | ข้อความ      |                      | Ŧ                       | ไม่มี            |          |                                      |                                |          |                          |
| เดือน                   | :           | ABC    | ข้อความ      |                      |                         | ไม่มี            |          |                                      |                                |          |                          |
| Ű                       | :           | 123    | ด้วเลข       |                      | ~                       | ผลรวม            | ~        |                                      |                                |          |                          |
| C รีเฟรชช่อง            |             |        |              |                      |                         |                  |          |                                      |                                |          | 13 / 13 <del>น่</del> อง |

ภาพที่ 78 เปลี่ยนชื่อมิติข้อมูล

กราฟแผนภูมิคอลัมน์ ในชุดข้อมูล เลือก ชื่อจังหวัดใส่ใน มิติข้อมูล และจำนวนประชากร ในเมตริก กราฟ จะแสดงข้อมูลจำนวนประชากรแยกตามจังหวัด ดังภาพที่ 79

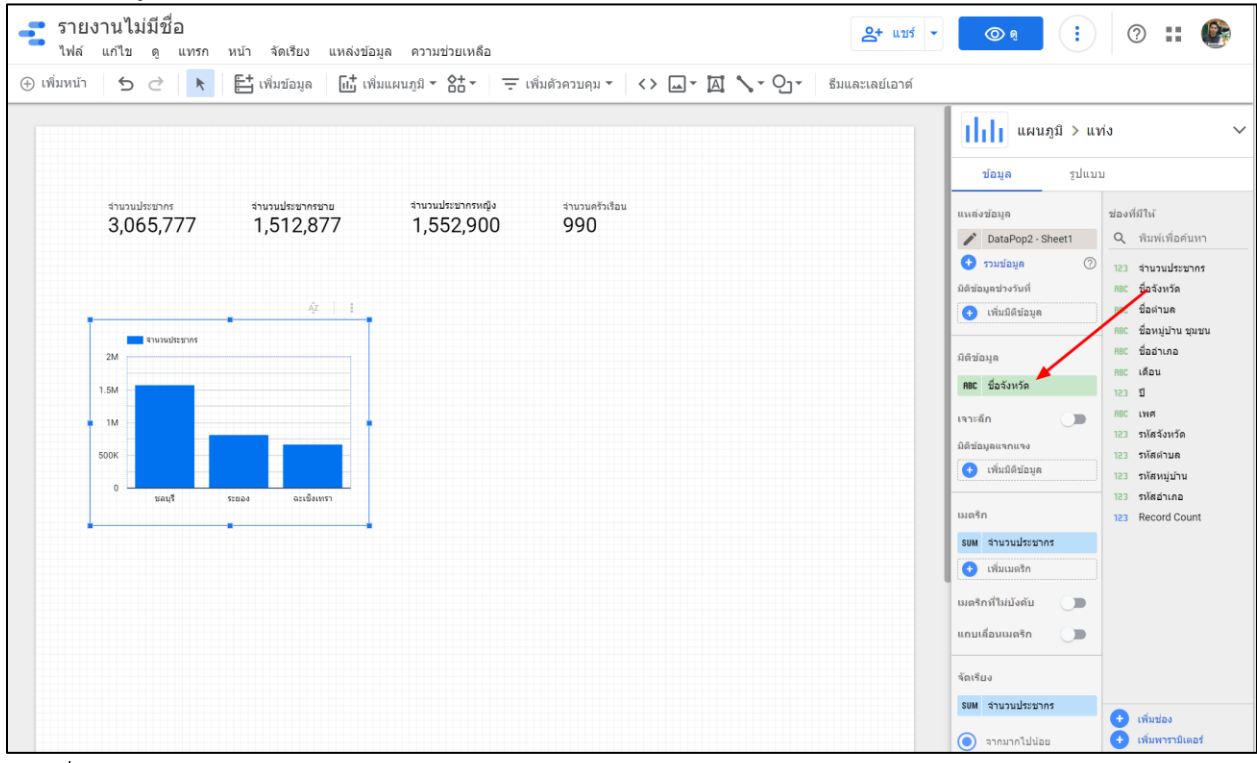

ภาพที่ 79 กราฟแผนภูมิคอลัมน์

แผนภูมิคอลัมน์แบบซ้อน

การส<sup>ร้</sup>างแผนภูมิคอลัมน์แบบซ้อน เลือกเมนู เพิ่มแผนภูมิ และเลือก แผนภูมิคอลัมน์แบบซ้อน ดังภาพที่ 80

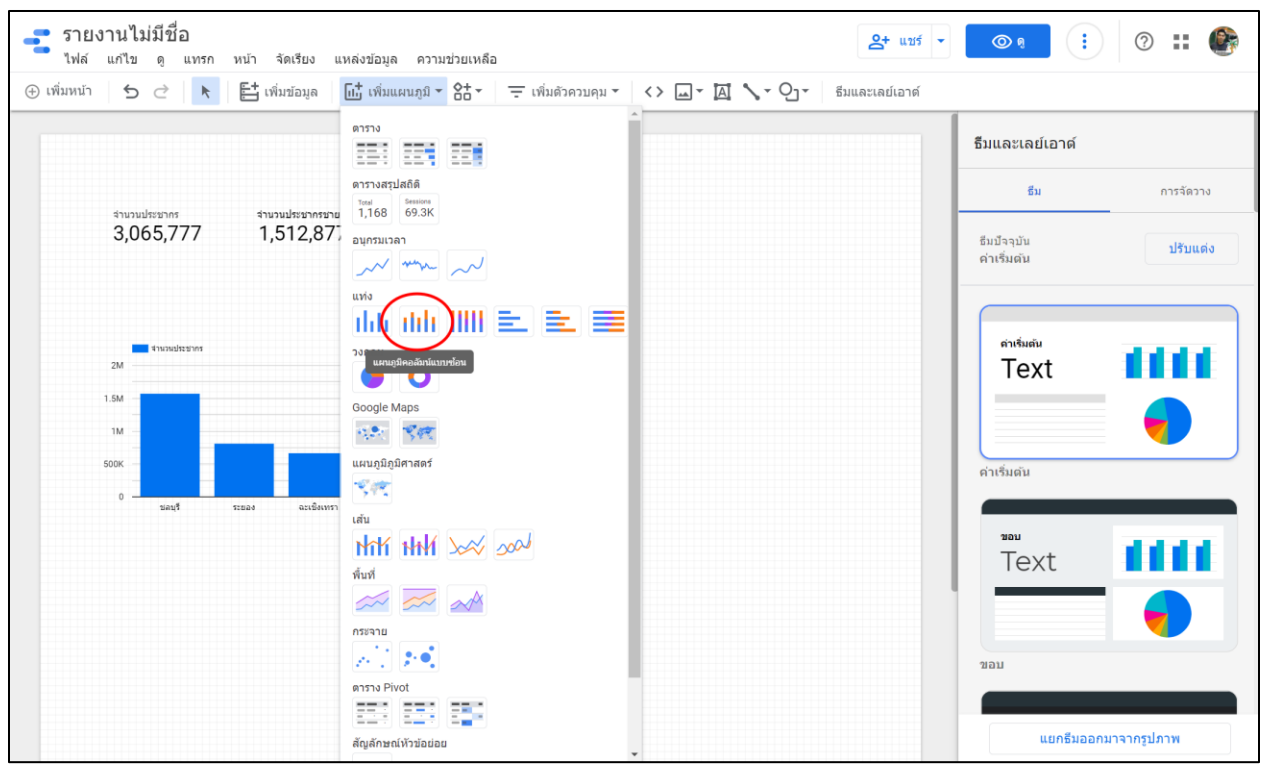

ภาพที่ 80 การสร้างแผนภูมิคอลัมน์แบบซ้อน

ตัวอย่างสร้างกราฟแสดงข้อมูลจำนวนประชากรชาย/หญิง แยกตามจังหวัด สามารถทำได้โดย เลือกชุด ข้อมูล DataPop2 เลือกชื่อจังหวัดในมิติข้อมูล เลือกเพศ ในมิติข้อมูลแบบแจกแจง และเลือก จำนวนประชากรใน เมตริก ดังภาพที่ 81

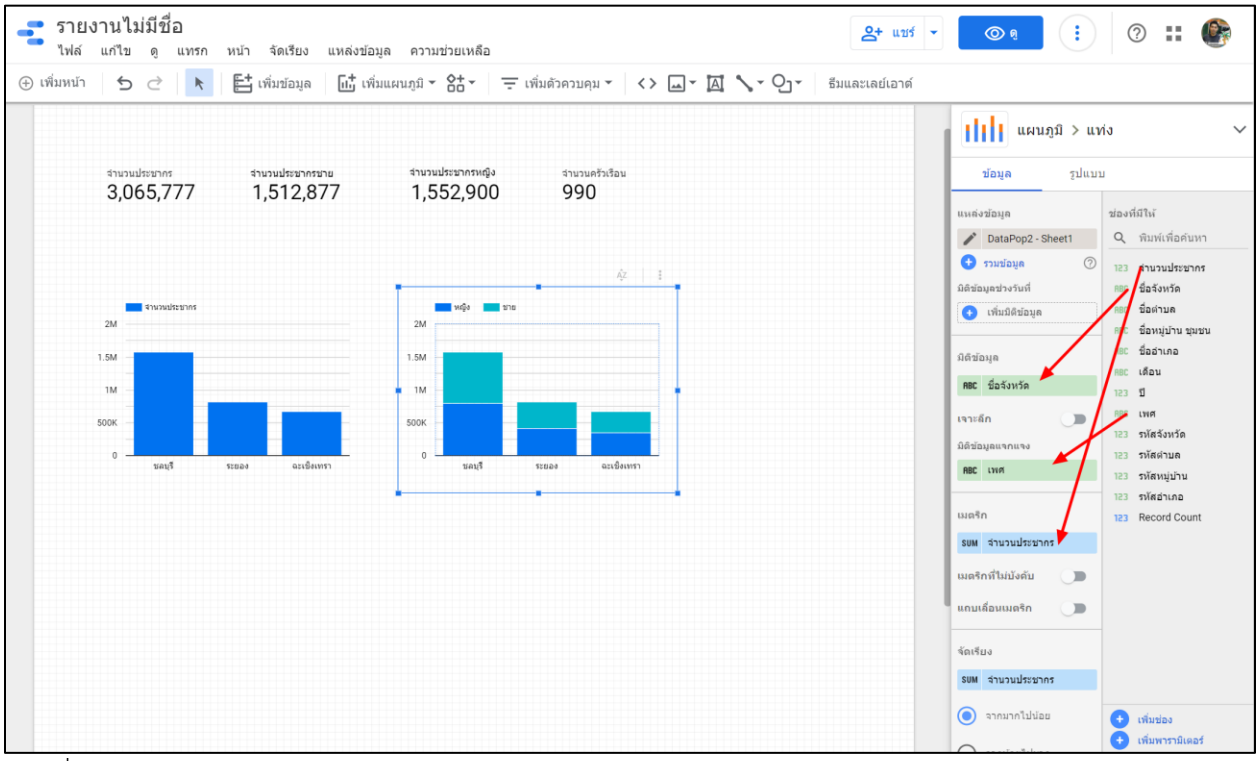

ภาพที่ 81 แผนภูมิคอลัมน์แบบซ้อน

แผนภูมิคอลัมน์แบบ 100%

การสร้้างแผนภูมิคอลัมน์แบบ 100% สามารถทำได้โดยเลือกเมนู เพิ่มแผนภมิ เลือก แผนภูมิคอลัมน์แบบ 100% ดังภาพที่ 82

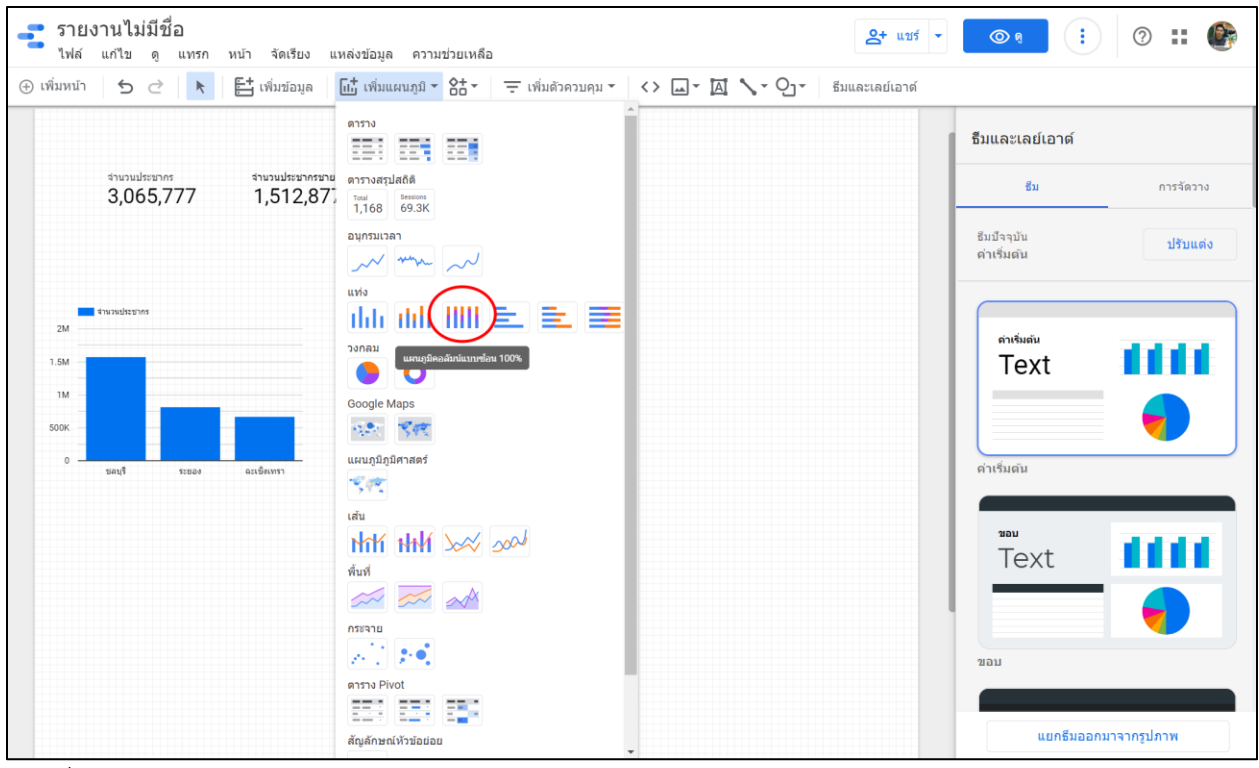

ภาพที่ 82 การสร้างแผนภูมิคอลัมน์แบบ 100%

ตัวอย่างสร้างกราฟแสดงข้อมูลสัดส่วนจำนวนประชากรชายต่อประชากรหญิง แยกตามจังหวัด สามารถ ทำได้ดังนี้ เลือกแหล่งข้อมูล DataPop2 ชื่อชื่อจังหวัดในมิติข้อมูล เลือกเพศในมิติข้อมูลแบบแจกแจง เลือกจำนวน ประชากรในเมตริก ดังภาพที่ 83

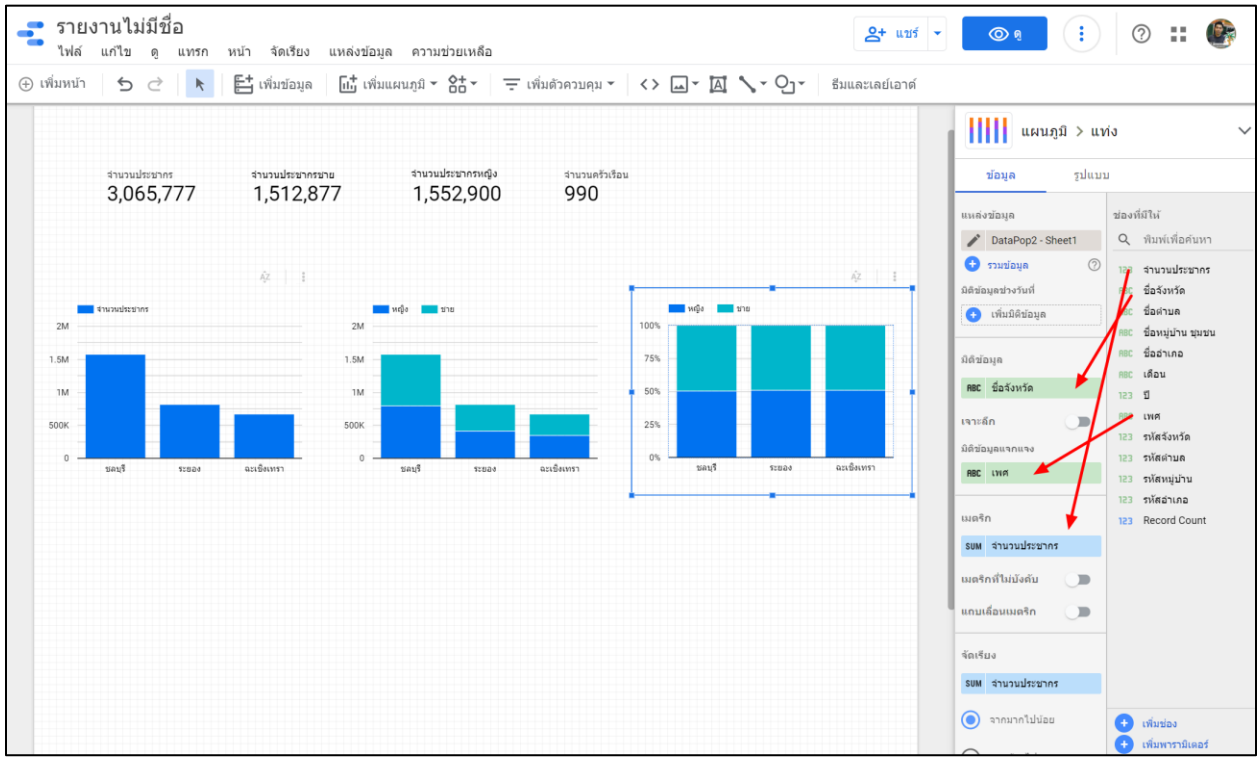

ภาพที่ 83 แผนภูมิคอลัมน์แบบ 100%

วิธีการแสดงป้ายกำกับข้อมูล สามารถทำได้โดย เลือกที่เมนู รูปแบบ และทำเครื่องหมายถูกที่ แสดงป้าย กำกับข้อมูล ดังภาพที่ 84

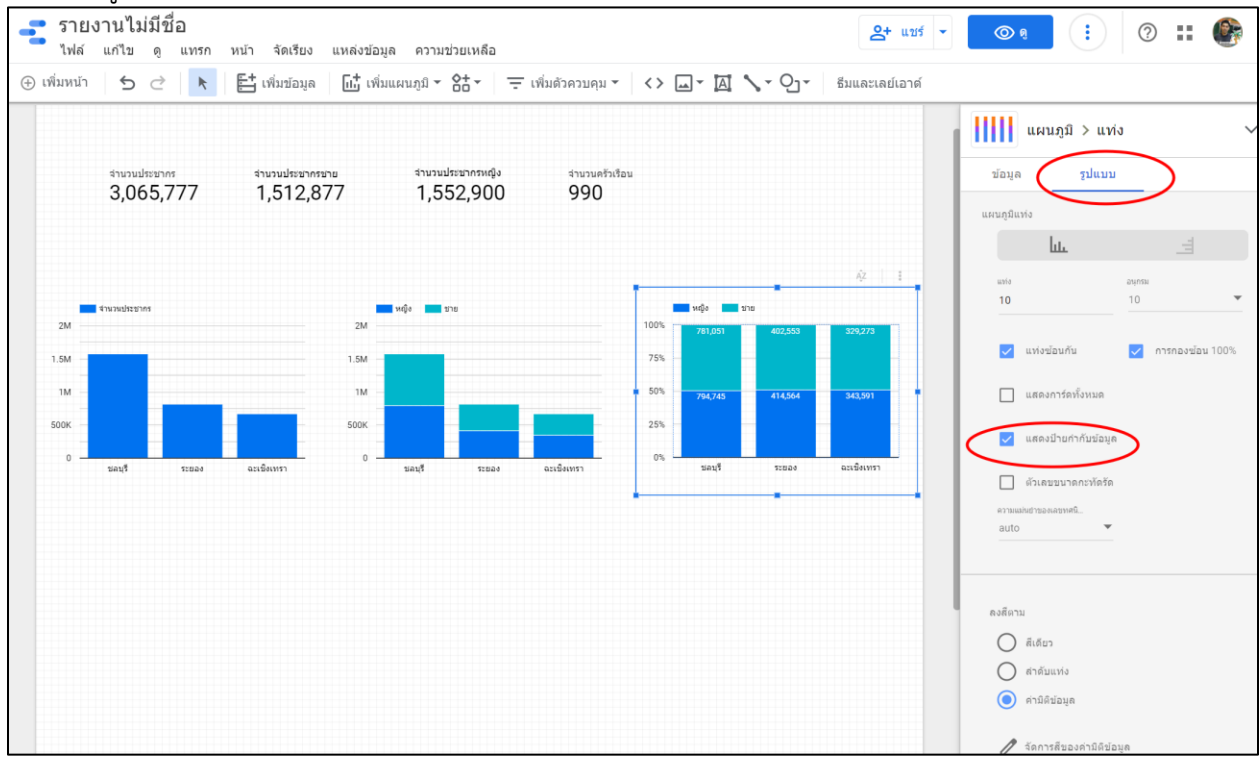

ภาพที่ 84 แสดงป้ายกำกับข้อมูล

#### • แผนภูมิวงกลม

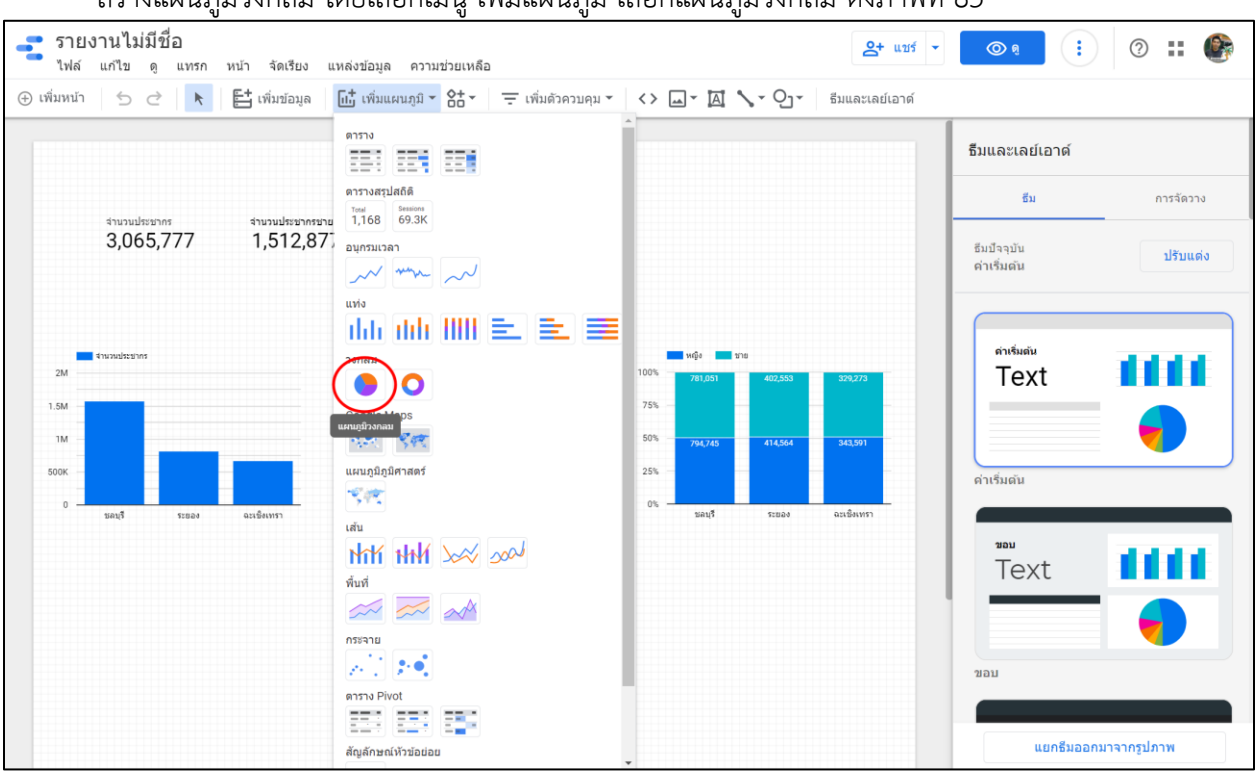

สร้างแผนภูมิวงกลม โดยเลือกเมนู เพิ่มแผนภูมิ เลือกแผนภูมิวงกลม ดังภาพที่ 85

ภาพที่ 85 สร้างแผนภูมิวงกลม
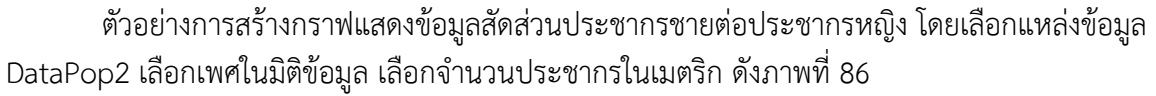

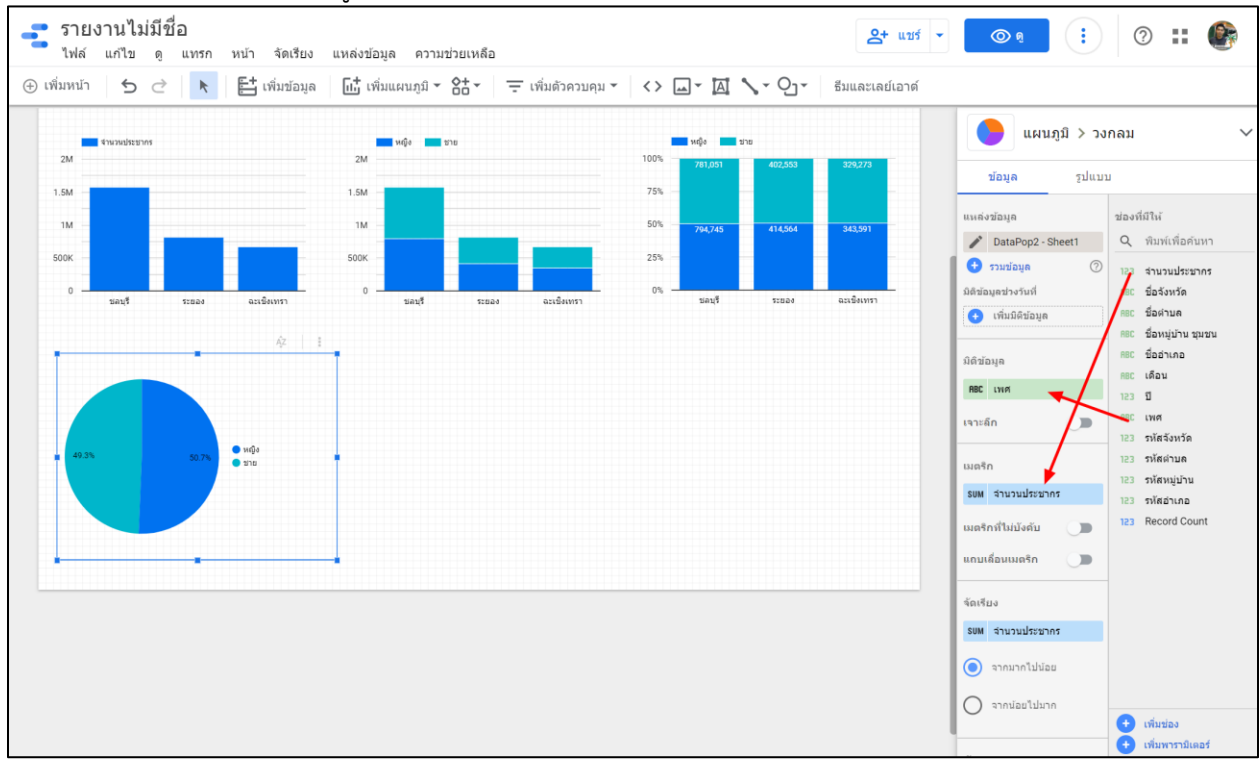

ภาพที่ 86 แผนภูมิวงกลม

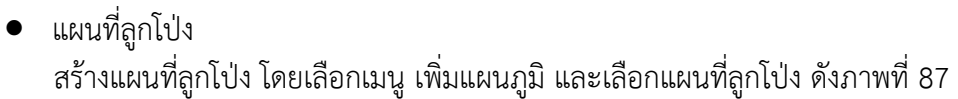

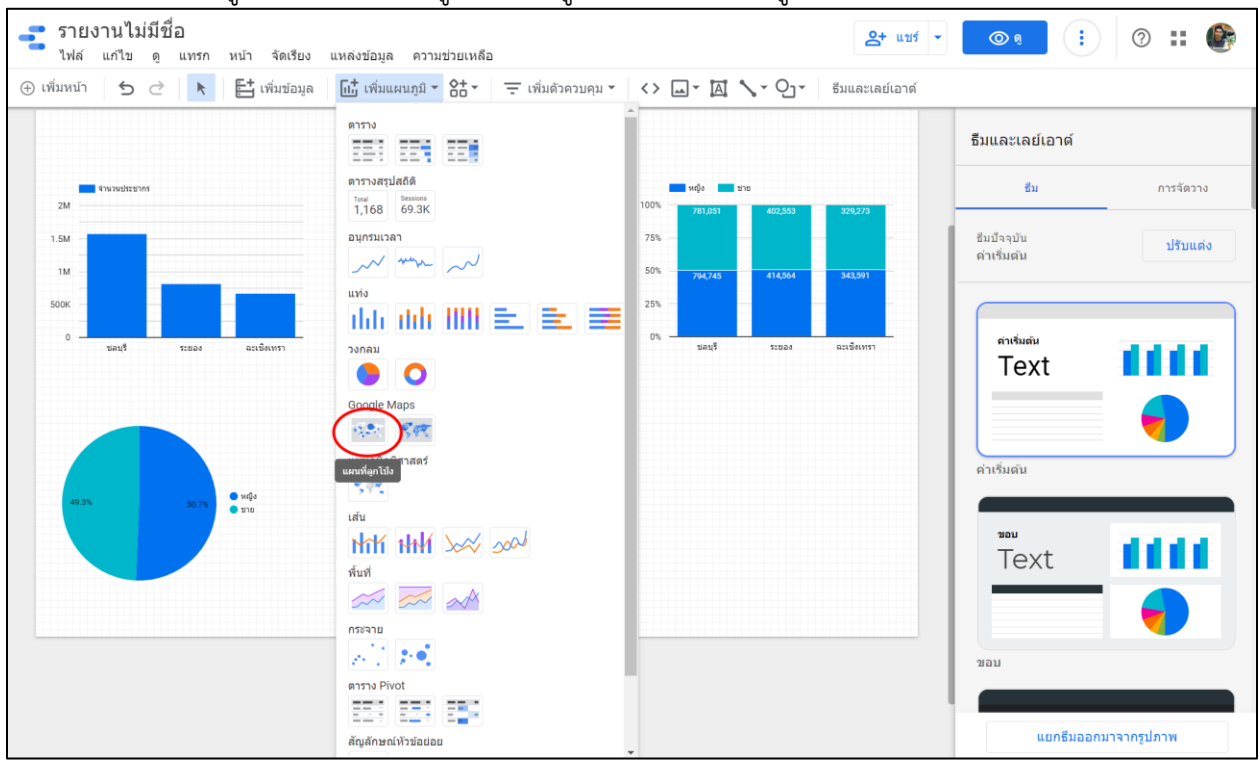

ภาพที่ 87 การสร้างแผนที่ลูกโป่ง

ตัวอย่างการสร้างกราฟแผนที่แสดงจำนวนประชากร โดยเลือกแหล่งข้อมูล DataPop2 เลือกชื่อจังหวัดใน สถานที่ เลือกจำนวนประชากรในเมตริก ดังภาพที่ 88

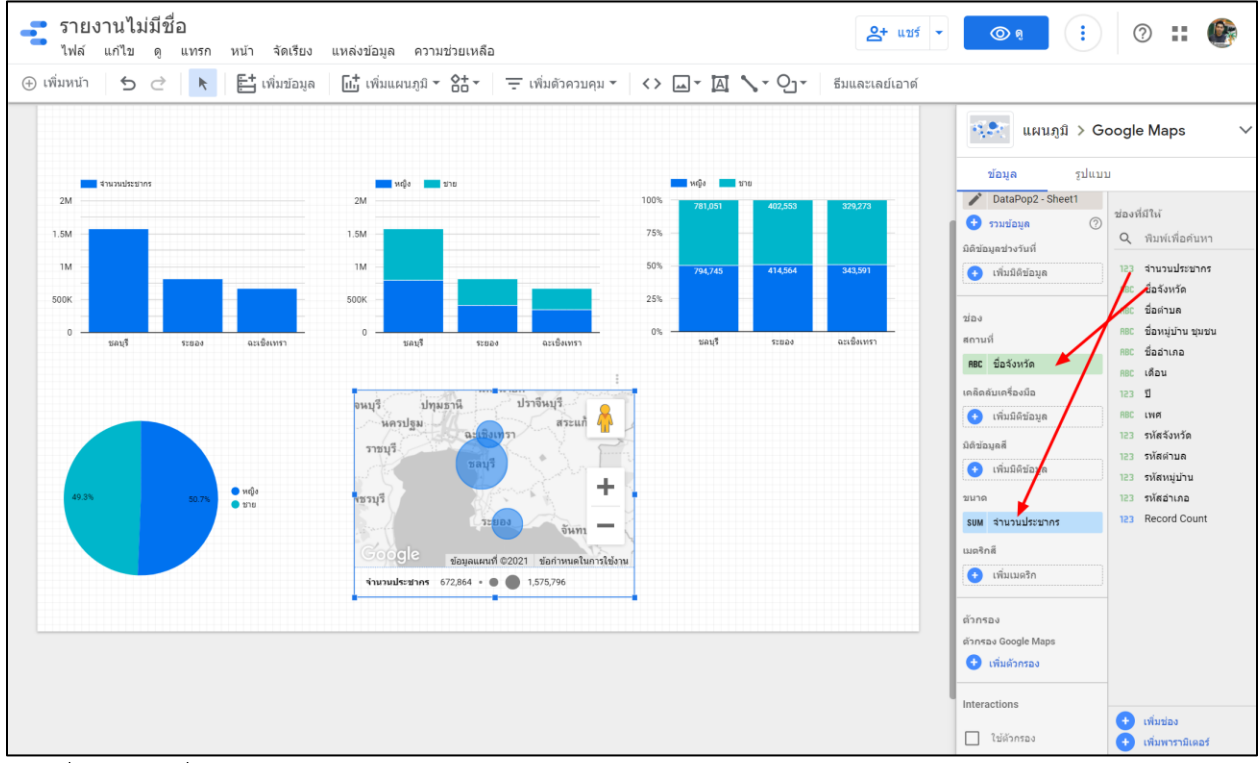

ภาพที่ 88 แผนที่ลูกโป่ง

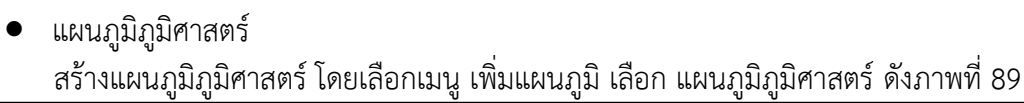

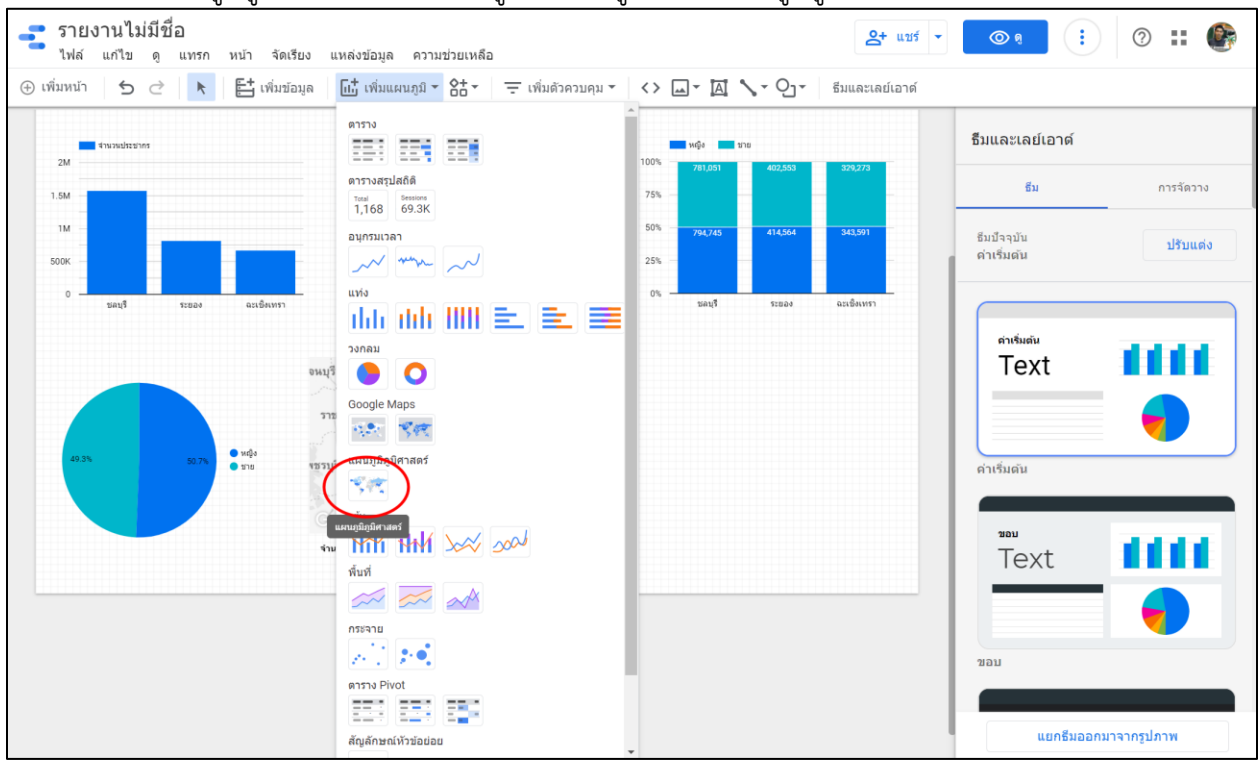

ภาพที่ 89 สร้างแผนภูมิภูมิศาสตร์

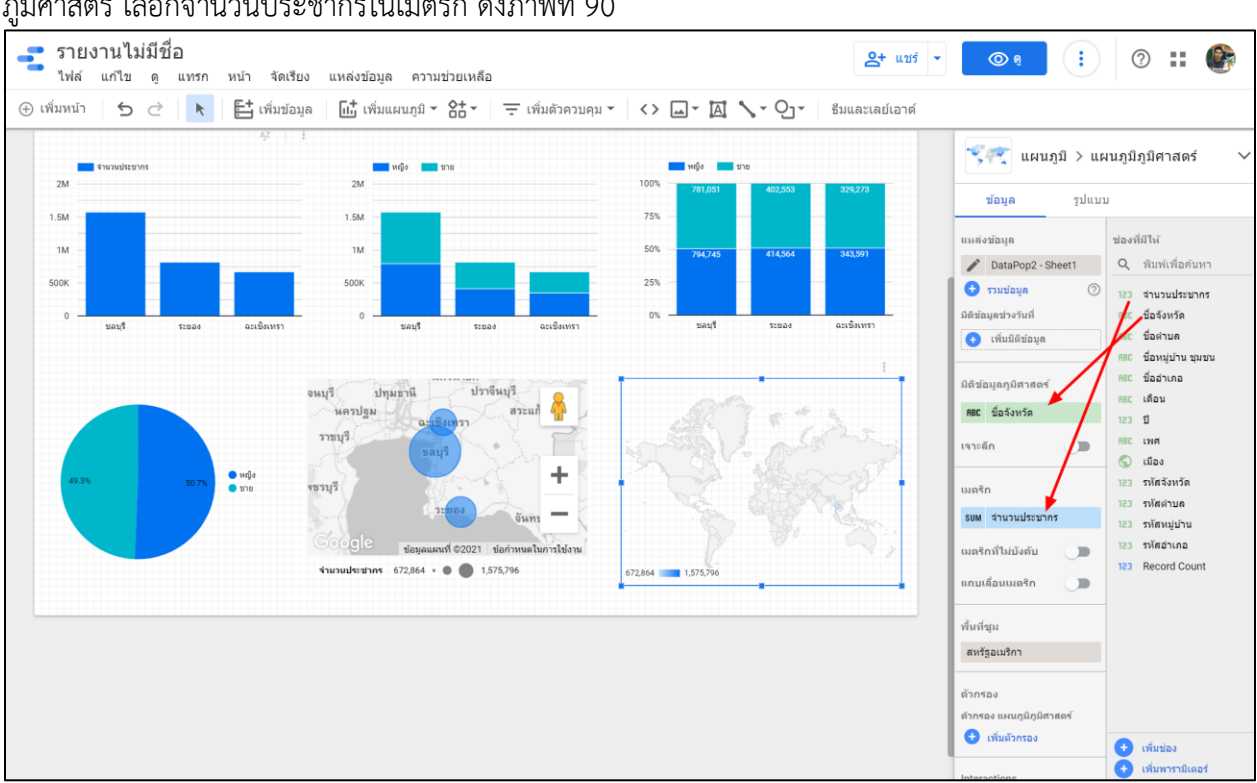

#### ตัวอย่างการกราฟแสดงจำนวนประชากร เลือกแหล่งข้อมูล DataPop2 เลือกชื่อจังหวัดในมิติข้อมูล ภูมิศาสตร์ เลือกจำนวนประชากรในเมตริก ดังภาพที่ 90

ภาพที่ 90 แผนภูมิภูมิศาสตร์

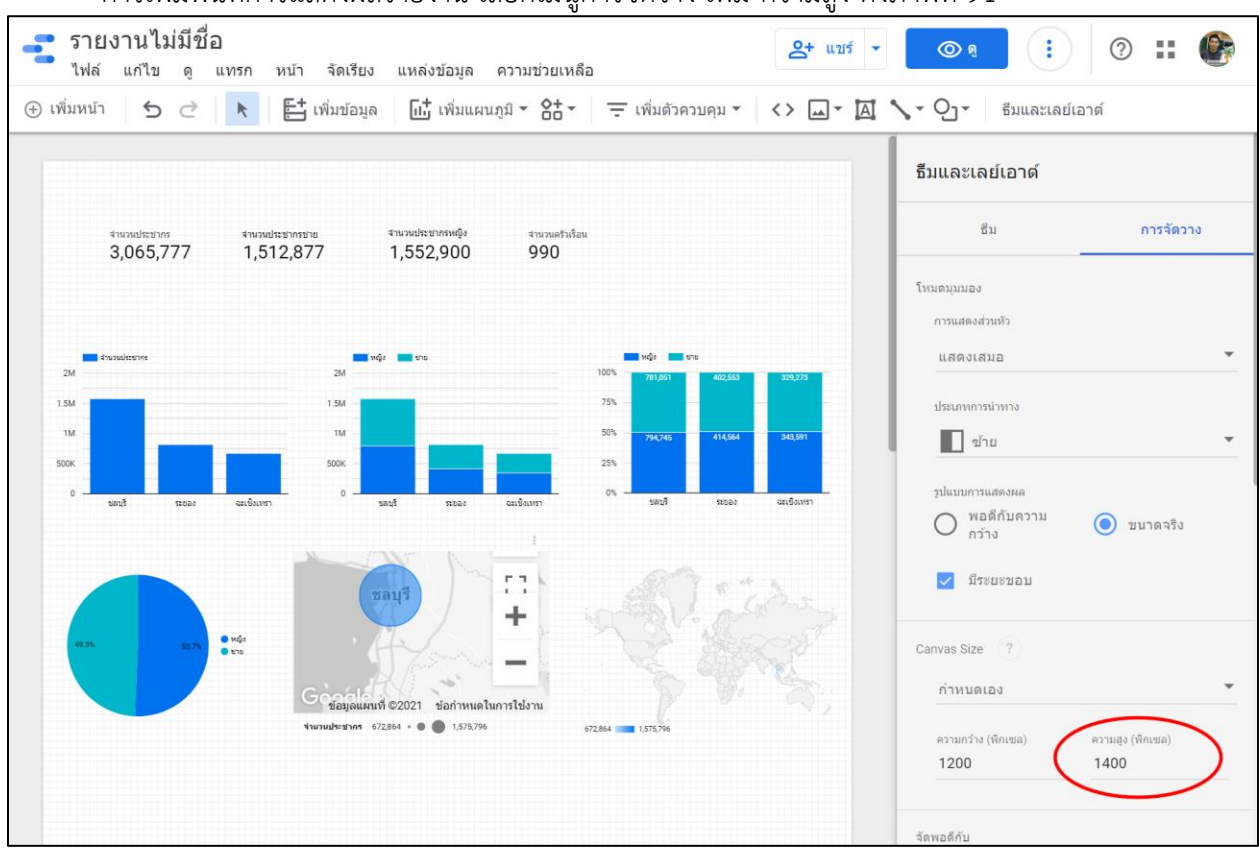

## การเพิ่มพื้นที่การแสดงผลรายงาน เลือกเมนูการจัดวาง เพิ่ม ความสูง ดังภาพที่ 91

ภาพที่ 91 เพิ่มพื้นที่รายงาน

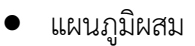

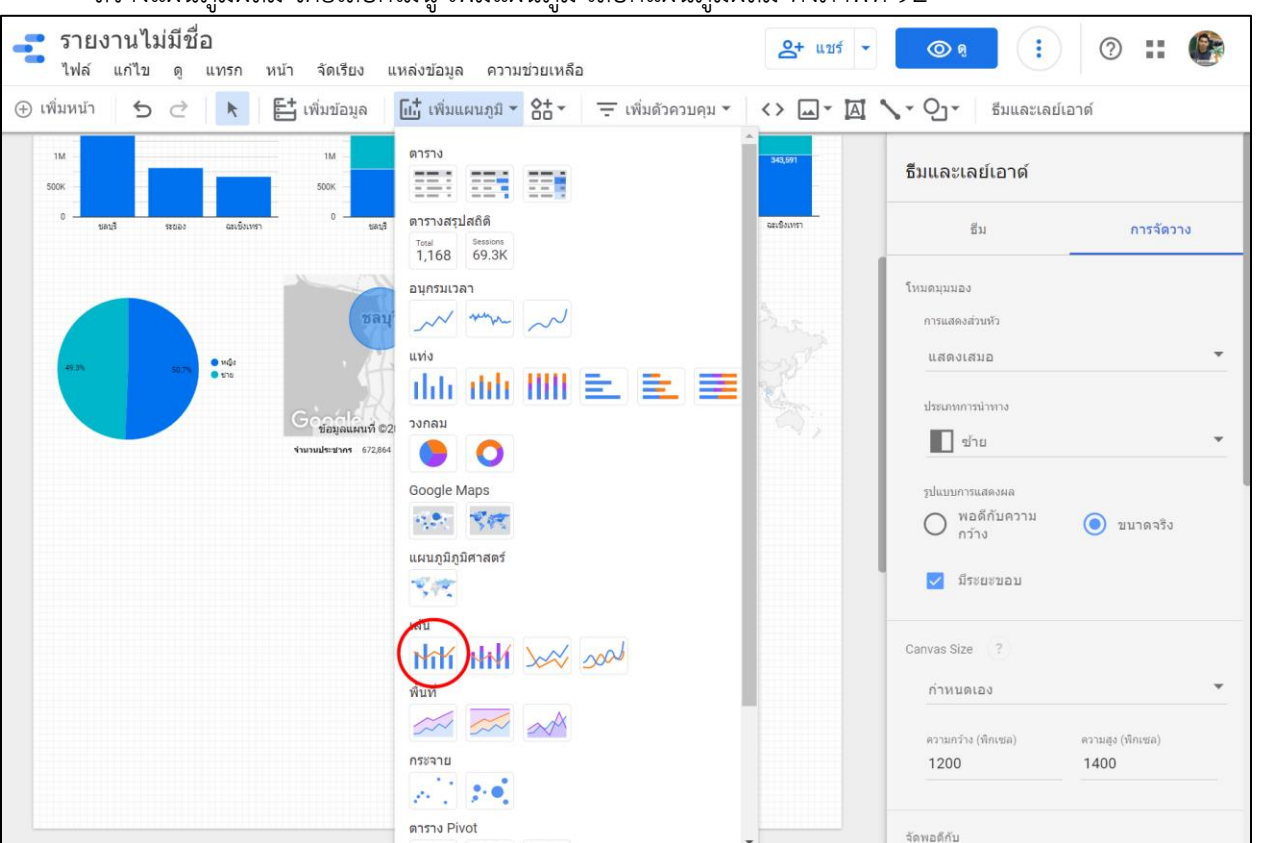

สร้างแผนภูมิผสม โดยเลือกเมนู เพิ่มแผนภูมิ เลือกแผนภูมิผสม ดังภาพที่ 92

ภาพที่ 92 การสร้างแผนภูมิผสม

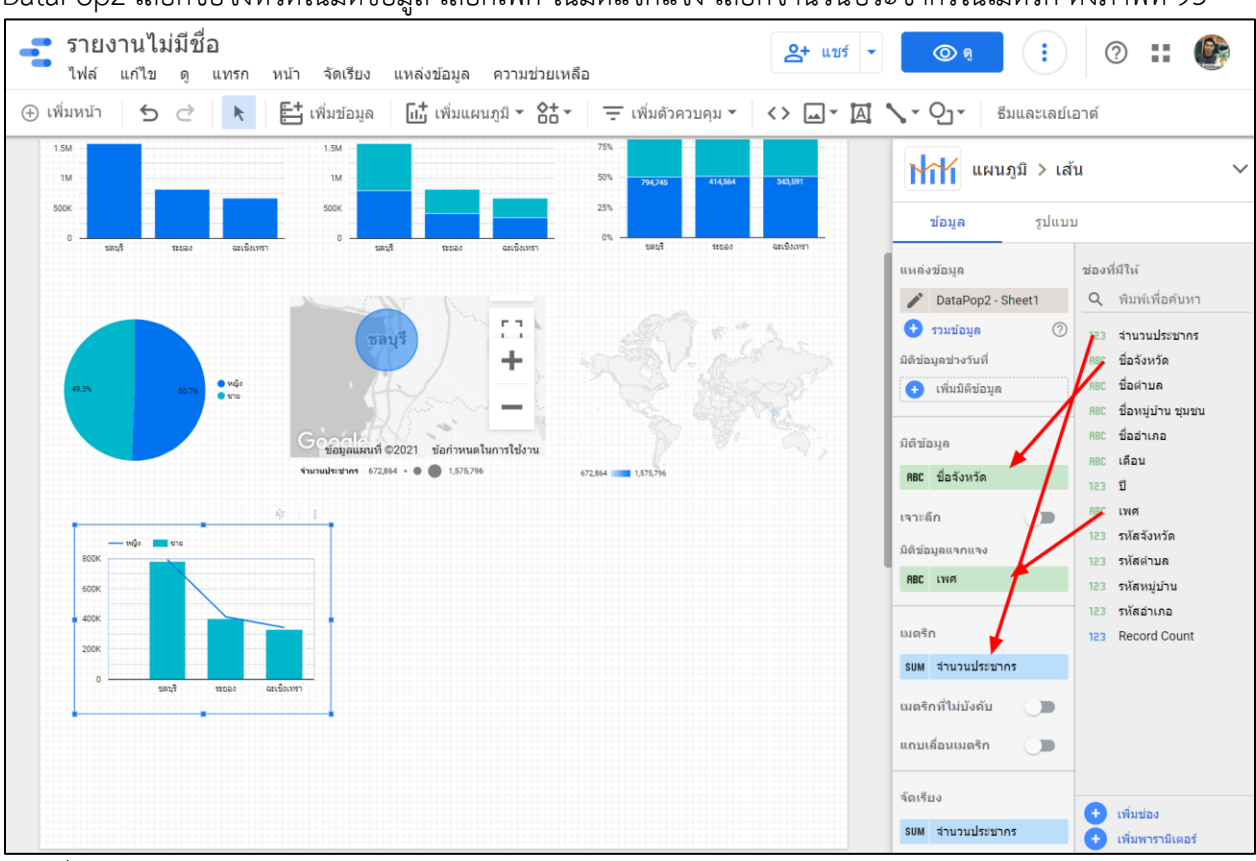

ตัวอย่างสร้างรายงานจำนวนประชากรชายและประชากรหญิง แยกตามจังหวัด โดยเลือก แหล่งข้อมูล DataPop2 เลือกชื่อจังหวัดในมิติข้อมูล เลือกเพศ ในมิติแจกแจง เลือกจำนวนประชากรในเมตริก ดังภาพที่ 93

ภาพที่ 93 แผนภูมิเชิงซ้อน

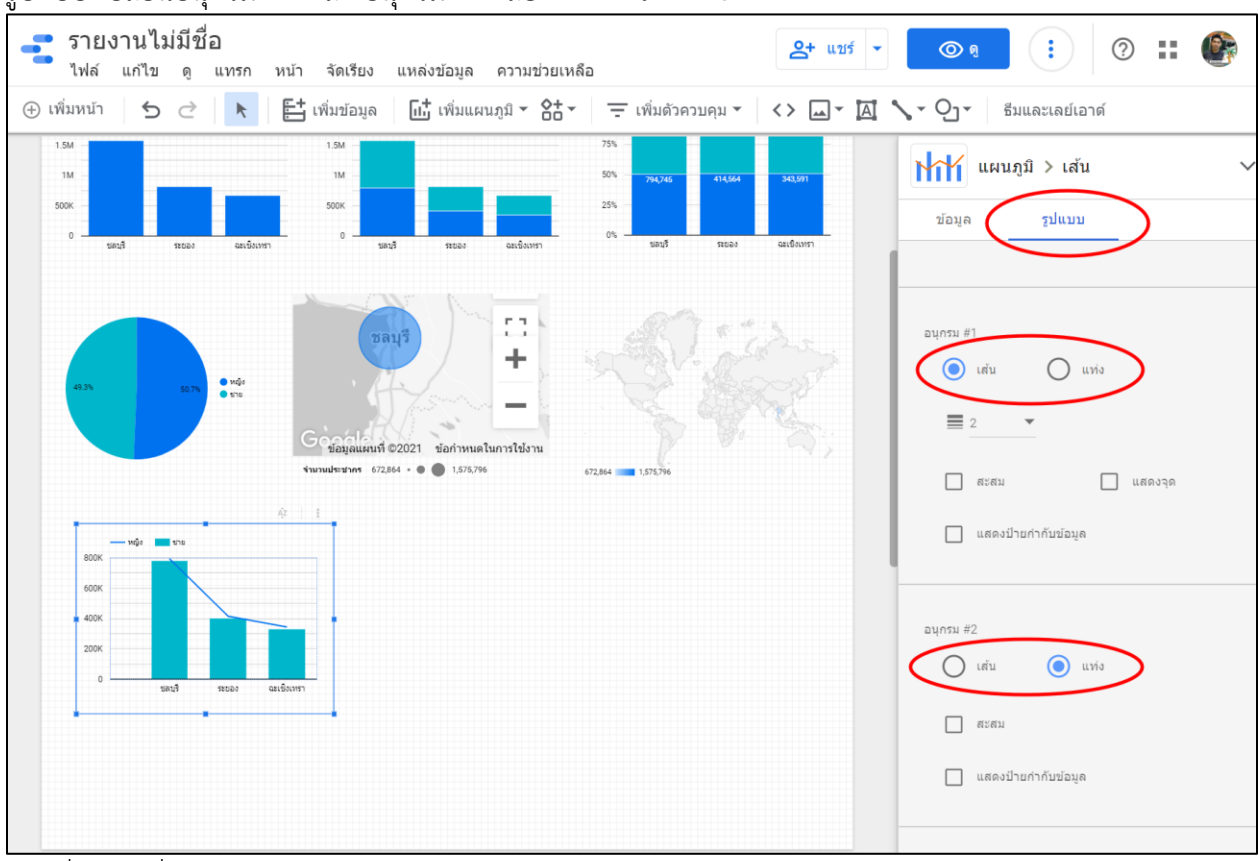

สามารถเปลี่ยนรูปแบบของกราฟ โดยเลือกรูปแบบ ตัวอย่าง ต้องการสร้างกราฟแท่งคู่ โดยเลือกเมนู รูปแบบ เปลี่ยนอนุกรม #1 และ อนุกรม #2 เลือกแท่ง ดังภาพที่ 34

ภาพที่ 94 เปลี่ยนรูปแบบแผนภูมิเชิงซ้อน

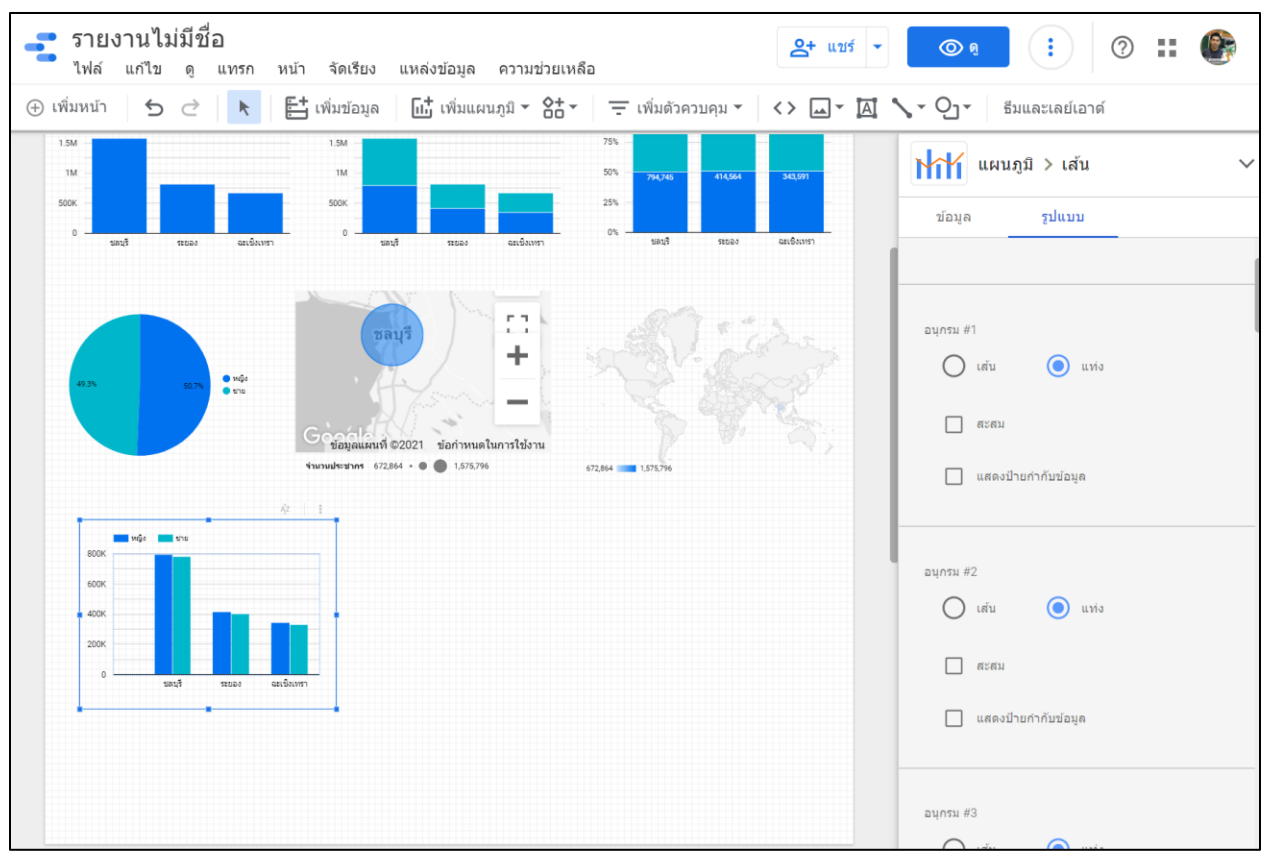

ภาพที่ 95 ตัวอย่างแผนภูมิเชิงซ้อนแบบแท่งคู่

แผนภูมิพื้นที่แบบซ้อน
 สร้างแผนภูมิพื้นที่แบบซ้อน โดยเลือกเมนู เพิ่มแผนภูมิ และเลือกแผนภูมิพื้นที่แบบซ้อน ดังภาพที่ 96

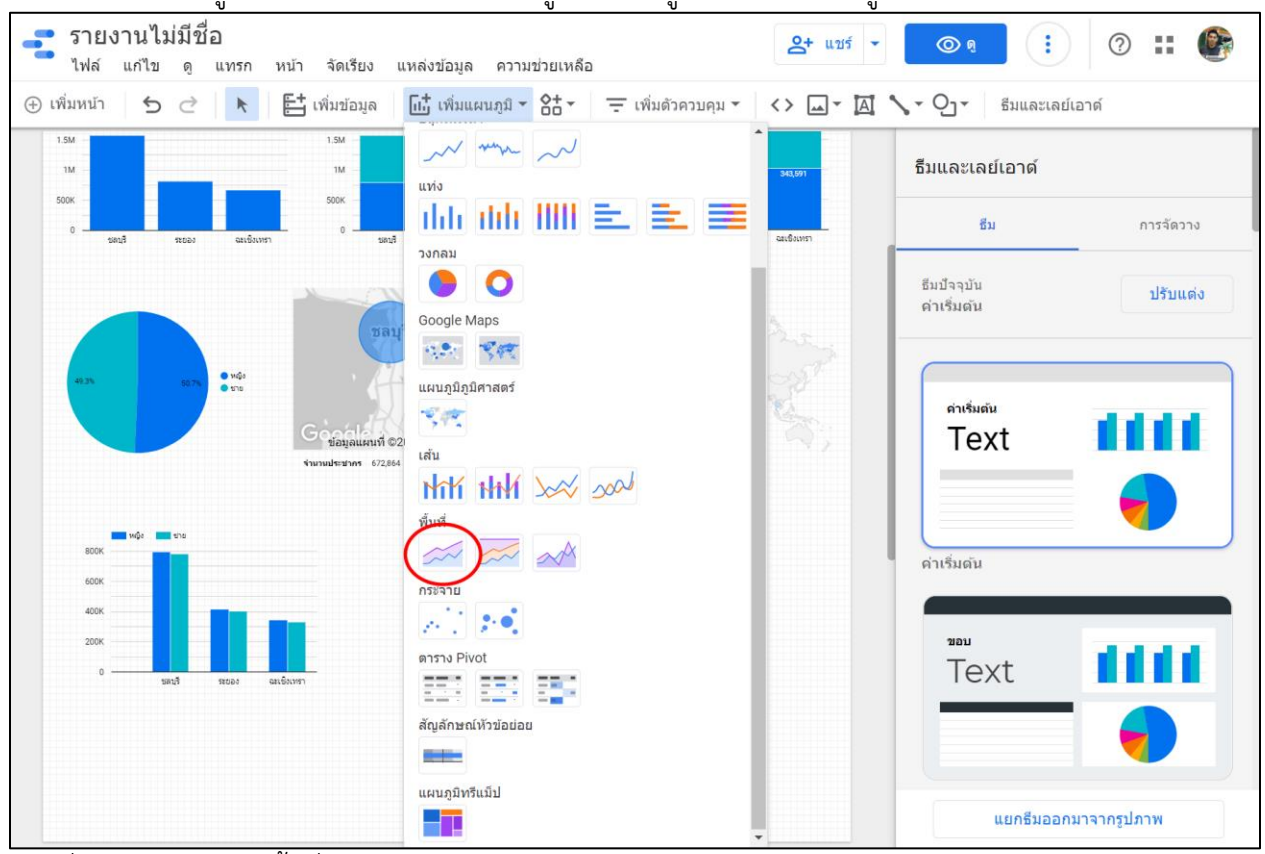

ภาพที่ 96 สร้างแผนภูมิพื้นที่แบบซ้อน

เนื่องจากต้องการสร้างตัวอย่างรายงานโดยใช้ข้อมูลปี จึงทำการสร้างข้อมูลปี โดยเลือก เพิ่มช่อง ดังภาพที่ 97

|                             | 123 รหัสหมู่บ้าน |
|-----------------------------|------------------|
| เมตริก                      | 123 รหัสอำเภอ    |
| s⊍M จำนวนประชากร            | 123 Record Count |
| <br>เมตริกที่ไม่บังคับ 🕕    |                  |
| แถบเลื่อนเมตริก 🕕 🗩         |                  |
| การจัดเรียงมิติข้อมูลแจกแจง |                  |
| SUM จำนวนประชากร            |                  |
| 💿 จากมากไปน้อย              |                  |
| 🔘 จากน้อยไปมาก              |                  |
|                             |                  |
| ตัวกรอง                     |                  |
| ตัวกรอง แผนภูมิพื้นที่      |                  |
| 🕀 เพิ่มตัวกรอง              |                  |
|                             | 🛨 เพิ่มช่อง      |
| Interactions                | 🛨 เพมพารามิเตอร์ |

ภาพที่ 97 การเพิ่มข้อมูล

กรอก "แปลงข้อมูลปี" ในชื่อช่อง PARSE\_DATE("%Y", ปี) ในช่องสูตร และกดปุ่ม บันทึก

| ataPop2 - Sheet1      | ข้อมูลเข้าสู่ระบบ: 🤮 Anusorn Benjatanarat | ความใหม่ของข้อมูล: 15 นาทึ | การเข้าถึงการแสดงภาพข้อมูลจากชุมชน: เปิด | เสร็จสิ้น  |
|-----------------------|-------------------------------------------|----------------------------|------------------------------------------|------------|
| 🗲 ทุกข่อง             |                                           |                            |                                          |            |
| ช่องที่มีให้          | นั่งข่อมูลปั<br>Q                         |                            |                                          |            |
| 123 จำนวนประชากร      | รหัสข่อง                                  |                            |                                          |            |
| RBC ชื่อจังหวัด       | calc_h7jb9c2lkc                           |                            |                                          |            |
| RBC ชื่อดำบล          | ត្ថតទ 🕐                                   |                            | จัดรูป                                   | แบบของสูตร |
| RBC ชื่อหมู่บ้านชุมชน | PARSE DATE("%Y", 1)                       |                            |                                          |            |
| RBC ชื่ออำเภอ         |                                           |                            |                                          |            |
| RBC เดือน             |                                           |                            |                                          |            |
| ABC ปี                |                                           |                            |                                          |            |
| 📅 แปลงปี              |                                           |                            |                                          |            |
|                       |                                           |                            |                                          | N C        |

ภาพที่ 98 การเพิ่มข้อมูล

# เปลี่ยนข้อมูล ให้อยู่ในรูปแบบปี ดังภาพที่ 99 - 100

| DataPop2 - Sheet1                       |                  |           | ข้อมูลเข้าสู่ระบบ: 😫 🥬      | Anusorn Benjatanarat     | ความใหม่ของข้    | อมูล: 15 นาที           | การเข้าถึงการแสดง | กาพข้อมูลจากชุ่มชเ | :: เปิด   | เสร็จสิ้น   |
|-----------------------------------------|------------------|-----------|-----------------------------|--------------------------|------------------|-------------------------|-------------------|--------------------|-----------|-------------|
| 🔶 แก้ไขการเชื้อมต่อ                     | กรองตามอีเมล     |           |                             |                          |                  |                         |                   | + เพิ่มช่อง        | 🛨 เพิ่มท  | งารามิเตอร์ |
| <ol> <li>ดอนนี้เครื่องมือแก้</li> </ol> | ใขแหล่งข้อมูลสาม | กรถรีเฟระ | ชช่อง แก้ไขการเชื่อมต่อ และ | แก้ไข SQL ที่กำหนดเองได้ |                  |                         |                   |                    |           | ปิด         |
| 120 V                                   |                  | ประเภท    | $\downarrow$                |                          | การรวมเริ่มต้น 🗸 | ศาอธิบาย                | $\downarrow$      | Q                  | ด้นหาช่อง |             |
| ชื่ออำเภอ                               |                  | ABC       | ข้อความ                     | Ψ.                       | ไม่มี            |                         |                   |                    |           |             |
| เดือน                                   | :                | ABC       | ข้อความ                     | ~                        | ใม่มี            |                         |                   |                    |           |             |
| บ                                       | :                | ABC       | ข้อความ                     | ~                        | ไม่มี            |                         |                   |                    |           |             |
| แปลงข้อมูลปี                            | fx 🕴 🧹           | Í.        | ป                           | Ť                        | ไม่มี            |                         |                   |                    |           |             |
| เพศ                                     | :                | ABC       | UCK V IN                    | ×                        | ไม่มี            |                         |                   |                    |           |             |
| รหัสจังหวัด                             | :                | 123       | ตัวเลข                      | Ŧ                        | ผลรวม            | ~                       |                   |                    |           |             |
| รหัสต่าบล                               | :                | 123       | ຫັງເລນ                      | Ŧ                        | ผลรวม            | $\overline{\nabla}$     |                   |                    |           |             |
| รหัสหมู่บ้าน                            | :                | 123       | ທັງເລຍ                      | Ŧ                        | ผลรวม            | Ŧ                       |                   |                    |           |             |
| รหัสอำเภอ                               |                  | 123       | ตัวเลข                      | <b>.</b>                 | ผลรวม            | $\overline{\mathbf{v}}$ |                   |                    |           |             |
| C รีเฟรชช่อง                            |                  |           |                             |                          |                  |                         |                   |                    | 14 /      | 14 ช่อง     |

ภาพที่ 99 ประเภทข้อมูล

| DataPop2 - Sheet1                                |                    | ນ້ວມູລເນ້າສູ່รະນນ: 🤇    | 👌 Anusorn Benjatanarat   | ความใหม่ของข้อมูล:  | 1 <mark>5 นาที</mark> การเข้าถึงกา | ารแสดงภาพข้อมูลจากชุ่มชน | :: เปิด เสร็จสิ้น  |
|--------------------------------------------------|--------------------|-------------------------|--------------------------|---------------------|------------------------------------|--------------------------|--------------------|
| 🔶 แก้ไขการเชื้อมต่อ   กรองต                      | ดามอีเมล           |                         |                          |                     |                                    | 🛨 เพิ่มช่อง              | 🕂 เพิ่มพารามิเตอร์ |
| <ul> <li>ดอนนี้เครื่องมือแก้ไขแหล่งช่</li> </ul> | ข้อมูลสามารถรีเฟรง | รช่อง แก้ไขการเชื่อมต่อ | และแก้ไข SQL ที่กำหนดเอง | ได้                 |                                    |                          | ปิด                |
| ช่อง 🗸                                           | ประเภท             | $\downarrow$            |                          | การรวมเริ่มต้น ↓    | ศ่าอธิบาย ↓                        | Q                        | ด้นหาช่อง          |
| ชื่ออำเภอ                                        | RBC                | ข้อความ                 | ~                        | วันทึ               |                                    |                          |                    |
| เดือน                                            | RBC                | ข้อความ                 | -                        | วันที่และเวลา       |                                    |                          |                    |
| ป                                                | :                  |                         |                          | $\frown$            |                                    |                          |                    |
| แปลงข้อมูลปี fx                                  | :                  | ດ້ວເລນ                  | · (                      | 1                   |                                    |                          |                    |
| เพศ                                              | ABC                | ข้อความ                 |                          | ใตรมาสของปี         |                                    |                          |                    |
| รหัสจังหวัด                                      | :                  | วันที่และเวลา           |                          | เดือนของปี          |                                    |                          |                    |
| รหัสตำบล                                         | *<br>*             | บูลีน                   |                          | สัปดาห์ของปี ISO    |                                    |                          |                    |
| สมัสมากกับ                                       | :                  | ภูมิศาสตร์              | •                        | วันที่ ชั่วโมง      |                                    |                          |                    |
| 200004010                                        | . 123              | สกุลเงิน                | +                        | วันที่ ชั่วโมง นาที |                                    |                          |                    |
| 511.00 11.010                                    | e                  | URL                     | •                        |                     |                                    |                          |                    |
| C รีเฟรชชอง                                      |                    |                         |                          | ใตรมาส              |                                    |                          | 14 / 14 ช่อง       |

ภาพที่ 100 ประเภทข้อมูลปี

ตัวอย่างสร้างกราฟแผนภูมิพื้นที่เชิงซ้อน จำนวนประชากรชาย/หญิง จำแนกตามปี โดยเลือก แหล่งข้อมูล DataPop2 แปลงข้อมูลปี ในช่องมิติข้อมูล เลือกเพศในช่อง มิติข้อมูลแบบแจกแจง เลือกจำนวนประชากร ดังภาพ ที่ 101

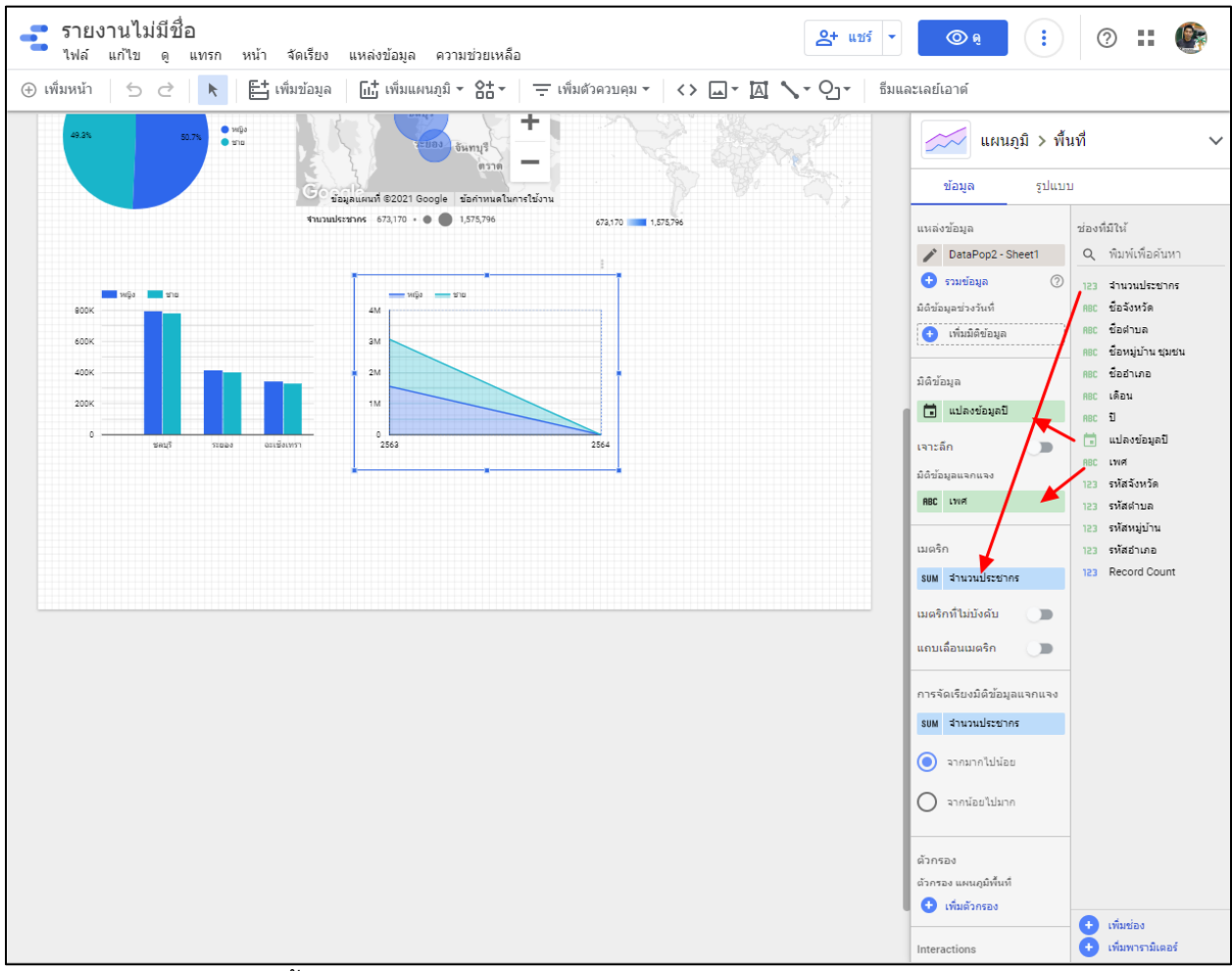

ภาพที่ 101 กราฟแผนภูมิพื้นที่เชิงซ้อน

ตาราง Pivot

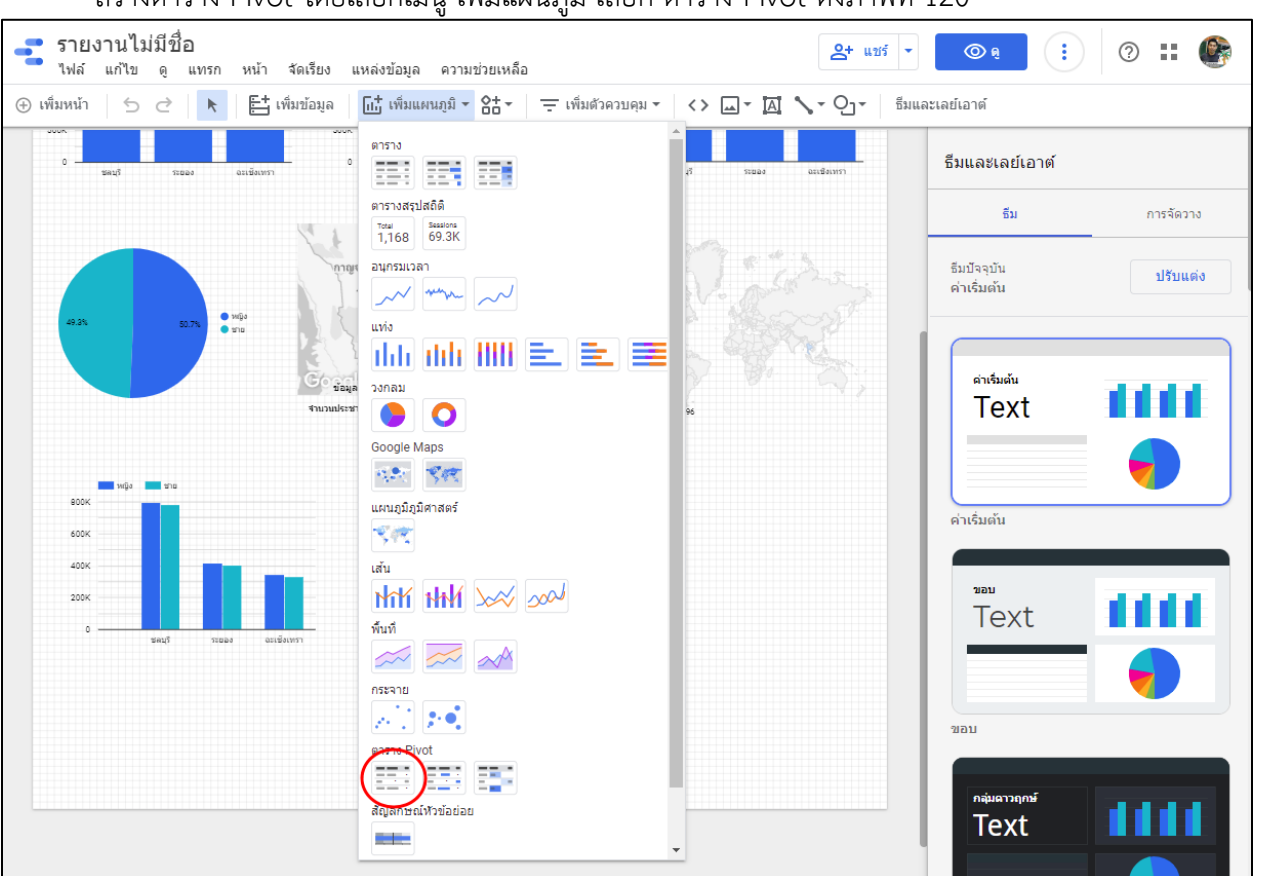

สร้างตาราง Pivot โดยเลือกเมนู เพิ่มแผนภูมิ เลือก ตาราง Pivot ดังภาพที่ 120

ภาพที่ 102 การสร้างตาราง Pivot

ตัวอย่างสร้างตารางข้อมูลจำนวนประชากรแยกตามเพศและจังหวัด โดย เลือกแหล่งข้อมูล DataPop2 เลือกชื่อจังหวัดในมิติข้อมูลแถว เลือกเพศในมิติข้อมูลคอลัมน์ เลือกจำนวนประชากรในเมตริก ดังภาพที่ 103

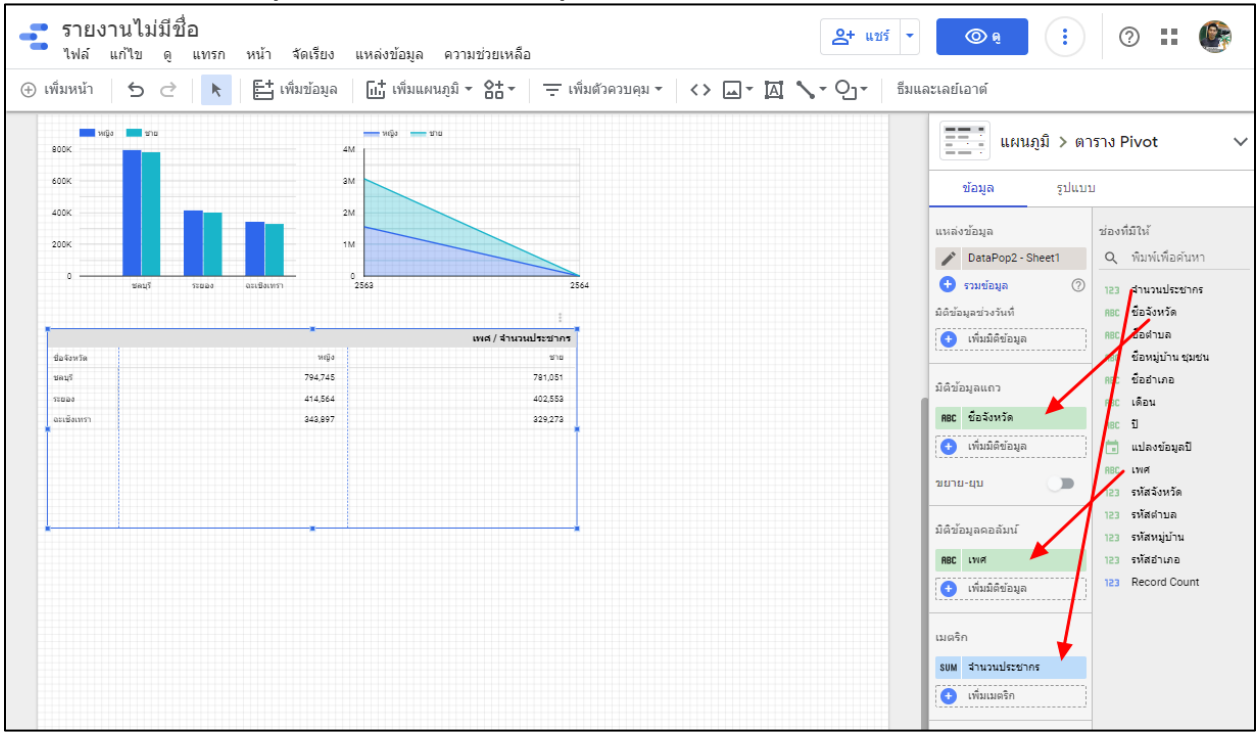

ภาพที่ 103 ตารางข้อมูล Pivot

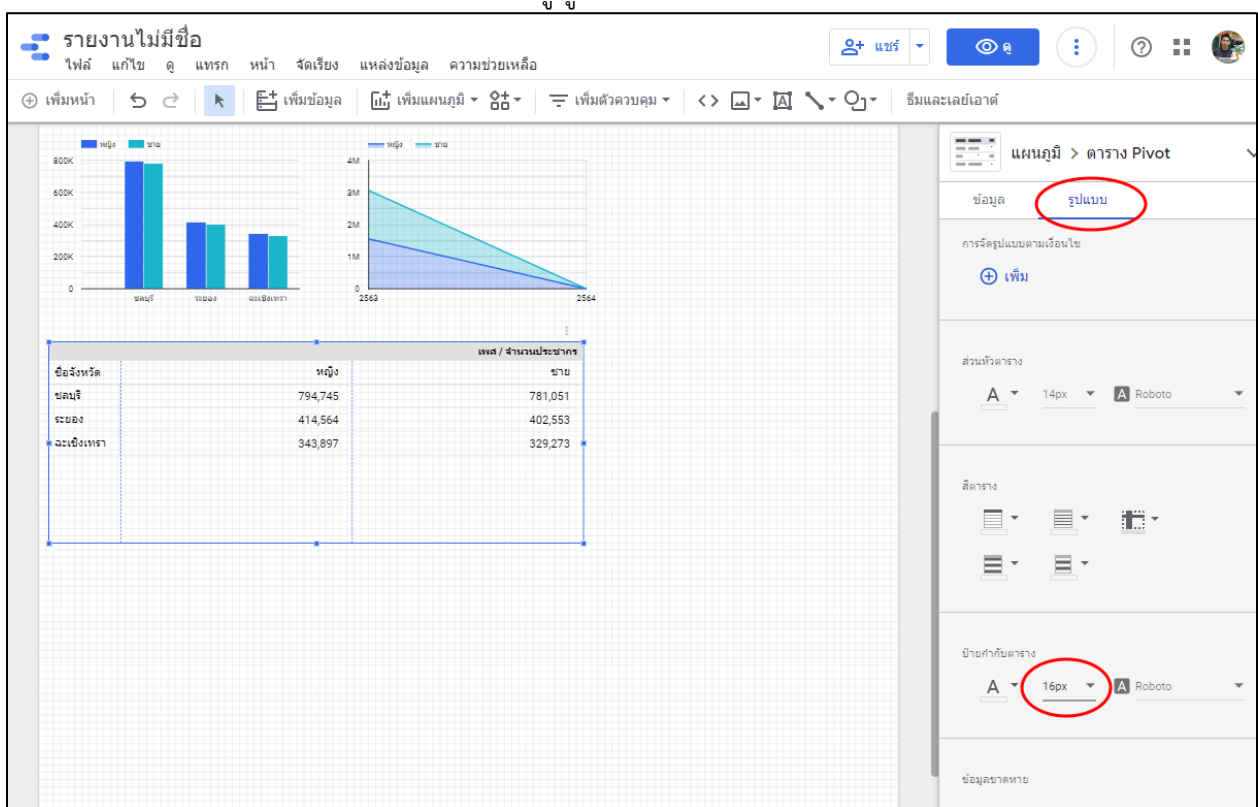

## สามารถปรับขนาดตัวอักษรโดย เลือกเมนู รูปแบบ และเปลี่ยนขนาดตัวอักษร ดังภาพที่ 104

ภาพที่ 104 ปรับขนาดตัวอักษร

|                                | 3                         | ข                       | ขข                                 |                               |
|--------------------------------|---------------------------|-------------------------|------------------------------------|-------------------------------|
| <b>รายงาน</b><br>ไฟล์ แก้ไ     | เไม่มีชื่อ<br>เขดู แทรก ห | น้า จัดเรียง แหล่งข้อมู | ล ความช่วยเหลือ                    | <u>2+ ubi ▼ ⊚ e</u> : ⑦ :: @  |
| (พิ่มหน้า                      | 5 2 📐                     | 🗄 เพิ่มข้อมูล 🛛 🔟 เพิ่ม | แผนภูมิ 🛪 🔠 🗧 เพิ่มตัวควบคุม 👻 < 🗴 | 🕁 🗔 🕆 🖕 🖓 - 🛛 ซึมและเลย์เอาต์ |
| 800K                           | 975<br>975                |                         | าย                                 | แผนภูมิ > ตาราง Pivot         |
| 600K                           |                           | ам                      |                                    | ข้อมูล รูปแบบ                 |
| 400K                           |                           | 2М                      |                                    |                               |
| 200K                           |                           | 1M                      |                                    | การรอรมแบบเตามเงอนไข          |
| o                              | ชลบวี ระชอง จะ            | 0<br>2563               | 2564                               | (+) เพิ่ม                     |
|                                |                           |                         |                                    |                               |
|                                |                           | •                       | เพศ / จำนวนประชากร                 | ส่วนนับกระวง                  |
| ชื่อจังหวัด                    |                           | หญิง                    | ชาย                                |                               |
| ชลบุรี                         |                           | 794,745                 | 781,051                            | A • 14px • A Roboto •         |
| ระยอง                          |                           | 414,564                 | 402,553                            |                               |
| <ul> <li>ฉะเชิงเทรา</li> </ul> |                           | 343,897                 | 329,273                            |                               |
|                                |                           |                         |                                    | สีตาราง                       |
|                                |                           |                         |                                    |                               |
|                                |                           |                         |                                    |                               |
|                                |                           |                         | -                                  |                               |
|                                |                           |                         |                                    |                               |
|                                |                           |                         |                                    |                               |
|                                |                           |                         |                                    |                               |
|                                |                           |                         |                                    | บายกากบตาราง                  |
|                                |                           |                         |                                    | A T 16px T A Roboto           |
|                                |                           |                         |                                    |                               |
|                                |                           |                         |                                    |                               |

## เพิ่มกฎการแสดงสีให้กับข้อมูล โดยเลือกเมนูรูปแบบ คลิก เพิ่ม ดังภาพที่

ภาพที่ 105 การจัดรูปแบบตามเงื่อนไข

ตัวอย่าง ประเภทสี สีเดี่ยว กฎการจัดรูปแบบ จำนวนประชากร มากกว่า 500000 สีและรูปแบบ รูปแบบข้อความสีเขียว และคลิกปุ่มบันทึก

| สร้างกฎ                                                                                   | ×             |
|-------------------------------------------------------------------------------------------|---------------|
| 1. ประเภทสี<br><ul> <li>สีเดียว () สเกลสี</li> </ul>                                      |               |
| 2. กฎการจัดรูปแบบ<br>Metric 🔹 รษพ จำนวนประชากร เลือกเงือนไข<br>มากกว่า รี 500000 🛞 หรือ 🛞 |               |
| และ<br>3. สีและรูปแบบ                                                                     |               |
| 123 จำนวนประชากร ~ A ~ 🏊 ~ รูปแบบช่อความ                                                  |               |
| บันทึกแล้วเพิ่มใหม่                                                                       | ยกเล็ก บันทึก |

ภาพที่ 106 การสร้างกฎ

|             |         | เพศ / จำนวนประชากร |
|-------------|---------|--------------------|
| ชื่อจังหวัด | หญิง    | ช่าย               |
| ชลบุรี      | 794,745 | 781,051            |
| ระยอง       | 414,564 | 402,553            |
| ฉะเชิงเทรา  | 343,897 | 329,273            |
|             |         |                    |
|             |         |                    |
|             |         |                    |
|             |         |                    |

ภาพที่ 107 ตัวอย่างการสร้างกฎ

|   |   | การแก้ไขกฎ คลิเ | รูปดินสอ ดังภา            | พที่ 108                          |                   |      |              |   |
|---|---|-----------------|---------------------------|-----------------------------------|-------------------|------|--------------|---|
| Ŧ | A | <b>`</b> - 0₁-  | ซีมและเลย์เอ <sup>-</sup> | เต้                               |                   |      |              |   |
|   |   |                 |                           |                                   | ກູນີ >            | ดาร  | กง Pivot     | ~ |
|   |   |                 | ข้อ                       | ນູລ                               | รูป               | lແນນ |              |   |
|   |   |                 | การจั                     | <sub>ครูปแบบตาม</sub><br>ชักฏแล้ว | แง้อนไข<br>1 (เ้อ | 0    | $\mathbf{c}$ |   |
|   |   |                 | (                         | ⊕ ເพື່ม                           |                   |      |              |   |
|   |   |                 | ส่วนข่                    | วัตาราง                           |                   |      |              |   |
|   |   |                 |                           | A -                               | 14px              | *    | A Roboto     | • |

ภาพที่ 108 การแก้ไขกฎ

## แก้ไขกฎเดิมที่มีอยู่ คลิกไอคอน ดินสอ

| กฎการจัด | รูปแบบมีเงื่อา           | นไข                         |           |  |
|----------|--------------------------|-----------------------------|-----------|--|
| = 1      | สีเดียว                  | จำนวนประชากร มากกว่า 500000 | ข้อความ   |  |
| เพิ่ม    | มกฎอื่น                  |                             |           |  |
|          |                          |                             |           |  |
| เพื่ม    | ถเพบ <i>ง</i><br>มกฏอื่น | ע געו דפעאיע א              | D SM J IN |  |

## ภาพที่ 109 แก้ไขกฎที่มีอยู่เดิม

| < แก้ไขกฎ                                         | ×        |
|---------------------------------------------------|----------|
| 1. ประเภทส์                                       |          |
| 💿 สีเดียว 🔘 สเกลสี                                |          |
| 2. กฎการจัดรูปแบบ                                 |          |
| Metric - รมพ จำนวนประชากร มากกว่า 410000 🛞 หรือ 🛞 |          |
| uaz                                               |          |
| 3. ສື່ແລະຽປແບບ                                    |          |
| 123 จำนวนประชากร 🔹 📥 ะ <u>รูปแบบข้อความ</u>       |          |
| บันทึกแล้วเพิ่มใหม่ ยกเลิ                         | ก บันทึก |

## แก้ไขข้อมูล เปลี่ยนตัวเลขเป็นค่า 410000 กดปุ่ม บันทึก

ภาพที่ 110 หน้าจอการแก้ไขกฎ

## ระบบจะเปลี่ยนสีตามกฎที่มีการเปลี่ยนแปลง

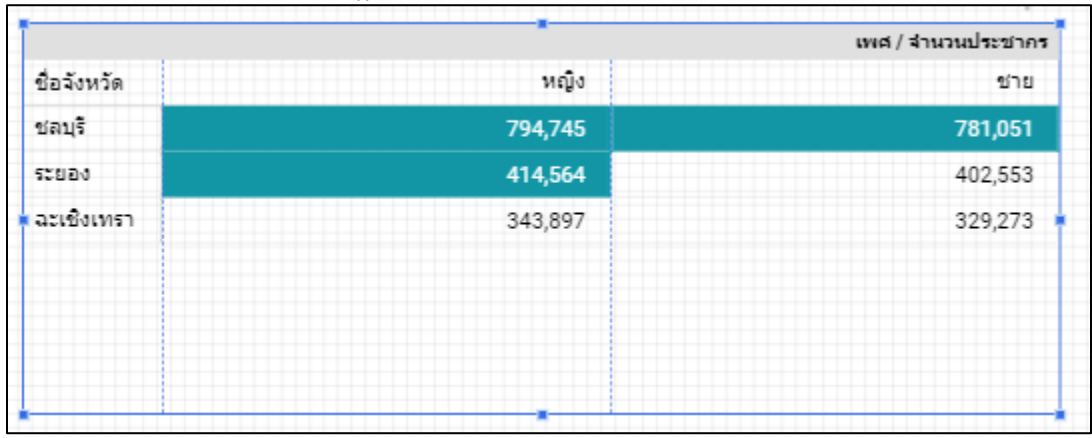

ภาพที่ 111 ผลลัพธ์การแก้ไขกฎ

## ลบกฎเดิม โดยคลิกที่ไอคอน ถึงขยะ ดังภาพที่ 112

| กฏการจัดรูปแบบมีเงื่อนไข |                             |         |  |  |  |  |
|--------------------------|-----------------------------|---------|--|--|--|--|
| — 1 สีเดียว              | จำนวนประชากร มากกว่า 410000 | ข้อความ |  |  |  |  |
| เพิ่มกฎอื่น              |                             |         |  |  |  |  |

ภาพที่ 112 ลบกฎการจัดรูปบบแบบมีเงื่อนไข

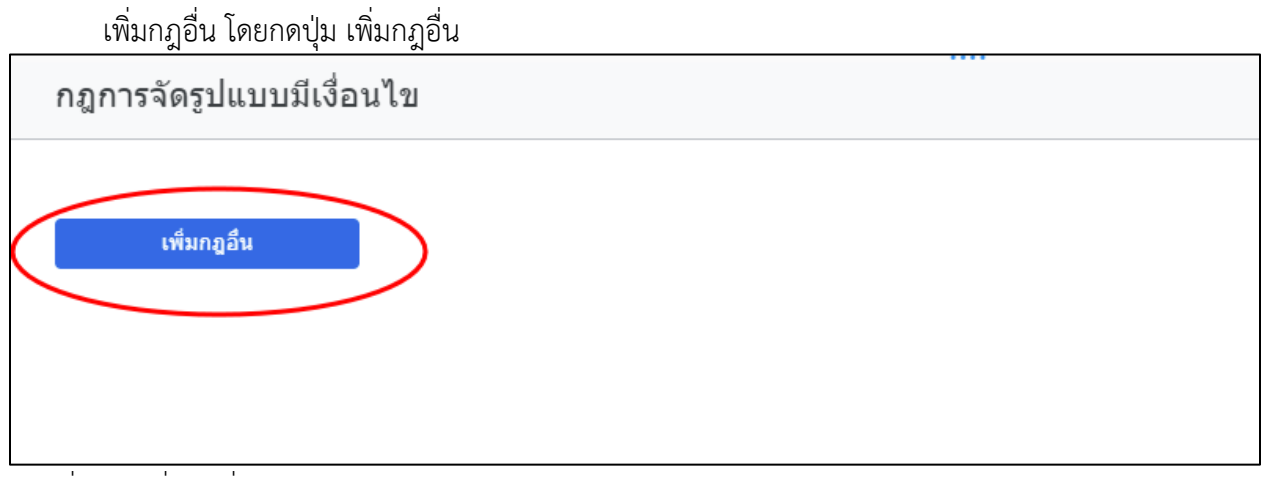

ภาพที่ 113 เพิ่มกฎอื่น

เลือกประเภทสี สเกลสี รูปแบบที่อิงตาม จำนวนประชากร สีและรูปแบบ เปลี่ยนข้อมูลเป็นตัวเลข กรอกข้อมูล 200000 สีแดง กรอกข้อมูล 400000 สีเหลือง กรอกข้อมูล 600000 สีเขียว และกดปุ่ม บันทึก

| สร้างกฎ                                                                            |          |   |                |                     |        | ×      |
|------------------------------------------------------------------------------------|----------|---|----------------|---------------------|--------|--------|
| <ol> <li>ประเภทส์</li> <li>สีเดียว () สเกลส์</li> </ol>                            |          |   |                |                     |        |        |
| <ol> <li>รูปแบบที่อิงดาม</li> <li>รมพ จำนวนประชากร</li> <li>สีและรูปแบบ</li> </ol> |          |   |                |                     |        |        |
| 123 จำนวนประชากร                                                                   | •        | • | < <sup>≯</sup> |                     |        |        |
| จุด 1<br>ตัวเลข                                                                    | 200000   | > | <u> </u>       |                     |        |        |
| จุด 2<br>ตัวเลข                                                                    | 400000   | > | <u> </u>       |                     |        |        |
| จุด 3<br>ตัวเลข                                                                    | • 600000 | > | <u> </u>       |                     |        |        |
|                                                                                    |          |   |                | บันทึกแล้วเพิ่มใหม่ | ยกเลิก | บันทึก |

ภาพที่ 114 การสร้างกฎแบบสเกลสี

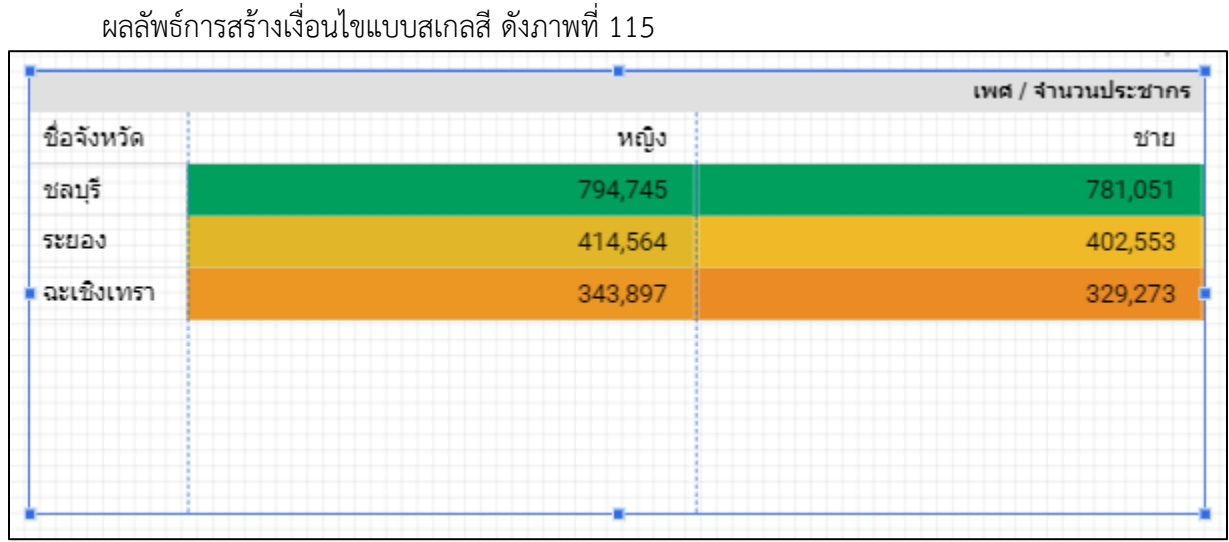

ภาพที่ 115 ผลลัพธ์การสร้างเงื่อนไขแบบสเกลสี

แผนภูมิทรีแม็ป
 สร้างแผนภูมิทรีแม็ป โดยเลือกเมนู เพิ่มแผนภูมิ เลือกแผนภูมิทรีแม็ป ดังภาพที่ 116

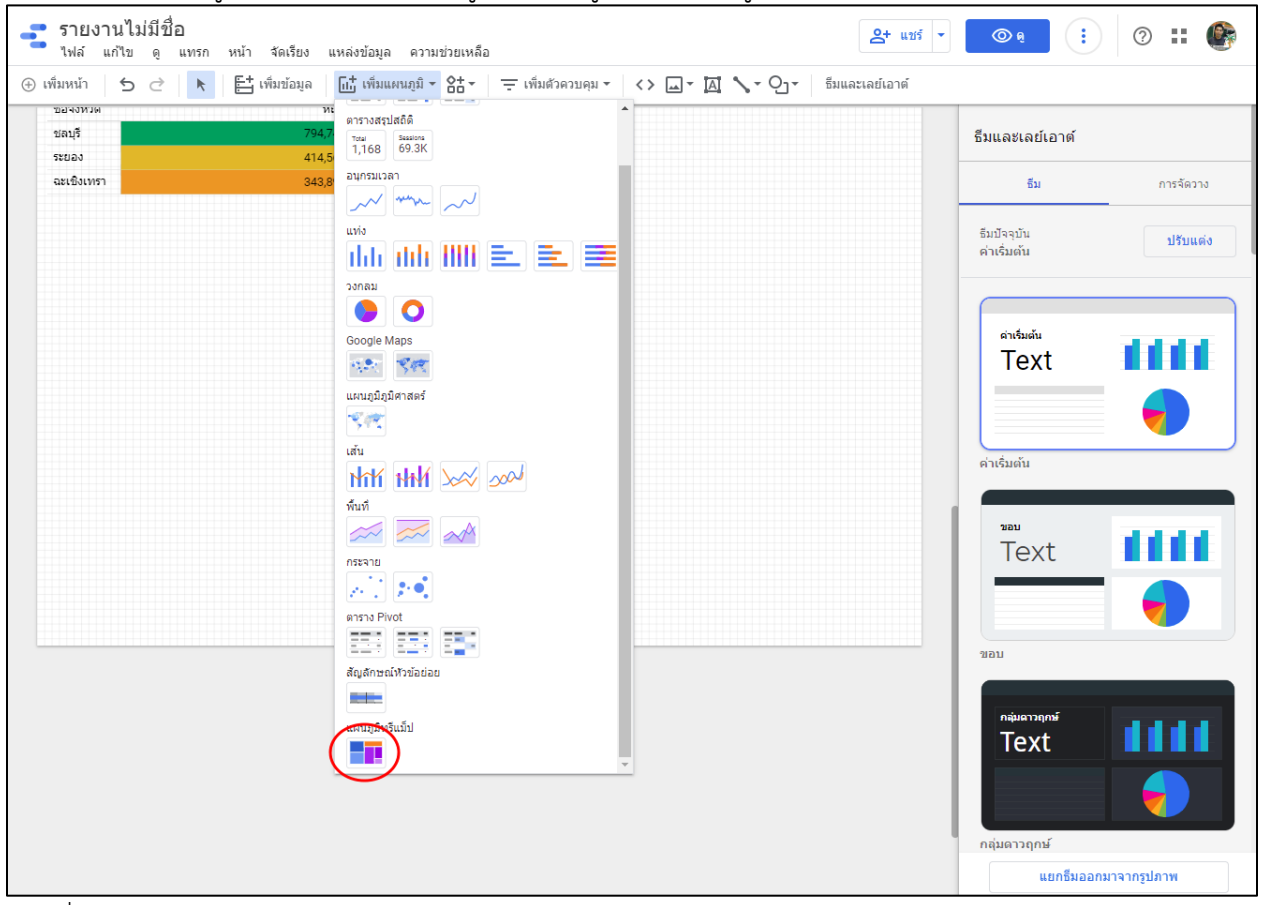

ภาพที่ 116 การสร้างแผนภูมิทรีแม็ป

ตัวอย่างการสร้างกราฟแสดงข้อมูลจำนวนประชากร จำแนกตามจังหวัด โดยเลือกแหล่งข้อมูล DataPop2 เลือกชื่อจังหวัดในช่องมิติข้อมูล จำนวนประชากรในช่องเมตริก ดังภาพที่ 117

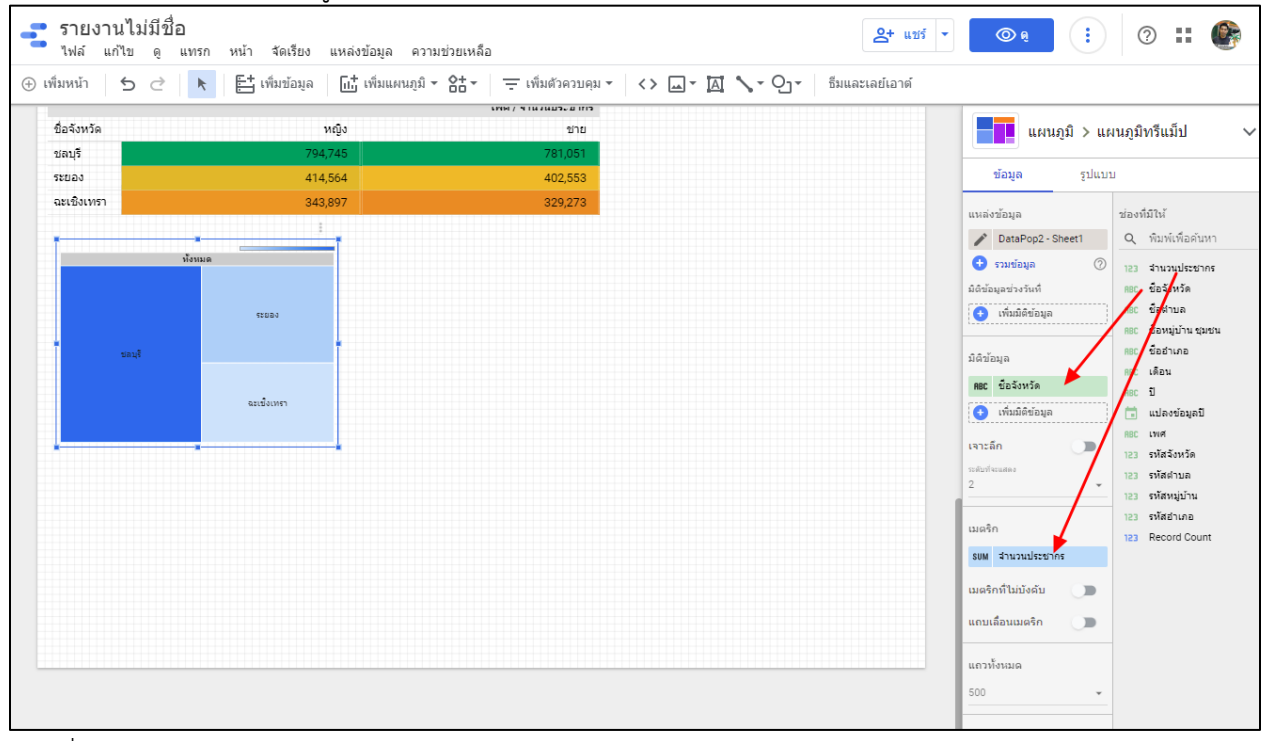

ภาพที่ 117 แผนภูมิทรีแม็ป

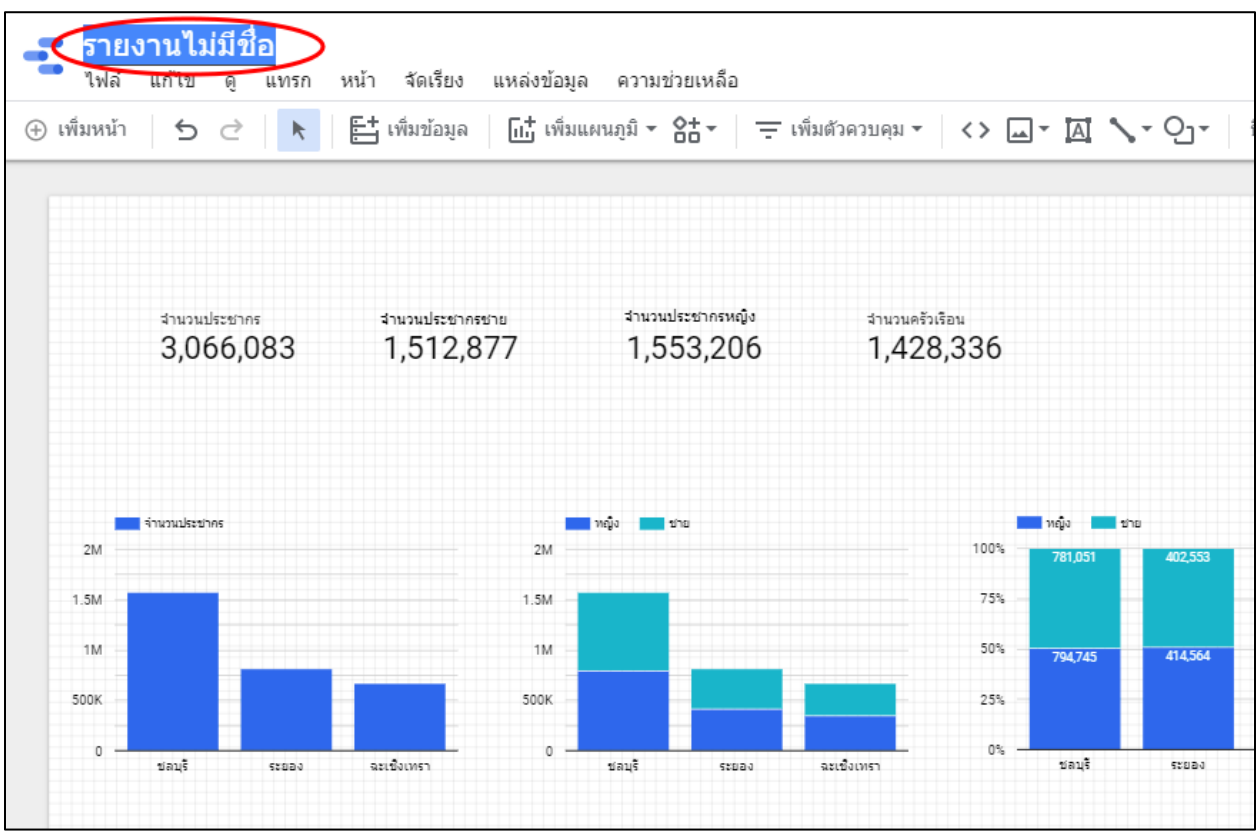

#### แก้ไขชื่อรายงาน โดยคลิกที่ รายงานไม่มีชื่อ ดังภาพที่ 118

ภาพที่ 118 แก้ไขชื่อรายงาน

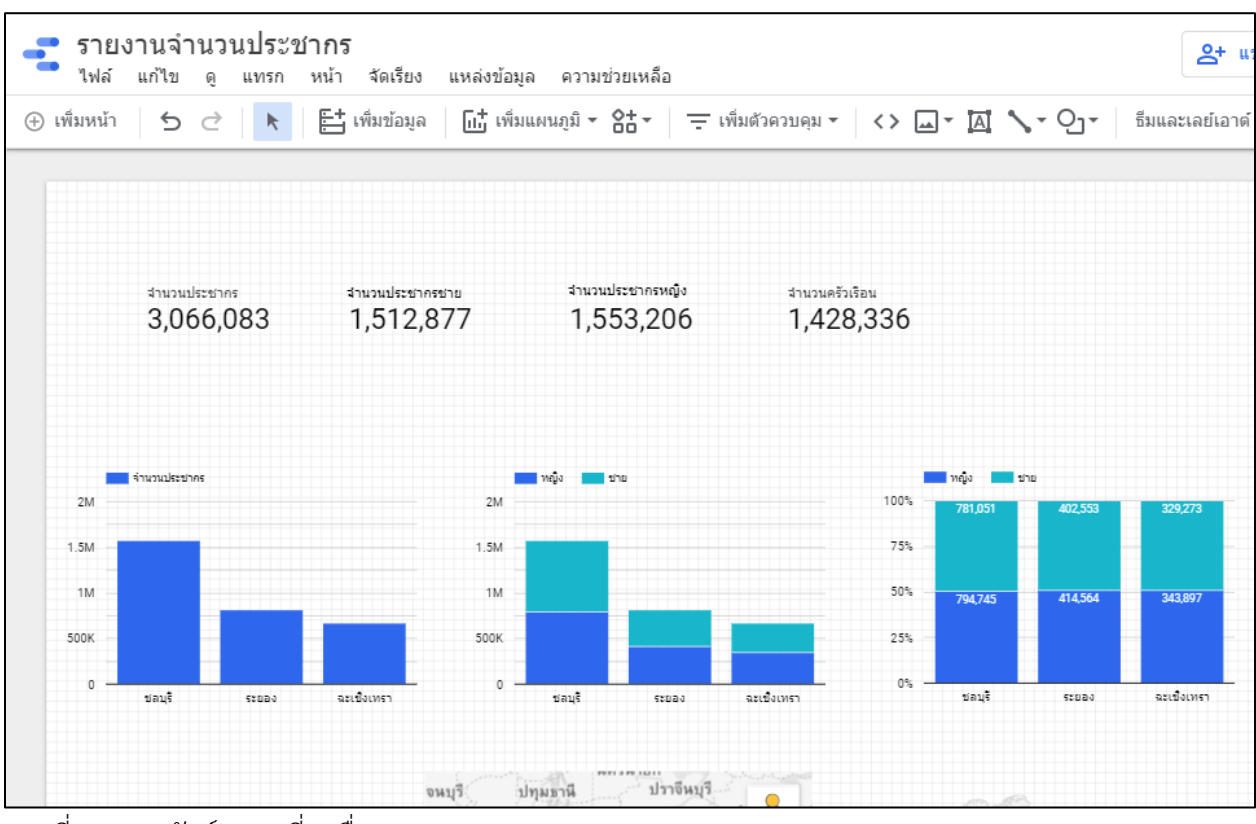

#### ผลลัพธ์การเปลี่ยนชื่อรายงาน

ภาพที่ 119 ผลลัพธ์การเปลี่ยนชื่อรายงาน

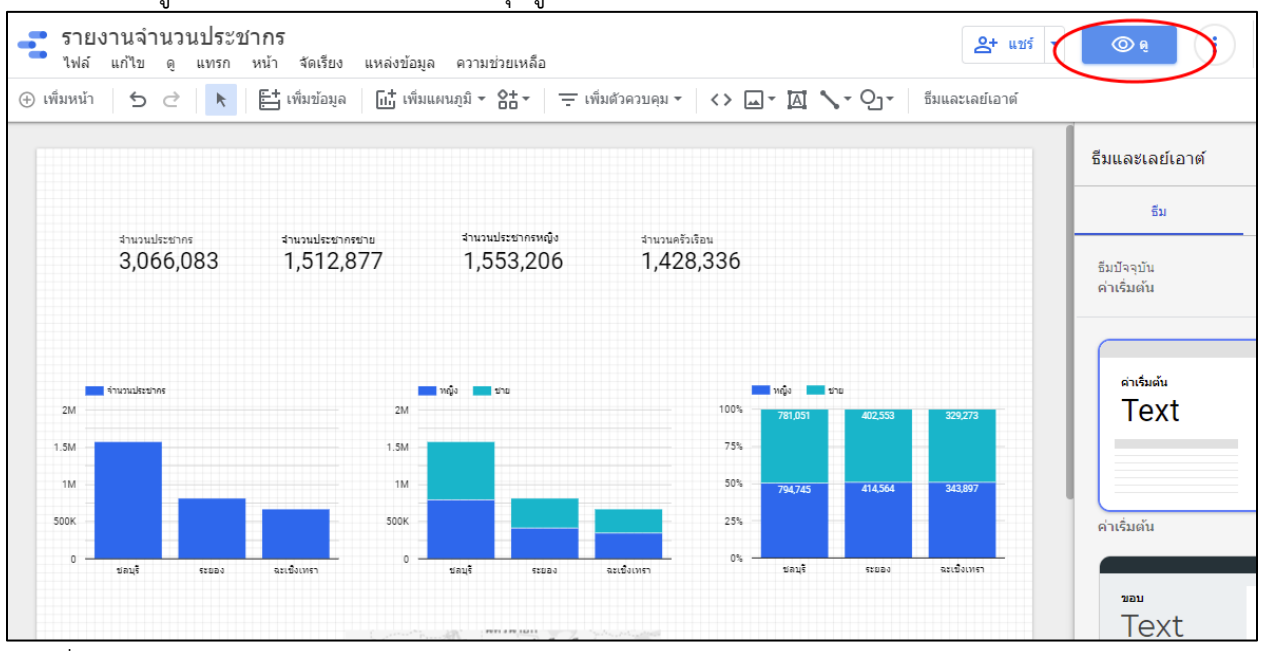

## เรียกดูรายงานที่ทำเสร็จแล้ว โดยกดปุ่มดู ดังภาพที่ 120

ภาพที่ 120 ดูรายงาน

โปรแกรมแสดงรายงานในมุมมองผู้ใช้งานทั่วไป ดังภาพที่ 121

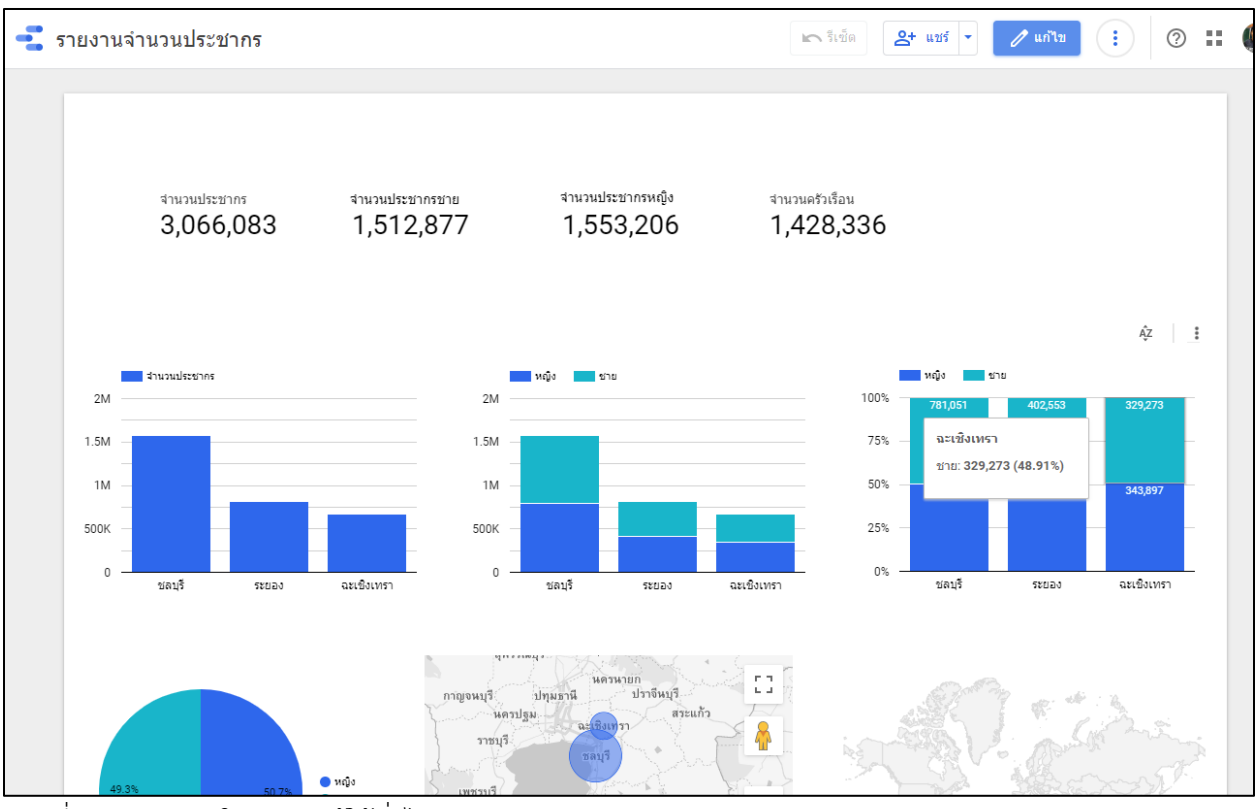

ภาพที่ 121 รายงานในมุมมองผู้ใช้ทั่วไป

## ตัวควบคุม

- รายการแบบเลื่อนลง
  - สร้างรายการแบบเลื่อนลง โดยเลือกเมนู เพิ่มตัวควบคุม และเลือก รายการแบบเลื่อนลง

| 📑 ราย<br><sub>ไฟล์</sub> | งานจำนว<br><sub>แก้ไข ดู</sub> | นประชากร<br><sub>แทรก หน้า</sub> | จัดเรียง                    | แหล่งข้อมูล             | ความช่วยเหลือ                    |              |                            |          |               |         |
|--------------------------|--------------------------------|----------------------------------|-----------------------------|-------------------------|----------------------------------|--------------|----------------------------|----------|---------------|---------|
| 🕀 เพิ่มหน้า              | 5 ∂                            | ▶                                | เพิ่มข้อมูล                 | แบ่ เพิ่มแผ             | แภูมิ - 86 -                     | 🛨 เพื่อ      | มตัวควบคุม 👻 < >           | <u> </u> | <b>∖</b> - റ് | • ธีมแล |
|                          |                                |                                  |                             |                         |                                  |              | รายการแบบเลือนลง           | >        |               |         |
|                          |                                |                                  |                             |                         |                                  | =            | รายการขนาดคงที่            |          |               |         |
|                          |                                |                                  |                             |                         |                                  | <u>A</u>     | ช่องอินพุต                 |          |               |         |
|                          |                                |                                  |                             |                         |                                  | <u>=Q</u>    | ตัวกรองขั้นสูง             |          |               |         |
|                          |                                |                                  |                             |                         |                                  | 먚            | แถบเลื่อน                  |          |               |         |
|                          |                                |                                  |                             |                         |                                  | $\checkmark$ | ช่องทำเครื่องหมาย          |          |               |         |
|                          |                                |                                  |                             |                         |                                  | -            | การควบคมช่วงวันที่         | -        |               |         |
|                          |                                |                                  |                             |                         |                                  | 킕            | การควบคุมข้อมูล            |          |               |         |
| ະ<br>3,                  | นประชากร<br>)66,083            | รำนวนประช<br>1,512               | <sup>มากรชาย</sup><br>2,877 | <sup>גנערג</sup><br>1,5 | <sup>ประชากรหญิง</sup><br>53,206 | 3<br>1       | านวนครัวเรือน<br>1,428,336 |          |               |         |

ภาพที่ 122 สร้างตัวควบคุมแบบรายการแบบเลื่อนลง

ตัวอย่างการสร้างตัวคุมโดยเลือกจังหวัด โดยเลือกแหล่งข้อมูล DataPop2 เลือกชื่อจังหวัดในช่องการ ควบคุม เลือกจำนวนประชากรในช่องจำนวนประชากร ดังภาพที่ 123

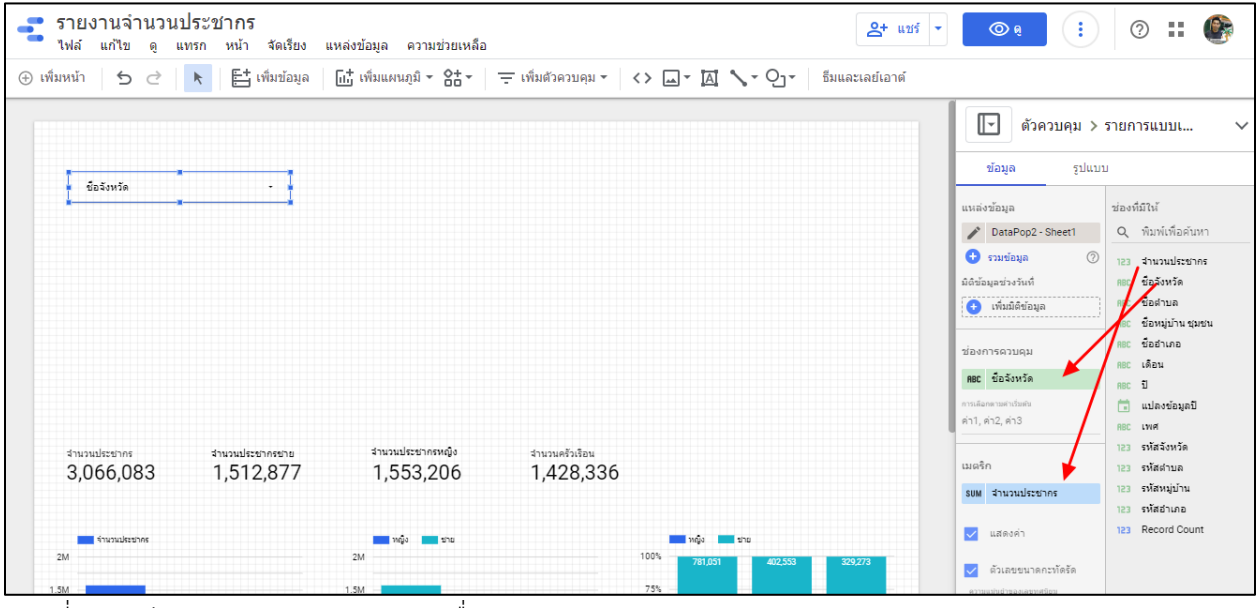

ภาพที่ 123 ตัวควบคุมแบบรายการแบบเลื่อนลง

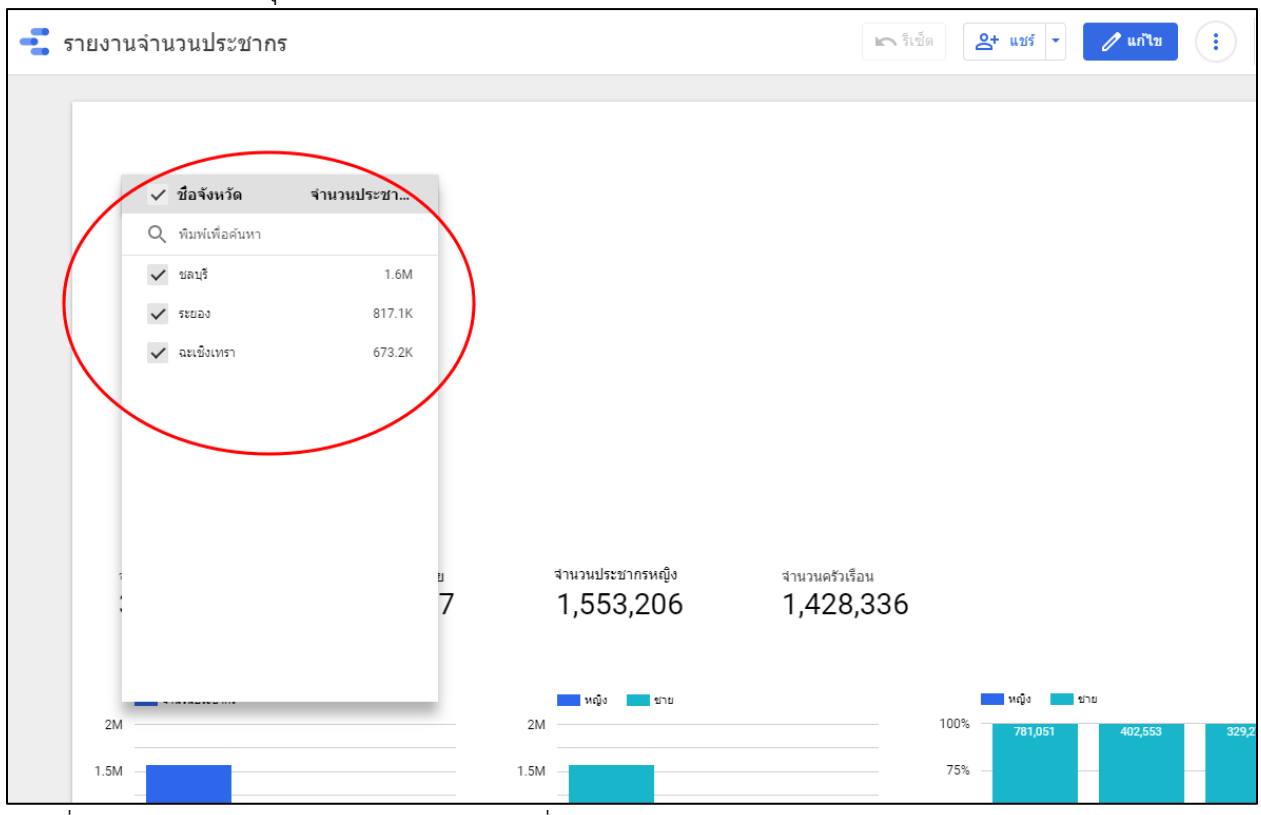

ผลลัพธ์ตัวควบคุมแบบรายการแบบเลื่อนลง ดังภาพที่ 124

ภาพที่ 124 ผลลัพธ์ตัวควบคุมแบบรายการแบบเลื่อนลง

รายการขนาดคงที่

| รายงานจานวน:<br>ไฟล์ แก้ไข ดู แ | <b>บระชากร</b><br>ทรก หน้า จัดเรียง แ | หล่งข้อมูล ความช่วยเหลือ |                                   | <b></b> ແชร์    |
|---------------------------------|---------------------------------------|--------------------------|-----------------------------------|-----------------|
| เพิ่มหน้า 🕤 之                   | 📐 📑 เพิ่มข้อมูล                       | แ่ เพิ่มแผนภูมิ - 81 -   | ᆕ เพิ่มด้วควบคุม - <> 🛶 🖾 🔨 - 🖓 - | ธีมและเลย์เอาต์ |
|                                 |                                       |                          | 💽 รายการแบบเลือนลง                |                 |
|                                 |                                       |                          | 🔃 รายการขนาดคงที่                 |                 |
| ชื่อจังหวัด                     | -                                     |                          | <u>Al</u> ช่องอินพุต              |                 |
|                                 |                                       |                          | <u>=Q</u> ตัวกรองขั้นสูง          |                 |
|                                 |                                       |                          | ∃่ แถบเลื่อน                      |                 |
|                                 |                                       |                          | 🗹 ช่องทำเครื่องหมาย               |                 |
|                                 |                                       |                          | 📋 การดวบคุมช่วงวันทึ              |                 |
|                                 |                                       |                          | <b>่</b> การดวบดุมข้อมูล          |                 |
| สำนวนประชากร                    | สำนวนประชากรชาย                       | สำนวนประชากรหญิง         | สำนวนครัวเรือน                    |                 |
| 3,066,083                       | 1,512,877                             | 1,553,206                | 1,428,336                         |                 |

สร้างตัวควบคุมรายการขนาดคงที่ โดยเลือกเมนู เพิ่มตัวควบคุม และรายการขนาดคงที่ ดังภาพที่ 125

ตัวอย่างสร้างตัวควบคุมแบบรายการขนาดคงที่โดยเลือกเพศ สร้างโดยเลือกแหล่งข้อมูล DataPop2 เลือก เพศในช่องการควบคุม เลือกจำนวนประชากรในช่อง เมตริก ดังภาพที่ 126

| รายงานจำนวน:<br>ไฟล์ แก้ไข ดู แ<br>โมหน้า   ← | ประชากร<br>เทรก หน้า จัดเรียง<br>► Et เพิ่มข้อมล | แหล่งข้อมูล ดวามช่วยเหลือ<br>- โเ:้: เพิ่มแผนภมิ - 2:5 - 😑 | เพิ่มด้วลวบคม - <> 💷 - 🖪 🔪 - Oา - | 2+ แชร์ - 💿 e : 🕜 II 🧯                        |
|-----------------------------------------------|--------------------------------------------------|------------------------------------------------------------|-----------------------------------|-----------------------------------------------|
|                                               |                                                  |                                                            |                                   | ตัวควบคุม > รายการขนาด                        |
| ชื่อจังหวัด                                   |                                                  | 🗸 เพศ จำนวนประชา                                           |                                   | ายพื้น รับแบบ                                 |
|                                               |                                                  | 0 ສຳໜ່າສົ່ວຄຳນາ                                            |                                   | แหล่งข้อมูล ช่องที่มีให้                      |
|                                               |                                                  | ~                                                          | _                                 | 🎤 DataPop2 - Sheet1 Q พิมพ์เพื่อดับทา         |
|                                               |                                                  | ✓ หญ่ง 1.0M                                                |                                   | 🕁 รวมข้อมูล 🔿 เวล ส่วนวนประชากร               |
|                                               |                                                  | 🗸 ปาย 1.5M                                                 |                                   | มิดิข้อมูลช่วงวันที่ REC <b>/ ชื่อจังหวัด</b> |
|                                               |                                                  |                                                            |                                   | เพิ่มมิติข้อมูล ตะ ชื่อสามล                   |
|                                               |                                                  |                                                            |                                   | 💼 ชื่อหมู่บ้าน ชุมชน                          |
|                                               |                                                  |                                                            |                                   | ช่องการควบคุม RBC ชื่ออำเภอ                   |
|                                               |                                                  |                                                            |                                   | RBC เพศ                                       |
|                                               | 1                                                |                                                            | -4                                | ศระ บ<br>การเลือกตามตำเริ่มต้น                |
|                                               |                                                  |                                                            |                                   | ต่า1, ต่า2, ต่า3                              |
| สำนวนประชากร                                  | สำนวนประชากรชาย                                  | สำนวนประชากรหญิง                                           | สำนวนครัวเรือน                    | 123 รหัสจังหวัด                               |
| 3,066,083                                     | 1,512,877                                        | 1,553,206                                                  | 1,428,336                         | เมตริก 123 รหัสตำบล                           |
|                                               |                                                  |                                                            |                                   | SUM จำนวนประชากร 123 รหัสหมู่บ้าน             |
| จำนวนประยาคร                                  |                                                  | າເຜີ້າ                                                     | າຊົນ 🚾 ນາຍ                        | 123 รหัสสานกอ<br>เสดงค่า 123 Record Count     |
| 2M                                            |                                                  | 2M                                                         | 100% 781,051 402,553              | 329,273                                       |

ภาพที่ 126 ตัวควบคุมแบบรายการขนาดคงที่

ภาพที่ 125 ตัวควบคุมแบบรายการขนาดคงที่

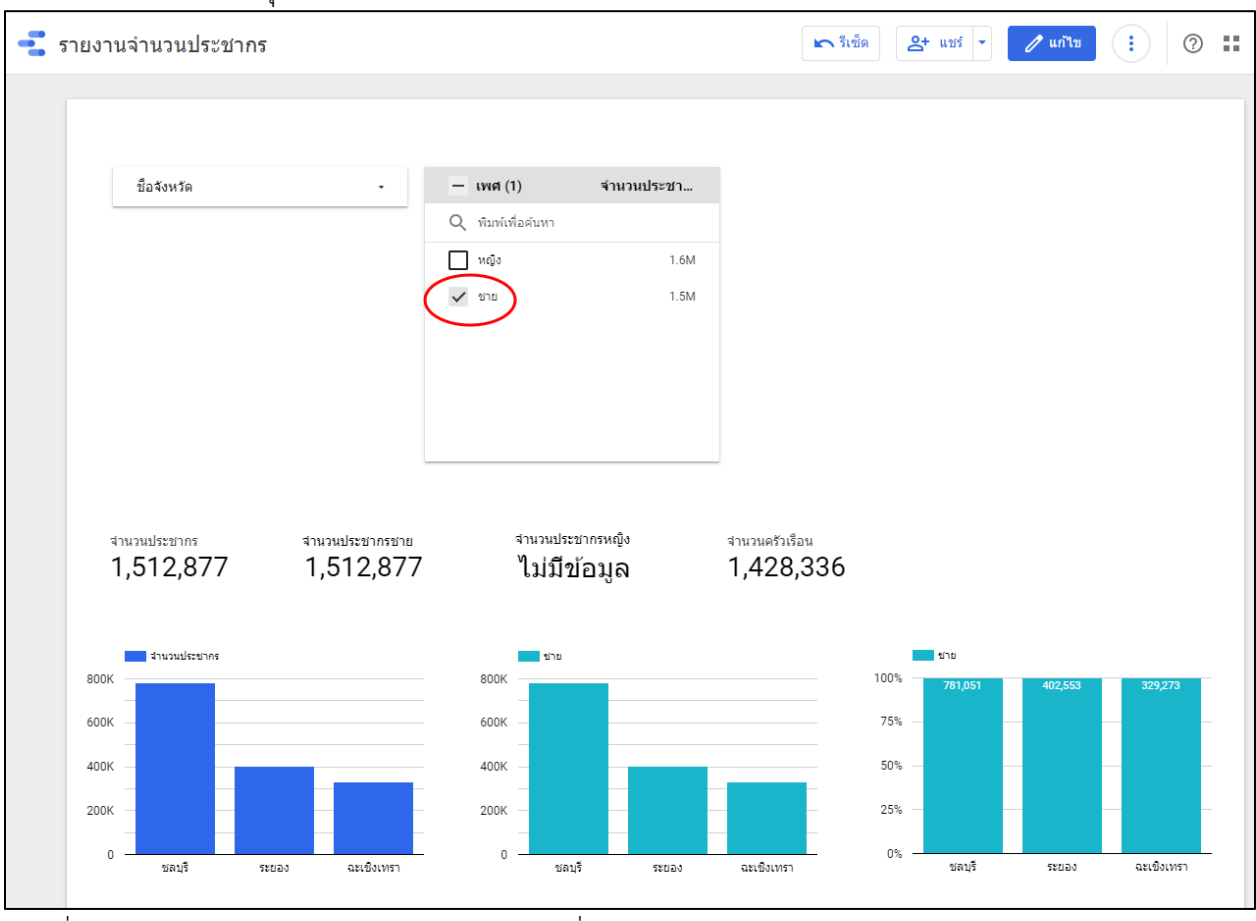

ผลลัพธ์ตัวควบคุมแบบรายการขนาดคงที่ ดังภาพที่ 127

ภาพที่ 127 ผลลัพธ์ตัวควบคุมแบบรายการขนาดคงที่

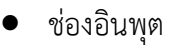

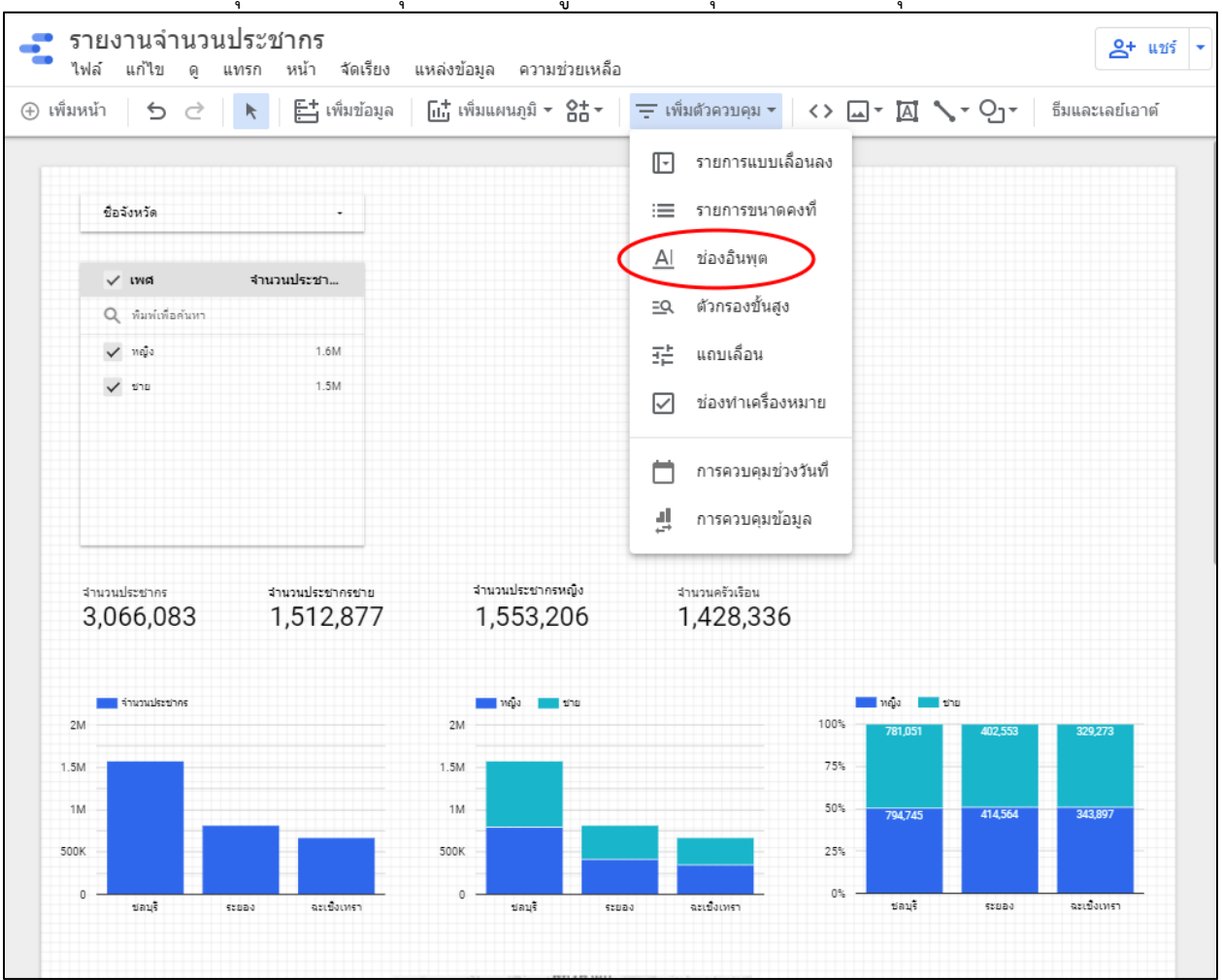

สร้างตัวควบคุมแบบช่องอินพุต โดยเลือกเมนู เพิ่มตัวควบคุม เลือก ช่องอินพุต ดังภาพที่ 128

ภาพที่ 128 สร้างตัวควบคุมแบบช่องอินพุต

ตัวอย่าง การสร้างตัวควบคุมโดยใช้ชื่ออำเภอ โดยเลือกแหล่งข้อมูล DataPop2 เลือกชื่ออำเภอในช่องการ ควบคุม ดังภาพที่ 129

| มหน้า 🕤 之         | Image: 10 - 10 - 10 - 10 - 10 - 10 - 10 - 10 | ด [แ_่ เพิ่มแผนภูมิ - 8+ - | \Xi เพิ่มตัวควบคุม 🔻 | <> L - A ^ | - Oj- <sub>อีมแ</sub> | ละเลย์เอาต์ |                                         |                                 |
|-------------------|----------------------------------------------|----------------------------|----------------------|------------|-----------------------|-------------|-----------------------------------------|---------------------------------|
| ชื่อจังหวัด       | • ]                                          | ชื่ออำเภอ                  | _1                   |            |                       |             | A ตัวควบคุม ><br>ข้อมูล รปแบ            | ช่องอินพุด<br><sub>บ</sub>      |
|                   |                                              | มอนคา<br>ร                 |                      |            |                       |             |                                         |                                 |
| 🗸 เพศ             | ่≼ำนวนประชา                                  |                            |                      |            |                       |             | แหล่งข้อมูล                             | ช่องที่มีให้                    |
| Q พิมพ์เพื่อดันหา |                                              |                            |                      |            |                       |             | DataPop2 - Sheet1                       | Q พิมพ์เพื่อคันา                |
| 🗸 หญิง            | 1.6M                                         |                            |                      |            |                       |             | 🛨 รวมข้อมูล 🔿                           | 123 จำนวนประชา                  |
| 🗸 ชาย             | 1.5M                                         |                            |                      |            |                       |             | ช่องการควบคุม                           | ABC ชื่อจังหวัด<br>ABC ชื่อตำบล |
|                   |                                              |                            |                      |            |                       |             | RBC ชื่ออ่าเภอ                          | RBC ชื่อหมู่บ้านชุม             |
|                   |                                              |                            |                      |            |                       |             |                                         | 200 ชื่ออำเภอ                   |
|                   |                                              |                            |                      |            |                       |             |                                         | RBC เดอน<br>RBC ปี              |
|                   |                                              |                            |                      |            |                       |             |                                         | 🗒 แปลงข้อมูลปี                  |
|                   |                                              |                            |                      |            |                       |             | l i i i i i i i i i i i i i i i i i i i | RBC LWP                         |
| สำนวนประชากร      | สำนวนประชากรชาย                              | สำนวนประชากรหญิง           | สานวนครัวเรือน       |            |                       |             |                                         | 123 รหัสจังหวัด                 |
| 3,066,083         | 1,512,877                                    | 1,553,206                  | 1,428,336            |            |                       |             |                                         | 123 รหัสตำบล                    |
|                   |                                              |                            |                      |            |                       |             |                                         | 123 รหสหมูบาน                   |
|                   |                                              |                            |                      |            |                       |             |                                         | 123 Record Cour                 |
| จำนวนประชาคร      |                                              | ทญิง 💼 ชาย                 |                      | ทญิง 👥 ช   | ha                    |             |                                         |                                 |

ภาพที่ 129 ตัวควบคุมแบบช่องอินพุต

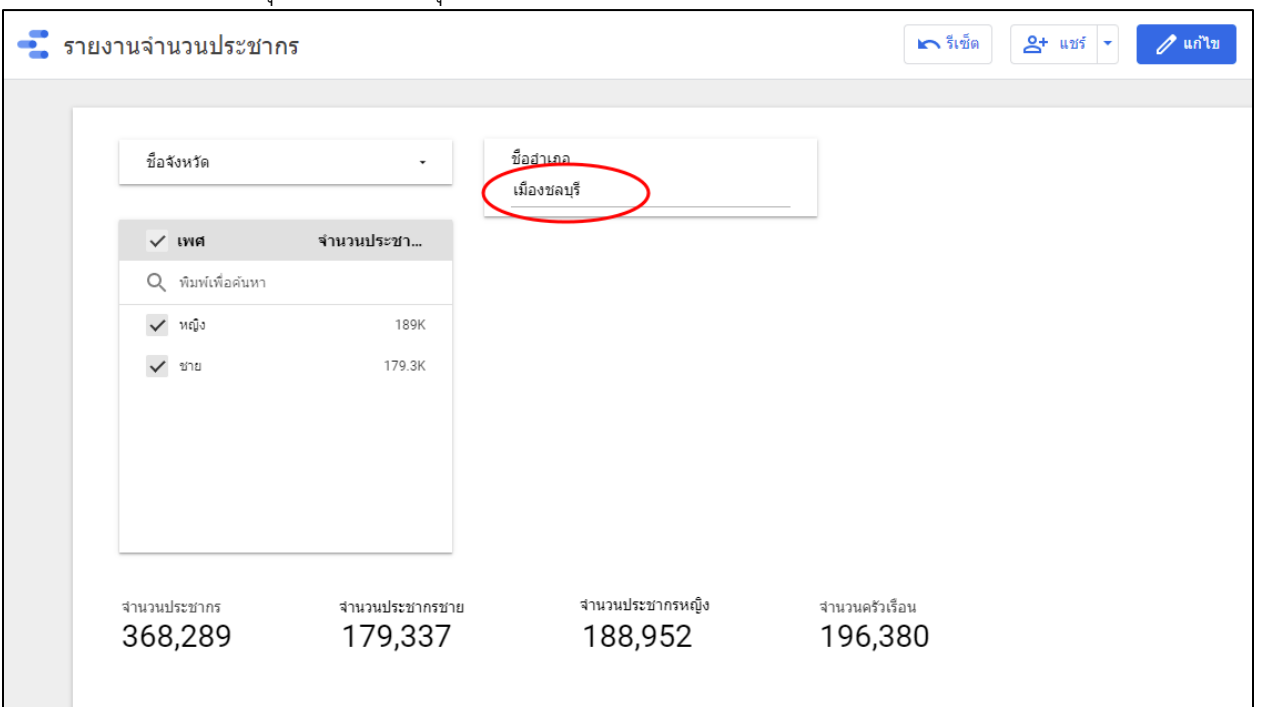

#### ผลลัพธ์ตัวควบคุมแบบช่องอินพุต ดังภาพที่ 130

ภาพที่ 130 ผลลัพธ์ตัวควบคุมแบบช่องอินพุต

• ตัวกรองขั้นสูง

สร้างตัวควบคุมแบบตัวกรองขั้นสูง โดยเลือกเมนู เพิ่มตัวควบคุม และเลือก ตัวกรองขั้นสูง ดังภาพที่ 131

| <b>รายงานจำนวนประชากร</b><br>ไฟล์ แก้ไข ดู แทรก หน้า จัดเรียง | แหล่งข้อมูล ความช่วยเหลือ   | 1                                                                         |
|---------------------------------------------------------------|-----------------------------|---------------------------------------------------------------------------|
| 🕀 เพ็มหน้า 5 순 📐 🗄 เพ็มข้อมูล                                 | ก [แ_่ เพิ่มแผนภูมิ ◄ 👌 ◄   | — เพิ่มด้วควบคุม ▼ <> ∟ ▼ โฏ้ <b>\</b> ▼ O_▼ ธีมแล<br>โม รวยการแบบแล้อนอง |
| ชื่อฉังหวัด -                                                 | <b>ชื่ออำเภอ</b><br>ป้อนค่า | i≡ รายการขนาดคงที่<br>Al vice€uur                                         |
| ✓ เพศ จำนวนประชา<br>Q ท้มพ่เพื่อค้นหา                         |                             | <u>AI</u> ของอนพุด<br>EQ ตัวกรองขั้นสูง                                   |
| ✓ หญิง 1.6M<br>✓ ชาย 1.5M                                     |                             | <u>∓</u> ≓ แถบเลือน<br>✓ ช่องทำเครื่องหมาย                                |
|                                                               |                             | <ul> <li>่ การควบคุมช่วงวันที</li> <li>มู่ การควบคุมข้อมูล</li> </ul>     |
| ร่วมอนประกวณ ร่วมอนประวาณ                                     | ว่านวนประชากรุษณิง          | รามานอร้าเรือน                                                            |

ภาพที่ 131 สร้างตัวควบคุมแบบตัวกรองขั้นสูง

ตัวอย่างการสร้างตัวกรองโดยใช้ข้อมูลปี โดยเลือกแหล่งข้อมูล DataPop2 เลือกปีในช่องการควบคุม ดัง ภาพที่ 132

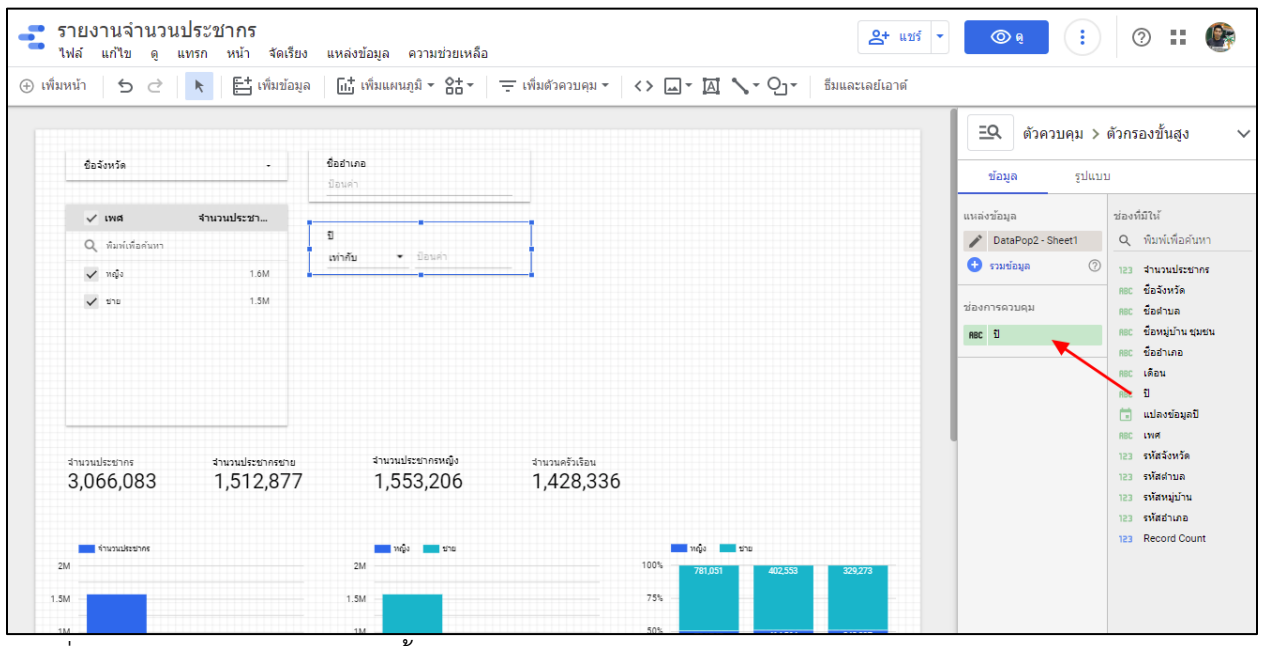

ภาพที่ 132 ตัวควบคุมแบบตัวกรองขั้นสูง ผลลัพธ์ตัวควบคุมแบบตัวกรองขั้นสูง ดังภาพที่ 133

| 🚅 รายงานจำนวนประชากร                                                 |                                              | 🖍 รีเช็ด 🍳+ แชร์ 🔹 🥒 แก้ไข |
|----------------------------------------------------------------------|----------------------------------------------|----------------------------|
| ชื่อจังหวัด -<br>✓ เพศ จำนวนประชา<br>Q ทิมพ์เพื่อดันหา<br>✓ หญิง 306 | ชื่ออ่าเภอ<br>ป้อนคำ<br>บี<br>เข้ากับ ▼ 2564 |                            |

ภาพที่ 133 ผลลัพธ์ตัวควบคุมแบบตัวกรองขั้นสูง

 แบบเลื่อน สร้างตัวควบคุมแบบแถบเลื่อน โดยเลือกเมนู เพิ่มตัวควบคุม และเลือกแถบเลื่อน ดังภาพที่ 134

| เพิ่มหน้า 🕤 Ċ     | Image: Constraint of the second second | 🖽 เพิ่มแผนภูมิ - 🔠 - | ᆕ เพิ่มด้วควบคุม - <> 💷 - 🖾 📏 - 🖓 - |
|-------------------|----------------------------------------------------------------------------------------------------|----------------------|-------------------------------------|
|                   |                                                                                                    |                      | 💽 รายการแบบเลือนลง                  |
| ชื่อจังหวัด       | •                                                                                                    | ชื่ออำเภอ<br>ป้อนต่อ | :≡ รายการขนาดคงที่                  |
| J ING             | สาบวบประชา                                                                                                    |                      | <u>Al</u> ช่องอินพุด                |
| Q พิมพ์เพื่อค้นหา |                                                                                                    | 10                   | <u>=Q</u> ตัวกรองขั้นสูง            |
| 🗸 หญิง            | 1.6M                                                                                                    |                      |                                     |
| 🗸 ชาย             | 1.5M                                                                                                    |                      | 🗹 ช่องทำเครื่องหมาย                 |
|                   |                                                                                                    |                      | 📩 การควบคุมช่วงวันที่               |
|                   |                                                                                                    |                      | <b>่⊥</b> ุ่ การควบคุมข้อมูล        |
| จำนวนประชากร      | จำนวนประชากรชาย                                                                                                    | สำนวนประชากรหญิง     | สำนวนครัวเรือน                      |
| 3,066,083         | 1,512,877                                                                                                    | 1,553,206            | 1,428,336                           |

ภาพที่ 134 สร้างตัวควบคุมแบบแถบเลื่อน

ตัวอย่างการสร้างตัวควบคุมแบบแถบเลื่อน โดยใช้ข้อมูลจำนวนประชากร โดยเลือกแหล่งข้อมูล DataPop2 เลือกจำนวนประชากรในช่องการควบคุม ดังภาพที่ 135

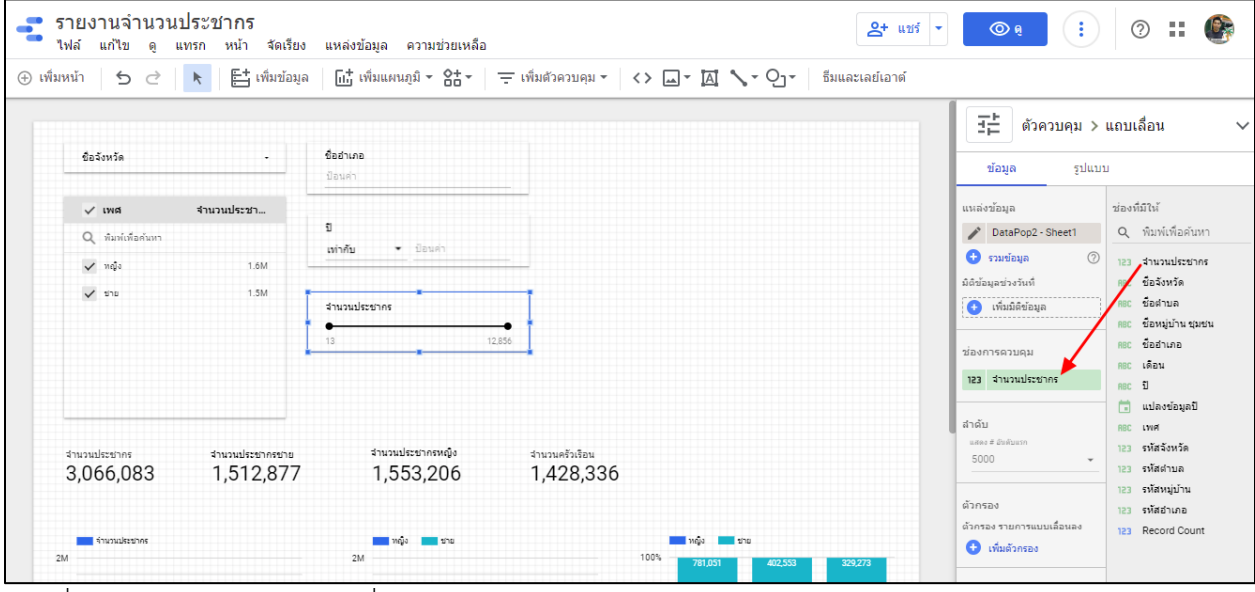

ภาพที่ 135 ตัวควบคุมแบบแถบเลื่อน

| ชื่อจังหวัด      | -          | ชื่ออำเภอ<br>ป้อนดำ     |
|------------------|------------|-------------------------|
| 🗸 เพศ            | จำนวนประชา |                         |
| Q พิมพ์เพื่อด้นห | n          | ปี<br>เท่าอับ ▼ ป้อนคำ  |
| 🗸 ชาย            | 419.2K     |                         |
| 🗸 หญิง           | 397.6К     | จานวนประชากร<br>●<br>เ≏ |
|                  |            |                         |

### ผลลัพธ์ตัวควบคุมแบบแถบเลื่อน ดังภาพที่ 136

ภาพที่ 136 ผลลัพธ์ตัวควบคุมแบบแถบเลื่อน

การสร้างตัวกรองจากกราฟที่สร้างขึ้น โดยคลิกที่กราฟ และทำเครื่องหมายถูกที่ ใช้ตัวกรอง ดังภาพที่ 137
| мымыт ЭС 🤻        | 🗄 เพิ่มข้อมูล 🛛 🔟 เพิ่มแผนภูมิ 👻 🔠 | 🔹 🚊 เพิ่มตัวควบคุม • | <> 🗔 - 🖪 🔨   | 🗸 • 🕗 • 🗍 ซีมและเลย์เอา | เด้              |      |
|-------------------|------------------------------------|----------------------|--------------|-------------------------|------------------|------|
| 🗸 หญิง            | 1.6M                               |                      |              |                         | แผนภูมิ > แ      | เท่ง |
| שוש 🗸             | 1.5M<br>จำนวนประชากร               |                      |              |                         |                  |      |
|                   | •<br>13                            | 12 856               |              |                         | ນ້ອນູລ ຽປແນ      | עט   |
|                   |                                    |                      |              |                         | จัดเรียง         | ช่อ  |
|                   |                                    |                      |              |                         | SUM จำนวนประชากร | C    |
|                   |                                    |                      |              |                         | ລາຍນາຍໃນໄທ້ຄະແ   | 1    |
| จำนวนประชากร จำนว | หประชากรชาย จำนวนประชากรหญิง       | สำนวนครัวเรือน       |              |                         |                  | R    |
| 3,066,083 1,5     | 512,877 1,553,206                  | 1,428,336            | ò            |                         | 🔘 จากน้อยไปมาก   | R    |
|                   | Ąz   1                             |                      |              |                         |                  | - A  |
| จำนวนประชาคร      | 🗾 หญิง 🗾 ชาย                       |                      | າຄູ່ຈ        | ว่าย                    | ตัวกรอง          | R    |
| 2M                | 2M                                 |                      | 100% 781,051 | 402,553 329,273         | 😌 เพิ่มตัวกรอง   | Ċ    |
| 1.5M              | 1.5M                               |                      | 75%          |                         |                  | A    |
|                   |                                    |                      | 50%          |                         | Interactions     |      |
| 1M                | - 1M -                             |                      | 794.745      | 414,564 343,897         |                  |      |

ภาพที่ 137 การใช้ตัวกรอง

ตัวอย่างผลลัพธ์การใช้ตัวกรองโดยกราฟ เมื่อคลิกที่กราฟ ข้อมูลในกราฟต่าง ๆ จะเปลี่ยนแปลงตามข้อมูล ที่กรอง ดังภาพที่ 138

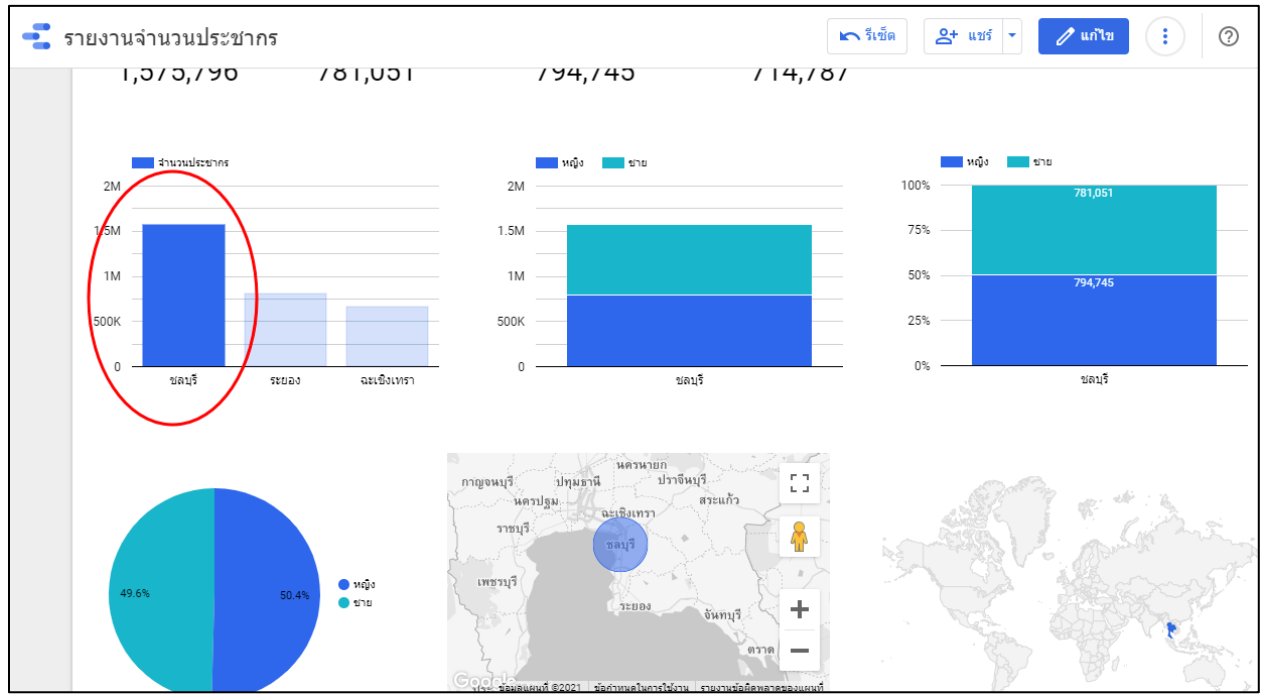

ภาพที่ 138 ผลลัพธ์การใช้ตัวกรองโดยกราฟ

## การแชร์

เชิญบุคคลอื่น

การแชร์รายงานให้ผู้อื่นดูหรือแก้ไข สามารถทำได้โดย กดปุ่มแชร์ เลือก เชิญบุคคลอื่น ดังภาพที่ 139

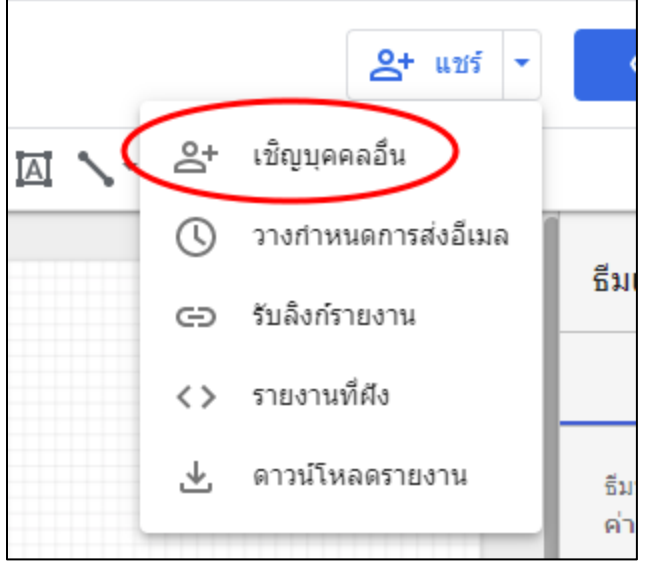

ภาพที่ 139 เชิญบุคคลอื่น

กรอกอีเมลผู้อื่น เลือกรูปแบบในการเข้าถึงเช่น ดูได้ หรือแก้ไขได้ และกดปุ่มส่ง

| แชร์เป็น 🌘   | Anusorn Benjatanarat |  |  |
|--------------|----------------------|--|--|
| เพิ่มผู้คน   | จัดการการเข้าถึง     |  |  |
| ป้อนชื่อหรือ | อที่อยู่อีเมล        |  |  |
| ดูได้        | •                    |  |  |
| 🗸 แจ้งเต็    | อนบุคคล              |  |  |
|              |                      |  |  |

ภาพที่ 140 การแชร์กับบุคคลอื่น

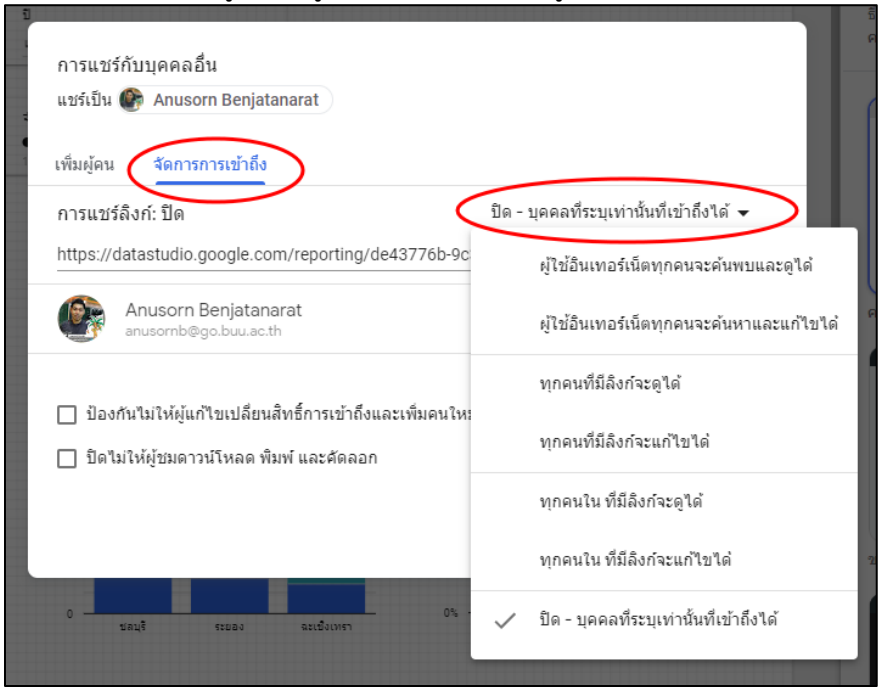

หรือเปิดให้ผู้อื่นเข้าดูรายงาน โดยเลือกเมนู จัดการการเข้าถึง และเลือกระดับการเข้าถึง

ภาพที่ 141 การแชร์กับบุคคลอื่น โดยมีระดับการเข้าถึง

การวางกำหนดการส่งอีเมล

การแชร์โดยวางกำหนดการส่งอีเมล โดยเลือก แชร์ และเลือกวางกำหนดการส่งอีเมล ดังภาพที่ 142

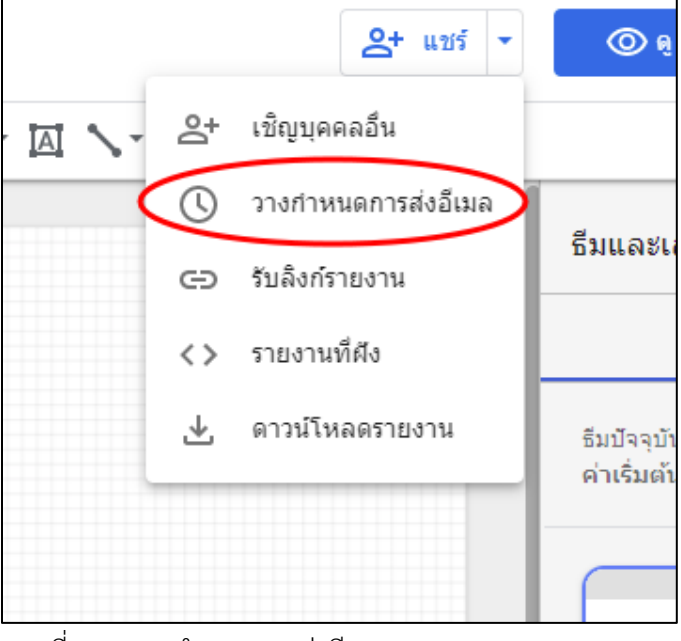

ภาพที่ 142 วางกำหนดการส่งอีเมล

| การส่งอีเมล<br>ต้งเวลาการส่งอีเมล | งสำหรับรายงานนี <u>้ดูข้อมูลเพิ่มเติม</u> | ×           |
|-----------------------------------|-------------------------------------------|-------------|
| จาก                               | Anusorn Benjatanarat                      |             |
| ถึง                               | Musorn Benjatanarat เพิ่มผู้รับเพิ่มเติม  |             |
|                                   | 🔲 ปรับแต่งเรื่องและข้อความอีเมล           |             |
| เวลาเริ่มต้น                      | 13/6/2021 🗰 08:00 💌 GMT+0700 ไทย          |             |
| เล่นช้ำ                           | รายวัน                                    |             |
|                                   |                                           |             |
|                                   | ยกเลื                                     | in กำหนดการ |

กรอกอีเมลผู้รับในช่อง ถึง และกำหนดเวลาที่ต้องการส่งและกดปุ่มกำหนดการ ดังภาพที่ 143

ภาพที่ 143 ส่งอีเมลโดยกำหนดเวลา

## รายงานที่ฝัง

การสร้างรายงานที่ฝัง โดยเลือกแชร์และเลือกรายงานที่ฝัง ดังภาพที่ 144

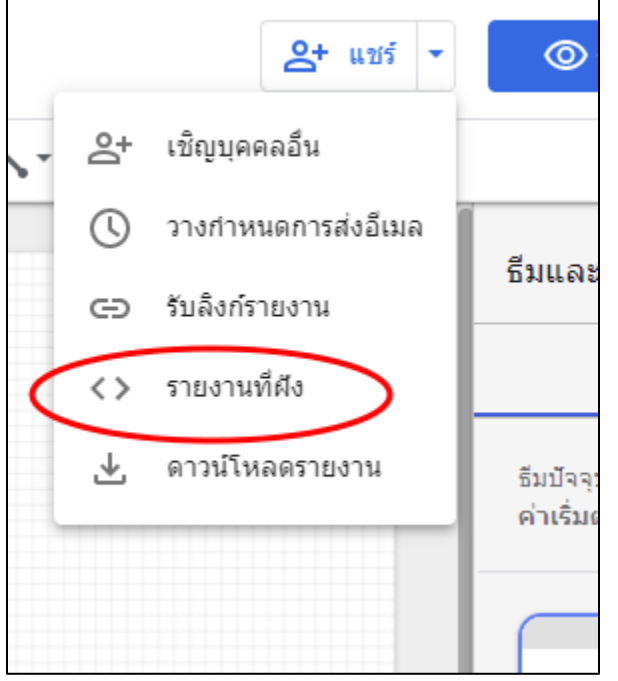

ภาพที่ 144 รายงานที่ฝัง

## กดปุ่มคัดลอกไปยังคลิปบอร์ด เพื่อนำโค้ดหน้าเว็บรายงาน ไปใช้ในเว็บอื่นที่ ดังภาพที่ 145

| รายงานที่ฝัง                                                                                                    |                                                    |                                                  |  |
|----------------------------------------------------------------------------------------------------|----------------------------------------------------|--------------------------------------------------|--|
| 🗸 เปิดใช้การฝัง                                                                                                    |                                                    |                                                  |  |
| 🔵 ฝังโค้ด 🔘 ย่                                                                                                    | สัง URL                                            |                                                  |  |
| วางรายการต่อไปนี้ในเร                                                                                                    | ว็บไซต์                                            |                                                  |  |
| <iframe frame<="" height="1000" src="https://data&lt;br&gt;80877e5be09/page/xtVNC" th="" width="60&lt;br&gt;9c31-4756-bd2f-38&lt;/th&gt;&lt;th&gt;0"><th>astudio.google.com/emb<br/>eborder="0" style="borde</th><th>bed/reporting/de43776b-<br/>r:0" allowfullscreen&gt;</th></iframe> | astudio.google.com/emb<br>eborder="0" style="borde | bed/reporting/de43776b-<br>r:0" allowfullscreen> |  |
| <iframe frame<br="" height="1000" src="https://data&lt;br&gt;80877e5be09/page/xtVNC" width="60&lt;br&gt;9c31-4756-bd2f-38&lt;br&gt;&lt;/iframe&gt;&lt;br&gt;ความคว้าง (พิคเซล)&lt;/th&gt;&lt;th&gt;0">ความสูง (พึกเซล)</iframe>                                                         | astudio.google.com/emb<br>eborder="0" style="borde | bed/reporting/de43776b-<br>r:0" allowfullscreen> |  |
| <iframe frame<br="" height="1000" src="https://data&lt;br&gt;80877e5be09/page/xtVNC" width="60&lt;br&gt;9c31-4756-bd2f-38&lt;br&gt;&lt;/iframe&gt;&lt;br&gt;ความคว้าง (พิคเซล)&lt;br&gt;600&lt;/th&gt;&lt;th&gt;0">ความสูง (พัคเชล)<br/>1000</iframe>                                   | astudio.google.com/emt<br>eborder="0" style="borde | bed/reporting/de43776b-<br>r:0" allowfullscreen> |  |

ภาพที่ 145 รายละเอียดรายงานที่ฝัง

## ดาวน์โหลดรายงาน

สามารถดาวน์โหลดรายงาน โดยเลือกแชร์ และดาวน์โหลดรายงาน ดังภาพที่ 146

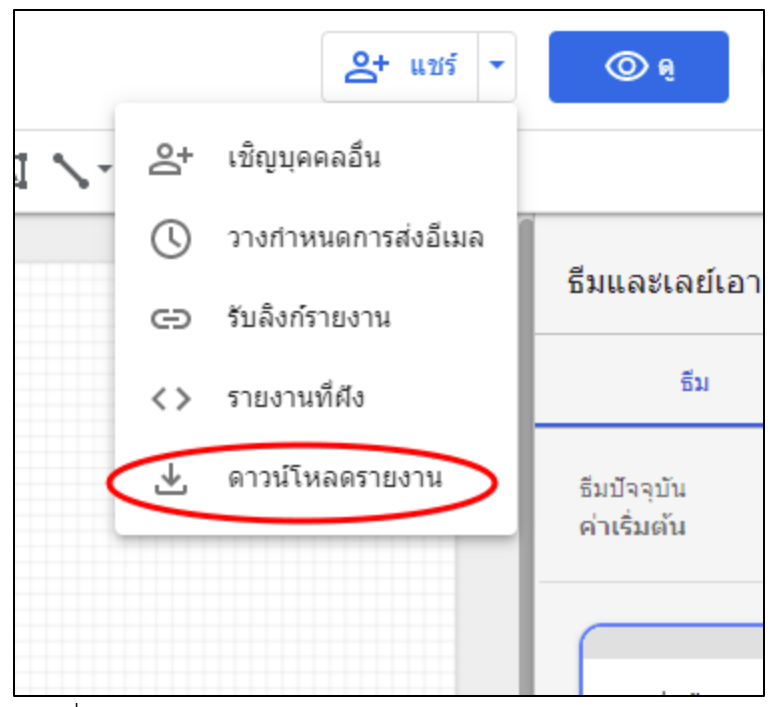

ภาพที่ 146 ดาวน์โหลดรายงาน

| กดปุ่ม ดาวน์โหลด ดังภาพที่ 147                                                     |           |
|------------------------------------------------------------------------------------|-----------|
|                                                                                    |           |
| ดาวน์โหลดเป็น PDF<br><sub>ดข้อมูลเพิ่มเดิม</sub><br>□ ไม่สบใจสีพื้นหลังที่กำหนดเอง |           |
| 🔲 เพิ่มลิงก์กลับไปที่รายงาน                                                        |           |
| 🔲 รายงานที่ปกป้องด้วยรหัสผ่าน                                                      |           |
| 10150                                                                              | 000120100 |
| 12.000                                                                             | ตาวนเหลด  |

ภาพที่ 147 รายละเอียดการดาวน์โหลดรายงาน